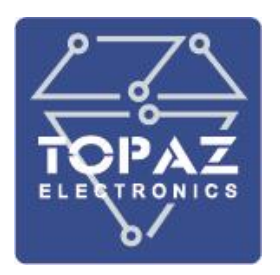

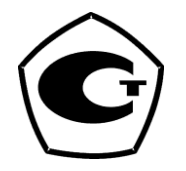

# УСТРОЙСТВО СБОРА И ПЕРЕДАЧИ ДАННЫХ

# **TOPAZ IEC DAS**

## РУКОВОДСТВО ПО ЭКСПЛУАТАЦИИ

ПЛСТ.421457.220 РЭ

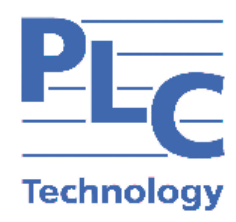

Москва 2025

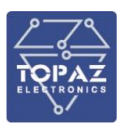

## ОГЛАВЛЕНИЕ

| 1 | C   | ОПИСАНИЕ И РАБОТА6                 |                                               |    |
|---|-----|------------------------------------|-----------------------------------------------|----|
|   | 1.1 | Назначение изделия6                |                                               |    |
|   | 1.2 | Модификации и условные обозначения |                                               |    |
|   | 1.3 | Технич                             | еские характеристики                          | 12 |
|   |     | 1.3.1                              | Конструкция модификации ТМ                    | 12 |
|   |     | 1.3.2                              | Конструкция модификации М                     | 12 |
|   |     | 1.3.3                              | Конструкция модификации МС                    | 13 |
|   |     | 1.3.4                              | Конструкция модификации MR                    | 13 |
|   |     | 1.3.5                              | Конструкция исполнений H1, H2, H3, H4 и sH    | 14 |
|   |     | 1.3.6                              | Рабочие условия эксплуатации                  | 14 |
|   |     | 1.3.7                              | Безопасность и электромагнитная совместимость | 15 |
|   |     | 1.3.8                              | Надежность                                    | 18 |
|   |     | 1.3.9                              | Питание                                       | 18 |
|   |     | 1.3.10                             | Характеристики контроллера                    | 18 |
|   |     | 1.3.11                             | Метрологические характеристики                | 19 |
|   |     | 1.3.12                             | Интерфейсы передачи данных                    | 19 |
|   |     | 1.3.13                             | Поддерживаемые приборы учета                  | 21 |
|   |     | 1.3.14                             | GSM модем                                     | 21 |
|   |     | 1.3.15                             | Приемник сигналов точного времени             | 22 |
|   |     | 1.3.16                             | Дискретные входы (каналы TC)                  | 22 |
|   |     | 1.3.17                             | Дискретные выходы (каналы ТУ)                 | 24 |
|   |     | 1.3.18                             | Каналы дискретного ввода-вывода               | 25 |
|   |     | 1.3.19                             | Накопители ПЗУ                                | 25 |
|   |     | 1.3.20                             | Аудиоразъемы (контроллер МХ683)               | 26 |
|   |     | 1.3.21                             | Параметры видеоинтерфейсов (контроллер МХ683) | 26 |
|   |     | 1.3.22                             | Разъемы USB (контроллер MX683)                | 26 |
|   | 1.4 | .4 Комплектность                   |                                               | 26 |
|   | 1.5 | Устрой                             | ство и работа                                 | 27 |
|   |     | 1.5.1                              | Работа кнопок и индикаторов                   | 29 |
|   |     | 1.5.2                              | Работа реле сигнализации                      | 29 |
|   |     | 1.5.3                              | Журнал событий                                | 30 |
|   | 2   | РУКОВ                              | ОДСТВО ОПЕРАТОРА ПО ЧМИ                       | 31 |
|   | 2.1 | Web-и                              | нтерфейс УСПД                                 | 31 |
|   |     | 2.1.1                              | Начало работы с web-интерфейсом               | 31 |
|   |     | 2.1.2                              | Подключение к web-интерфейсу                  | 31 |
|   |     | 2.1.3                              | Работа с web-интерфейсом                      | 33 |

#### ООО «ПиЭлСи Технолоджи»

|               | 2.1.4             | Раздел «Главная»З                                                             | 35       |
|---------------|-------------------|-------------------------------------------------------------------------------|----------|
|               | 2.1.5             | Раздел «Журнал системных событий»3                                            | 35       |
|               | 2.1.6             | Раздел «Журнал событий по счетчикам»З                                         | 37       |
|               | 2.1.7             | Раздел «Счетчики»3                                                            | 39       |
|               | 2.1.8             | Раздел «Интерфейсы»4                                                          | 12       |
|               | 2.1.9             | Раздел «МЭК104-Слейв»5                                                        | 55       |
|               | 2.1.10            | Раздел «МЭК104-Мастер»5                                                       | 6        |
|               | 2.1.11            | Группы энергопотребления5                                                     | 6        |
|               | 2.1.12            | Раздел «Файловый менеджер»5                                                   | 59       |
|               | 2.1.13            | Раздел «Связь с верхним уровнем»5                                             | 59       |
|               | 2.1.14            | Раздел «SPY:Менеджер»б                                                        | 51       |
|               | 2.1.15            | Раздел «GSM»6                                                                 | 52       |
|               | 2.1.16            | Раздел «GPS/ГЛОНАСС»6                                                         | 53       |
|               | 2.1.17            | Раздел «Сетевые настройки»6                                                   | 53       |
|               | 2.1.18            | Раздел «NTP»6                                                                 | 6        |
|               | 2.1.19            | Раздел «Контроль целостности»6                                                | 58       |
|               | 2.1.20            | Раздел «Интерпретатор сценариев»6                                             | 58       |
|               | 2.1.21            | Раздел «Общие настройки»6                                                     | 59       |
|               | 2.1.22            | Раздел «Настройка журнала событий»7                                           | 0'       |
|               | 2.1.23            | Раздел «Пользователи»7                                                        | '3       |
|               | 2.1.24            | Раздел «Инструменты»7                                                         | '3       |
|               | 2.1.25            | Раздел «Конфигурирование»7                                                    | 7        |
| RS-4          | 2.1.26<br>85/RS-2 | Настройка связи с верхним уровнем по RTU 327 через последовательный пор<br>32 | от<br>31 |
|               | 2.1.27            | Настройка подключения счетчиков (через прозрачный порт, шлюз, ТСР)8           | 33       |
|               | 2.1.28            | Режим прозрачного порта8                                                      | 35       |
|               | 2.1.29            | Режим работы через шлюз, через TCP/IP8                                        | 37       |
| 2.2           | Коман             | дная строка9                                                                  | 90       |
|               | 2.2.1             | Подключение через серийную консоль9                                           | 90       |
|               | 2.2.2             | Подключение через порт Ethernet по протоколу SSH9                             | )1       |
|               | 2.2.3             | Основные команды командной строки9                                            | )1       |
|               | 2.2.4             | Получение информации об устройстве через Modem manager9                       | )4       |
| 2.3           | Особе             | нности работы с ИВК9                                                          | 95       |
|               | 2.3.1             | Работа с ПК «Энергосфера»9                                                    | 95       |
| 2.4<br>электр | Инстру<br>осчетчи | икция по первоначальному конфигурированию и подключени<br>вков9               | ю<br>96  |
|               | 2.4.1             | Обязательная последовательность действий при первоначально                    | м        |
| конф          | оигурир           | овании и подключении электросчетчиков9                                        | 96       |

#### ООО «ПиЭлСи Технолоджи»

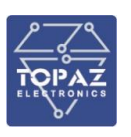

|   | ELECTRONICS        | ООО «ПиЭлСи Технолоджи»                                                                  |
|---|--------------------|------------------------------------------------------------------------------------------|
|   | 2.4.2<br>счётчиков | Конфигурирование УСПД – настройка интерфейсов (портов), опроса<br>                       |
|   | 2.4.3              | Проверка связи УСПД со счетчиками и опроса (поступления данных)109                       |
|   | 2.4.4              | Проверка связи УСПД с ИВК (АИИСКУЭ)111                                                   |
|   | 2.4.5              | Сохранение конфигурации УСПД112                                                          |
|   | 2.4.6              | Обновление версии прошивки УСПД112                                                       |
|   | 2.4.7              | Диагностика, режим логирования УСПД113                                                   |
|   | 2.4.8              | Примеры типовых настроек УСПД114                                                         |
|   | 2.4.9              | Резервирование опроса (для счётчиков с 2 интерфейсами)                                   |
| 3 | B PEKOME           | ЕНДАЦИИ ПО ПРИМЕНЕНИЮ147                                                                 |
| 4 | а маркия           | РОВКА И ПЛОМБИРОВАНИЕ148                                                                 |
| 5 | 5 УПАКОВ           | 3KA148                                                                                   |
| 6 | 5 ТЕХНИЧ           | ЕСКОЕ ОБСЛУЖИВАНИЕ149                                                                    |
| 7 | 7 ТРАНСП           | ОРТИРОВАНИЕ И ХРАНЕНИЕ149                                                                |
| 8 | 3 УТИЛИЗ           | АЦИЯ150                                                                                  |
| 9 | Э ИСПОЛЬ           | оЗОВАНИЕ ПО НАЗНАЧЕНИЮ150                                                                |
|   | 9.1 Эксплу         | иатационные ограничения и меры безопасности150                                           |
|   | 9.2 Монта          | ж151                                                                                     |
|   | 9.2.1              | Подготовка к монтажу151                                                                  |
|   | 9.2.2              | Установка на DIN-рейку151                                                                |
|   | 9.2.3              | Внешние подключения151                                                                   |
|   | 9.2.4              | Монтаж модификации ТМ152                                                                 |
|   | 9.2.5              | Шина T-BUS в модификации TM152                                                           |
|   | 9.2.6              | Подключение цепей питания модификации ТМ153                                              |
|   | 9.2.7              | Подключение цепей сигнализации модификации ТМТобот то то то то то то то то то то то то т |
|   | 9.2.8              | Монтаж устройств модификации М155                                                        |
|   | 9.2.9              | Подключение цепей питания модификации М155                                               |
|   | 9.2.10             | Подключение цепей сигнализации модификации М                                             |
|   | 9.2.11             | Монтаж устройств модификации МС156                                                       |
|   | 9.2.12             | Подключение цепей питания модификации МС МС                                              |
|   | 9.2.13             | Подключение цепей сигнализации модификации МС 157                                        |
|   | 9.2.14             | Монтаж устройств модификации MR157                                                       |
|   | 9.2.15             | Подключение цепей питания модификации MR MR                                              |
|   | 9.2.16             | Подключение цепей сигнализации модификации MR 162                                        |
|   | 9.2.17             | Подключение цепей сигнализации модификации MR (контроллер MX683).163                     |
|   | 9.2.18             | Подключение к сети Ethernet164                                                           |
|   | 9.2.19             | Подключение к сетям последовательной передачи                                            |

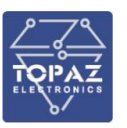

#### ООО «ПиЭлСи Технолоджи»

| 9.2.20 Уста                 | новка антенны GSM и подключение SIM-карт                 | 168                 |
|-----------------------------|----------------------------------------------------------|---------------------|
| 9.2.21 Уста                 | новка антенны GPS/ГЛОНАСС                                | 168                 |
| 9.2.22 Под                  | ключение интерфейса человек-машина                       | 170                 |
| 9.2.23 Под<br>(при наличии) | ключение SIM-карты и карты памяти, расположение кнопки п | іерезагрузки<br>170 |
| 9.2.24 Горя                 | ачая замена блока питания в модификации М                | 173                 |
| 9.2.25 Горя                 | ачая замена блока питания в модификации MR               | 173                 |
| ПРИЛОЖЕНИЕ А (ВН            | ЧЕШНИЙ ВИД УСТРОЙСТВА)                                   | 174                 |
| ПРИЛОЖЕНИЕ Б (НА            | АЗНАЧЕНИЕ КЛЕММ И ПОРТОВ)                                | 180                 |
| Таблица Б.1 — На            | значение клемм и портов модификации ТМ                   | 180                 |
| Таблица Б.2 — На            | значение контактов и портов модификации М                | 181                 |
| Таблица Б.3 – На            | значение контактов и портов модификации МС               | 182                 |
| Таблица Б.4— Н<br>MX681)    | Назначение контактов и портов модификации MR (контрол    | ілер МХ240,<br>183  |
| Таблица Б.5 — На            | значение контактов и портов модификации MR (контроллер N | ЛХ683)184           |
| Таблица Б.6 — На            | значение контактов и портов модификации MR (контроллер N | /IX710)184          |
| ПРИЛОЖЕНИЕ В (НА            | АЗНАЧЕНИЕ ИНДИКАТОРОВ И КНОПОК)                          | 186                 |
| Таблица В.1 – Св            | етодиодная индикация модификации ТМ                      | 186                 |
| Таблица В.2 – Св            | етодиодная индикация модификации М                       | 186                 |
| Таблица В.3 – Св            | етодиодная индикация модификации МС                      | 187                 |
| Таблица В.4 — Св            | етодиодная индикация модификации MR (контроллер MX240    | , MX681) 188        |
| Таблица В.5 — Св            | етодиодная индикация модификации MR (контроллер MX683    | )188                |
| Таблица В.6 — Св            | етодиодная индикация модификации MR (контроллер MX710    | )189                |
| Таблица В.7 — На            | значение кнопок в модификациях ТМ и MR                   | 190                 |
| Таблица В.8 — На            | значение кнопок в модификациях М и МС                    | 190                 |
| ПРИЛОЖЕНИЕ Г (Ж             | УРНАЛЫ СОБЫТИЙ, СОБЫТИЯ СЧЕТЧИКОВ)                       | 191                 |
| Таблица Г.1 — Жу            | ирнал событий                                            | 191                 |
| Таблица Г.2 — Жу            | ирнал событий УСПД                                       | 193                 |
| Таблица Г.3 – Со            | бытия счетчиков                                          | 194                 |
| ПРИЛОЖЕНИЕ Д (ПО            | ОДКЛЮЧЕНИЕ К УСТРОЙСТВУ С ПОМОЩЬЮ УТИЛИТЫ РUTTY)         | 199                 |

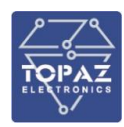

Настоящее руководство по эксплуатации (РЭ) предназначено для ознакомления со сведениями о конструкции, принципе действия, технических характеристиках устройства сбора и передачи данных **TOPAZ IEC DAS** (далее по тексту – устройство), его составных частях, указания, необходимые для правильной и безопасной эксплуатации, технического обслуживания, ремонта, хранения и транспортирования, а также схемы подключения устройства к цепям питания, телемеханики и передачи данных.

Перед началом работы с устройством необходимо ознакомиться с настоящим РЭ.

РЭ предназначено для эксплуатационного персонала и инженеров-проектировщиков АСУ ТП, систем телемеханики и диспетчеризации.

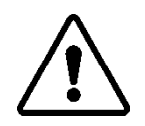

В СВЯЗИ С ПОСТОЯННОЙ РАБОТОЙ ПО СОВЕРШЕНСТВОВАНИЮ ИЗДЕЛИЯ, В КОНСТРУКЦИЮ И ПРОГРАММНОЕ ОБЕСПЕЧЕНИЕ МОГУТ БЫТЬ ВНЕСЕНЫ ИЗМЕНЕНИЯ, НЕ УХУДШАЮЩИЕ ЕГО ТЕХНИЧЕСКИЕ ХАРАКТЕРИСТИКИ И НЕ ОТРАЖЕННЫЕ В НАСТОЯЩЕМ ДОКУМЕНТЕ.

## 1 ОПИСАНИЕ И РАБОТА

#### 1.1 Назначение изделия

Устройство является конфигурируемым, проектно-компонуемым, модульным контроллером.

Устройство предназначено для использования в составе информационно-вычислительных комплексов электроустановок (ИВКЭ) в качестве УСПД для сбора данных со счетчиков электрической энергии, счетчиков энергоресурсов и других цифровых измерительных устройств информационно-измерительного комплекса (ИИК), синхронизации времени в них, ведения архивов расхода электроэнергии, регистрации дискретных сигналов о состоянии оборудования, обработки полученной информации, ее хранения и трансляции в вышестоящие уровни информационно-вычислительных комплексов (ИВК), автоматизированных информационно-измерительных комплексов (ИВК), автоматизированных информационно-измерительных комплексов (ИВК), автоматизированных информационно-измерительных систем (АИИС), АСУ ТП и т.п.

Область применения устройства — системы коммерческого (АИИС КУЭ, АСКУЭ) и технического учета электроэнергии (АСТУЭ) на электрических подстанциях (ПС, РП, ТП), электростанциях, объектах ЖКХ и других объектах энергетики.

Устройство предназначено для стационарного размещения вне взрывоопасных помещений и обеспечивает режим непрерывной работы.

#### 1.2 Модификации и условные обозначения

Функциональные возможности устройства, количество и тип интерфейсов передачи данных определяются типом базовой платы и количеством/типом плат расширений.

Количество и тип интерфейсов передачи данных устройства, а также наличие дополнительных функциональных возможностей зависят от конкретной модификации и отражены в расшифровке названия (заказной кодировке), согласно таблице 1.

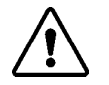

**ВНИМАНИЕ!** ВЫБРАННОЕ ИСПОЛНЕНИЕ НЕОБХОДИМО В ОБЯЗАТЕЛЬНОМ ПОРЯДКЕ СОГЛАСОВЫВАТЬ С ПРОИЗВОДИТЕЛЕМ.

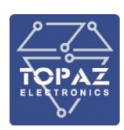

### Таблица 1 – Расшифровка кода заказа устройства

| TOPAZ IEC DAS A-[B1Bx]-[C1Cx]-[D1Dx]-[E1Ex]-F-G [H] (I-J-K-L-M-N) (O)                                                        |                        |                                                                     |  |  |  |
|----------------------------------------------------------------------------------------------------|------------------------|---------------------------------------------------------------------|--|--|--|
| Поз.                                                                                                    | Код Описание           |                                                                     |  |  |  |
|                                                                                                    | Модель 1)              |                                                                     |  |  |  |
|                                                                                                    |                        | MX240                                                               |  |  |  |
|                                                                                                    | MX480                  |                                                                     |  |  |  |
|                                                                                                    |                        | MX681                                                               |  |  |  |
| A                                                                                                    |                        | MX683                                                               |  |  |  |
|                                                                                                    | MX710                  |                                                                     |  |  |  |
|                                                                                                    |                        | MX820                                                               |  |  |  |
| К                                                                                                    | оличество и тип и      | интерфейсов Ethernet 1000Base (Скорость обмена 1Гб/сек)*            |  |  |  |
|                                                                                                    | EnTx1000               | Интерфейсы Ethernet 1000Base-Tx, порт RJ-45                         |  |  |  |
|                                                                                                    | EnFxM1000              | Интерфейсы Ethernet 1000Base-Fx, порт LC multi-mode                 |  |  |  |
|                                                                                                    | EnFxS1000              | Интерфейсы Ethernet 1000Base-Fx, порт LC single-mode                |  |  |  |
|                                                                                                    | EnSFP1000              | Интерфейсы Ethernet 1000Base-Tx, порт SFP <sup>2)</sup>             |  |  |  |
| В                                                                                                    | EnTxSFP1000            | Интерфейсы Ethernet 1000Base-Tx. комбо-порт RJ-45/SFP <sup>2)</sup> |  |  |  |
|                                                                                                    |                        | Интерфейсы Ethernet 1000Base-Tx, порт RJ-45, РоЕ, только для        |  |  |  |
|                                                                                                    | EnGTx1000PoE           | моделей МХ683 и МХ820                                               |  |  |  |
|                                                                                                    | где n – количес        | тво портов данного типа (шаг нарашивания 1)                         |  |  |  |
| Ко                                                                                                    | личество и тип и       | нтерфейсов Ethernet 100Base (Скорость обмена 100Mб/сек)*            |  |  |  |
|                                                                                                    | EnTx100                | Интерфейсы Ethernet 100Base-Tx, порт RI-45                          |  |  |  |
|                                                                                                    | EnFxM100               | Интерфейсы Ethernet 100Base-Ex. порт LC multi-mode                  |  |  |  |
| C                                                                                                    | EnFxS100               | Интерфейсы Ethernet 100Base-Ex. порт I C single-mode                |  |  |  |
|                                                                                                    | гле п – количес        | тво портов данного типа (шаг нарашивания 1)                         |  |  |  |
| где п – количество портов данного типа (шаг наращивания 1)<br>Количество и тип интерфейсов последовательной передачи данных* |                        |                                                                     |  |  |  |
|                                                                                                    | Rn                     | Интерфейсы RS-485                                                   |  |  |  |
| р                                                                                                    | Sn                     | Интерфейсы RS-232/RS-422                                            |  |  |  |
|                                                                                                    | гле n — количес        | тво портов данного типа (шаг нарашивания 1)                         |  |  |  |
|                                                                                                    | Дополнительные функции |                                                                     |  |  |  |
|                                                                                                    | GSM                    | Модем сотовой связи                                                 |  |  |  |
|                                                                                                    | DIOn                   | Универсальные каналы дискретного ввода/вывода                       |  |  |  |
|                                                                                                    | DINn                   | Каналы дискретного ввода                                            |  |  |  |
|                                                                                                    | DOSn                   | Каналы дискретного вывода типа «сигнальное реле»                    |  |  |  |
|                                                                                                    | DOCn                   | Каналы дискретного вывода типа «реле управления»                    |  |  |  |
|                                                                                                    | PTS                    | Приемник сигналов точного времени                                   |  |  |  |
|                                                                                                    | PTS-PPS                | Приемник сигналов точного времени: наличие выхода 1PPS              |  |  |  |
|                                                                                                    | номі                   |                                                                     |  |  |  |
|                                                                                                    | LISBn                  |                                                                     |  |  |  |
| F                                                                                                    | 03011                  | Жастиий лиси, гла то объем памяти в Гб: по исличаство жастиих       |  |  |  |
| <b>–</b>                                                                                                    | pSSDm                  |                                                                     |  |  |  |
|                                                                                                    |                        | Жастиий лиси гла m – объем памати в Тбайт: n – количество           |  |  |  |
|                                                                                                    | pSSDmT                 | жестких лисков не более 8                                           |  |  |  |
|                                                                                                    | 1HDD1T                 |                                                                     |  |  |  |
|                                                                                                    | 2HDD1T                 |                                                                     |  |  |  |
|                                                                                                    | 340017                 |                                                                     |  |  |  |
|                                                                                                    |                        |                                                                     |  |  |  |
|                                                                                                    |                        |                                                                     |  |  |  |
|                                                                                                    | mSATA8Gb               | 8 Gb только пла мололой МУ820                                       |  |  |  |
|                                                                                                    |                        | о св, только для моделен мілого                                     |  |  |  |

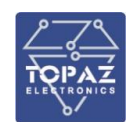

| TOPAZ IEC DAS A-[B1Bx]-[C1Cx]-[D1Dx]-[E1Ex]-F-G [H] (I-J-K-L-M-N) (O) |                 |                                                                                                    |  |  |
|-----------------------------------------------------------------------|-----------------|----------------------------------------------------------------------------------------------------|--|--|
| Поз. Код                                                              |                 | Описание                                                                                                    |  |  |
|                                                                       | mSATA32Gb       | Устройство имеет разъем mSATA для подключения накопителя на                                                     |  |  |
|                                                                       |                 | З2ТТЦ, ТОЛЬКО ДЛЯ МОДЕЛЕЙ МІХ683 И МІХ820                                                                       |  |  |
|                                                                       | mSATA512Gb      | Устроиство имеет разъем mSATA для подключения накопителя на 512 ГГц, только для моделей MX683 и MX820           |  |  |
|                                                                       | 2mSATA1T        | Устройство имеет 2 разъема mSATA для подключения накопителя                                                     |  |  |
|                                                                       |                 | на 1 Тбайт, только для моделей МХ683 и МХ820                                                                    |  |  |
|                                                                       | HMI             | Модуль индикации/панель оператора                                                                               |  |  |
|                                                                       | VGA-DVI-2DP     | Устройство имеет в составе 1 порт VGA, 1 порт DVI-D и 2 порта<br>DisplayPort , только для моделей MX683 и MX820 |  |  |
|                                                                       |                 | Устройство имеет в составе 1 порт DVI-I. 1 порт DVI-D и 1 порт                                                  |  |  |
|                                                                       | DVI-DP          | DisplayPort, только для моделей MX683                                                                           |  |  |
|                                                                       | VGA-DVI-        | Устройство имеет в составе 1 порт VGA, 1 порт DVI-D, 1 порт HDMI,                                               |  |  |
|                                                                       | HDMI-DP         | 1 порт DisplayPort, только для моделей MX820                                                                    |  |  |
|                                                                       | DGN             | Наличие дискретных выходов самодиагностики                                                                      |  |  |
|                                                                       | где n – количес | тво портов/каналов данного типа (шаг наращивания 1)                                                             |  |  |
|                                                                       |                 | Конструктивное исполнение                                                                                       |  |  |
|                                                                       | TM              | В пластиковом корпусе (IP20 по ГОСТ 14254-2015)                                                                 |  |  |
|                                                                       |                 | Возможно для моделей:                                                                                           |  |  |
|                                                                       |                 | - MX240                                                                                                    |  |  |
|                                                                       |                 | - MX480                                                                                                    |  |  |
|                                                                       |                 | - MX681                                                                                                    |  |  |
|                                                                       | Μ               | В металлическом корпусе, тип 1 (IP30 по ГОСТ 14254-2015)                                                        |  |  |
|                                                                       |                 | Возможно для моделей:                                                                                           |  |  |
|                                                                       |                 | - MX240                                                                                                    |  |  |
|                                                                       |                 | - MX683                                                                                                    |  |  |
|                                                                       | MC              | В металлическом корпусе, тип 2 (IP30 по ГОСТ 14254-2015)                                                        |  |  |
|                                                                       |                 | Возможно для моделей:                                                                                           |  |  |
|                                                                       |                 | - MX240                                                                                                    |  |  |
|                                                                       | MR              | В металлическом корпусе для установки в стойку 19" (IP20 по<br>ГОСТ 14254-2015)                                 |  |  |
| -                                                                     |                 | Возможно для моделей:                                                                                           |  |  |
| F                                                                     |                 | - MX240                                                                                                    |  |  |
|                                                                       |                 | - MX480                                                                                                    |  |  |
|                                                                       |                 | - MX681                                                                                                    |  |  |
|                                                                       |                 | - MX683                                                                                                    |  |  |
|                                                                       |                 | - MX710                                                                                                    |  |  |
|                                                                       |                 | - MX820                                                                                                    |  |  |
|                                                                       | H1              | Крейтовое исполнение (IP20 по ГОСТ 14254-2015) 4U                                                               |  |  |
|                                                                       |                 | Возможно для любых моделей.                                                                                     |  |  |
|                                                                       | H2              | Крейтовое исполнение (IP20 по ГОСТ 14254-2015) 6U                                                               |  |  |
|                                                                       |                 | Возможно для любых моделей.                                                                                     |  |  |
|                                                                       | H3              | Крейтовое исполнение (IP20 по ГОСТ 14254-2015) 8U                                                               |  |  |
|                                                                       |                 | Возможно для любых моделей.                                                                                     |  |  |
|                                                                       | H4              | Полевое исполнение в металлическом корпусе (IP65 по                                                             |  |  |
|                                                                       |                 | FOCT 14254-2015)                                                                                                |  |  |
|                                                                       |                 | Возможно для любых моделей.                                                                                     |  |  |

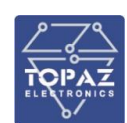

| TOPAZ IEC DAS A-[B1Bx]-[C1Cx]-[D1Dx]-[E1Ex]-F-G [H] (I-J-K-L-M-N) (O) |             |                                                                      |  |  |
|-----------------------------------------------------------------------|-------------|----------------------------------------------------------------------|--|--|
| Поз.                                                                  | Код         | Описание                                                             |  |  |
|                                                                       | sH          | Сборка на панели оператора                                           |  |  |
|                                                                       |             | Возможно для любых моделей.                                          |  |  |
|                                                                       |             | Встроенный источник питания                                          |  |  |
|                                                                       | -           | Два входа питания 24 В DC (рабочий диапазон от 10 до 60 В)           |  |  |
|                                                                       |             | Возможно в модификациях:                                             |  |  |
|                                                                       |             | - ТМ: для моделей MX240, MX681                                       |  |  |
|                                                                       |             | - МС: для моделей МХ240                                              |  |  |
|                                                                       | LV          | Один вход питания 24 В DC (рабочий диапазон от 10 до 36 В)           |  |  |
|                                                                       |             | Возможно в модификациях:                                             |  |  |
|                                                                       |             | - М: для моделей МХ240                                               |  |  |
|                                                                       |             | - MR: для моделей MX240, MX681, MX683, MX710, MX820                  |  |  |
|                                                                       |             | (только по спецзаказу)                                               |  |  |
|                                                                       | 2LV         | Два входа питания 24 В DC (рабочий диапазон от 10 до 36 В)           |  |  |
|                                                                       |             | Возможно в модификациях:                                             |  |  |
|                                                                       |             | - М: для моделей MX240                                               |  |  |
|                                                                       |             | - MR: для моделей MX240, MX681, MX710, MX820 (только по              |  |  |
|                                                                       |             | спецзаказу)                                                          |  |  |
|                                                                       | 24/48       | Один вход питания Uном = 24/48 В DC (рабочий диапазон от 18 до       |  |  |
|                                                                       |             | 75 B)                                                                |  |  |
|                                                                       |             | Возможно в модификациях:                                             |  |  |
|                                                                       |             | - М: для моделей MX240                                               |  |  |
|                                                                       |             | - MR: для моделей MX240, MX681, MX710, MX820                         |  |  |
|                                                                       | PW          | Один свободный слот под БП (БП заказывается отдельно)                |  |  |
|                                                                       |             | Возможно для конструктивных исполнений:                              |  |  |
| G                                                                     |             | <ul> <li>модификация М: для моделей МХ240</li> </ul>                 |  |  |
| U U                                                                   |             | <ul> <li>модификация MR: для моделей MX240, MX681, MX710,</li> </ul> |  |  |
|                                                                       |             | MX820                                                                |  |  |
|                                                                       | 24/48-24/48 | Два входа питания Uном = 24/48 В DC (рабочий диапазон от 18 до       |  |  |
|                                                                       |             | 75 B)                                                                |  |  |
|                                                                       |             | возможно в модификациях:                                             |  |  |
|                                                                       |             | - М: для моделеи MX240                                               |  |  |
|                                                                       |             | - IVIR: для моделей IVIX240, IVIX681, IVIX710, IVIX820               |  |  |
|                                                                       |             | два свородных слота под ыт (ыт заказываются отдельно)                |  |  |
|                                                                       |             | возможно для конструктивных исполнении:                              |  |  |
|                                                                       | 2200        | - модификация INI: для моделей INIZ40                                |  |  |
|                                                                       |             | - модификация мк. для моделей мх240, мх681, мх710,                   |  |  |
|                                                                       |             |                                                                      |  |  |
|                                                                       | 110         | Возможно в молификациях.                                             |  |  |
|                                                                       |             | - ТМ: для моделей МХ240 МХ681                                        |  |  |
|                                                                       |             | - М: для моделей MX240                                               |  |  |
|                                                                       |             | - MR: для моделей MX240, MX681, MX710, MX820                         |  |  |
|                                                                       | 2HV         | Лва входа питания 220 В АС/DC                                        |  |  |
|                                                                       | 2110        | Возможно в модификациях:                                             |  |  |
|                                                                       |             | - ТМ: для моделей МХ240. МХ681                                       |  |  |
|                                                                       |             | - М: для моделей MX240                                               |  |  |
|                                                                       |             | - MR: для моделей MX240, MX681, MX710, MX820                         |  |  |

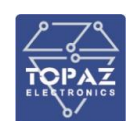

| TOPAZ IEC DAS A-[B1Bx]-[C1Cx]-[D1Dx]-[E1Ex]-F-G [H] (I-J-K-L-M-N) (O) |                   |                                                                                                    |  |  |
|-----------------------------------------------------------------------|-------------------|----------------------------------------------------------------------------------------------------|--|--|
| Поз.                                                                  | Код               | Описание                                                                                                    |  |  |
|                                                                       | LV-HV             | Один вход питания Uном = 24 В DC                                                                                                    |  |  |
|                                                                       |                   | Один вход питания Uном = 220 В AC/DC                                                                                                    |  |  |
|                                                                       |                   | Возможно в модификациях:                                                                                                    |  |  |
|                                                                       |                   | - ТМ: для моделей МХ240, МХ681 (Uном = 24 В DC рабочий                                                                                    |  |  |
|                                                                       |                   | диапазон от 10 до 60 В)                                                                                                    |  |  |
|                                                                       |                   | <ul> <li>М: для моделей МХ240 (Uном = 24 В DC рабочий диапазон от</li> </ul>                                                              |  |  |
|                                                                       |                   | 10 до 36 В)                                                                                                    |  |  |
|                                                                       |                   | <ul> <li>MR: для моделей MX240, MX681, MX710, MX820 (Uном = 24 В<br/>DC рабочий диапазон от 10 до 36 В) (только по спецзаказу)</li> </ul> |  |  |
|                                                                       | 24/48-HV          | Один вход питания Uном = 24/48 В DC (рабочий диапазон от 18 до                                                                            |  |  |
|                                                                       | ,                 | 75 B)                                                                                                    |  |  |
|                                                                       |                   | Один вход питания Uном = 220 В АС/DC                                                                                                    |  |  |
|                                                                       |                   | Возможно в модификациях:                                                                                                    |  |  |
|                                                                       |                   | - М: для моделей MX240                                                                                                    |  |  |
|                                                                       |                   | - MR: для моделей MX240, MX681, MX710, MX820                                                                                              |  |  |
|                                                                       | Тип посл          | едовательных портов RS-232/RS-422 (при наличии)                                                                                           |  |  |
|                                                                       | (nxRS-232)        | Порты RS-232, клеммный вход или разъем DB9 (определяется                                                                                  |  |  |
| Н                                                                     | . ,               | заводом-изготовителем)                                                                                                    |  |  |
|                                                                       | (nxRS-422)        | Порты RS-422, клеммный вход                                                                                                    |  |  |
|                                                                       | х <i>У</i>        | Частота ЦПУ                                                                                                    |  |  |
|                                                                       | 3GHz              | З ГГц, только для моделей МХ683 и МХ820                                                                                                   |  |  |
|                                                                       | 3.1GHz            | 3,1 ГГц, только для моделей МХ683 и МХ820                                                                                                 |  |  |
| I                                                                     | 3.4GHz            | 3,4 ГГц, только для моделей МХ683 и МХ820                                                                                                 |  |  |
|                                                                       | 3.8GHz            | 3.8 ГГц. только для моделей МХ683 и МХ820                                                                                                 |  |  |
|                                                                       | 4.7GHz            | 4.7 ГГц. только для моделей MX683 и MX820                                                                                                 |  |  |
| Разъемы SATA. только для моделей МХ683                                |                   |                                                                                                    |  |  |
|                                                                       | 2SATA             | 2 SATA разъема                                                                                                    |  |  |
| J                                                                     | 4SATA             | 4 SATA разъема                                                                                                    |  |  |
|                                                                       |                   | Объем ОЗУ                                                                                                    |  |  |
|                                                                       | 100               | Устройство имеет 16 Гб DDR4 памяти, только для моделей MX683                                                                              |  |  |
|                                                                       | 16GD              | и МХ820                                                                                                    |  |  |
|                                                                       | 22.04             | Устройство имеет 32 Гб DDR4 памяти, только для моделей MX683                                                                              |  |  |
| K                                                                     | 32GD              | и МХ820                                                                                                    |  |  |
| ĸ                                                                     | C1Ch              | Устройство имеет 64 Гб DDR4 памяти, только для моделей MX683                                                                              |  |  |
|                                                                       | 6460              | и МХ820                                                                                                    |  |  |
|                                                                       | 129Ch             | Устройство имеет 128 Гб DDR4 памяти, только для моделей                                                                                   |  |  |
|                                                                       | 12800             | MX820                                                                                                    |  |  |
| Средства защиты сети                                                  |                   |                                                                                                    |  |  |
|                                                                       | -                 | Отсутствуют дополнительные средства защиты сети                                                                                           |  |  |
| L                                                                     | CSG               | СуbSec Gateway (Шлюз безопасности)                                                                                                    |  |  |
|                                                                       | IDS <sup>3)</sup> | CybSec IDS (Средство обнаружения вторжений)                                                                                               |  |  |
|                                                                       |                   | Сертифицированная ОС                                                                                                    |  |  |
| N A                                                                   | -                 | Отсутствует сертифицированная ОС на базе Linux                                                                                            |  |  |
|                                                                       | OC                | Сертифицированная ОС на базе Linux                                                                                                    |  |  |
|                                                                       |                   | Дополнительное ПО                                                                                                    |  |  |
| N                                                                     | -                 | Отсутствует дополнительное ПО                                                                                                    |  |  |

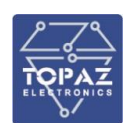

| TOPAZ IEC DAS A-[B1Bx]-[C1Cx]-[D1Dx]-[E1Ex]-F-G [H] (I-J-K-L-M-N) (O) |                            |                                                                  |  |  |
|-----------------------------------------------------------------------|----------------------------|------------------------------------------------------------------|--|--|
| Поз. Код Описание                                                     |                            | Описание                                                         |  |  |
|                                                                       | 01                         | TCC Dcrypt, в комплекте с лицензиями и сертификатами             |  |  |
| 02 ИнфоТЕКС Vipnet, в комплекте с лицензиями и сертификат             |                            | ИнфоТЕКС Vipnet, в комплекте с лицензиями и сертификатами        |  |  |
| ор Код Безопасности Континент АП, в комплекте с лиценз                |                            | Код Безопасности Континент АП, в комплекте с лицензиями и        |  |  |
|                                                                       | 05                         | сертификатами                                                    |  |  |
| 04 <sup>3)</sup> НПП Гамма Кречет, в комплекте с                      |                            | НПП Гамма Кречет, в комплекте с лицензиями и сертификатами       |  |  |
|                                                                       | 05 4)                      | С-Терра СиЭсПи, в комплекте с лицензиями и сертификатами         |  |  |
| Количество плат GSM                                                   |                            |                                                                  |  |  |
|                                                                       | DCSM                       | Платы GSM (код ставится в случае, если в устройстве используется |  |  |
| 0                                                                     | IIGSIVI                    | более одной платы GSM)                                           |  |  |
|                                                                       | «n» – количество плат GSM. |                                                                  |  |  |
|                                                                       |                            |                                                                  |  |  |

#### <u>Примечания:</u>

<sup>1)</sup> Модели отличаются характеристиками центрального процессора (архитектура, тактовая частота, число ядер и т.п.)

<sup>2)</sup> SFP-модули заказываются дополнительно:

ТОРАZ SFP-100-01-MM – 100 мегабитный многомодовый SFP-модуль;

ТОРАZ SFP-100-01-SM – 100 мегабитный одномодовый SFP-модуль;

ТОРАZ SFP-1G-10-SM — гигабитный одномодовый SFP-модуль, дальность передачи 10 км; TOPAZ SFP-1G-15-SM — гигабитный одномодовый SFP-модуль, дальность передачи 15 км; TOPAZ SFP-1G-40-SM — гигабитный одномодовый SFP-модуль, дальность передачи 40 км; TOPAZ SFP-1G-01-MM — гигабитный многомодовый SFP-модуль, дальность передачи 1 км; TOPAZ SFP-1G-02-MM — гигабитный многомодовый SFP-модуль, дальность передачи 2 км. <sup>3)</sup> Только для платформ MX681 и MX710

<sup>4)</sup> После кода 05 указывается наименование продукта С-Терры, прим.: 05(УСПД21)

Пример записи обозначения УСПД при заказе:

Устройство с 2 Ethernet 1000Base-Tx, 4 RS-485, двумя входами питания 24 В, пластиковый корпус:

#### «Устройство сбора и передачи данных ТОРАΖ IEC DAS MX240-E2Tx1000-R4-TM».

Устройство с 2 Ethernet 1000Base-Tx, 4 RS-485, GSM-модемом, двумя входами питания 24 В, пластиковый корпус:

#### «Устройство сбора и передачи данных TOPAZ IEC DAS MX240-E2Tx1000-R4-GSM-TM».

Устройство с 2 Ethernet 1000Base-Tx, 4 RS-485, GSM-модемом, 4 Ethernet 100Base-Fx, приемником GPS/ГЛОНАСС, двумя входами питания 24 В, пластиковый корпус:

#### «Устройство сбора и передачи данных TOPAZ IEC DAS MX240-E2Tx1000-E4Fx100-R4-GSM-PTS-TM».

Устройство с 2 Ethernet 1000Base-Tx, 2 Ethernet 100Base-Tx, 12 RS485, GSM-модемом, 4 Ethernet 100Base-Fx, приемником GPS/ГЛОНАСС, двумя входами питания 24 В, пластиковый корпус:

«Устройство сбора и передачи данных TOPAZ IEC DAS MX240-E2Tx1000-E2Tx100-R12-TM».

Устройство с 2 Ethernet 1000Base-Tx, 4 RS-485, GSM-модемом, наличием дискретных входов и выходов, двумя входами питания 220 В, пластиковый корпус:

#### «Устройство сбора и передачи данных TOPAZ IEC DAS MX240-E2Tx1000-R4-GSM-TM-HV».

Устройство с 2 Ethernet 1000Base-Tx, 4 RS-485, двумя портами RS-232, наличием дискретных входов и выходов, двумя входами питания 24 В, пластиковый корпус:

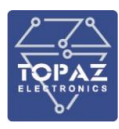

«Устройство сбора и передачи данных TOPAZ IEC DAS MX240-E2Tx1000-R4-S2-TM (2x RS-232)».

#### 1.3 Технические характеристики

#### 1.3.1 Конструкция модификации ТМ

Устройство имеет промышленное исполнение (высокой заводской готовности, прошедший наладку и тестирование в заводских условиях). Охлаждение осуществляется за счет естественной конвекции. Обслуживание одностороннее. Конструкция обеспечивает удобство технического обслуживания, эксплуатации и ремонтопригодность.

Конструктивно устройство выполнено в пластиковом корпусе, не поддерживающем горение с креплением для установки на DIN-рейку. Вентиляционные отверстия корпуса расположены сверху и снизу корпуса. Степень защиты от проникновения внутрь твердых частиц, пыли и воды – не ниже IP20 по ГОСТ 14254-2015. По устойчивости к механическим воздействиям, устройство относится к классу M40 по ГОСТ 30631-99. Массогабаритные характеристики указаны в таблице ниже.

Внешний вид, описание входов, выходов и индикаторов устройства приведены в приложениях настоящего руководства.

| Наименование параметра                     | Значение   |
|--------------------------------------------|------------|
| Габаритные размеры (Ш×Г×В), мм, не бо      | лее        |
| <ul> <li>одноюнитовый корпус</li> </ul>    | 23×115×99  |
| <ul> <li>двухюнитовый корпус</li> </ul>    | 45×115×99  |
| <ul> <li>трехюнитовый корпус</li> </ul>    | 68×115×99  |
| <ul> <li>четырехюнитовый корпус</li> </ul> | 90×115×99  |
| <ul> <li>пятиюнитовый корпус</li> </ul>    | 113×115×99 |
| Масса, кг, не более:                       |            |
| <ul> <li>одноюнитовый корпус</li> </ul>    | 0,2        |
| <ul> <li>двухюнитовый корпус</li> </ul>    | 0,4        |
| <ul> <li>трехюнитовый корпус</li> </ul>    | 0,5        |
| <ul> <li>четырехюнитовый корпус</li> </ul> | 0,6        |
| <ul> <li>пятиюнитовый корпус</li> </ul>    | 0,7        |

#### Таблица 2 – Габаритные размеры и масса устройства

#### 1.3.2 Конструкция модификации М

Устройство имеет промышленное исполнение (высокой заводской готовности, прошедший наладку и тестирование в заводских условиях). Охлаждение осуществляется за счет естественной конвекции. Обслуживание одностороннее. Конструкция обеспечивает удобство технического обслуживания, эксплуатации и ремонтопригодность.

Конструктивно устройство модификации М выполнено в металлическом корпусе, не поддерживающем горение с креплением для установки на DIN-рейку или монтажную панель.

Степень защиты корпуса IP30.

Габаритные размеры (ШхВхГ) устройства модификации М не более 345х123х125 мм.

Номера плат и блоков питания указаны на верхней и нижней панелях устройства. Платы с оптическими портами Ethernet имеют дополнительную маркировку на передней панели: **SM** – одномодовое оптоволокно, **MM** – многомодовое оптоволокно.

Масса сервера не более 2 кг.

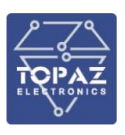

#### 1.3.3 Конструкция модификации МС

Устройство имеет промышленное исполнение (высокой заводской готовности, прошедший наладку и тестирование в заводских условиях). Охлаждение осуществляется за счет естественной конвекции. Обслуживание одностороннее. Конструкция обеспечивает удобство технического обслуживания, эксплуатации и ремонтопригодность.

Конструктивно устройство модификаций МС выполнено в металлическом корпусе, не поддерживающем горение с креплением для установки на DIN-рейку.

Степень защиты корпуса IP30.

Габаритные размеры модификаций МС (ВхШхГ) 143х80х134 мм. Масса сервера не более 1,5 кг.

#### 1.3.4 Конструкция модификации МК

Устройство имеет промышленное исполнение (высокой заводской готовности, прошедший наладку и тестирование в заводских условиях). Охлаждение осуществляется за счет естественной конвекции. Обслуживание двухстороннее. Конструкция обеспечивает удобство технического обслуживания, эксплуатации и ремонтопригодность.

Конструктивно устройство модификации MR выполнено в металлическом корпусе, не поддерживающем горение для установки в стойку 19".

| Наименование параметра                  | Значение       |  |  |  |
|-----------------------------------------|----------------|--|--|--|
| Общие конструктивные характеристики     |                |  |  |  |
| Материал корпуса                        | листовая сталь |  |  |  |
| Масса нетто, кг, не более               | 5,5            |  |  |  |
| Способ установки                        | в стойку 19"   |  |  |  |
| Степень защиты по ГОСТ 14254-2015       | IP30           |  |  |  |
| Габаритные размерь                      | і модели MX240 |  |  |  |
| Габаритные размеры устройства с учетом  | 483x43,7x385   |  |  |  |
| монтажных элементов (ШхВхГ), мм         |                |  |  |  |
| Габаритные размеры устройства без учета | 440x43,7x385   |  |  |  |
| монтажных элементов (ШхВхГ), мм         |                |  |  |  |
| Монтажная высота                        | 1U             |  |  |  |
| Габаритные размеры модели МХ681         |                |  |  |  |
| Габаритные размеры устройства с учетом  | 483x43,7x385   |  |  |  |
| монтажных элементов (ШхВхГ), мм         |                |  |  |  |
| Габаритные размеры устройства без учета | 440x43,7x385   |  |  |  |
| монтажных элементов (ШхВхГ), мм         |                |  |  |  |
| Монтажная высота                        | 1U             |  |  |  |
| Габаритные размеры модели МХ683         |                |  |  |  |
| Габаритные размеры устройства с учетом  | 480x88x221,5   |  |  |  |
| монтажных элементов (ШхВхГ), мм         |                |  |  |  |
| Габаритные размеры устройства без учета | 425x88x221,5   |  |  |  |
| монтажных элементов (ШхВхГ), мм         |                |  |  |  |
| Монтажная высота                        | 2U             |  |  |  |
| Габаритные размеры модели МХ710         |                |  |  |  |
| Габаритные размеры устройства с учетом  | 480x88x394     |  |  |  |
| монтажных элементов (ШхВхГ), мм         |                |  |  |  |

Таблица 3 – Конструктивные характеристики модификации MR

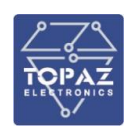

| Наименование параметра                  | Значение       |
|-----------------------------------------|----------------|
| Габаритные размеры устройства без учета | 435x88x394     |
| монтажных элементов (ШхВхГ), мм         |                |
| Монтажная высота                        | 2U             |
| Габаритные размерь                      | і модели MX820 |
| Габаритные размеры устройства с учетом  | 485x132,8x310  |
| монтажных элементов (ШхВхГ), мм         |                |
| Габаритные размеры устройства без учета | 440x132,8x310  |
| монтажных элементов (ШхВхГ), мм         |                |
| Монтажная высота                        | 3U             |

#### 1.3.5 Конструкция исполнений Н1, Н2, Н3, Н4 и sH

Устройство имеет промышленное исполнение (высокой заводской готовности, прошедший наладку и тестирование в заводских условиях). Охлаждение осуществляется за счет естественной конвекции. Обслуживание одностороннее. Конструкция обеспечивает удобство технического обслуживания, эксплуатации и ремонтопригодность.

Габаритные размеры устройства и масса зависят от типа исполнения и приведены в таблице ниже.

#### Таблица 4 – Габаритные размеры и масса устройства

| Наименование параметра                           | Значение    |
|--------------------------------------------------|-------------|
| Габаритные размеры (Ш×Г×В), мм, не бо            | лее         |
| 1. крейтовое исполнение:                         |             |
| • типоразмер Н1                                  | 440×245×177 |
| • типоразмер Н2                                  | 440×245×265 |
| • типоразмер НЗ                                  | 440×133×361 |
| 2. полевое исполнение в металлическом корпусе Н4 | 700×400×500 |
| 3. исполнение sH (размеры панели оператора)      | 440×80×177  |
| Масса, кг, не более:                             |             |
| 1. крейтовое исполнение:                         |             |
| • типоразмер Н1                                  | 11          |
| <ul> <li>типоразмер Н2</li> </ul>                | 15          |
| • типоразмер НЗ                                  | 15          |
| 2. полевое исполнение в металлическом корпусе Н4 | 25          |
| 3. исполнение sH (масса панели оператора)        | 11          |

Примеры внешнего вида, описание входов, выходов и индикаторов устройства приведены в приложениях настоящего руководства.

#### 1.3.6 Рабочие условия эксплуатации

По рабочим условиям эксплуатации (климатическим воздействиям) устройство соответствует изделиям группы 5 по ГОСТ 22261-94.

#### Таблица 5 – Рабочие условия эксплуатации

| Параметр                                                        | Значение         |
|-----------------------------------------------------------------|------------------|
| Температура окружающего воздуха, °С                             | от -40 до +70    |
| Относительная влажность воздуха при температуре 30 °С и ниже, % | 90               |
| Атмосферное давление воздуха, кПа                               | от 66,0 до 106,7 |

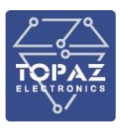

#### 1.3.7 Безопасность и электромагнитная совместимость

Устройство соответствует требованиям безопасности по ГОСТ IEC 60950-1-2014. Значение сопротивления между заземляющим болтом и каждой доступной прикосновению металлической нетоковедущей частью устройства, которая может оказаться под напряжением не более 0,1 Ом. Возможность подключения внешних цепей возможна только с помощью разъемов MSTBT 2,5/4-ST, что обеспечивает защиту от случайного прикосновения к токоведущим элементам оборудования и разделение цепей зажимов разного функционального назначения (питания, ввода/вывода, коммуникации) друг от друга и от частей изделия, доступных для пользователя.

В части электрической прочности и сопротивления изоляции устройство соответствует ГОСТ Р 52931 (подраздел 5.14) и ПТЭ (пункт 6.11.21). Класс защиты от поражения электрическим током I по ГОСТ IEC 60950-1-2014. Диэлектрические характеристики устройства указаны в таблице 6.

| Параметр                                         | Значение                             |  |
|--------------------------------------------------|--------------------------------------|--|
| Электрическая прочность и сопротивление изоляции |                                      |  |
| Между цепями номинального напряжения 24 В        | не менее 3Uном;                      |  |
| (цепи питания)                                   | не менее 1 МОм                       |  |
| Между цепями номинального напряжения 220 В       | не менее 1,5 кВ;                     |  |
|                                                  | не менее 10 МОм                      |  |
| Электрическая прочность цепей с напряжением не   | 500 В, 50 Гц, 1 мин                  |  |
| более 60 В                                       |                                      |  |
| Испытание импульсным напряжением цепей с         | 3 импульса 5 кВ положительной и 3    |  |
| напряжением более 60 В                           | отрицательной полярности, с шириной  |  |
|                                                  | переднего фронта 1,2 мкс, и шириной  |  |
|                                                  | заднего фронта – 50 мкс и интервалом |  |
|                                                  | повторения 5 с                       |  |

#### Таблица 6 – Диэлектрические характеристики

По устойчивости к электромагнитным помехам устройство соответствует ГОСТ Р 51318.11-2006 для класса А группы 1, и ГОСТ Р 51317.6.5-2006 для оборудования, применяемого на электростанциях и подстанциях. Радиопомехи не превышают значений, установленных для класса А по ГОСТ 30805.22-2013. Характеристики электромагнитной совместимости приведены в таблице 7.

#### Таблица 7 – Характеристики электромагнитной совместимости

| Параметр                                                 | Значение                |
|----------------------------------------------------------|-------------------------|
| Все порты питания                                        |                         |
| Напряжения и токи промышленной частоты при КЗ на землю.  | 2000 В переменного тока |
| Испытания электрической прочности изоляции (напряжение в |                         |
| установившемся режиме) и импульсным напряжением          |                         |
| Порт корпуса                                             |                         |
| Устойчивость к магнитному полю промышленной частоты:     |                         |
| - напряженность непрерывного МППЧ                        | СЖ5 100 А/м (длительно) |
| - напряженность кратковременного МППЧ                    | СЖ5 1000 А/м            |
|                                                          | (кратковременно)        |
| Устойчивость к магнитному полю промышленной частоты      | СЖ* 400 А/м             |
| Устойчивость к излучаемым радиочастотным                 | СЖЗ 10 В/м              |
| электромагнитным полям                                   |                         |

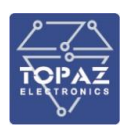

| Параметр                                                     | Значение             |
|--------------------------------------------------------------|----------------------|
| Устойчивость к разрядам статического электричества           | СЖЗ                  |
| - контактный разряд                                          | ±6 кВ                |
| - воздушный разряд                                           | ±8 кВ                |
| Устойчивость к импульсному магнитному полю                   | СЖ4 300 А/м          |
| Сигнальные порты                                             |                      |
| Устойчивость к колебательным затухающим помехам (КЗП)        |                      |
| Локальное, полевое соединение:                               |                      |
| Амплитуда повторяющихся КЗП                                  |                      |
| - по схеме «провод-провод»                                   | СЖ2 0,5 кВ           |
| - по схеме «провод-земля»                                    | СЖ2 1 кВ             |
| Амплитуда однократных КЗП                                    |                      |
| - по схеме «провод-провод»                                   | СЖЗ 1 кВ             |
| - по схеме «провод-земля»                                    | СЖЗ 2 кВ             |
| Устойчивость к микросекундным импульсным помехам             |                      |
| большой энергии:                                             |                      |
| Локальное соединение:                                        |                      |
| - по схеме «провод - провод»                                 | СЖ1 0,5 кВ           |
| - по схеме «провод - земля»                                  | СЖ2 1 кВ             |
| Полевое соединение:                                          |                      |
| - по схеме «провод - провод»                                 | СЖ2 1 кВ             |
| - по схеме «провод - земля»                                  | СЖЗ 2 кВ             |
| Устойчивость к наносекундным импульсным помехам              |                      |
| Локальное соединение:                                        | СЖЗ 1 кВ             |
| Полевое соединение:                                          | СЖ4 2 кВ             |
| Устойчивость к кондуктивным помехам в полосе частот от 150   |                      |
| кГц до 80 МГц                                                | СЖЗ 10 В             |
| Порт питания постоянным током                                |                      |
| - провалы напряжения                                         | 30 % (1 c)           |
| - прерывания напряжения                                      | 60 % (0,1 c)         |
|                                                              | 100 % (0,5 c)        |
| Устойчивость к пульсациям напряжения постоянного тока        | СЖЗ 10%              |
| Устойчивость к кондуктивным помехам, в полосе частот от 0 до | СЖ4 30 В (длительно) |
| 150 кГц (напряжение промышленной частоты)                    | 100 B (1 c)          |
| Устойчивость к микросекундным импульсным помехам             |                      |
| большой энергии                                              |                      |
| -по схеме «провод-земля»                                     | СЖЗ 2 кВ             |
| -по схеме «провод-провод»                                    | СЖ2 1 кВ             |
| Устойчивость к наносекундным импульсным помехам (от          | СЖ4 4 кВ             |
| электромеханических устройств в системах электропитания      |                      |
| постоянного и переменного тока)                              |                      |
| Устойчивость к кондуктивным помехам, в полосе частот от 150  | СЖЗ 10 В             |
| кГц до 80 МГц                                                |                      |

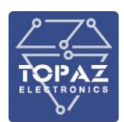

| Параметр                                                    | Значение                                                                  |
|-------------------------------------------------------------|---------------------------------------------------------------------------|
| Устойчивость к колебательным затухающим помехам             |                                                                           |
| Амплитуда повторяющихся КЗП:                                |                                                                           |
| - по схеме «провод-провод»                                  | СЖ3, 1 кВ                                                                 |
| - по схеме «провод-земля»                                   | СЖЗ 2,5 кВ                                                                |
| Амплитуда однократных КЗП:                                  |                                                                           |
| - по схеме «провод-провод»                                  | СЖ4 2 кВ                                                                  |
| - по схеме «провод-земля»                                   | СЖ4 4 кВ                                                                  |
| Порт питания переменным током                               |                                                                           |
| - прерывания напряжения                                     | 100 % (5 периодов)                                                        |
|                                                             |                                                                           |
| - провалы напряжения                                        | 30 % (50 периодов)                                                        |
|                                                             | 60 % (1 период)                                                           |
| Питание переменным током                                    | В соответствии с                                                          |
| Устойчивость к гармоникам и интергармоникам, к сигналам     | рекомендациями МУ, табл.                                                  |
| систем телеуправления и сигнализации в напряжении сети      | Б.1. Виды испытаний на                                                    |
| переменного тока.                                           | помехоустойчивость и                                                      |
|                                                             | помехоэмиссию вторичного                                                  |
| Устойчивость к колебаниям напряжения.                       | оборудования и                                                            |
|                                                             | рекомендуемые степени                                                     |
| Устойчивость к динамическим изменениям напряжения           | жесткости СТО 56947007-                                                   |
| электропитания.                                             | 29.240.044-2010 и                                                         |
|                                                             | требований                                                                |
|                                                             | ГОСТ Р 51317.4.1-2000                                                     |
|                                                             | ГОСТ Р 51317.4.14-2000                                                    |
|                                                             | ГОСТ 30804.4.11-2013                                                      |
| Устойчивость к изменениям частоты питания в сети            | СЖЗ                                                                       |
| переменного тока                                            | (Δ <i>f</i> / <i>f</i> <sub>1</sub> ) +4,-6%, <i>t</i> <sub>p</sub> - 10c |
| Устойчивость к кондуктивным помехам, в полосе частот от 150 | СЖЗ 10 В                                                                  |
| кГц до 80 МГц.                                              |                                                                           |
| Устойчивость к колебательным затухающим помехам             |                                                                           |
| Амплитуда повторяющихся КЗП:                                |                                                                           |
| - по схеме «провод-провод»                                  |                                                                           |
| - по схеме «провод-земля»                                   | СЖЗ 2,5 КВ                                                                |
| Амплитуда однократных КЗП:                                  |                                                                           |
| - по схеме «провод-провод»                                  |                                                                           |
| - по схеме «провод-земля»                                   |                                                                           |
| Устойчивость к наносекундным импульсным помехам             | СЖ4 4 кВ                                                                  |
| Устойчивость к микросекундным импульсным помехам            |                                                                           |
| большой энергии (от токов молнии):                          |                                                                           |
| - по схеме «провод-провод»                                  |                                                                           |
| - по схеме «провод-земля»                                   | СЖ4 4 КВ                                                                  |
| Помехоэмиссия                                               | Класс А                                                                   |
| Радиопомехи от оборудования.                                |                                                                           |

Устройство соответствует требованиям технических регламентов Таможенного союза ТР ТС 004/2011 «О безопасности низковольтного оборудования», ТР ТС 020/2011 «Электромагнитная совместимость технических средств».

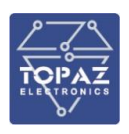

#### 1.3.8 Надежность

Устройство является восстанавливаемым, ремонтируемым изделием, предназначенным для круглосуточной эксплуатации в стационарных условиях в производственных помещениях. Режим работы устройства непрерывный, в том числе в помещениях с повышенной опасностью. Частота автоматической самодиагностики настраиваемая, не реже 1 раз в сутки. В устройстве реализовано самовосстановление в случае неисправности, в том числе защита от зацикливания «watchdog». Продолжительность непрерывной работы не ограничена. Наработка на отказ в нормальных условиях применения составляет не менее 140 000 ч. Срок службы составляет 40 лет. Среднее время восстановления работоспособности на объекте эксплуатации (без учета времени прибытия персонала и при наличии ЗИП) не более 30 минут, коэффициент готовности 0,99.

#### 1.3.9 Питание

Количество и тип каналов питания устройства зависят от исполнения по питанию.

При наличии двух встроенных блоков питания (далее — БП) в модификациях М, МR в устройстве предусмотрена функция горячей замены.

Характеристики каналов питания приведены в таблице ниже.

#### Таблица 8 – Характеристики питания

| Наименование параметра                                                        | Значение                     |  |
|-------------------------------------------------------------------------------|------------------------------|--|
| Номинальное напряжение питания, В:                                            |                              |  |
| <ul> <li>канал 24 В (в заказном обозначении код отсутствует</li> </ul>        | от 10 до 60 (DC)             |  |
| <ul> <li>канал 24 В (в заказном обозначении код LV)</li> </ul>                | от 10 до 36 (DC),            |  |
|                                                                               | (для MX683 от 10 до 60 (DC)) |  |
| <ul> <li>канал 24/48 В (в заказном обозначении код 24/48)</li> </ul>          | от 17 до 75 (DC)             |  |
| <ul> <li>канал 220 В (в заказном обозначении код HV)</li> </ul>               | 220 (AC/DC)                  |  |
| Характеристики питания переменным током (в заказном обозначении код HV, 2HV): |                              |  |
| Частотный диапазон напряжения питания 220 В, Гц                               | от 45 до 55                  |  |
| Ток потребления канала питания 220 В, не более, А 0,04                        |                              |  |
| Потребляемая устройством мощность:                                            |                              |  |
| Потребляемая мощность, Вт, не более                                           | 9,5                          |  |

Входы питания защищены от переполюсовки и перенапряжения. Кратковременные перерывы питания (до 200 мс) не влияют на работу устройства. При длительном нарушении питания устройство корректно завершает свою работу, а при восстановлении напряжения питания устройство переходит в рабочий режим автоматически. Под корректным завершением работы в данном случае понимается отсутствие ложного формирования команд ТУ и передачи ложной информации. Устройство обеспечивает нормальную работу при произвольном изменении напряжения питания в пределах рабочего диапазона. Время установления рабочего режима при восстановлении питания не более 10 с.

В устройстве реализовано автоматическое переключение на резервный источник питания при исчезновении питания на основном канале питания и обратно.

Конфигурация устройства сохраняется в энергонезависимой памяти, которая обеспечивает сохранение параметров, при отсутствии напряжения питания, в течение 30 лет. При отсутствии питания результаты измерений хранятся не менее 3,5 лет.

#### 1.3.10 Характеристики контроллера

Технические характеристики основного контроллера приведены в таблице ниже.

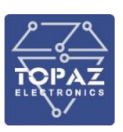

#### Таблица 9 – Характеристики контроллера

| Наименование параметра   | Значение         |
|--------------------------|------------------|
| Операционная система     | TOPAZ Linux v1.0 |
| Слот для Flash-карты     | microSD          |
| Частота, МГц, не менее   | 800              |
| Память ОЗУ, Гб, не менее | 0,5 (DDR3L)      |
| Память ПЗУ, Гб, не менее | 4 (eMMC)         |

#### 1.3.11 Метрологические характеристики

Устройство зарегистрировано в Государственном реестре средств измерений за № 65921-16. Свидетельство об утверждении типа средств измерений RU.C.33.004.A № 64392 от 23.12.2016 г. Межповерочный интервал устройства 10 лет.

В устройство предусмотрено наличие энергонезависимых часов в случае пропадания питания. Метрологические характеристики приведены в таблице ниже.

#### Таблица 10 – Метрологические характеристики

| Наименование параметра                                                                              | Значение |  |
|----------------------------------------------------------------------------------------------------|----------|--|
| Пределы допускаемого абсолютного смещения формируемой ШВ                                            |          |  |
| относительно национальной шкалы координированного времени                                           |          |  |
| Российской Федерации UTC(SU) в режиме синхронизации по сигналам                                     |          |  |
| ГНСС ГЛОНАСС/GPS (только для моделей с модулями PTS-PPS и PTS):                                     |          |  |
| – для моделей с модулем PTS-PPS, нс                                                                 | ± 200    |  |
| – для моделей с модулем PTS, мкс                                                                    | ± 200    |  |
| Пределы допускаемого абсолютного смещения формируемой ШВ                                            |          |  |
| времени относительно ШВ внешнего источника в режиме синхронизации                                   |          |  |
| от внешнего источника: <sup>1) 2)</sup>                                                             |          |  |
| — при синхронизации по протоколу NTP, мс                                                            | ± 1,0    |  |
| <ul> <li>– при синхронизации по протоколу РТР, мкс</li> </ul>                                       | ± 1,0    |  |
| Пределы допускаемой основной абсолютной погрешности хранения                                        | + 0 1    |  |
| формируемой ШВ в автономном режиме при (20±5) ºС за сутки, с                                        | ± 0,4    |  |
| Пределы допускаемой дополнительной абсолютной погрешности                                           |          |  |
| хранения формируемой ШВ в автономном режиме при отклонении                                          | +01      |  |
| температуры окружающей среды от (20±5) ºС в рабочих условиях                                        |          |  |
| измерений, на каждый 10 ºC, (с/сут)/ºC                                                              |          |  |
| <sup>1)</sup> В том числе от ГНСС ГЛОНАСС/GPS для моделей с модулями PTS-PPS и PTS.                 |          |  |
| <sup>2)</sup> Для обеспечения единства измерений времени шкала времени внешнего источника должна бы |          |  |
| синхронизирована с национальной шкалой координированного времени Российской Федерации UTC(SU).      |          |  |

#### 1.3.12 Интерфейсы передачи данных

Количество и тип каналов передачи данных обозначается в заказной кодировке устройства.

#### Таблица 11 – Технические характеристики оптических каналов связи Ethernet

| Наименование параметра    | Одномодовое<br>оптоволокно | Многомодовое<br>оптоволокно |
|---------------------------|----------------------------|-----------------------------|
| Сечение, мкм              | 9/125                      | 50/125;<br>62,5/125         |
| Дальность передачи, км    | 15                         | 2                           |
| Длина волны, нм           | 1310                       | 1310                        |
| Мощность передатчика, дБм | от -20 до 0                | от -23,5 до -14             |

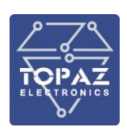

| Наименование параметра          | Одномодовое<br>оптоволокно | Многомодовое<br>оптоволокно |
|---------------------------------|----------------------------|-----------------------------|
| Чувствительность приемника, дБм | до -32                     | до -31                      |

#### Таблица 12 – Поддерживаемые технологии Ethernet

| Технологии                    | Описание                                             |
|-------------------------------|------------------------------------------------------|
| Поддерживаемые стандарты      | IEEE 802.3 10BaseT;                                  |
|                               | IEEE 802.3u 100BASE-TX, 100BASE-FX;                  |
|                               | IEEE 802.3z 1000BASE-X;                              |
|                               | IEEE 802.3ab 1000BASE-T                              |
| Промышленные протоколы        | Ethernet/IP; ГОСТ Р МЭК 60870-5-104; Modbus/TCP; МЭК |
|                               | 61850-8-1 (GOOSE, MMS)                               |
| Управление                    | SSH; Console – CLI; Web.                             |
| Протоколы резервирования сети | STP/RSTP <sup>1</sup> ; PRP; HSR <sup>2</sup>        |
| Протоколы синхронизации       | ГОСТ Р МЭК 60870-5-104 (в соответствии с ГОСТ Р МЭК  |
| времени                       | 870-5-5); NTP Server/Client; Modbus RTU; SNTP        |
| Примечания:                   |                                                      |

#### <u>имечания:</u>

1) В устройствах на базе MX240 с четным количеством портов Ethernet (E4, E6 и т.д.) использовать в протоколах RSTP/GOOSE/SV только порты на базовой плате.

В устройствах на базе MX681 с нечетным количеством портов Ethernet (E5, E7 и т.д.) использовать в протоколах RSTP/GOOSE/SV только порты на базовой плате.

Базовая плата расположена в крайнем левом слоте.

2) Опция по заказу

#### Таблица 13 – Технические характеристики последовательных интерфейсов

| Наименование параметра                         | Значение                                   |  |  |
|------------------------------------------------|--------------------------------------------|--|--|
|                                                | ГОСТ Р МЭК 60870-5-101 (master/slave),     |  |  |
| Протоколы передачи данных                      | ГОСТ Р МЭК 60870-5-103 (master), Modbus    |  |  |
|                                                | RTU/ASCII (master/slave), SPA-Bus (master) |  |  |
| Протоколы синхронизации времени                | ГОСТ Р МЭК 60870-5-101                     |  |  |
|                                                | асинхронный                                |  |  |
|                                                | последовательный                           |  |  |
| Гежим передачи                                 | двухсторонний                              |  |  |
|                                                | полудуплексный                             |  |  |
| Скорость передачи, бит/с, не более 115 200     |                                            |  |  |
| Интерфейс RS-485                               |                                            |  |  |
| Тип разъема                                    | клеммный вход                              |  |  |
| Контакты                                       | -D, +D, G                                  |  |  |
| Максимальная длина линии связи, м              | 1 200                                      |  |  |
| Количество устройств в сегменте сети, не более | 32 (до 254 с повторителями)                |  |  |
| Интерфейс RS-422                               |                                            |  |  |
| Тип разъема                                    | клеммный вход                              |  |  |
| Контакты                                       | -TX, +TX, -RX, +RX                         |  |  |
| Максимальная длина линии связи, м              | 1 200                                      |  |  |
| Количество устройств в сегменте сети           | 1 в режиме master, до 10 в режиме slave    |  |  |
| Интерфейс RS-232                               |                                            |  |  |
| Тип разъема                                    | Разъем DB9/Клеммный вход                   |  |  |
| Контакты                                       | Tx, Rx, GND                                |  |  |

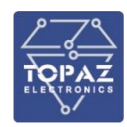

| Наименование параметра                          | Значение |
|-------------------------------------------------|----------|
| Количество устройств в сегменте сети, (работа в | 1        |
| режиме точка-точка)                             | I        |

#### Таблица 14 – Поддерживаемые протоколы обмена информацией

| Наименование параметра         | Значение                                             |
|--------------------------------|------------------------------------------------------|
|                                | Modbus-TCP, Modbus-RTU, SPA-Bus, MƏK 60870-5-        |
| Поддерживаемые протоколы       | 101/103/104, MЭК 60870-6 (TASE2/ICCP), МЭК 61850-8-1 |
| обмена с устройствами полевого | MMS, MЭК 61850-8-1 GOOSE, 61850-9-2, МЭК 62056       |
| уровня                         | (DLMS/COSEM) спецификация СПОДЭС с ПУ, СТАРТ,        |
|                                | OPC UA                                               |
| Поддерживаемые протоколы       | Modbus-TCP, Modbus-RTU, OPC UA, MЭK 60870-5-         |
| обмена с верхним уровнем       | 101/104, MЭК 61850-8-1 MMS, MЭК 61850-8-1 GOOSE,     |
| управления                     | MЭК 60870-6 (TASE2/ICCP), DNP3, FT.3                 |

#### 1.3.13 Поддерживаемые приборы учета

#### Таблица 15 – Поддерживаемые приборы учета

| Наименование                                  | Производитель                         |
|-----------------------------------------------|---------------------------------------|
| Альфа А1800                                   | ООО «Эльстер-Метроника»               |
| ЕвроАльфа                                     | ООО «Эльстер-Метроника»               |
| CTЭM-300 (RS485,Ethernet)                     | ООО «СИ-АРТ»                          |
| Меркурий 230ART, Меркурий 230ART2,            | ООО «Фирма Инкотекс»                  |
| Меркурий 234, Меркурий 236                    |                                       |
| СЭТ-4ТМ, ПСЧ-4ТМ                              | ФГУП «Нижегородский завод им. Фрунзе» |
| Binom3 (RS485,Ethernet)                       | ЗАО «Алгоритм»                        |
| МИРТЕК-32, МИРТЕК-12 (RS485,Ethernet, ZigBee) | ООО «МИРТЕК»                          |
| РОКИП ST405, РОКИП SM405                      | ООО «РОКИП»                           |
| СЭТ-4ТМ, ПСЧ-4ТМ, ТЕ3000                      | ООО «ТехноЭнерго»                     |
| ZMD402CT41                                    | Landis+Gyr Switzerland                |
| ZMQ202C.8                                     | Landis+Gyr Switzerland                |
| SL7000 SL761                                  | Actaris France                        |
| EPQS                                          | ELGAMA ELEKTRONIKA Литва              |
| Счетчики, работающие по протоколу СПОДЭС      | Все производители, выпускающие        |
|                                               | приборы учета с поддержкой СПОДЭС     |

#### 1.3.14 GSM модем

Наличие GSM модема указано в заказной кодировке устройства. Формат SIM-карт указаны в заказной кодировке устройства. Технические характеристики модема приведены в таблице ниже.

Таблица 16 – Характеристики беспроводного канала связи (контроллер МХ240, МХ681)

| Наименование параметра | Значение              |
|------------------------|-----------------------|
| Количество SIM-карт    | 2                     |
| Количество антенн      | 1                     |
| Формат SIM-карты       | mini-SIM или SIM-chip |
| Разъём для антенны     | SMA                   |

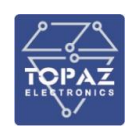

| Наименование параметра        |              | Значение                   |  |
|-------------------------------|--------------|----------------------------|--|
| Характеристики радиоизлучения |              |                            |  |
| Диапазоны частот, МГц         | GSM 900/1800 | 880 – 915 / 925 – 960;     |  |
|                               |              | 1710 – 1785 / 1805 – 1880  |  |
|                               | UMTS         | 880 – 915 / 925 – 960;     |  |
|                               |              | 1920 – 1980 / 2110 – 2170  |  |
|                               | LTE FDD      | 2500 – 2570 / 2620 – 2690; |  |
|                               |              | 1710 – 1785 / 1805 – 1880; |  |
|                               |              | 832 - 862 / 791 - 821      |  |
|                               | LTE TDD      | 2300 – 2400 / 2300 – 2400; |  |
|                               |              | 2570 – 2620 / 2570 – 2620  |  |
| Максимальная мощность         | GSM 900/1800 | 2                          |  |
| передатчика, Вт               | UMTS         | 0,25                       |  |
|                               | LTE FDD      | 0,2                        |  |
|                               | LTE TDD      | 0,2                        |  |

Таблица 17 – Характеристики беспроводного канала связи (контроллер МХ683)

| Наименование параметра        |                | Значение                   |  |
|-------------------------------|----------------|----------------------------|--|
| Количество SIM-карт           |                | до 3                       |  |
| Формат SIM-карты              |                | mini-SIM или SIM-chip      |  |
|                               | GSM, EDGE      | 850/900/1800/1900          |  |
| Диапазоны частот <i>,</i> МГц | UMTS           | 800/850/900/1900/2100      |  |
|                               | LTE FDD        | 800/850/900/1800/2100/2600 |  |
|                               | GSM 850/900    | Class 4 (33дБм±2дБ)        |  |
| Выходная мощность             | GSM 1800/1900  | Class 1 (30дБм ±2дБ)       |  |
|                               | EDGE 850/900   | Class E2 (27дБм ±3дБ)      |  |
|                               | EDGE 1800/1900 | Class E2 (26дБм +3/-4дБ)   |  |
|                               | UMTS           | Class 3 (24дБм+1/-3дБ)     |  |
|                               | LTE FDD        | Class 3 (23дБм±2дБ)        |  |

#### 1.3.15 Приемник сигналов точного времени

Наличие приемника сигналов точного времени указано в заказной кодировке устройства. Технические характеристики приемника сигналов точного времени ГЛОНАСС/GPS приведены в таблице ниже.

| Наименование параметра                                 |                      | Значение |
|--------------------------------------------------------|----------------------|----------|
| Приемник ГЛОНАСС/GPS                                   | каналы сопровождения | 33       |
|                                                        | каналы захвата       | 99       |
| Тип генератора                                         |                      | ТСХО     |
| Разъем для антенны                                     |                      | SMA      |
| Точность синхронизации времени по сигналам ГЛОНАСС/GPS |                      | ±0,1 мкс |

#### 1.3.16 Дискретные входы (каналы ТС)

Входы ТС представляют собой дискретные входы для подключения двухпозиционных контактных и бесконтактных датчиков положения типа «сухой контакт», электронный ключ, датчик Холла, электронное реле и др.

Дискретные входы переключаются только от напряжения прямой полярности.

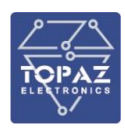

Устранение влияния «дребезга» контактов осуществляется с помощью цифровой фильтрации TC (интегрирования сигнала). Время преобладания сигнала на переключение состояния TC задается с помощью программы конфигурирования с шагом 1 мс.

Присвоение меток времени любому дискретному сигналу осуществляется с точностью 1 мс.

Номинальный ток дискретных сигналов для модулей с номинальным напряжением питания входных цепей 24 В при замкнутых контактах – от 5 до 10 мА (класс тока 2). Уровни дискретных сигналов настраиваемые и задаются при конфигурировании модулей ССПИ в зависимости от номинального напряжения канала.

Питание датчиков TC номинального напряжения 24 В осуществляется от внешнего источника либо от встроенного источника питания 24 В. Питание датчиков TC номинального напряжения 220 (230) и 110 В осуществляется от цепей оперативного тока.

| Наименование папаметра                                        | Зирионио      |  |
|---------------------------------------------------------------|---------------|--|
| Пискратный вуол с Цпит – 24 (DC).                             | Эпачепие      |  |
| Дискретный вход с онит – 24 (DC).                             | 24 (DC)       |  |
| Поминальное напряжение питания, в                             | 24 (DC)       |  |
| Изаксимальное напряжение питания, в                           |               |  |
|                                                               |               |  |
| Напряжение возврата, в                                        | от 0 до 9     |  |
| Диапазон регулировки программной задержки срабатывания, мс    | от и до 20    |  |
| Аппаратная задержка срабатывания не более, мс                 | 5             |  |
| Шаг регулировки задержки срабатывания, мс                     | 1             |  |
| Дискретный вход с Uпит = 110 (DC):                            |               |  |
| Номинальное напряжение питания, В                             | 110 (DC)      |  |
| Максимальное напряжение питания, В                            | 250           |  |
| Напряжение срабатывания, В                                    | от 72 до 85   |  |
| Напряжение возврата, В                                        | от 50 до 62   |  |
| Диапазон регулировки программной задержки срабатывания, мс    | от 0 до 20    |  |
| Аппаратная задержка срабатывания не более, мс                 | 5             |  |
| Шаг регулировки задержки срабатывания, мс                     | 1             |  |
| Входное сопротивление при закрытом рабочем состоянии          | 60            |  |
| дискретного входа, кОм, не более                              | 60            |  |
| Отсутствие срабатывания ДВ при подведении напряжения обратной |               |  |
| полярности                                                    | есть          |  |
| Количество электричества импульса режекции не менее, мкКл     | 200           |  |
| Дискретный вход с Uпит = 220 (DC):                            |               |  |
| Номинальное напряжение питания, В                             | 220 (DC)      |  |
| Максимальное напряжение питания, В                            | 350           |  |
| Напряжение срабатывания, В                                    | от 158 до 170 |  |
| Напряжение возврата, В                                        | от 132 до 154 |  |
| Диапазон регулировки программной задержки срабатывания, мс    | от 0 до 20    |  |
| Аппаратная задержка срабатывания не более, мс                 | 5             |  |
| Шаг регулировки задержки срабатывания, мс                     | 1             |  |
| Входное сопротивление при закрытом рабочем состоянии          |               |  |
| лискретного входа, кОм, не более                              | 60            |  |
| Отсутствие срабатывания ЛВ при полвелении напряжения обратной |               |  |
| полярности                                                    | есть          |  |
| Количество электричества импульса режекции не менее муКл      | 200           |  |
| Дискретный вход с Uпит = 220 (АС):                            | 200           |  |

#### Таблица 19 – Технические характеристики различных типов дискретных входов

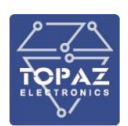

| Наименование параметра                                     | Значение    |
|------------------------------------------------------------|-------------|
| Номинальное напряжение питания, В                          | 220 (AC)    |
| Максимальное напряжение питания, В                         | 290         |
| Напряжение срабатывания, В                                 | от 1 до 160 |
| Напряжение возврата, В                                     | от 0 до 45  |
| Диапазон регулировки программной задержки срабатывания, мс | от 0 до 20  |
| Аппаратная задержка срабатывания не более, мс              | 5           |
| Шаг регулировки задержки срабатывания, мс                  | 1           |

#### 1.3.17 Дискретные выходы (каналы ТУ)

Выходы телеуправления представляют собой пассивные двоичные выходные сигналы. Дискретные релейные контактные выходы предназначены для подключения цепей управления и дискретного регулирования оборудования объектов.

Дискретные выходы устройства могут быть двух видов:

- выходные контакты типа «Реле управления» (в заказном обозначении данному типу соответствует код **DOC**);
- выходные контакты типа «Сигнальное реле» (в заказном обозначении данному типу соответствует код **DOS**).

Характеристики дискретных выходов типа «Реле управления» в цепях постоянного тока напряжением 220 В с постоянной времени 50 мс представлены в таблице ниже.

#### Таблица 20 – Технические характеристики дискретных выходов типа «Реле управления»

| Наименование параметра                                                   | Значение |
|--------------------------------------------------------------------------|----------|
| Длительно допустимый ток, А                                              | 5        |
| Коммутационная способность контактов на замыкание (согласно ГОСТ 16022): |          |
| - при токе до 10 А в течение, с                                          | 1        |
| - при токе до 15 А в течение, с                                          | 0,3      |
| - при токе до 30 А в течение, с                                          | 0,2      |
| - при токе до 40 А в течение, с                                          | 0,03     |
| Коммутационная способность контактов на размыкание, А, не менее          | 0,25     |
| Коммутационная износостойкость контактов, циклов, не менее               | 2000     |
| Действующее значение испытательного напряжения между разомкнутыми        |          |
| контактами выходных реле должно составлять (переменного тока, частотой   | 1000     |
| 50 Гц), В                                                                |          |

Характеристики дискретных выходов типа «Сигнальное реле» в цепях постоянного тока напряжением 220 В с постоянной времени 20 мс представлены в таблице ниже.

#### Таблица 21 – Технические характеристики дискретных выходов типа «Сигнальное реле»

| Наименование параметра                                     | Значение |
|------------------------------------------------------------|----------|
| Длительно допустимый ток, А                                | 1        |
| Коммутационная способность, Вт                             | 30       |
| Коммутационная износостойкость контактов, циклов, не менее | 10000    |

Время, между моментом приема команды телеуправления и выдачи управляющего воздействия на исполнительные устройства не более 1 секунды.

Количество и тип каналов ТУ зависят от исполнения и указываются в заказной кодировке устройства.

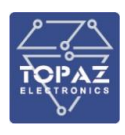

#### 1.3.18 Каналы дискретного ввода-вывода

При указании в заказной кодировке функции дискретного ввода-вывода, устройство имеет дополнительно каналы дискретного ввода-вывода.

Технические характеристики каналов дискретного ввода приведены в таблицах ниже.

# Таблица 22 – Технические характеристики каналов дискретного ввода-вывода (МХ240, МХ681)

| Наименование параметра                             | Значение         |
|----------------------------------------------------|------------------|
| Power potor                                        | дискретный ввод; |
| Режим работы                                       | дискретный вывод |
| Напряжение встроенного источника питания, В        | от 10,2 до 13,8  |
| Максимальный ток встроенного источника питания, мА | 200              |
| Ток потребления на каждом канале, мА               | 3                |
| Сопротивление токоограничивающего резистора, кОм   | 4                |

#### Таблица 23 – Технические характеристики каналов дискретного ввода-вывода (МХ683)

| Наименование параметра                      | Значение         |
|---------------------------------------------|------------------|
| Режим работы                                | дискретный ввод; |
|                                             | дискретный вывод |
| Напряжение встроенного источника питания, В | от 6 до 48       |
| Количество каналов <sup>1)</sup> , не более | 32               |
| Примечание:                                 |                  |
| 1) Из них:                                  |                  |
| - 16 каналов дискретного ввода              |                  |
| - 16 каналов дискретного вывода             |                  |

#### 1.3.19 Накопители ПЗУ

Устройства на основе контроллеров МХ240, МХ681, МХ710, МХ820 могут быть оборудованы встроенными модулями SSD. Объем встроенной памяти зависит от заказного обозначения устройства.

Устройства на основе контроллера МХ683 оборудованы слотами для подключения жестких дисков. Количество слотов зависит от заказного обозначения устройства.

1.3.19.1 Поддержка функции RAID (контроллеры МХ683, МХ710, МХ820)

Устройство поддерживает следующие функции RAID:

- RAID 0 дисковый массив повышенной производительности с чередованием без отказоустойчивости;
- RAID 1 зеркальный дисковый массив;
- RAID 5 дисковый массив с чередованием, в том числе данных чётности (нет диска, выделенного для хранения чётности — блоки чётности чередуются с блоками данных на каждом диске);
- RAID 10 массив RAID 0, построенный из массивов RAID 1.

#### 1.3.19.2 Поддержка функции «Горячей замены»

Устройство поддерживает функцию «Горячей замены» жёстких дисков. Данная функция активируется программно.

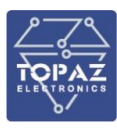

#### 1.3.20 Аудиоразъемы (контроллер МХ683)

На передней панели устройства расположены 2 аудиоразъема:

- для подключения микрофона;
- линейный выход.

Встроенный аудиокодек Realtek ALC888S-VD поддерживает 7.1-канальный HD-звук полностью соответствует стандарту Intel<sup>®</sup> High Definition Audio.

#### 1.3.21 Параметры видеоинтерфейсов (контроллер МХ683)

Устройство оборудовано интерфейсами VGA, DVI-I, DVI-D и DisplayPort.

#### Таблица 24 – Технические характеристики видеоинтерфейсов

| Наименование | Внешний вид                                   | Кабель                             | Максимальное     |  |  |
|--------------|-----------------------------------------------|------------------------------------|------------------|--|--|
| интерфейса   | разъема                                       |                                    | разрешение       |  |  |
| DVI-D        | DVI-D                                         | кабель DVI-D                       | 1920x1200        |  |  |
|              | @ <b>-#</b>                                   |                                    | пикселей         |  |  |
| DVI-I        | DVI-I                                         | в стандартном режиме: кабель DVI-I | 1920x1200        |  |  |
|              | @ <b>@@</b> @@@@@@@@@@@@@@@@@@@@@@@@@@@@@@@@@ | в режиме VGA: кабель DVI-I – VGA   | пикселей         |  |  |
| DisplayPort  | 00                                            | кабель DisplayPort                 | 4096x2304        |  |  |
|              |                                               |                                    | пикселей при     |  |  |
|              |                                               |                                    | частоте 60 Гц    |  |  |
| VGA          | VGA                                           | кабель VGA                         | до 1920х1200 при |  |  |
|              | (******                                       |                                    | частоте 60 Гц    |  |  |

#### 1.3.22 Разъемы USB (контроллер МХ683)

Устройство имеет шесть портов USB 3.1, из них два порта на передней панели и четыре на задней панели, а также имеет один внутренний порт USB 2.0. Все порты являются UHCI, Rev 2.0 и поддерживают Plug & Play и горячую замену.

Данные порты могут использоваться для подключения USB-устройств, таких как клавиатура, мышь, USB флэш-диск и USB CD-ROM. Кроме того, USB порты на передней панели поддерживают системную загрузку, которая может быть активирована путем изменения настроек BIOS.

Наличие и тип портов расширения указаны в заказной кодировке устройства.

#### Таблица 25 – Технические характеристики портов расширения

| Наименование параметра | Значение         |
|------------------------|------------------|
| Количество             | 7                |
| Тип разъема            | USB              |
| Поддержка спецификации | USB 2.0; USB 3.1 |

#### 1.4 Комплектность

Комплект поставки указывается в индивидуальном паспорте устройства. В стандартный комплект поставки входят:

- 1) УСПД TOPAZ IEC DAS;
- 2) паспорт;
- 3) руководство по эксплуатации;
- 4) штекер MC 1,5/5-ST-3,81;

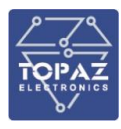

- 5) шинные соединители ME 22.5 TBUS 1.5/5-ST-3,81;\*
- 6) разъем MSTBT 2,5/4-ST;\*
- 7) транспортная тара.

Состав комплекта ЗИП (при наличии) указывается в паспорте на устройство.

Вся поставляемая с устройством документация выполнена на русском языке.

Примечание: <sup>\*</sup> — количество шинных соединителей и клеммных блоков согласно индивидуальному паспорту устройства.

Эксплуатационная документация доступна на сайте: <u>http://www.tpz.ru</u>

#### 1.5 Устройство и работа

Устройство работает в автоматическом режиме и обеспечивает обработку, накопление, хранение принятой информации в автоматическом режиме. Устройство может использоваться в составе информационно-вычислительных комплексов электроустановок (ИВКЭ) в качестве устройства сбора и передачи данных (УСПД).

Сбор показаний приборов учета (ИИК) о приращениях электроэнергии осуществляется с задаваемой дискретностью учета. Снятие показаний, со всех контролируемых ИИК осуществляется на единый момент времени.

В устройстве реализован двунаправленный обмен информацией с ИИК и ИВК, обеспечивающий передачу данных, диагностической информации и т.п. с использованием стандартных открытых протоколов. В устройстве предусмотрено наличие возможности передачи данных в различные комплексы программно-технических средств, а также интеграция с АСУ ТП.

Связь со ПУ возможна в режиме резервирования канала связи, по двум независимым равноприоритетным внутриобъектным интерфейсам связи. При организации связи со ПУ в режиме резервирования канала связи, при пропадании основного канала связи, устройство автоматически переходит на резервный канал связи. При восстановлении связи по основному каналу связи, устройство продолжает работу со ПУ по резервному каналу связи. Обратный переход на основной канал связи происходит при пропадании резервного канала связи с ПУ.

Устройство обеспечивает формирование учетных показателей со счетчиков электроэнергии для АИИС КУЭ.

Устройство поддерживает не менее 1000 ПУ и обеспечивает хранение суточных данных о тридцатиминутных приращениях электропотребления (выработки), состояний объектов и средств измерений по каждому каналу не менее 35 суток, а также электропотребление (выработку) за месяц по каждому каналу и по группам не менее 35 суток со всех ПУ.

Устройство поддерживает не менее 750 ПУ и обеспечивает хранение суточных данных о тридцатиминутных приращениях электропотребления (выработки), состояний объектов и средств измерений по каждому каналу не менее 45 суток, а также электропотребление (выработку) за месяц по каждому каналу и по группам не менее 45 суток со всех ПУ.

Объем дискового пространства устройства, отведенного под хранение данных ПУ – 7,5 Гб. Необходимый объем дискового пространства для обработки одного ПУ при сборе получасовых приращений электроэнергии – не более 20 кб в сутки (~19,5 Мб для 1000 ПУ), что позволяет хранить данные для 1000 ПУ до 400 дней без необходимости очистки дискового пространства.

При использовании SD-хранилища, время хранения может быть значительно увеличено. Решается в индивидуальном порядке.

Доступ к чтению информации и к изменению конфигурации счетчиков по всем интерфейсам защищен системой паролей в соответствии со спецификацией СПОДЭС.

Устройство совместимо с программным обеспечением уровня ИВК «Пирамида», «Энергосфера», «АльфаЦентр», «Метроскоп».

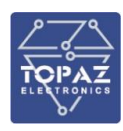

При отказах каналов связи устройство работает в автономном режиме. После восстановления работоспособности каналов связи происходит автоматическое восстановление обмена информацией.

Устройство работает под управлением операционной системы Linux и реализует следующие базовые функции:

- прием информации по цифровым каналам связи;
- автоматическое накопление, хранение и передача информации по цифровым каналам связи: состояний средств и объектов измерения, результатов измерения, обобщенных сигналов неисправности технических средств;
- ведение системного времени и его автоматическая коррекция/синхронизация по сигналам точного времени;
- ведение «Журнала событий»;
- самодиагностика с фиксацией результатов самодиагностики в журнале событий;
- автоматический регламентный сбор телесигнализации и результатов измерений;
- исполнение команд телеуправления;
- сбор и хранение данных о состоянии средств измерений, опрашиваемых устройством;
- предоставление дистанционного доступа с сервера (АРМа) автоматизированных информационно-измерительных систем (АИИС) к приборам учета;
- предоставление доступа ИВК к результатам измерений, к данным о состоянии средств измерений, объектов измерений;
- защиту от несанкционированного изменения параметров и любого изменения данных;
- синхронизацию времени и коррекцию времени как самого устройства, так и в приборах учета (подключенных счетчиках);
- обеспечение отключения (включения), ограничения предельной мощности нагрузки потребителей.

В устройстве предусмотрено наличие возможности подключения внешнего источника сигналов точного времени (возможность подключения устройств, типа, GPS/ГЛОНАСС) или с вышестоящих уровней.

В зависимости от типа установленных плат, устройство также может выполнять функции:

- контроля состояния дискретных входов (телесигнализация);
- управления дискретными выходами (телеуправление);
- передачи данных по GPRS сети;
- синхронизации собственных часов с помощью сигналов спутниковых навигационных систем (ГЛОНАСС/GPS).

Диагностика устройства и технических средств осуществляется с помощью консоли или WEB-интерфейса. В исполнении **HMI**, к устройству также возможно подключить ИЧМ серии **TOPAZ HMI**. Предоставление пользователям и эксплуатационному персоналу регламентированного доступа к визуальным и электронным данным осуществляется с помощью ИЧМ или WEB-интерфейса, выполненных на русском языке. Доступ к печатным данным – с помощью специализированного программного обеспечения TOPAZ SCADA.

В «Журнале событий» устройства автоматически фиксируются время и даты наступления следующих событий:

- фактов параметрирования;
- фактов пропадания напряжения питания (основного, резервного);
- отключения питания;
- фактов коррекции времени в счетчике;
- попыток несанкционированного доступа;

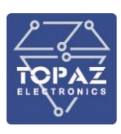

- перезапусков устройства;
- изменения текущих значений времени и даты при синхронизации времени;
- результатов самодиагностики;
- фактов корректировки времени с фиксацией времени величины коррекции времени, на которую было скорректировано устройство.

В устройстве реализованы следующие меры защиты информации от несанкционированного доступа:

- Идентификация и аутентификация (ИАФ) путем доступа только при вводе корректных имени пользователя и пароля;
- Управление доступом (УПД) путем разделения пользователей по правам;
- Аудит безопасности (АУД) путем регистрации в журнале событий аутентификации (в том числе неудачных попыток);
- Обеспечение целостности (ОЦЛ) путем представления возможности проверки контрольных сумм установленного ПО.

В устройстве реализовано разграничение доступа к информации (по уровням ответственности). Обеспечение доступа к устройству возможно только после предъявления идентификатора и личного пароля. Неуспешные попытки входа регистрируются в журнале событий. Возможность изменения данных, занесенных в журнал событий исключена.

#### 1.5.1 Работа кнопок и индикаторов

На передней панели устройства расположены светодиодные индикаторы, отображающие работу устройства. Названия и количество индикаторов зависит от модификации и заказного обозначения устройства.

Также на передней панели устройства расположены кнопки, нажатие на которые осуществляется заостренным предметом.

- Кнопка **RS** предназначена для перезагрузки устройства без отключения питания. Кнопка **RS** может отсутствовать.
- Кнопка **RB** предназначена для активации загрузчика с SD-карты, при одновременном нажатии с кнопкой **RS**. В случае отсутствия кнопки **RS** активация загрузчика с SD-карты осуществляется посредством нажатия кнопки **RB**.

В модификации MR кнопки **RS** и **RB** называются **СБРОС** и **PECTAPT** соответственно. В исполнениях M и MC имеется только кнопка **RS**.

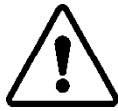

ВНИМАНИЕ! ПРИ СБРОСЕ УСТРОЙСТВА НА ЗАВОДСКИЕ НАСТРОЙКИ ВСЕ ТЕКУЩИЕ ДАННЫЕ И НАСТРОЙКИ БУДУТ УТЕРЯНЫ.

В устройствах на базе контроллера МХ683 на передней панели расположены кнопки, отвечающие за включение устройства — кнопка питания, и сброса системы - RST. На передней панели устройства расположены светодиодные индикаторы **PWR**, отображающий работу устройства, и **HDD**, отображающий работу хранилища.

Информация о работе кнопок и индикаторов в различных исполнениях устройства содержится в приложении В.

#### 1.5.2 Работа реле сигнализации

Исполнения с расширением -DGN имеют дискретные выходы реле сигнализации неисправности питания и неисправности самого устройства.

- 1.5.2.1 Реле сигнализации в модификации ТМ
- реле неисправности по питанию: клеммы БП, норм;
- реле неисправности устройства: клеммы COM, RDY, ALM.

#### Таблица 26 – Принцип работы реле в смодификации ТМ

| Реле          | Положение                          | Описание                                      |
|---------------|------------------------------------|-----------------------------------------------|
| Неисправность | СОМ и RDY разомкнуты               | Неисправность устройства или отсутствие       |
| устройства    | СОМ и ALM замкнуты                 | питания                                       |
|               | СОМ и RDY замкнуты                 | Устройство работает нормально                 |
|               | СОМ и ALM разомкнуты               |                                               |
| Неисправность | <b>БП</b> и <b>норм</b> разомкнуты | Отсутствие питания по одному или двум каналам |
| питания       | <b>БП</b> и <b>норм</b> замкнуты   | Наличие питания по двум каналам               |

#### 1.5.2.2 Реле сигнализации в модификации М

- реле неисправности по питанию: РЕЛЕ1 (клеммы Н.3, ОБЩ, Н.О);
- реле неисправности устройства: РЕЛЕ 2 (клеммы Н.3, ОБЩ, Н.О).

#### Таблица 27 – Принцип работы реле в модификации М

| Реле          | Положение                          | Описание                                      |
|---------------|------------------------------------|-----------------------------------------------|
| Неисправность | <b>ОБЩ</b> и <b>Н.3</b> разомкнуты | Устройство работает нормально                 |
| устройства    | <b>ОБЩ</b> и <b>Н.О</b> замкнуты   |                                               |
|               | ОБЩ и Н.З замкнуты                 | Неисправность устройства или отсутствие       |
|               | ОБЩ и Н.О разомкнуты               | питания                                       |
| Неисправность | <b>ОБЩ</b> и <b>Н.3</b> разомкнуты | Наличие питания по двум каналам               |
| питания       | <b>ОБЩ</b> и <b>Н.О</b> замкнуты   |                                               |
|               | <b>ОБЩ</b> и <b>Н.З</b> замкнуты   | Отсутствие питания по одному или двум каналам |
|               | <b>ОБЩ</b> и <b>Н.О</b> разомкнуты |                                               |

1.5.2.3 Реле сигнализации в модификации MR (контроллеры MX240, MX710, MX820)

- реле неисправности по питанию: клеммы ГОТОВ, БП ОБЩ, ОТКАЗ;
- реле неисправности устройства: клеммы ГОТОВ, УСТРОЙСТВО ОБЩ, ОТКАЗ.

#### Таблица 28 – Принцип работы реле в в модификации MR

| Реле          | Положение                               | Описание                     |  |  |  |
|---------------|-----------------------------------------|------------------------------|--|--|--|
| Неисправность | УСТРОЙСТВО ОБЩ и ГОТОВ разомкнуты       | Неисправность устройства или |  |  |  |
| устройства    | УСТРОЙСТВО ОБЩ и ОТКАЗ замкнуты         | отсутствие питания           |  |  |  |
|               | УСТРОЙСТВО ОБЩ и ГОТОВ замкнуты         | Устройство работает          |  |  |  |
|               | УСТРОЙСТВО ОБЩ и ОТКАЗ разомкнуты       | нормально                    |  |  |  |
| Неисправность | <b>БП ОБЩ</b> и <b>ГОТОВ</b> разомкнуты | Отсутствие питания по одному |  |  |  |
| питания       | <b>БП ОБЩ</b> и <b>ОТКАЗ</b> замкнуты   | или двум каналам             |  |  |  |
|               | <b>БП ОБЩ</b> и <b>ГОТОВ</b> замкнуты   | Наличие питания по двум      |  |  |  |
|               | БП ОБЩ и ОТКАЗ разомкнуты               | каналам                      |  |  |  |

Для исполнения с контроллером МХ683 см. раздел 9.2.17.

#### 1.5.3 Журнал событий

В «Журнале событий» устройства автоматически фиксируются время и даты наступления следующих событий:

• ввода расчетных коэффициентов измерительных каналов;

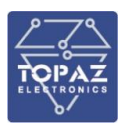

- попыток несанкционированного доступа;
- фактов изменения данных;
- перезапусков устройства;
- фактов корректировки времени с обязательной фиксацией времени до и после коррекции или величины коррекции времени, на которую было скорректировано устройство;
- результатов самодиагностики;
- отключения питания.

#### 2 РУКОВОДСТВО ОПЕРАТОРА ПО ЧМИ

Работа (просмотр текущего состояния и журнала событий, конфигурирование) с устройством осуществляется с помощью графического WEB-интерфейса, доступ к которому осуществляется локально, через APM оператора, либо удаленно по сети Ethernet с помощью WEB-браузера.

В случае необходимости, работа с устройством также может осуществляться с помощью командной строки по протоколу SSH (доступ осуществляется по Ethernet) либо серийную консоль (доступ осуществляется по USB порту на лицевой стороне устройства).

WEB-интерфейс следует использовать в качестве основного способа работы с устройством, и использовать командную строку только в случае невозможности обнаружения устройства в сети или возникновения неполадок.

WEB-интерфейс УСПД поддерживается современными браузерами: Microsoft Edge от версии 44.17763.831.0, Google Chrome от версии 98.0.4758.82, Mozilla Firefox от версии 96.0, Орега от версии 83.0.4254.27, Яндекс Браузер от версии 22.1.3.848.

#### 2.1 Web-интерфейс УСПД

#### 2.1.1 Начало работы с web-интерфейсом

Перед начальным использованием устройства, рекомендуем проверить актуальность версии сборки web-интерфейса. Номер текущей версии можно узнать в разделе «Инструменты», «Текущая сборка интерфейса».

Чтобы узнать об обновлениях, можно воспользоваться службой техподдержки: <u>https://tpz.ru/support/</u> или информацией из рассылки.

При наличии более новой версии, необходимо осуществить обновление.

В дальнейшем при необходимости введения нового функционала или при появлении критических обновлений, также необходимо осуществлять обновление.

#### 2.1.2 Подключение к web-интерфейсу

Для входа в web-интерфейс выполните следующие действия:

- подключите компьютер с помощью Ethernet-кабеля к разъему Ethernet устройства;
- откройте интернет-браузер;
- наберите в адресной строке интернет-браузера адрес устройства (по умолчанию 192.168.3.127 для порта LAN1).

При отсутствии неполадок, в окне интернет-браузера появится запрос авторизации (рисунок 1). Введите логин и пароль (по умолчанию: логин – **admin**, пароль – **admin**) и нажмите кнопку «ВХОД» или клавишу «Enter».

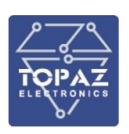

| Авторизация |        |  |  |  |
|-------------|--------|--|--|--|
| Имя         |        |  |  |  |
| Пароль      |        |  |  |  |
|             | 🛩 Вход |  |  |  |

#### Рисунок 1 – Окно авторизации для доступа к web-интерфейсу

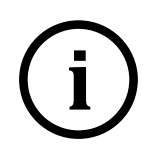

**Примечание:** Компьютер и устройство должны находиться в одной подсети (адрес подсети устройства по умолчанию **255.255.255.0**). Адрес компьютера в подсети должен отличаться от адреса устройства, например **192.168.3.2**.

После корректного ввода логина и пароля открывается доступ к основному интерфейсу управления устройством (рисунок 4).

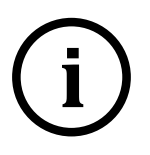

**Примечание:** Неудачные попытки входа заносятся в журнал событий с указанием логина, введенного при попытке входа. После трех последовательных неудачных попыток входа, вход в систему устройства становится невозможен на 3 минуты.

Одновременная работа двух и более пользователей с правами Администратора или Менеджера невозможна. При подключении второго пользователя с правами администратора или менеджера вы увидите следующее сообщение:

Внимание! Не завершена сессия с правами менеджера или администратора. У вашей сессии появятся права на редактирования через 2 мин. 35 сек.

Рисунок 2 – Предупреждение о запрете одновременного конфигурирования УСПД несколькими пользователями с правами администратора или менеджера

В случае открытия еще одной сессии, на текущем интерфейсе будет отображаться следующее сообщение:

Внимание! Открыта новая сессия с правами менеджера или администратора. Ваша сессия будет прекращена через 2 мин. 46 сек.

Рисунок 3 – Предупреждение о запрете одновременного открытия новой сессии с правами администратора или менеджера.

Данные сообщение также будет показано на экране у первого пользователя.

Для продолжения работы с устройством первому пользователю необходимо выйти из системы либо второму пользователю выждать указанное время. В этом случае первый пользователь будет принудительно отключен от системы.

| торад успд                                                                                                    |                                                                                                    |  |
|----------------------------------------------------------------------------------------------------|----------------------------------------------------------------------------------------------------|--|
| 🚖 Главная                                                                                                    | Главная                                                                                                    |  |
| <ul> <li>Журнал событий</li> <li>События счетчиков</li> <li>Счётчиков</li> <li>Счётчикоя</li> <li>Интерфейсы</li> <li>МЭКІО4-Слейв</li> <li>МЭКІО4-Слейв</li> <li>МЭКІО4-Мастер</li> <li>Группы энергопотребления</li> <li>Связь с верхним уровнем</li> <li>SPY:Менеджер</li> <li>GSM</li> <li>Сетевые настройки</li> <li>NTP</li> <li>Контроль целостности</li> </ul> | Системное время 2022.03.23 12:51:26<br>Последняя перезагрузка 2022.03.22 12:52:44<br>Время работы 23 часа 53 минуты 46 секунд<br>Температура устройства 50 с° + об е об е об е об е об е об е об е об                                                                                                    |  |
| <ul> <li>Ингерпретатор сценариев</li> <li>Общие настройки</li> <li>Настройка журнала событий</li> <li>Пользователи</li> </ul>                                                                                                    | GSM интерфейс нет данных                                                                                                    |  |
| 🔧 Инструменты                                                                                                    | Сетевые интерфейсы                                                                                                    |  |
| 🗶 Конфигурирование<br>🖶 Выход (Администратор)                                                                                                    | eth0 192.168.100.235 ↑<br>eth1 192.168.4.127 ↓<br>Системиный дог                                                                                                    |  |
|                                                                                                    | обратная сортировка:<br>Mar 23 12:46:47 topaz-2400004950 vmunix: [86043.310138] qmi_wwan 2-1.1.2:1.4 wwan0: register 'qmi_wwan' at usb-musb-hdrc.1-1.1.2, WWAN/QMI d<br>Mar 23 12:46:47 topaz-2400004950 vmunix: [86043.25604] usb 2-1.1.2:1.4: cdc-wdm02: USB MDM device<br>Mar 23 12:46:47 topaz-2400004950 vmunix: [86043.25664] usb 2-1.1.2:1.4: GSM modem (1-port) converter now attached to ttyUSB9<br>Mar 23 12:46:47 topaz-2400004950 vmunix: [86043.25664] usb 2-1.1.2:1.4: GSM modem (1-port) converter now attached to ttyUSB9<br>Mar 23 12:46:47 topaz-2400004950 vmunix: [86043.2667239] option 2-1.1.2:1.4: GSM modem (1-port) converter detected<br>Mar 23 12:46:47 topaz-2400004950 vmunix: [86043.26624] usb 2-1.1.2:1.2: GSM modem (1-port) converter now attached to ttyUSB8<br>Mar 23 12:46:47 topaz-2400004950 vmunix: [86043.26624] usb 2-1.1.2:1.2: GSM modem (1-port) converter now attached to ttyUSB8<br>Mar 23 12:46:47 topaz-2400004950 vmunix: [86043.26624] usb 2-1.1.2:1.2: GSM modem (1-port) converter now attached to ttyUSB8<br>Mar 23 12:46:47 topaz-2400004950 vmunix: [86043.26624] usb 2-1.1.2:1.2: GSM modem (1-port) converter now attached to ttyUSB8<br>Mar 23 12:46:47 topaz-2400004950 vmunix: [86043.26624] usb 2-1.1.2:1.2: GSM modem (1-port) converter now attached to ttyUSB8<br>Mar 23 12:46:47 topaz-2400004950 vmunix: [86043.120011] usb 2-1.1.2:1.2: GSM modem (1-port) converter now attached to ttyUSB8 |  |

Рисунок 4 – Основное окно web-интерфейса (раздел «Главная»)

#### 2.1.3 Работа с web-интерфейсом

Навигация по разделам web-интерфейса осуществляется через главное меню, расположенное в левой части окна web-браузера. Для корректного отображения web-интерфейса, рекомендуется установить разрешение экрана 1920х1080 пикселей. Для увеличения рабочего пространства, можно воспользоваться функцией «Скрыть меню»:

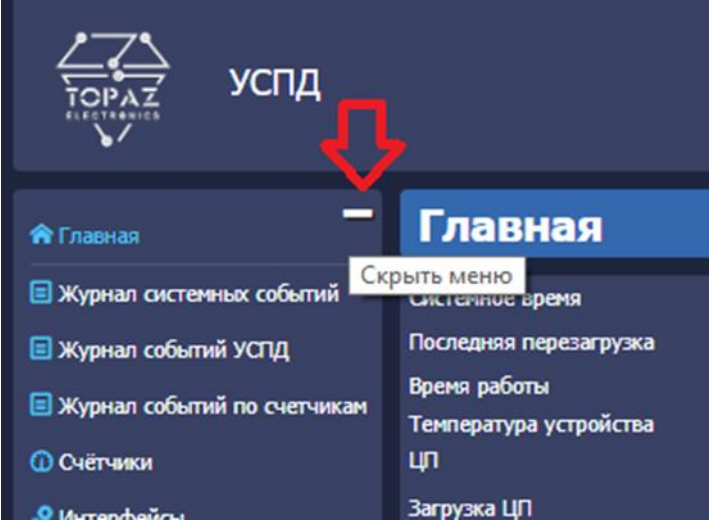

Рисунок 5 – Функция «Скрыть меню»

Для возврата меню в исходный вид, воспользуйтесь функцией «Отобразить меню»:

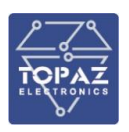

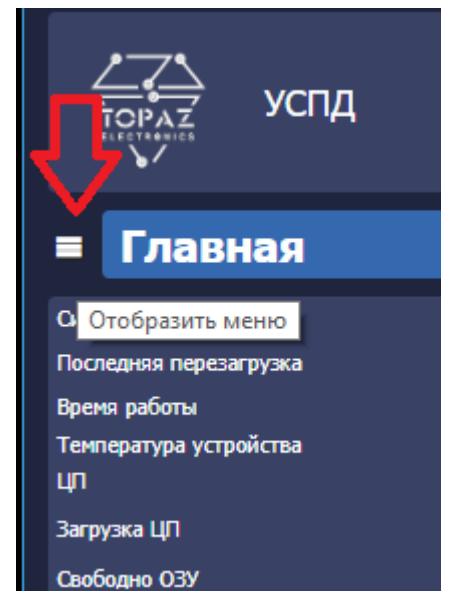

Рисунок 6 – Функция «Отобразить меню»

При переходе в раздел, происходит загрузка текущих данных и параметров данного раздела. В правом верхнем углу каждой области раздела расположена кнопка С. Нажатие на данную иконку производит обновление текущих данных соответствующей области.

Для того, чтобы редактируемые изменения настроек текущего раздела вступили в силу, необходимо нажать кнопку *сохранить*, после чего на экране появится сообщение об изменении настроек и необходимости перезагрузки для вступления изменений в силу (рисунок 7).

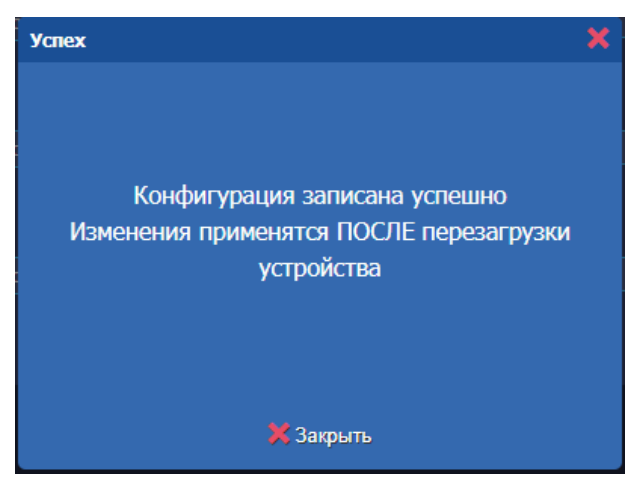

Рисунок 7 – Сообщение о вступлении изменений после перезагрузки

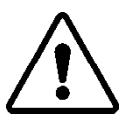

ВНИМАНИЕ! ЛЮБЫЕ ИЗМЕНЕНИЯ КОНФИГУРАЦИИ ВСТУПАЮТ В СИЛУ ТОЛЬКО ПОСЛЕ ПЕРЕЗАГРУЗКИ УСТРОЙСТВА. ПО ОКОНЧАНИИ РАБОТЫ С УСТРОЙСТВОМ НЕОБХОДИМО ВЫПОЛНИТЬ ПЕРЕЗАГРУЗКУ В РАЗДЕЛЕ ИНСТРУМЕНТЫ.

Для того, чтобы отменить текущие несохраненные изменения, следует нажать кнопку Вернуть прежние, либо нажать на кнопку «Обновить» на текущей странице, либо кнопку «Обновить страницу» в самом браузере. При наличии несохраненных настроек, в верхней части экрана загорится надпись: «Есть несохраненные изменения!», а напротив раздела с измененными, но не сохраненными, настройками будет отображена иконка

При работе со списками для добавления нового элемента списка следует нажать на кнопку 🛃. Для удаления элемента списка следует нажать кнопку 💌 напротив интересующего элемента списка.

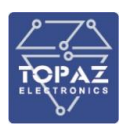

#### 2.1.4 Раздел «Главная»

В данном разделе выводится общая информация об устройстве.

#### Таблица 29 – Поля раздела «Главная»

| Название                      | Описание                                                      |
|-------------------------------|---------------------------------------------------------------|
| Системное время               | Текущие дата и время устройства согласно UTC                  |
| Последняя перезагрузка        | Дата и время последней перезагрузки согласно UTC              |
| Время работы                  | Время работы устройства (дней)                                |
| Температура устройства        | Температура внутри корпуса устройства                         |
| ЦП                            | Модель центрального процессора (ЦП) устройства                |
| Загрузка ЦП                   | Уровень загрузки ЦП                                           |
| Свободное ОЗУ                 | Количество свободной оперативной памяти                       |
| Хранилища                     | Уровень загрузки физических и виртуальных хранилищ            |
| Место установки УСПД          | Координаты нахождения УСПД в системе глобального              |
| (координаты)                  | позиционирования                                              |
| Заводской (серийный)          | Заводской (серийный) номер УСПД, указанный на этикетке        |
| номер                         | устройства и в паспорте.                                      |
|                               | Если строка с Заводским (серийным) номером отсутствует, это   |
|                               | означает что он не прописан в определенной области устройства |
|                               | для считывания по цифровым интерфейсам                        |
| Системное ПО                  | Версия программного обеспечения устройства                    |
| Метрологически<br>значимое ПО | Версия метрологически значимой части ПО                       |
| GSM                           | Уровень сигнала GSM модема и IP-адрес сим карты,              |
|                               | выдаваемый оператором сотовой сети (при наличии GSM           |
|                               | модема в модификации)                                         |
| Сетевые интерфейсы            | Таблица интерфейсов Ethernet устройства (название, IP-адрес,  |
|                               | текущее состояние).                                           |
|                               | Количество интерфейсов может отличаться от количества         |
|                               | портов устройства, в зависимости от выбранных настроек        |
| Статус GPS                    | Состояние работы ГЛОНАСС/GPS приемника (при наличии           |
|                               | приемника сигналов GPS/ГЛОНАСС в модификации)                 |
| Системный лог                 | Лог событий устройства                                        |

#### 2.1.5 Раздел «Журнал системных событий»

В данном разделе отображен журнал системных событий устройства.

| TOPAZ<br>ELECTRONICS                                                         |              |                          |                              |                    |                                                      |                            |                                | C                                                  | ООО «ПиЭлСи                      | Технолодя                 |
|------------------------------------------------------------------------------|--------------|--------------------------|------------------------------|--------------------|------------------------------------------------------|----------------------------|--------------------------------|----------------------------------------------------|----------------------------------|---------------------------|
| торах успд                                                                   |              |                          |                              |                    |                                                      |                            |                                |                                                    |                                  |                           |
| 🕈 Enatesas                                                                   | Просм        | ютр жур                  | нала сис                     | темны              | х событий                                            |                            |                                |                                                    |                                  | ¢                         |
| 🗏 Журнал системных событий                                                   | Журнал       | і системных              | событий                      |                    |                                                      |                            |                                |                                                    |                                  |                           |
| <ul> <li>Журнал событий УСПД</li> <li>Журнал событий по счетчикан</li> </ul> | Событ        | <b>HE 119 WY</b>         |                              |                    |                                                      |                            |                                |                                                    |                                  |                           |
| Colineasus                                                                   | Страниц      | 1                        |                              |                    | онся по всем параметрам                              | : (tecsop :                | 🗙 Очистить фильтр              |                                                    | Количество на                    | страницу: 20              |
| Интерфейсы                                                                   |              |                          |                              |                    |                                                      |                            |                                |                                                    |                                  | oferman commencer 🖬       |
| MBK104-Coelle                                                                | начиная с    | 18.11.2022 00            | :00                          |                    | no:                                                  | 22.11.2022 00:00           |                                | Sanpoc                                             |                                  | Copie and Copie parameter |
| О МЭК104-Мастер                                                              | Нонср        | Дата                     | Врени                        | Tim                |                                                      | Сообщение                  | Нодуль                         |                                                    | Верон                            |                           |
| 📌 Группы энергопотребления                                                   | 1590<br>1589 | 21.11.2022 20.11.2022    | 01:09:13.687 22:55:09.461    | Type=4.<br>Type=4. | Коррекция времени: -25 m<br>Коррекция времени: 6 ms  | •                          |                                |                                                    |                                  |                           |
| 🛢 Файловый менеджер                                                          | 1588         | 20.11.2022               | 17:35:13.950                 | Type=3.            | Общая неисправность. Сос                             | crosisie = 0(Xopowee)      |                                |                                                    |                                  |                           |
|                                                                              | 1586         | 19.11.2022               | 17:35:13.672                 | Type=3.            | Общая неиспраеность. Со                              | та<br>стояные – б(Хорошее) |                                |                                                    |                                  |                           |
|                                                                              | 1585         | 19.11.2022<br>18.11.2022 | 03:52:05.475 17:42:37.715    | Type=4.<br>Type=4. | Коррекция времени: 5 ms<br>Коррекция времени: 104 п  | ns                         |                                |                                                    |                                  |                           |
| <ul> <li>SPT:Mosepkep</li> </ul>                                             | 1583         | 18.11.2022               | 17:41:43.682                 | Type=5.            | Коррекция частоты часов:                             | 2 ut                       |                                |                                                    |                                  |                           |
| CSM CSM                                                                      | 1582         | 18.11.2022               | 17:35:24.431                 | Type=7.            | Старт процесса: 648 LOAD                             | LIBRARY                    | 'tcontrols.so'                 | File version 1.1.4.3. COMP                         | ILE DATE: 2022-04-12 15:03:07 MS | ¢                         |
| 🔥 Сетевые настройки                                                          | 1580         | 18.11.2022               | 17:35:10.000                 | Type=7.            | Crapt repounders: 543 LOAD                           | LIBRARY                    | 'piramida_s.so'                | File version 1.2.0.0                               |                                  | a.                        |
| O NTP                                                                        | 1578         | 18.11.2022               | 17:35:10.000                 | Type=7.            | Crapt npouecca: 499 LOAD                             | LIBRARY                    | 'dimstepm.so'                  | File version 1.0.0.34                              |                                  |                           |
|                                                                              | 1577         | 18.11.2022 18.11.2022    | 17:35:10.000 17:35:10.000    | Type=7.<br>Type=7. | Crapt npouecca: 469 LOAD<br>Crapt npouecca: 461 LOAD | LIBRARY                    | 'event_log.so'<br>'merc230.so' | File version 1.1.14.0<br>File version 1.2.1.0      |                                  |                           |
| Контраль целостности                                                         | 1575         | 18.11.2022               | 17:35:10.000                 | Type=7.            | Crapt noouecca: 395 LOAD                             | LIBRARY                    | 'dio.so'                       | File version 1.0.0.6                               |                                  |                           |
| К Интерпретатор сценариев                                                    | 1573         | 18.11.2022               | 17:35:10.000                 | Type=7.            | Crapt npouecca: 248 LOAD                             | LIBRARY                    | 'setpoint.so'                  | File version 1.0.3.0. COMP                         | ILE_DATE: 2022-02-23 19:30:03    |                           |
| 🕼 Общие настройки                                                            | 1572<br>1571 | 18.11.2022<br>18.11.2022 | 17:35:10.000<br>17:35:10.000 | Type=7.<br>Type=7. | Crapt npouecca: 129 LOAD<br>Crapt npouecca: 068 LOAD | LIBRARY                    | 'hbind.so'<br>'dacserver.so'   | File version 1.0.9.1<br>File version 1.0.4.0. COMP | ILE_DATE: 2021-05-20_17:32:01_MS | ¢                         |
| 🗐 Настройка журнала событий                                                  | Test of      |                          |                              |                    |                                                      |                            |                                |                                                    |                                  |                           |
| 🤽 Пользователи                                                               |              | 1 2 3 4                  | 5 6 >                        |                    |                                                      |                            |                                |                                                    |                                  |                           |
| 🔧 Инструнонты                                                                |              |                          |                              |                    |                                                      |                            |                                |                                                    |                                  |                           |
| 🕺 Конфигурирование                                                           |              |                          |                              |                    |                                                      |                            |                                |                                                    | 🕹 Экспорт е                      | CSV 🤞 Экспорт в XLS       |
| Выход (Адиннистратор)                                                        |              |                          |                              |                    |                                                      |                            |                                |                                                    |                                  |                           |
|                                                                              |              |                          |                              |                    |                                                      |                            |                                |                                                    |                                  |                           |

Рисунок 8 – раздел «Журнал системных событий»

В поле «Количество на страницу» можно задать количество событий на странице, а также отключения обратной сортировки отображаемого «Журнала событий устройства».

В разделе реализована функция выборки событий. Для этого необходимо указать дату и время начала и окончания диапазона выборки, после чего нажать на кнопку «Запрос».

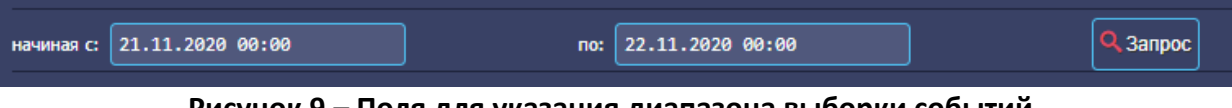

Рисунок 9 – Поля для указания диапазона выборки событий

Доступен поиск события по всем параметрам. Можно выбрать конкретное событие, счетчик или любой интересующий текст.

| Журнал системных событий |                  |                        |                |                            |
|--------------------------|------------------|------------------------|----------------|----------------------------|
| События 1724 шт          |                  |                        |                |                            |
| Страница                 | 1 Поиск по       | о всем параметрам: Кој | ррекция времен | ни 🗙 Очистить фильтр       |
| начиная с:               | 19.11.2020 00:00 | по:                    | 22.11.2022     | 00:00 Q 3anpoc             |
| Номер                    | Дата             | Время                  | Тип            | Сообщение                  |
| 1590                     | 21.11.2022       | 01:09:13.687           | Type=4.        | Коррекция времени: -25 ms  |
| 1589                     | 20.11.2022       | 22:55:09.461           | Type=4.        | Коррекция времени: 6 ms    |
| 1587                     | 20.11.2022       | 12:02:01.962           | Type=4.        | Коррекция времени: -18 ms  |
| 1585                     | 19.11.2022       | 03:52:05.475           | Type=4.        | Коррекция времени: 5 ms    |
| 1584                     | 18.11.2022       | 17:42:37.715           | Type=4.        | Коррекция времени: 104 ms  |
| 1582                     | 18.11.2022       | 17:35:24.431           | Type=4.        | Коррекция времени: 503 ms  |
| 1562                     | 18.11.2022       | 14:08:58.898           | Type=4.        | Коррекция времени: 458 ms  |
| 1560                     | 18.11.2022       | 14:03:28.677           | Type=4.        | Коррекция времени: 471 ms  |
| 1505                     | 18.11.2022       | 12:46:56.499           | Type=4.        | Коррекция времени: 341 ms  |
| 1495                     | 18.11.2022       | 12:41:19.276           | Type=4.        | Коррекция времени: 2735 ms |
| 1490                     | 18.11.2022       | 12:37:56.191           | Type=4.        | Коррекция времени: 2734 ms |
| 1095                     | 21.10.2022       | 09:25:48.491           | Type=4.        | Коррекция времени: -6 ms   |
| 1092                     | 20.10.2022       | 18:12:44.279           | Type=4.        | Коррекция времени: -743 ms |
| 1090                     | 20.10.2022       | 14:48:54.284           | Type=4.        | Коррекция времени: 427 ms  |
| 1081                     | 20.10.2022       | 14:43:35.074           | Type=4.        | Коррекция времени: 478 ms  |
| 1069                     | 20.10.2022       | 14:36:33.112           | Type=4.        | Коррекция времени: 477 ms  |
| 1064                     | 20.10.2022       | 14:35:29.621           | Type=4.        | Коррекция времени: 473 ms  |
| 1053                     | 20.10.2022       | 14:30:10.399           | Type=4.        | Коррекция времени: 753 ms  |
| 1020                     | 17.10.2022       | 11:18:50.083           | Type=4.        | Коррекция времени: 2261 ms |
| 1011                     | 17.10.2022       | 11:04:41.498           | Type=4.        | Коррекция времени: 480 ms  |
| « < 1                    | 1 2 > *          |                        |                |                            |

Рисунок 10 – Поиск событий по параметрам

Список событий устройства с описанием приведен в таблице Г.1 приложения Г настоящего PЭ.

Также пользователь имеет возможность осуществить экспорт журнала системных событий в файл формата «xls» без архивирования или «csv» с архивированием нажатием кнопки «Экспорт в XLS» или «Экспорт в CSV» соответственно.
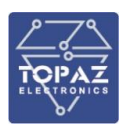

#### Таблица 30 – Поля раздела «Журнал системных событий»

| Название  | Описание                                                            |
|-----------|---------------------------------------------------------------------|
| Номер     | Номер события                                                       |
| Дата      | Дата события                                                        |
| Время     | Время события                                                       |
| Тип       | Идентификатор (тип) события                                         |
| Сообщение | Описание события                                                    |
| Модуль    | Программный модуль источник события. Используется только для        |
|           | событий диагностики УСПД                                            |
| Версия    | Версия модуля. Используется только для событий самодиагностики УСПД |

## 2.1.6 Раздел «Журнал событий по счетчикам»

В данном разделе отображены журналы событий счетчиков.

| торад<br>У/                                                                                                    |                                                                                                    |                                                                     |                                                                                                    |                                                                                                    |                                                                                                    |                                                                                     |                                                                                                    |
|----------------------------------------------------------------------------------------------------|----------------------------------------------------------------------------------------------------|---------------------------------------------------------------------|----------------------------------------------------------------------------------------------------|----------------------------------------------------------------------------------------------------|----------------------------------------------------------------------------------------------------|-------------------------------------------------------------------------------------|----------------------------------------------------------------------------------------------------|
| 🔶 Главная                                                                                                    | Просмот                                                                                                    | р данных по с                                                       | чётчикам                                                                                                    |                                                                                                    |                                                                                                    |                                                                                     |                                                                                                    |
| 🖬 Журнал системных событий                                                                                                    | Данные по                                                                                                    | счётчикам                                                           |                                                                                                    |                                                                                                    |                                                                                                    |                                                                                     |                                                                                                    |
| Журнал событий УСПД                                                                                                    | Интерфейс                                                                                                    | сы                                                                  |                                                                                                    |                                                                                                    |                                                                                                    | Запросить даннь                                                                     | не от счётчиков ("стоп-кадр") <b>С</b>                                                                                                    |
| <ul> <li>Счётчики</li> </ul>                                                                                                    | Интерфейс №                                                                                                    | <b>9:</b> 3                                                         |                                                                                                    |                                                                                                    |                                                                                                    |                                                                                     |                                                                                                    |
| « <sup>9</sup> Интерфейсы<br>О МЭК104-Слейв                                                                                                    | Счётчики 1                                                                                                    |                                                                     |                                                                                                    |                                                                                                    |                                                                                                    |                                                                                     |                                                                                                    |
| О МЭК104-Мастер                                                                                                    | Страница 1                                                                                                    |                                                                     | Поиск по всем параметра                                                                                          | м: Фильтр (                                                                                                    | 🗙 Очистить фильтр                                                                                                    | Количес                                                                             | тво на страницу: 20                                                                                                    |
| Группы энергопотребления Файловый менеджер                                                                                                    | Тип<br>счетчика                                                                                                    | С/н                                                                 | Адрес                                                                                                    | Текущие<br>измеренные данные                                                                                                    | Статус связи                                                                                                    | Дискрет блокировки                                                                  | Действие                                                                                                    |
| Связь с верхним уровнем                                                                                                    | MERC230                                                                                                    | 39802939                                                            | 39                                                                                                    | 27 / 27                                                                                                    |                                                                                                    |                                                                                     | • Показать • 🕂                                                                                                    |
| 🚔 SPY:Менеджер<br>😨 GSM                                                                                                    | Интерфейс №                                                                                                    | 9:5                                                                 |                                                                                                    |                                                                                                    |                                                                                                    |                                                                                     |                                                                                                    |
| 📩 Сетевые настройки                                                                                                    | Счетчики 1                                                                                                    |                                                                     |                                                                                                    |                                                                                                    |                                                                                                    |                                                                                     |                                                                                                    |
|                                                                                                    |                                                                                                    |                                                                     |                                                                                                    |                                                                                                    |                                                                                                    |                                                                                     |                                                                                                    |
| <ul> <li>NTP</li> <li>Контроль целостности</li> </ul>                                                                                                    | Страница 1                                                                                                    |                                                                     | Поиск по всем параметра                                                                                          | м: Фильтр (                                                                                                    | 🗙 Очистить фильтр                                                                                                    | Количес                                                                             | тво на страницу: 20                                                                                                    |
| <ul> <li>О NTP</li> <li>Контроль целостности</li> <li>Интерпретатор сценариев</li> </ul>                                                                                                    | Страница 1<br>Тип<br>счетчика                                                                                                    | С/н                                                                 | Поиск по всем параметра<br>Номер сервера                                                                         | м: Фильтр (<br>Текущие<br>измеренные данные                                                                                       | ХОчистить фильтр<br>Статус связи                                                                                                    | Количес<br>Дискрет блокировки                                                       | тво на страницу: 20<br>Действие                                                                                                    |
| <ul> <li>О NTP</li> <li>Контроль целостности</li> <li>Интерпретатор сценариев</li> <li>Общие настройки</li> </ul>                                                                                                    | Страница 1<br>Тип<br>счетчика<br>STEM300                                                                                                    | С/н<br>19100029                                                     | Поиск по всем параметра<br>Номер сервера<br>29                                                                   | м: Фильто (<br>Текущие<br>измерезные данные<br>26 / 26                                                                            | Хочистить фильтр<br>Сгатус саязи                                                                                                    | Количес<br>Дискрет блокировки                                                       | тво на страницу: 20<br>Действие<br>• Похазать • +                                                                                                    |
| <ul> <li>№ Контроль целостности</li> <li>№ Интерпретатор сценариев</li> <li>Общие настройки</li> <li>Настройка журнала событий</li> <li>Д Пользоватори</li> </ul>                                                                                                    | Страница 1<br>Тип<br>счетчика<br>STEM300<br>Интерфейс №                                                                                                    | C/w<br>19100029<br>9: 6                                             | Понск по всен паранетра<br>Нонер сервера<br>29                                                                   | н: Солотр<br>Текущие<br>кзнеренные данные<br>26 / 26                                                                              | Х Очистить фильтр<br>Статус саязи                                                                                                    | Количес<br>Дискрет блокировки                                                       | тво на странниу: 20<br>Действие<br>• Показать • 🕴                                                                                                    |
| <ul> <li>NTP</li> <li>Контроль целостности</li> <li>Интерпретатор сценариев</li> <li>Общие настройки</li> <li>Настройка журнала событий</li> <li>Пользователи</li> <li>Инструменты</li> </ul>                                                                                   | Страница 1<br>Тип<br>счетчика<br>STEM300<br>Интерфейс NS<br>Счётчики 1                                                                                        | С/н<br>19100029<br>9: 6                                             | Поиск по всеи параметра<br>Номер сервера<br>29                                                                   | не: Текнуцине<br>колнерные данные<br>26 / 26                                                                                      | Хометить фильтр<br>Статус связи                                                                                                    | Количес<br>Дискрет блокяровки                                                       | тво на страници: 20<br>Действие<br>• Показать • +                                                                                                    |
| Контроль целостности     Контроль целостности     Интерпретатор сценариев     Общие настройки     Собщие настройки     Пользователи     Конфонурирование     Конфонурирование     Белод (Администратор)                                                                         | Страница 1<br>Тип<br>счетчика<br>STEM300<br>Интерфейс NS<br>Счётчики 1<br>Страница 1                                                                          | С/н<br>19100029<br>9: 6                                             | Поиск по всем параметра<br>29<br>Поиск по всем параметра                                                         | н: [Ранкур]<br>Текуцине<br>кланеренные данные<br>26 / 26<br>ме: [Sutherp]                                                         | Хометить фильтр<br>Статус сякан<br>Я<br>Ометить фильтр                                                                                                   | Количес<br>Дискрет блоккровки<br>и?<br>Количес                                      | тво на страницу: 20<br>Действие<br>• Показать • +                                                                                                    |
| <ul> <li>КТР</li> <li>Контроль целостности</li> <li>Интерпретатор сценариев</li> <li>Общие настройкой</li> <li>Настройка журнала событий</li> <li>Пользователи</li> <li>Инструменты</li> <li>Конфигурирование</li> <li>Выход (Администратор)</li> </ul>                         | Страница 1<br>Тип<br>счетчика<br>STEM300<br>Интерфейс №<br>Счётчики 1<br>Страница 1<br>Тип<br>счетчика                                                        | С/н<br>19100029<br>9: 6<br>1.шт<br>С/н                              | Поиск по всеи параметра<br>Ноиер сервера<br>29<br>Поиск по всеи параметра<br>Ноиер сервера                       | н: Техущие<br>понеронные данные<br>26/25<br>н: Ролсур<br>Техущие<br>понеронные данные                                             | Хометить фильтр<br>Статус сякан<br>У<br>Хометить фильтр<br>Статус сякан                                                                                  | Количес<br>Дискрет блокировки<br>Г<br>Количес<br>Дискрет блокирова                  | тво на страницу: 20<br>Действие<br>• Показать • •<br>тво на страницу: 20<br>Действие                                                                                                    |
| С NTP<br>Контроль целостности<br>Интерпретатор сценариев<br>Собщие настройки<br>Настройка журнала событий<br>А. Пользователи<br>К. Конфигурирование<br>Выход (Администратор)                                                                                                    | Страница 1<br>Тип<br>счетчика<br>STEM300<br>Интерфейс Nf<br>Счётчика 1<br>Страница 1<br>Тип<br>счетчика<br>ВINOM3                                             | С/н<br>19100029<br>8: 6<br>: шт<br>С/н<br>50001073                  | Поиск по всеи параметра<br>29<br>Поиск по всеи параметра<br>Ноиск по всеи параметра<br>Ноиер сервера<br>50001073 | не: ( <u>Вилонала</u> )<br>Секущине<br>хамеренные данные<br>26 / 26<br>не: (Вилонала)<br>Текущине<br>камеренные данные<br>26 / 26 | Хонестить фильтр Статус саяхи Хонестить фильтр Статус саяхи Статус саяхи                                                                                 | Количес<br>Дискрет блокировки<br>Г<br>Количес<br>Дискрет блокировки                 | тво на страницу: 20<br>Действие<br>• Показать • •<br>Показать (20<br>Действие<br>• Показать • •                                                                                                    |
| <ul> <li>№ ПТР</li> <li>Контроль целостности</li> <li>Интерпретатор сценариев</li> <li>Общие настройки</li> <li>Настройка журнала событий</li> <li>Пользователи</li> <li>Инструменты</li> <li>У Инструменты</li> <li>Конфигурирование</li> <li>Выход (Администратор)</li> </ul> | Страница 1<br>Тип<br>счетчика<br>STEM300<br>Интерфейс N<br>Счётчика 1<br>Страница 1<br>Тип<br>счетчика<br>EINOM3<br>Интерфейс N3                              | С/н<br>19100029<br>е: 6<br>Lwr<br>С/н<br>50001073<br>е: 11          | Поиск по всеи параметра 29 Поиск по всеи параметра Ноиср сервера Ноиср сервера 50001073                          | не: Текуцине<br>Клинеренные данные<br>26 / 26<br>не: Солосур<br>Текуцине<br>клинеренные данные<br>26 / 26                         | Хометить фильтр Статус сакон Хометить фильтр Статус сакон Статус сакон                                                                                   | Количес<br>Дискрет блокировки<br>Г<br>Количес<br>Дискрет блокировки                 | тво на страницу: 20<br>Действие<br>• Показать • +<br>тво на страницу: 20<br>Действие<br>• Показать • +                                                                                                    |
| <ul> <li>№ ПР</li> <li>Контроль целосности</li> <li>Интерпретатор сценариев</li> <li>Общие настройки</li> <li>Настройка журнала событий</li> <li>Пользователи</li> <li>Инструменты</li> <li>Конфигурирование</li> <li>Выход (Администратор)</li> </ul>                          | Страница 1<br>Тип<br>счетчика<br>5ТЕМ 300<br>Интерфейс №<br>Страница 1<br>Страница 1<br>Тип<br>счетчика<br>ЕНХОМЗ<br>Интерфейс №<br>Счётчика                  | С/н<br>19100029<br>е: 6<br>: шт<br>С/н<br>50001073<br>е: 11<br>: шт | Поисс по всеи параметра 29 Поисс по всеи параметра 40000 по всеи параметра 40000 сериера 50001073                | н: <u>Текушие</u><br><u>хэнфенные данные</u><br><u>26 / 25</u><br>н: <u>Текушие</u><br><u>хэнфенные данные</u><br><u>25 / 26</u>  | Хоностить фильтр Статус саязи Л Статус саязи Л Статус саязи Статус саязи Л                                                                               | Количес<br>Дискрет блокнровки<br>Г<br>Количес<br>Дискрет блокнровки                 | тво на страницу: 20<br>Действие<br>• Покааать • •<br>тво на страницу: 20<br>Действие<br>• Покааать • •                                                                                                    |
| <ul> <li>О НТР</li> <li>Контроль целостности</li> <li>Интерпретатор сценариев</li> <li>Собщие настройки</li> <li>Настройка журнала событий</li> <li>Пользователи</li> <li>Инструменты</li> <li>Конфигурнорование</li> <li>Выход (Администратор)</li> </ul>                      | Страница 1<br>Тип<br>синтчика<br>STEM300<br>Интерфейс NS<br>Счётчика 1<br>Страница 1<br>Тип<br>счетчика<br>ВINOM3<br>Интерфейс NS<br>Счётчика 1<br>Страница 1 | С/н<br>19100029<br>е: 6<br>1 шт<br>50001073<br>9: 11                | Поиск по всеи параметра 29 Поиск по всеи параметра 4004ер сервера 50001073 Поиск по всеи параметра               | не:                                                                                                    | <ul> <li>Хометить фильтр</li> <li>Статус сакон</li> <li>Солистить фильтр</li> <li>Статус сакон</li> <li>Статус сакон</li> <li>Хометить фильтр</li> </ul> | Количес<br>Дискрет блокировки<br>Г<br>Количес<br>Дискрет блокоровки<br>Г<br>Соличес | тво на страницу: 20<br>Действие<br>• Показать • •<br>Показать •<br>Действие<br>• Показать •<br>• Показать •<br>• Показать •<br>• Показать •<br>• Показать •<br>• Показать •<br>• Показать •<br>• Показать • |

Рисунок 11 – Раздел «Журнал событий по счетчикам»

## 2.1.6.1 Данные по счётчикам

В данной области приведены журналы событий счетчиков, а также возможность задания режима опроса счетчика. Список событий счетчиков приведен в таблице Г.3 приложения Г настоящего РЭ.

Таблица 31 – Поля области «События счетчиков»

| Название              | Описание                                                           |
|-----------------------|--------------------------------------------------------------------|
| Интерфейс №: <b>п</b> | Номер интерфейса, по которому опрашивается счетчик, где <b>n</b> — |
|                       | номер интерфейса                                                   |

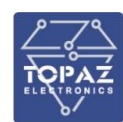

| Название             | Описание                                                       |
|----------------------|----------------------------------------------------------------|
| Счетчики <b>п</b>    | Количество счетчиков, опрашиваемых по данному интерфейсу,      |
|                      | где <b>n</b> - количество                                      |
| Nº                   | Порядковый номер счетчика на данном интерфейсе                 |
| Тип счетчика         | Тип подключенного счетчика                                     |
| С/Н                  | Серийный номер счетчика                                        |
| Адрес                | Адрес данного счетчика                                         |
| Текущие измеренные   | Запись в формате «число 1/число 2», где «число 2» - количество |
| данные               | аналоговых параметров, измеряемых счетчиком, «число 1» -       |
|                      | количество аналоговых параметров, считываемых УСПД для         |
|                      | отображения                                                    |
| Статус связи         | Наличие связи со счетчиком                                     |
| Дискрет блокировки   | ГС «по расписанию» - счетчик опрашивается по расписанию.       |
|                      | Если для счетчика не задано расписание, счетчик опрашивается в |
|                      | реальном времени.                                              |
|                      | 🔲 «по запросу» - опрос счетчика возможен только по нажатию     |
|                      | кнопки «Запросить данные от счётчика»                          |
| Действие             | Кнопка «Показать/Скрыть». По нажатию данной кнопки             |
|                      | происходит открытие (скрытие) области текущих значений,        |
|                      | архивных данных и журналов событий для данного счетчика        |
|                      | Кнопка «Запросить данные от счётчика». Кнопка осуществляет     |
|                      | опрос счетчика                                                 |
| Текущие аналоговые   | Текущие аналоговые данные счётчика                             |
| данные счётчика      |                                                                |
| Текущие отображаемые | Текущие отображаемые данные счётчика                           |
| данные счётчика      |                                                                |
| Архивные данные      | Архивные данные счетчика. Архивные данные счётчиков            |
|                      | группируются по типу архива.                                   |
|                      | Возможен экспорт каждого журнала счетчика                      |

í

**Примечание:** Время событий, считанных из журналов счетчиков отображается в формате «ЧЧ:ММ:СС:МС». Если счетчик ведет запись событий с точностью до секунды, то при отображении времени события, считанного из журнала счетчика, в поле «МС» (миллисекунды) будет отображаться значение «000».

Кнопка «Запросить данные от счетчика» вызывает однократный запрос данных от счетчика Нажатие на кнопку «Запросить данные от счетчика (стоп-кадр)» вызывает однократный запрос данных от всех счетчиков, которые заведены в систему.

Нажатие на кнопку Обновить вызывает обновление информации на текущей странице веб-интерфейса.

Поле «Поиск по всем параметрам» позволяет быстро осуществить поиск необходимого счетчика по серийному номеру или адресу

Параметр «Количество на страницу» задает количество отображаемых счетчиков на странице данного интерфейса.

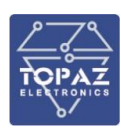

### 2.1.6.2 Журнал событий УСПД

В данной области приведен журнал событий УСПД. Настройка выборки событий осуществляется аналогично разделу «Журнал системных событий». Список событий приведен в таблице Г.2 приложения Г настоящего РЭ.

| Торат успд                    |            |                    |                  |                      |                  |                                            |                        |
|-------------------------------|------------|--------------------|------------------|----------------------|------------------|--------------------------------------------|------------------------|
| 🛖                             | Просм      | ютр журнал         | а событий !      | спд                  |                  |                                            |                        |
| 🔳 Журнал системных событий    | Журнал     | событий УСПД       |                  |                      |                  |                                            |                        |
| 🔳 Журнал событий УСПД         |            |                    |                  |                      |                  |                                            |                        |
| 🔳 Журнал событий по счетчикам | Событ      | вя 10 шт           |                  |                      |                  |                                            |                        |
| О Счётчики                    | Страница   | 1 Поиск по         | всем параметрам: |                      | ХОчистить фильтр | Количество н                               | а страницу: 20         |
| 🔑 Интерфейсы                  |            |                    |                  |                      |                  |                                            |                        |
| О МЭК104-Слейв                | начиная с: | 21.11.2022 00:00   |                  | 10: 22.11.2022 00:00 |                  | Запрос                                     | обратная сортировка: 🗹 |
| О МЭК104-Мастер               |            |                    |                  |                      |                  |                                            |                        |
| 🛷 Группы энергопотребления    | Номер      | Дата<br>21 11 2022 | Время            | Тип                  | Сэколиаснос      | Описание                                   | Veneriko               |
| 🚍 Файловый менелжер           | 4076       | 21.11.2022         | 08:35:40.000     | Type=278.            | Самодиагнос      | тика. Результат(0):<br>тика. Результат(0): | Успешно                |
|                               | 4075       | 21.11.2022         | 07:35:40.000     | Type=278.            | Самодиагнос      | тика. Результат(0):                        | Успешно                |
| и связь с верхним уровнем     | 4074       | 21.11.2022         | 06:35:40.000     | Type=278.            | Самодиагнос      | тика. Результат(0):                        | Успешно                |
| 🖶 SPY:Менеджер                | 4073       | 21.11.2022         | 05:35:40.000     | Type=278.            | Самодиагнос      | тика. Результат(0):                        | Успешно                |
| 🔞 GSM                         | 4072       | 21.11.2022         | 04:35:40.000     | Type=278.            | Самодиагнос      | тика. Результат(0):                        | Успешно                |
| ф Сетевые настройки           | 4071       | 21.11.2022         | 03:35:40.000     | Type=278.            | Самодиагнос      | тика. Результат(0):                        | Успешно                |
| 0 um                          | 4070       | 21.11.2022         | 02:35:40.000     | Type=278.            | Самодиагнос      | тика. Результат(0):                        | Успешно                |
| ( NIP                         | 4069       | 21.11.2022         | 01:35:40.000     | Type=278.            | Самодиагнос      | тика. Результат(0):                        | Успешно                |
| 🗑 Контроль целостности        | 4068       | 21.11.2022         | 00:35:40.000     | Type=278.            | Самодиагнос      | тика. Результат(0):                        | Успешно                |
| ೫ Интерпретатор сценариев     |            |                    |                  |                      |                  |                                            |                        |
| 🚝 Общие настройки             |            |                    |                  |                      |                  |                                            |                        |
| 🔳 Настройка журнала событий   |            |                    |                  |                      |                  | 🖕 Экспорт                                  | в CSV 🖕 Экспорт в XLS  |
| 🤽 Пользователи                |            |                    |                  |                      |                  |                                            |                        |
| 🔧 Инструменты                 |            |                    |                  |                      |                  |                                            |                        |
| 🗙 Конфигурирование            |            |                    |                  |                      |                  |                                            |                        |
| 🖶 Выход (Администратор)       |            |                    |                  |                      |                  |                                            |                        |

Рисунок 12 – Окно «Журнал событий УСПД»

Экспорт журнала событий УСПД в файл формата «xls» без архивирования или «csv» с архивированием осуществляется нажатием кнопки «Экспорт в XLS» или «Экспорт в CSV» соответственно.

#### Таблица 32 – Поле «Журнал событий УСПД

| Название | Описание                    |
|----------|-----------------------------|
| Номер    | Порядковый номер события    |
| Дата     | Дата возникновения события  |
| Время    | Время возникновения события |
| Тип      | Тип события                 |
| Описание | Описание события            |

## 2.1.7 Раздел «Счетчики»

Данный раздел предназначен для управления и просмотра состояния приборов учета, подключенных к устройству.

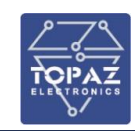

| Счетчики      |                   |            |   |               |                  |            |                  |                      |           |                                          |                    |     |                                                  | C                      |
|---------------|-------------------|------------|---|---------------|------------------|------------|------------------|----------------------|-----------|------------------------------------------|--------------------|-----|--------------------------------------------------|------------------------|
| Устройства С  | і шт              |            |   |               |                  |            |                  |                      |           |                                          |                    |     |                                                  |                        |
| Страница 1    |                   |            |   | n             | оиск по всем пар | аметрам: 🕅 |                  | Х Очисти             | ть фильтр |                                          |                    |     | Коли                                             | чество на страницу: 10 |
| с/н           |                   |            |   | Множите<br>ль |                  |            | Номер ф<br>идера |                      |           | Аналог расхожд Диск<br>ения времени блок | крет Ді<br>кировки |     |                                                  |                        |
| 25601699      | Меркурий 230      |            |   |               | Подстанци 🗸      |            | ][               | MERC230_25601699     |           | 1 33                                     |                    | 334 | 30 минут<br>Показания<br>Авточтения<br>Параметры |                        |
| 39802939      | Меркурий 230      |            |   |               | Подстанци 🗸      |            | ][1              | MERC230_39802939     |           | 2 33                                     |                    |     | 30 минут<br>Показания<br>Авточтения<br>Параметры |                        |
| 19100029      | STEM-300 (Spodes) |            |   |               | Подстанци 🗸      |            | ] [              | STEM300_19100029     |           | 3 33                                     |                    | 340 | 30 минут<br>Показания<br>Авточтения<br>Параметры |                        |
| 50001073      | Бином 3 (Spodes)  |            |   |               | Подстанци 🗸      |            | 1                | BINOM3_50001073      |           | 4 34                                     | 42                 |     | 30 минут<br>Показания<br>Авточтения<br>Параметры |                        |
| 9190223944133 | Миртек-32         |            |   |               | Подстанци 🗸      |            | )[1              | MIRT32_9190223944133 | 388       | 163 38                                   | 89 (<br>]          |     | 30 минут<br>Показания<br>Авточтения<br>Параметры |                        |
| 9190223944186 | Миртек-32         | <b>∨</b> 1 | 1 | 1             | Подстанци 🗸      | 1          | ) 1              | MIRT32_9190223944186 | 394       | 189 39                                   | 95                 | 396 | 30 минут<br>Показания<br>Авточтения<br>Параметры | ×                      |

## Рисунок 13 – Раздел «Счетчики»

В таблице «Устройства» приведен список всех приборов учета, подключенных к устройству.

# Таблица 33 – Столбцы таблицы «Устройства»

| Название           | Описание                                                       |  |  |  |  |  |
|--------------------|----------------------------------------------------------------|--|--|--|--|--|
| С/Н                | Серийный номер. Не может быть равен 0 (нулю)                   |  |  |  |  |  |
| Тип счетчика       | Тип подключенного счетчика                                     |  |  |  |  |  |
| КТТ                | Коэффициент трансформации тока                                 |  |  |  |  |  |
| КТН                | Коэффициент трансформации напряжения                           |  |  |  |  |  |
| Множитель          | Множитель для передачи данных на верхний уровень (Пирамида,    |  |  |  |  |  |
|                    | АльфаЦентр и т.д.)                                             |  |  |  |  |  |
| Тип объекта        | Тип объекта, на котором расположен счетчик                     |  |  |  |  |  |
| Номер объекта      | Номер объекта                                                  |  |  |  |  |  |
| Номер фидера       | Номер фидера, на котором расположен счетчик                    |  |  |  |  |  |
| Имя устройства     | Имя счетчика, задаваемое пользователем, не должно содержать в  |  |  |  |  |  |
|                    | себе кириллицы, пробелов и должно быть не более 32 символов    |  |  |  |  |  |
|                    | (рекомендуется оставлять существующим, после автоматического   |  |  |  |  |  |
|                    | заполнения)                                                    |  |  |  |  |  |
| Дискрет связи      | Номер дискрета связи                                           |  |  |  |  |  |
| Аналог расхождения | Номер аналога расхождения времени                              |  |  |  |  |  |
| времени            |                                                                |  |  |  |  |  |
| Дискрет блокировки | Номер дискрета блокировки. Для включения режима опроса только  |  |  |  |  |  |
|                    | по запросу.                                                    |  |  |  |  |  |
|                    | - Кнопка оперативного управления блокировкой опроса ПУ         |  |  |  |  |  |
|                    |                                                                |  |  |  |  |  |
|                    | - Опрос Разблокирован                                          |  |  |  |  |  |
|                    | - Опрос Заблокирован                                           |  |  |  |  |  |
| Дискрет опроса     | Номер дискрета опроса. Для принудительного однократного опроса |  |  |  |  |  |
|                    | ПУ                                                             |  |  |  |  |  |
| Масштабировать     | Параметры, работающие при передаче данных на верхний уровень   |  |  |  |  |  |
|                    | (Пирамида, АльфаЦентр и т.д.)                                  |  |  |  |  |  |
| 30 минут           | Данные профилей мощности                                       |  |  |  |  |  |
| Показания          | Данные расчетных показаний ПУ                                  |  |  |  |  |  |

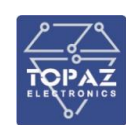

| Название    | Описание                                                           |
|-------------|--------------------------------------------------------------------|
| Авточтения  | Данные Авточтений                                                  |
| Параметры   | Данные параметров электросети                                      |
| Дисп. наим. | «Диспетчерское наименование» – Заполняется в разделе Счетчики.     |
|             | Отображается также в разделах «Связь со счетчиками», «Интерфейсы», |
|             | в «Журнале событий по счетчикам», при «Экспорте в файл» из раздела |
|             | «Журнал событий по счетчикам». Можно изменять в любое время,       |
|             | использовать фильтр.                                               |

В таблице «Связь со счетчиками» отображается состояние приборов учета, подключенных к устройству.

| Название                  | Описание                                                |
|---------------------------|---------------------------------------------------------|
| Адрес (номер сервера)     | Адрес (номер сервера)                                   |
| С/Н                       | Серийный номер                                          |
| Тип счетчика              | Тип подключенного счетчика                              |
| Расхождение времени (сек) | Величина расхождения времени между счетчиком и временем |
|                           | успд                                                    |
| Статус связи              | Наличие связи со счетчиком                              |
| Статус блокировки         | Состояние дискрета блокировки опроса ПУ                 |
|                           | 🗾 - Опрос Разблокирован                                 |
|                           | 🔲 - Опрос Заблокирован                                  |
| Полнота сбора архивов     | Наличие успешного чтения архивов                        |

# Таблица 34 – Столбцы таблицы «Связь со счетчиками»

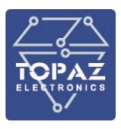

#### 2.1.8 Раздел «Интерфейсы»

В данном разделе задаются параметры интерфейсов и подключенных к ним счетчиков.

| 🖗 PLC: УСПД                                                                           | × + ×                                                                                                    |
|---------------------------------------------------------------------------------------|----------------------------------------------------------------------------------------------------|
| < → C ☆ ▲                                                                             | Не защищено   192.168.100.221 Q 🕁 🖸   🔕 🗄                                                                                                    |
| Торад Успд                                                                            |                                                                                                    |
| 📥 Главная                                                                             | Интерфейсы С                                                                                                    |
| 🔳 Журнал системных событий                                                            | Интерфейсы                                                                                                    |
| Журнал событий УСПД                                                                   | Mirtek - Nº 3                                                                                                    |
| <ul> <li>Журнал событий по счетчикам</li> <li>Счётчики</li> <li>Интерфейсы</li> </ul> | SET47M - № 4<br>A1800 - № 5<br><u>Spodes - № 6</u><br>                                                                                                    |
| О МЭК104-Слейв                                                                        |                                                                                                    |
| <ul> <li>МЭК104-Мастер</li> <li>Фруппы энергопотребления</li> </ul>                   |                                                                                                    |
| 🛢 Файловый менеджер                                                                   | Интерфейс №6 🗶                                                                                                    |
| Связь с верхним уровнем                                                               | № интерфейса 6 Тип драйвера СПОДЭС/DLMS Т Скрыть +                                                                                                    |
| SPY:Менеджер                                                                          | Режин 🛛 🕏 RS485 2-х проводный 🔻 Окорость 9600 🔻 Биты данных 🗴 👻 Чётность 🛛 Нет 🔻 Стоповые биты 1 🔻 Адрес клиенита 48 Расписание опроса 💽 1                                                                                                    |
| Сетевые настроики О NTP                                                               | Тайкеуг отложенного спарта при запуске системы, сек 0                                                                                                    |
| 🗑 Контраль целостности                                                                | Режим работы по TCP/IP (через шлюз, прозрачн.порт, IP) 💈                                                                                                    |
| ೫ Интерпретатор сценариев                                                             | Номер интерфейса 6 IP адрес 1 127.0.0.1 IP порт 1 4006 Инку/IP еди интерфейса 1 0 IP адрес 2 0 IP порт 2 0                                                                                                    |
| Общие настройки                                                                       | Ини/I/P eth интерфеica 2 0 Дисорет текущего канала 0 Задерлка передини, ис 35                                                                                                    |
| Настройка журнала событий                                                             | Режим прозрачного порта 🔮                                                                                                    |
| <ul> <li>Инструменты</li> </ul>                                                       | № порта 4006 // Изменилъ Максикальное время бездействия 20 Количество байт тишины 30 Задержка проверки наличия данных, мс 20 Номер интерфейса 6<br>Список приорительки IP-адресов © 192,168,198,222,192,168,198,223,192,168,198,224                                                                         |
| 🗙 Конфигурирование                                                                    |                                                                                                    |
| Выход (Администратор)                                                                 | Режим прозрачного порта 2 0                                                                                                    |
|                                                                                       | Синхроннезация времение: Дискрет блокоровки 0 - Задать дискрет Никоний предел(сек) 2 Версиний предел(сек) 7000 Максимии коррекция(сек) 900                                                                                                    |
|                                                                                       | Интервал между коррекцияни(мин) 300                                                                                                    |
|                                                                                       | Очётчики 1 шт 🛉                                                                                                    |
|                                                                                       | Страница 1 Поихо по всем параметран: Силотр Холистить фильтр Количество на странику: 10                                                                                                    |
|                                                                                       | Имя устройства Имя в разделе «Счетчнок» Информация Действия                                                                                                    |
|                                                                                       | spMIRT32_9230298002414 spMIRT32_9230298002414 🥖 - Скрыть - 🆽 Клонировать 🕂 🗙                                                                                                    |
|                                                                                       | Номер сервера 🛛 2980002414 — Номер интерфейка 🗴 Физический адрес сервера 2414 — Размер адреса (байт)/Маска физического адреса 👍                                                                                                    |
|                                                                                       | Лопический адрес сервера 1 Задерика ответа, нс 5000 Тип аутентификации 2 V Аналог раскождения времени 2 Кодировка часкоого покга 1-Local-UTC V                                                                                                    |
|                                                                                       | Код событий 0 - События по стандарту V Игнорировать невалидные параметры от счётчика 4 - да V Тип драйвера 0 - стандартный V (PARMS: 5) Период опроса, к<br>Велиод опроса альяель хитыалов, сек 300 Птантора, сек 10 Понторы 3 Палорь, 0000000 Секот-я воемени 12 Лаколот говон, 335 Леколот болошовани 336 |
|                                                                                       | Периад опроса архивов, журналов, еек 300 Поетора,сек 10 Поеторы 3 Пароль 000000 Синор-я времени 12 Дисерет связи 335 Дисерет божировки 336                                                                                                    |

Рисунок 14 – Раздел «Интерфейсы»

| Имя устройства                                                              | Имя в разделе «Счетчики»                              | Действие                                         | Удаление                            |
|-----------------------------------------------------------------------------|-------------------------------------------------------|--------------------------------------------------|-------------------------------------|
| MERC230_39802939                                                            | MERC230_39802939 🥖                                    | Скрыть • —                                       |                                     |
| Адрес (серийный номер) 39 Период опроса,мс                                  | 120000 Период опроса архивов, журналов, сек 900 ТП    | овторы,сек 10 Повторы 3 Пароль 111111            | Синхр-я времени 🗹 Дискрет связи 335 |
| Дискрет блокировки 336 Дискрет опроса 337<br>Расписание опроса счетчика • 0 | руппа энергопотребления + 0 / 0 Приём ТИ + 27 / 27 Пр | иён ТС + 2/2 Приён ТИИ + 29/62 Приён архивов + 0 | Вычитывание архивов + 18 / 18       |

Рисунок 15 – Параметры счетчика

Раздел содержит таблицу «Интерфейсы», в которой задаются параметры интерфейсов устройства.

| Название параметра | Описание                                                 |  |
|--------------------|----------------------------------------------------------|--|
| № интерфейса       | Номер физического интерфейса RS-485 устройства, либо     |  |
|                    | виртуальный номер при ethernet подключении               |  |
| Тип драйвера       | Тип драйвера для счетчиков, подключенных к устройству по |  |
|                    | данному интерфейсу согласно таблице 15                   |  |
| Режим              | Режим передачи данных RS-485.                            |  |
|                    | По умолчанию: «2-х проводный»                            |  |
| Скорость           | Скорость передачи данных интерфейса                      |  |
| Биты данных        | Биты данных / Parity None Data bits                      |  |

## Таблица 35 – Параметры раздела «Интерфейсы»

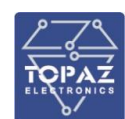

| Название параметра      | Описание                                                    |  |
|-------------------------|-------------------------------------------------------------|--|
| Четность                | Параметр контроля четности / Parity                         |  |
| Стоповые биты           | Стоповые биты / Stop bits                                   |  |
| Расписание опроса       | Раскрывает область «Расписание опроса счетчиков текущего    |  |
|                         | интерфейса»                                                 |  |
| Таймаут отложенного     | Время в секундах, через которое запускается данный          |  |
| старта                  | интерфейс при запуске системы                               |  |
| Режим работы по TCP/IP  | Режим удаленного виртуального последовательного порта       |  |
|                         | через TCP/IP. При использовании устройств NPort или им      |  |
|                         | подобных. Параметры порта настраиваются на удаленном        |  |
|                         | устройстве.                                                 |  |
| Адрес клиента           | Адрес клиента подключения к счетчику СПОДЭС. Может быть     |  |
|                         | 32 или 48                                                   |  |
|                         | Режим прозрачного порта                                     |  |
| Режим прозрачного порта | Параметры режима «прозрачный порт» для подключения к        |  |
|                         | интерфейсу Ethernet-устройств через преобразователь.        |  |
|                         | Прозрачный режим обеспечивает прозрачную передачу           |  |
|                         | данных между ГСР портом данных прозрачного режима и         |  |
|                         | портом RS-485 преооразователя                               |  |
| No                      | Параметры прозрачного порта                                 |  |
| № порта                 | Прослушиваемый IP порт. 0 — сервер не запускается           |  |
| Максимальное время      | Максимальное время бездействия, по прошествии которого      |  |
| бездействия             |                                                             |  |
|                         | соединения переоткрываются заново. О — время оездеиствия    |  |
|                         | пе ограничено. Задается в секундах. При работе с некоторыми |  |
|                         | необхолимое время безлействия                               |  |
| Количество байт тишины  | Параметр используется только для последовательного порта    |  |
|                         | В текушей версии используется для совместимости с ранними   |  |
|                         | версиями. Задается в миллисекундах. Возможные значения: от  |  |
|                         | 0 до 256                                                    |  |
| Задержка проверки       | Задержка между периодами опроса состояния Rx буфера         |  |
| наличия данных          | (наличия данных) в миллисекундах.                           |  |
|                         | Значение по умолчанию: 20. Возможные значения: от 20 до     |  |
|                         | 3600000.                                                    |  |
|                         | При работе с некоторыми конфигураторами ПУ и самих ПУ,      |  |
|                         | рекомендуется увеличить данный параметр до 50 или 100       |  |
| Список приоритетных IP- | Поле содержит список IP-адресов, которые имеют наивысший    |  |
| адресов                 | приоритет подключения.                                      |  |
|                         | Если пытается подключиться клиент, IP адрес которого        |  |
|                         | прописан и текущее соединение не является приоритетным      |  |
|                         | (клиент не из списка), то текущее соединение разрывается и  |  |
|                         | устанавливается соединение с высокоприоритетным             |  |
|                         | клиентом. При этом в УСПД счетчики, находящиеся на данной   |  |
|                         | линии интерфеиса, при очередном опросе, будут помечены      |  |
|                         | как «не на связи» т.к. локальный драйвер не может           |  |
|                         | подключиться к ПУ                                           |  |

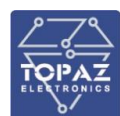

| Название параметра        | Описание                                                    |  |
|---------------------------|-------------------------------------------------------------|--|
| Режим прозрачного порта 2 | Параметры режима «прозрачный порт» для порта 2. Для         |  |
|                           | режима резервирования и подключения к ПУ по двум портам     |  |
|                           | одновременно. Каналы имеют равные приоритеты                |  |
| № порта 2                 | Прослушиваемый IP порт. 0— сервер не запускается            |  |
|                           | Синхронизация времени                                       |  |
| Дискрет блокировки        | Дискрет блокировки синхронизации ПУ. Используется для того, |  |
|                           | чтобы заблокировать синхронизацию при возникновении         |  |
|                           | какого-либо события, например, отсутствие синхронизации с   |  |
|                           | УСВ определенное время                                      |  |
| Нижний предел             | Если расхождение времени меньше этого значения, то          |  |
|                           | синхронизация не производится                               |  |
| Верхний предел            | Если расхождение времени больше этого значения, то          |  |
|                           | синхронизация не производится.                              |  |
|                           | 0 - не используется                                         |  |
| Максимум коррекция        | Максимальное значение синхронизации, посылаемое в ПУ.       |  |
|                           | 0 - не используется                                         |  |
| Интервал между            | Интервал между коррекциями времени ПУ. Возможные            |  |
| коррекциями               | значения от 1 до 1440 минут. По умолчанию: 300 минут        |  |
|                           | Счетчики                                                    |  |
| Счетчики                  | Список счетчиков, подключенных к данному интерфейсу.        |  |
|                           | Добавление счетчика выполняется кнопкой 🛤, удаление –       |  |
|                           | кнопкой 🞽                                                   |  |
|                           | Параметры счетчиков                                         |  |
|                           | Имя подключенного счетчика из таблицы «Устройства»          |  |
| Имя устройства            | раздела «Счетчики» (см. раздел 2.1.7). Для выбора доступны  |  |
|                           | только счетчики, тип которых соответствует столбцу «Тип     |  |
|                           | счетчика» параметров данного интерфейса                     |  |
| Имя в разделе «Счетчики»  | Имя устройства в разделе «Счетчики»                         |  |
| Адрес                     | Сетевой (физический) адрес счетчика                         |  |
|                           | Для счетчиков СПОДЭС - Уникальный числовой идентификатор    |  |
| Номер сервера             | устройства в пределах интерфейса. Максимум 10 цифр.         |  |
|                           | Например, физический адрес или последние 8 цифр серийного   |  |
|                           | номера ПУ                                                   |  |
| Номер интерфейса          | Для счетчиков СПОДЭС - Номер интерфейса – должен            |  |
|                           | совпадать с номером интерфейса, заполненного выше           |  |
| Физический адрес сервера  | Для счетчиков СПОДЭС - Физический адрес счетчика            |  |
| Размер адреса (байт)      | Для счетчиков СПОДЭС - Маска физического адреса.            |  |
| /Маска физического адреса | По умолчанию равно 127 (2-байтовая адресация).              |  |
|                           | Если физический адрес счетчика больше 127, то использовать  |  |
|                           | маску 16383 (4-байтовая адресация).                         |  |
|                           | Для счетчиков ZMD, ZMQ использовать маску 16383 (4-         |  |
|                           | оаитовая адресация).                                        |  |
|                           | в конфигурации можно указывать либо размер адреса (2 или    |  |
|                           | 4), ЛИОО МАСКУ (127 ИЛИ 16383)                              |  |
| Логическии адрес сервера  | Для счетчиков СПОДЭС - Логический адрес сервера. По         |  |
|                           | умолчанию равен 1                                           |  |

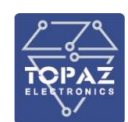

| Название параметра       | Описание                                                    |  |  |  |
|--------------------------|-------------------------------------------------------------|--|--|--|
| Тип аутентификации       | Для счетчиков СПОДЭС:                                       |  |  |  |
|                          | -адрес клиента 32 — тип аутентификации 1 (обычный пароль)   |  |  |  |
|                          | -адрес клиента 48 – тип аутентификации 2 (зашифрованный     |  |  |  |
|                          | пароль)                                                     |  |  |  |
| Кодировка часового пояса | Для счетчиков СПОДЭС - Определяет, каким образом            |  |  |  |
|                          | кодируется часовои пояс в счетчике:                         |  |  |  |
|                          | 0 – часовои пояс кодируется как "UIC-локальное"             |  |  |  |
|                          | 1 – часовои пояс кодируется как "локальное-UIC"             |  |  |  |
| Гип драивера             | Для счетчиков СПОДЭС – тип счетчика                         |  |  |  |
| Период опроса            | Период между опросами счетчика                              |  |  |  |
| Период опроса архивов,   | Период между считываниями архивов и журналов счетчика.      |  |  |  |
| журналов                 |                                                             |  |  |  |
| Повторы                  | Время между повторами при неудачном опросе                  |  |  |  |
| Повторы                  | Количество повторов при неудачном опросе                    |  |  |  |
| Пароль                   | Пароль для подключения к счетчику (при необходимости)       |  |  |  |
| Синхронизация времени    | Задать, требуется ли синхронизировать время счетчика        |  |  |  |
| Дискрет связи            | Дискрет состояния связи с ПУ. Значение в «Дискрет связи»    |  |  |  |
|                          | выставляется в момент завершения и только для полностью     |  |  |  |
|                          | успешно выполненной транзакции, по текущей опрашиваемой     |  |  |  |
|                          | функции. Если ПУ не отвечает, не поддерживает функцию или   |  |  |  |
|                          | выявлена ошибка контрольной суммы, то значение в дискрете   |  |  |  |
|                          | связи равно 0                                               |  |  |  |
| Дискрет блокировки       | Дискрет блокировки обмена с ПУ. Если равен 1, то обмен с ПУ |  |  |  |
|                          | заблокирован                                                |  |  |  |
| Дискрет опроса           | Дискрет равный 1, вызывает однократный, принудительный      |  |  |  |
|                          | опрос и обмен с ПУ                                          |  |  |  |
| Группа энергопотребления | Группа энергопотребления, к которой относится счетчик       |  |  |  |
| Прием ТИ                 | Выбрать какие ТИ счетчика должны вычитываться               |  |  |  |
| Прием ТС                 | Выбрать какие ТС счетчика должны вычитываться               |  |  |  |
| Прием ТИИ                | Выбрать какие ТИИ счетчика должны вычитываться              |  |  |  |
| Прием архивов            | Какие из параметров опрашиваемого счетчика следует          |  |  |  |
|                          | записывать в архив показаний счетчиков для передачи на      |  |  |  |
|                          | верхний уровень по МЭК104. По умолчанию нет подписки        |  |  |  |
| Вычитывание архивов      | Выбрать какие архивы счетчика должны вычитываться. По       |  |  |  |
|                          | умолчанию установлена подписка для каждого типа счетчика    |  |  |  |
| Задержка ответа          | Дополнительное время, отведенное устройству на ответ.       |  |  |  |
|                          | Для счетчиков «СТЭМ-300» и «Бином 3» должно быть не менее   |  |  |  |
|                          | 3000 мс. Если у Вас очень «медленные линии TCP», то данный  |  |  |  |
|                          | параметр необходимо увеличить.                              |  |  |  |

## 2.1.8.1 Клонирование

Для сокращения времени наладки можно воспользоваться функцией «Клонировать». Данная настройка позволяет оперативно клонировать все общие параметры текущего счетчика, кроме «Физического адреса сервера» и «Группы», на вновь подключаемые к данному интерфейсу и вызывается по нажатию на кнопку «Клонировать».

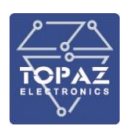

|   | Действия                               |
|---|----------------------------------------|
|   | ×                                      |
| å | Клонировать 🕂 🗙                        |
|   | Клонировать настройки счётчика STEM300 |

Рисунок 16 – Отображение фунциональной кнопки «Клонировать»

При нажатии на кнопку «Клонировать», откроется форма, в которой необходимо выбрать нужный счетчик для добавления.

| Имя устройства | Имя в разделе «Счетчики»                                     |
|----------------|--------------------------------------------------------------|
|                | ~                                                            |
|                | STEM300_2<br>MERC240_1<br>spMIRT32_62002683575               |
|                | spMIRT32_333333333<br>STEM300_222222222<br>STEM300_111111111 |

Рисунок 17 – Форма добавления счетчика

## 2.1.8.2 Перенос счетчика на другой порт

Для оперативной смены порта подключения счетчика в конфигурации, после физической смены подключения, можно воспользоваться функцией «Изменить интерфейс (порт подключения)».

| Действия                              |  |
|---------------------------------------|--|
| ×                                     |  |
| 📩 Клонировать 🕂 🗙                     |  |
| Изменить интерфейс (порт подключения) |  |

Рисунок 18 – Отображение кнопки «Изменить интерфейс (порт подключения)»

После нажатия на данную кнопку появляется форма с выпадающим списком существующих интерфейсов для данного типа счетчика. Необходимо выбрать нужный интерфейс и нажать на кнопку «Сохранить изменения».

| Действия |             |   |     |                  |
|----------|-------------|---|-----|------------------|
| Γ        | №1 MERC230  | • | ×   | Клонировать 🕂 🗙  |
| _        | Nº2 MERC230 |   |     |                  |
|          | №1 MERC230  |   | Cox | ранить изменения |

Рисунок 19 – Форма выбора интерфейса подключения

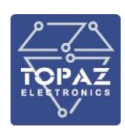

### 2.1.8.3 Запись событий в базу

Данная настройка предназначена для вычитывания определенных данных из журналов архивов и архивных данных при считывании данного журнала или архива в реальном времени.

С помощью данной настройки можно создать подписку — при приходе необходимого события в журнале событий взводить необходимый дискрет в «1», и передавать его в дальнейшем на верхний уровень, тем самым отслеживать необходимые события в журналах событий. Аналогично передавать значение аналога.

При вычитывании архивных данных – передавать аналоги на верхний уровень.

Файл таблицы «Запись событий в базу» содержит неограниченное количество записей (строк), в каждой из которых указываются следующие параметры:

| Параметр         | Описание                                                    |  |
|------------------|-------------------------------------------------------------|--|
| Номер сервера    | Идентификатор устройства в таблице «Устройства»             |  |
| OBIS-код архива  | Идентификатор архива в протоколе СПОДЭС. Используются       |  |
|                  | значения 0.0.99.98.0.255 - 0.0.99.98.8.255                  |  |
| Номер события    | Код события в протоколе СПОДЭС, который нужно отслеживать.  |  |
| Номер дискрета   | Номер в базе дискретов. В дискрет будет записано состояние  |  |
|                  | события 0 или 1                                             |  |
| Параметр аналог  | Номер в базе аналогов. Если значение равно 0, то не         |  |
|                  | используется. Если событие будет иметь аналоговый параметр, |  |
|                  | то он будет записан в этот аналог. Например, событие        |  |
|                  | «напряжение - провал начало» имеет аналоговый параметр      |  |
|                  | «напряжение провала»                                        |  |
| Параметр счетчик | Номер в базе счетчиков. Если значение равно 0, то не        |  |
|                  | используется. Если событие будет иметь счетный параметр, то |  |
|                  | он будет записан в этот счетчик. Например, событие          |  |
|                  | «напряжение - провал начало» имеет счетный параметр         |  |
|                  | «длительность провала в миллисекундах»                      |  |

#### Таблица 36 – Столбцы таблицы «Запись событий в базу»

| Записи событи | ий в базу                                                |                                                                                    |                    |                             | +        |
|---------------|----------------------------------------------------------|------------------------------------------------------------------------------------|--------------------|-----------------------------|----------|
| Записи 1 шт   |                                                          |                                                                                    |                    |                             |          |
| Страница 1    | Поиск по всем парамет                                    | рам: Фильтр 🗙                                                                      | Очистить фильтр    | Количество на страницу: 10  |          |
| Номер сервера | Номер события - ОВІЅ-код архива                          | Параметр дискрет                                                                   | Параметр аналог    | Параметр счетчик Сохранение | Удаление |
|               | код: 8, OBIS-код: 0.0.99.98.2.255 •<br>8 0.0.99.98.2.255 | Выключение локальное по<br>превышению линита мощности /<br>398<br>Худалить дискрет | о<br>Задать аналог | о 🖻<br>🏹 Задать счётчик     |          |

Рисунок 20 – Внешний вид таблицы «Запись событий в базу»

ОБИС кода и номера событий берутся из стандарта СПОДЭС.

Номера событий и ОБИС кода для передачи определенных архивных данных на верхний уровень:

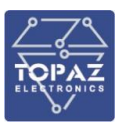

| Тип архивных данных    | Номер события | OBIS код события |
|------------------------|---------------|------------------|
| (кВт.ч) (кВар.ч)       |               |                  |
| 30-минутный профиль А+ | 1             | 1.0.99.1.0.255   |
| 30-минутный профиль А- | 2             | 1.0.99.1.0.255   |
| 30-минутный профиль R+ | 3             | 1.0.99.1.0.255   |
| 30-минутный профиль R- | 4             | 1.0.99.1.0.255   |
|                        |               |                  |
| День накопленное А+    | 1             | 1.0.98.2.0.255   |
| День накопленное А-    | 2             | 1.0.98.2.0.255   |
| День накопленное R+    | 3             | 1.0.98.2.0.255   |
| День накопленное R-    | 4             | 1.0.98.2.0.255   |
|                        |               |                  |
| Месяц накопленное А+   | 1             | 1.0.98.1.0.255   |
| Месяц накопленное А-   | 2             | 1.0.98.1.0.255   |
| Месяц накопленное R+   | 3             | 1.0.98.1.0.255   |
| Месяц накопленное R-   | 4             | 1.0.98.1.0.255   |

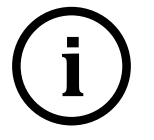

провала

## <u>Примечание:</u>

По типу СПОДЭС значения передаются A+A-R+R- в кВт.ч, кВар.ч. По типу ZigBee и остальным, значения передаются A+A-R+R- в Вт.ч, Вар.ч.

Примеры некоторых событий:

0.0.99.98.2.255;8;Выключение локальное по превышению лимита мощности;; 0.0.99.98.7.255;2;Измерительный блок - ошибка;; 0.0.99.98.7.255;4;Вычислительный блок - ошибка;; 0.0.99.98.7.255;5;Часы реального времени - ошибка;; 0.0.99.98.7.255;7;Блок питания - ошибка;; 0.0.99.98.7.255;9;Дисплей - ошибка;; 0.0.99.98.7.255;11;Блок памяти - ошибка;; 0.0.99.98.7.255;33;Недопустимое значение температуры;; 0.0.99.98.7.255;34;Сбой даты/времени;; 0.0.99.98.7.255;35;Сбой обновления ВПО;; 0.0.99.98.7.255;36;Перезагрузка МИ через Watchdog после зависания;; 0.0.99.98.7.255;37;Несоответствие контрольной суммы ВПО платы ПУ;; 0.0.99.98.7.255;39;Несоответствие контрольной суммы ВПО платы МИ;; 0.0.99.98.7.255;41;Несоответствие контрольной суммы калибровочным коэффициентам;; 0.0.99.98.0.255;7;Превышение напряжения любой фазы;; 0.0.99.98.0.255;9;Низкое напряжение любой фазы;; 0.0.99.98.0.255;20;Фаза А - провал окончание;Фаза А - глубина провала;Фаза А - длительность

0.0.99.98.0.255;22;Фаза В - провал окончание;Фаза В - глубина провала;Фаза В - длительность провала

| 0.0.99.98.0.255;24;Фаза С - провал окончание;Фаза С - глубина провала;Фаза С - длительность провала |
|----------------------------------------------------------------------------------------------------|
| 0.0.99.98.0.255;19;Фаза А - провал начало;Фаза А - глубина провала;Фаза А - длительность<br>провала |
| 0.0.99.98.0.255;21;Фаза В - провал начало;Фаза В - глубина провала;Фаза В - длительность<br>провала |
| 0.0.99.98.0.255;23;Фаза С - провал начало;Фаза С - глубина провала;Фаза С - длительность<br>провала |
| 0.0.99.98.0.255;30;Провал напряжения любой фазы;;                                                   |
| 0.0.99.98.0.255;31;Перенапряжение любой фазы;;                                                      |
| 0.0.99.98.0.255;13;Превышение напряжения по фазе А, начало;;                                        |
| 0.0.99.98.0.255;15;Превышение напряжения по фазе В, начало;;                                        |
| 0.0.99.98.0.255;17;Превышение напряжения по фазе С, начало;;                                        |

## 2.1.8.4 Добавление нового действия

Добавление нового действия осуществляется в соответствующем разделе.

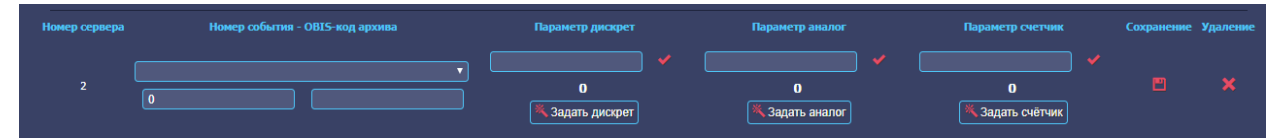

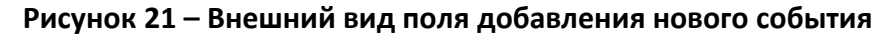

Если параметр отсутствует в справочнике (выпадающем меню), то прописываются код и OBIS-код, дискрет или аналог - нажать на кнопку Сохранить (справочник) 🔲. Параметр сохраняется в справочнике.

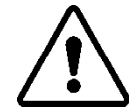

**ВНИМАНИЕ!** НЕ ДОЛЖНО БЫТЬ ПОВТОРЯЮЩИХСЯ СТРОК С НОМЕРОМ СОБЫТИЯ И ОВІS – КОДОМ.

| обытий в базу                | • Скрыть • —                                                         |                       |                                         |                       |                     |
|------------------------------|----------------------------------------------------------------------|-----------------------|-----------------------------------------|-----------------------|---------------------|
| Записи событи<br>Записи 4 шт | й в базу                                                             |                       |                                         |                       |                     |
| Страница 1                   | Поисх по всем параметра                                              | м: Фильтр             | 🗙 Очистить фильтр                       | Количество н          | а страницу: 10      |
| Номер сервера                | Номер события - ОВІS-код архива                                      | Параметр дискрет      | Параметр аналог                         | Параметр счетчик      | Сохранение Удаления |
|                              | rag: 1, OBIS-rag: 1.0.99.1.0.255                                     | 0<br>📉 Задать дискрет | А+ 30нян<br>166<br>Худалить аналог      | 0<br>🌂 Задать счётчик | ∕         ×<br>ଫ    |
|                              | xq; 2, OBIS-rq; 10.99.10.255   2 10.99.10.255                        | 0<br>🗮 Задать дискрет | А- 30 нян<br>167<br>Худалить аналог     | 0<br>🌂 Задать счётчик | / □ ×<br>☆          |
|                              | кад: 3, OBIS-кад: 1.0.99.1.0.255 • • • • • • • • • • • • • • • • • • | 0                     | / R+ 30 нен /<br>168<br>Худалить аналог | О<br>🌂 Задать счётчик |                     |
|                              | Kaq; 4, OBIS-raq; 10.99.10.255                                       | 0                     | R- 30/66/11                             | 0                     |                     |

Рисунок 22 – Необходимые для заполнения поля

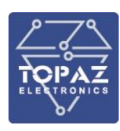

## 2.1.8.5 Добавление действия для счетчиков ZigBee

Для счетчиков по интерфейсу ZigBee действия аналогичные, отличие в том, что для счетчиков ZigBee используется только номер события.

| Параметр                                                                    | Описание                                                                |  |  |
|-----------------------------------------------------------------------------|-------------------------------------------------------------------------|--|--|
| Адрес устройства                                                            | Сетевой адрес опрашиваемого счетчика.                                   |  |  |
| Номер события                                                               | Номер события, который нужно отслеживать. Номера событий от             |  |  |
|                                                                             | счетчика можно посмотреть при просмотре архивов в поле «Тип».           |  |  |
| Номер дискрета                                                              | Номер в базе дискретов. В дискрет будет записано состояние события 0    |  |  |
|                                                                             | или 1.                                                                  |  |  |
| Параметр аналог Номер в базе аналогов. Если значение равно 0, то не использ |                                                                         |  |  |
|                                                                             | событие будет иметь аналоговый параметр, то он будет записан в этот     |  |  |
|                                                                             | аналог. Например, событие «напряжение - провал начало» имеет            |  |  |
|                                                                             | аналоговый параметр «напряжение провала».                               |  |  |
| Параметр счетчик                                                            | Номер в базе счетчиков. Если значение равно 0, то не используется. Если |  |  |
|                                                                             | событие будет иметь счетный параметр, то он будет записан в этот        |  |  |
|                                                                             | счетчик. Например, событие «напряжение - провал начало» имеет           |  |  |
|                                                                             | счетный параметр «длительность провала в миллисекундах».                |  |  |

## Таблица 37 – Столбцы таблицы «Запись событий в базу»

| Запись событий в базу | ∗ Скрыть ∗    | -                                                     |                                                                 |                                                            |                                                                  |                     |
|-----------------------|---------------|-------------------------------------------------------|-----------------------------------------------------------------|------------------------------------------------------------|------------------------------------------------------------------|---------------------|
|                       | Записи событи | ій в базу                                             |                                                                 |                                                            |                                                                  |                     |
|                       | Записи 1 шт   |                                                       |                                                                 |                                                            |                                                                  |                     |
|                       | Страница 1    | Поиск по всем параметрам:                             |                                                                 | 🗙 Очистить фильтр                                          | Количество на с                                                  | траницу: 10         |
|                       | Номер сервера | Номер события                                         | Параметр дискрет                                                | Параметр аналог                                            | Параметр счетчик                                                 | Сохранение Удаление |
|                       | 10000         | код: 771, диохрет: Выключение абонента дистанционно 💌 | Выключение абонента<br>дистанционное<br>1389<br>Удалить дискрет | Выключение абонента<br>дистанционное<br>0<br>Задать аналог | Выключение абонента<br>дистанционное<br>0<br>(Ж. Задать счётчик) | <b>□ ×</b>          |

## Рисунок 23 – Пример события ZigBee

#### Примеры некоторых событий:

| 263;Превышение напряжения любой фазы                   |  |  |  |  |  |
|--------------------------------------------------------|--|--|--|--|--|
| 769;Выключение питания счетчика                        |  |  |  |  |  |
| 770;Включение питания счетчика                         |  |  |  |  |  |
| 771;Выключение абонента дистанционное                  |  |  |  |  |  |
| 772;Включение абонента дистанционное                   |  |  |  |  |  |
| 776;Выключение локальное по превышению лимита мощности |  |  |  |  |  |
| 785;Отключение резервного питания                      |  |  |  |  |  |
| 2050;Измерительный блок - ошибка                       |  |  |  |  |  |
| 2052;Вычислительный блок - ошибка                      |  |  |  |  |  |
| 2053;Часы реального времени - ошибка                   |  |  |  |  |  |
| 2055;Блок питания - ошибка                             |  |  |  |  |  |
| 2059;Блок памяти - ошибка                              |  |  |  |  |  |

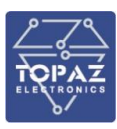

#### 2.1.8.6 Прием ТИ – пример подписки на текущие аналоговые значения

| Приём ТИ (аналоговые сигналы)                                                       |                                                               |                                                          |                                                       |     |  |  |
|-------------------------------------------------------------------------------------|---------------------------------------------------------------|----------------------------------------------------------|-------------------------------------------------------|-----|--|--|
| 1 Z Разница времени между контроллером<br>и электросчетчиком Меркурий 230 (1) 276 2 | Активная мощность. Трехфазная сеть<br>(2)                     | 277 3 🛛 Активная мощность. Фаза A(1) (3)                 | 278 <sup>4</sup> 🛛 Астивная мощность. Фаза B(2) (4)   | 279 |  |  |
| 5 🛛 Актиеная мощность. Фаза С(3) (5) 🛛 280 6                                        | Реактивная мощность. Трехфазная<br>сеть (6)                   | 281 7 🗳 Реактивная мощность. Фаза А(1) (7)               | 282 <sup>8</sup> 2 Реактивная мощность. Фаза В(2) (8) | 283 |  |  |
| 9 🖸 Реактивная мощность. Фаза С(3) (9) 🛛 284 1                                      | <ul> <li>Полная мощность. Трехфазная сеть<br/>(10)</li> </ul> | 285 11 🖾 Полная мощность. Фаза А(1) (11)                 | 286 12 🖾 Полная мощность. Фаза В(2) (12)              | 287 |  |  |
| 13 🖸 Полная мощность. Фаза С(3) (13) 🛛 288 1                                        | 4 🔽 Напряжение фазное. Фаза А(1) (14)                         | 289 15 🖸 Напряжение фазное. Фаза B(2) (15)               | 290 16 🖾 Напряжение фазное. Фаза С(3) (16)            | 291 |  |  |
| 17 🖸 Ток. Фаза А(1) (17) 292 1                                                      | 8 🗹 Ток. Фаза В(2) (18)                                       | 293 <sup>19</sup> 🛛 Ток. Фаза С(3) (19)                  | 294 20 🛛 Козффициент мощности. Трехфазная сеть (20)   | 295 |  |  |
| 21 ☑ Казффициент мощности. Фаза А(1) 296 2<br>(21)                                  | 2 Коэффициент мощности. Фаза B(2)<br>(22)                     | 23 🖾 Казффициент мощности. Фаза С(3)<br>(23)             | 298 24 🗳 Частота (24)                                 | 299 |  |  |
| 25 🖾 Угол между фазными напряжениями 1 300 2<br>и 2 (25)                            | б Угол между фазными напряжениями :<br>и 3 (26)               | L 301 27 🖾 Угол между фазными напряжениями 2<br>и 3 (27) | 2 302                                                 |     |  |  |
| 📀 Выбрать все 🚺 Убрать все                                                          | По умолчанию                                                  |                                                          |                                                       |     |  |  |
| Рисунок 24 – События по порогам аналоговых значений                                 |                                                               |                                                          |                                                       |     |  |  |

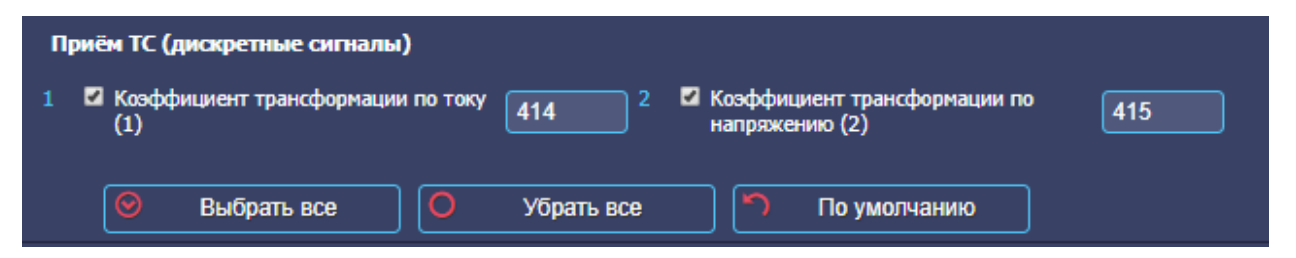

# Рисунок 25 – События по дискретам

| П | риём ТИИ (счётчики)                                                                        |                                                                                          |                                                                                         |                                                                                            |
|---|--------------------------------------------------------------------------------------------|------------------------------------------------------------------------------------------|-----------------------------------------------------------------------------------------|--------------------------------------------------------------------------------------------|
|   | Активная энергия, импорт (по всем тарифан сумнарно) (1.0.1.8.0.255) 201 2                  | 2 Активная энергия, экспорт<br>(1.0.2.8.0.255) 202                                       | 3 Реактивная энергия, импорт<br>(1.0.3.8.0.255)                                         | 03 <sup>4</sup> <sup>2</sup> Реактивная энергия, экспорт (1.0.4.8.0.255) 204               |
|   | Импортированная активная энергия 205 6 с<br>нарастающим итогом, тариф 1<br>(1.0.1.8.1.255) | 2 Импортированная активная энергия 206<br>нарастающим итогом, тариф 2<br>(1.0.1.8.2.255) | 7 Импортированная активная энергия<br>нарастакощим итогом, тариф 3<br>(1.0.1.8.3.255)   | 07 8 🗗 Импортированная активная энергия<br>нарастакциен итогом, тариф 4<br>(1.0.1.8.4.255) |
|   | Импортированная активная энергия 10<br>нарастающим итогом, тариф 5<br>(1.0.1.8.5.255)      | Импортированная активная энергия<br>нарастающим итогом, тариф 6<br>(1.0.1.8.6.255)       | 11 ■ Импортированная активная энергия<br>нарастающим итогом, тариф 7<br>(1.0.1.8.7.255) | 12 ■ Импортированная активная энергия<br>нарастающим итогом, тариф 8<br>(1.0.1.8.8.255)    |
|   | Счётчик коррекций 14<br>(конфигурирований) (0.0.96.2.0.255)                                | Счётчик вскрытий корпуса<br>(0.0.96.20.0.255)                                            | 15 Продолжительность последнего<br>вскрытия корпуса (0.0.96.20.2.255)                   | 16 📕 Общая продолжительность вскрытия корпуса (0.0.96.20.3.255)                            |
|   | Счётчик вскрытий крышки клемиников 18<br>(0.0.96.20.5.255)                                 | Продолжительность последнего<br>вскрытия крышки клеммников<br>(0.0.96.20.7.255)          | 19 Общая продолжительность вокрытия крышки клеммников (0.0.96.20.8.255)                 | 20 ■ Снётчик срабатываний датчика<br>магнитного поля (0.0.96.20.15.255)                    |
|   | 💿 Выбрать все 🔘 Убрать все                                                                 | 🕥 По умолчанию                                                                           |                                                                                         |                                                                                            |

# Рисунок 26 – События по ТИИ

| Адрес параметра                                       | Тариф                  | Вид энергии                                    | Nº    | в базе счетчиков | Nº в | базе аналогов    | Удалени |
|-------------------------------------------------------|------------------------|------------------------------------------------|-------|------------------|------|------------------|---------|
| 3 - Энергия за предыдущие 30 мин - профиль мощности 🔻 | 0 - По сумме тарифов 🔻 | 0 - Активная прямая энергия (А+) (Вт*ч) 🔹 🔻    | ) 0 [ | 🌂 Задать счётчик | 249  | 🗙 Удалить аналог |         |
| 3 - Энергия за предыдущие 30 мин - профиль мощности 🔻 | 0 - По сумме тарифов 🔻 | 1 - Активная обратная энергия (А-) (Вт*ч) 🔹 🔻  | ) 0 [ | 💐 Задать счётчик | 250  | 🗙 Удалить аналог |         |
| 3 - Энергия за предыдущие 30 мин - профиль мощности 🔻 | 0 - По сумме тарифов 🔻 | 2 - Реактивная прямая энергия (R+) (Вар*ч) 🔻   | ) 0 [ | 💐 Задать счётчик | 251  | 🗙 Удалить аналог |         |
| 3 - Энергия за предыдущие 30 мин - профиль мощности 🔻 | 0 - По сумме тарифов 🔻 | 3 - Реактивная обратная энергия (R-) (Bap*ч) 🔻 | ) 0 [ | 💐 Задать счётчик | 252  | 🗙 Удалить аналог |         |
| 2 - Энергия за предыдущие сутки 🔹                     | 0 - По сумме тарифов 🔻 | 0 - Активная прямая энергия (А+) (Вт*ч) 🔹 🔻    | ) 0 ( | 💐 Задать счётчик | 253  | 🗙 Удалить аналог |         |
| 2 - Энергия за предыдущие сутки 🔹                     | 0 - По сумме тарифов 🔻 | 1 - Активная обратная энергия (А-) (Вт*ч) 🔹 🔻  | ) 0 ( | 🌂 Задать счётчик | 254  | 🗙 Удалить аналог |         |
| 2 - Энергия за предыдущие сутки 🔹                     | 0 - По сумме тарифов 🔻 | 2 - Реактивная прямая энергия (R+) (Вар*ч) 🔻   | ) 0 ( | 🌂 Задать счётчик | 255  | 🗙 Удалить аналог |         |
| 2 - Энергия за предыдущие сутки 🔹                     | 0 - По сумме тарифов 🔻 | 3 - Реактивная обратная энергия (R-) (Вар*ч) 🔻 | ) 0 ( | 🜂 Задать счётчик | 256  | 🗙 Удалить аналог |         |
| 1 - Энергия за предыдущий месяц 🔹 🔻                   | 0 - По сумме тарифов 🔻 | 0 - Активная прямая энергия (А+) (Вт*ч) 🔹 🔻    | ) 0 ( | 🜂 Задать счётчик | 257  | 🗙 Удалить аналог |         |
| - Энергия за предыдущий месяц 🔹                       | 0 - По сумме тарифов 🔻 | 1 - Активная обратная энергия (А-) (Вт*ч) 🔹 🔻  | ) 0 ( | 💐 Задать счётчик | 258  | 🗙 Удалить аналог |         |
| - Энергия за предыдущий месяц •                       | 0 - По сумме тарифов 🔻 | 2 - Реактивная прямая энергия (R+) (Bap*ч) 🔻   | ) 0 [ | 💐 Задать счётчик | 259  | 🗙 Удалить аналог |         |
| 1 - Энергия за предыдущий месяц 🔻                     | 0 - По сумме тарифов 🔻 | 3 - Реактивная обратная энергия (R-) (Вар*ч) 🔻 | 0     | Задать счётчик   | 260  | Худалить аналог  |         |

Рисунок 27 – Прием архивов

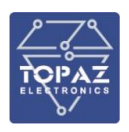

| Сбор | архивов                                           |                       |                             |
|------|---------------------------------------------------|-----------------------|-----------------------------|
| п.н. | Наименование                                      | Активност<br>17 из 17 | <sup>ь</sup> Глубина архива |
|      | День накопленное ()                               | •                     | 90                          |
|      | Месяц накопленное ()                              | 2                     | 36                          |
|      | 30 минутные профили мощности ()                   | 2                     | 45                          |
|      | Журнал Перезагрузки ()                            | 2                     | 90                          |
|      | Журнал Сообщения о самодиагностике ()             | 2                     | 90                          |
|      | Журнал Несанкционированного доступа ()            | 2                     | 90                          |
|      | Журнал Управление нагрузкой ()                    | 2                     | 90                          |
|      | Журнал Изменение конфигурации ()                  | •                     | 90                          |
|      | Журнал Изменение данных ()                        | 2                     | 90                          |
|      | Журнал Изменение времени и даты ()                | •                     | 90                          |
| 11   | Журнал Отключение / включение питания ()          | •                     | 90                          |
| 12   | Журнал Небаланс токов ()                          | •                     | 90                          |
| 13   | Журнал Электронные пломбы ()                      | •                     | 90                          |
| 14   | Журнал Качество сети ()                           | •                     | 90                          |
| 15   | Журнал Потребительский баланс ()                  | •                     | 90                          |
|      | Журнал вскрытий корпуса ()                        | 2                     | 90                          |
| 17   | Текущие аналоги (стоп-кадр мгновенных значений) ( | ) 🖬                   | 90                          |
|      | 📀 Выбрать все 🛛 🔘 Убрать вс                       | e 🖌                   | ) По умолчанию              |

Рисунок 28 – Параметры сбора архивов

Здесь и в других настройках, касаемо глубины архивов:

Глубина архива — максимально допустимое количество файлов указанного типа в архиве. При достижении максимального количества файлов будут удалятся самые старые файлы. Архив с глубиной равной 0 не используется.

Количество файлов:

- для типа архивов «Накопленное», «За данный период», «Текущие аналоги»: в каждом файле хранятся архивы за сутки. Если период архива более суток, то в каждом файле будет одна запись;
- для типа архивов «События (журнал)»: в каждом файле хранятся 128 записей событий.

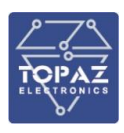

#### Расписание опроса 2187

По умолчанию включен опрос круглосуточно, согласно периоду опроса:

| Расписание опроса счетчика                                                                                                    |
|----------------------------------------------------------------------------------------------------|
| Многократные опросы 🕂                                                                                                    |
| По умолчанию установлено расписание от 00:00 до 23:59, если необходим другой интервал, задайте его.<br>Внимание! Многократные и однократные опросы не должны пересекаться по времени между собой! |
| Однократные опросы 🕂                                                                                                    |
| По умолчанию установлено расписание от 00:00 до 23:59, если необходим другой интервал, задайте его.                                                                                               |
| Рисунок 29 – Пример круглосуточного опроса (настройки по умолчанию)                                                                                                    |
| Расписание опроса счетчиков текущего интерфейса                                                                                                    |
| Многократные опросы                                                                                                    |
| 🕂 Добавить                                                                                                    |
| 1 Адрес 0 (все счётчики заданного типа) - с 00:00 по 23:59 🗙                                                                                                    |
| О Убрать все                                                                                                    |
|                                                                                                    |
| Однократные опросы                                                                                                    |
| <b>+</b> Добавить                                                                                                    |
| Начать с: 00:00 Интервал, мин 5 Количество раз (0 - без ограничений) 10 🕇 Стенерировать строки                                                                                                    |

Рисунок 30 – Пример настроек Многократных и Однократных опросов устройства

Многократные опросы не имеют своего расписания, для их настройки достаточно задать временной интервал, в котором будет происходить многократное опрашивание. Программа позволяет задать несколько многократных опросов.

Возможные настройки и действия, связанные с многократными опросами:

- 23:59 00:00 по Добавить Убрать все
- добавление дополнительного интервала многократного опроса устройства;

временной интервал активности многократных опросов;

удаление всех многократных опросов.

Однократные опросы можно повторять заданное количество раз через заданные промежутки времени. Для генерации однократных опросов по требуемому расписанию необходимо заполнить следующие поля:

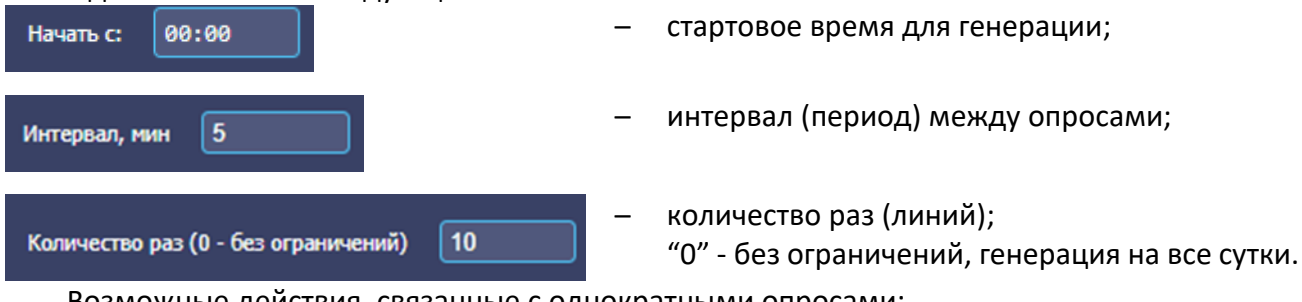

Возможные действия, связанные с однократными опросами:

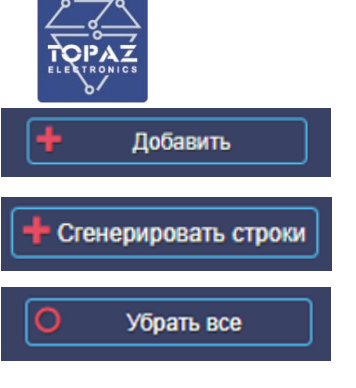

добавление интервала однократного опроса;

- сгенерировать опросы по заданному в полях расписанию;
- удаление всех однократных опросов.

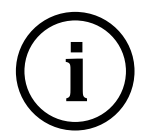

## Примечание:

- интервалы многократного и однократного опроса не должны пересекаться и повторяться;

- перед генерацией новых строк необходимо удалить старые, если они пересекаются;

- если Вы удалите все интервалы и сделаете сохранение, то выставится интервал по умолчанию: "00:00 23:59".

На рисунках ниже представлен пример генерирования однократных опросов на сутки с периодом повторения 15 минут и началом в 00:10.

| Однократные опросы                                             |                    |            |                                                        |                      |                      |  |  |  |
|----------------------------------------------------------------|--------------------|------------|--------------------------------------------------------|----------------------|----------------------|--|--|--|
| 🕇 Добавить                                                     |                    |            |                                                        |                      |                      |  |  |  |
| Начать с: 00:10                                                | Интервал, мин 15   | Κα         | личество раз (0 - без ограничений)                     | 0 + 0                | Сгенерировать строки |  |  |  |
| Рисунок 31 – Настройки однократных опросов                     |                    |            |                                                        |                      |                      |  |  |  |
| <ol> <li>Адрес: 0 (все счётчики заданного типа) - В</li> </ol> | Время опроса 00:10 | ) 🗙        |                                                        |                      |                      |  |  |  |
| <ol> <li>Адрес: 0 (все счётчики заданного типа) - В</li> </ol> | Время опроса 00:25 | ) 🗙        |                                                        |                      |                      |  |  |  |
| 3 Адрес: 0 (все счётчики заданного типа) - В                   | Время опроса 00:40 | ) 🗙 🕞      | 9 Адрес: 0 (все счетчики заданного т                   | гипа) - время опроса | 22:10                |  |  |  |
| 4 Адрес: 0 (все счётчики заданного типа) - В                   | Время опроса 00:55 | ) 🗙 💡      | 0 Адрес: 0 (все счётчики заданного т                   | гипа) - Время опроса | 22:25                |  |  |  |
| 5 Адрес: 0 (все счётчики заданного типа) - В                   | Время опроса 01:10 | <b>×</b> 9 | 1 Адрес: 0 (все счётчики заданного т                   | гипа) - Время опроса | 22:40                |  |  |  |
| 6 Адрес: 0 (все счётчики заданного типа) - В                   | Время опроса 01:25 | ) <b>×</b> | <ol> <li>Адрес: 0 (все счётчики заданного т</li> </ol> | гипа) - Время опроса | 22:55                |  |  |  |
| 7 Адрес: 0 (все счётчики заданного типа) - В                   | Время опроса 01:40 |            | 3 Annec: 0 (ece cuëmuuru zanauuoro n                   | пипа) - Влама опроса | 23.10                |  |  |  |
| 8 Адрес: 0 (все счётчики заданного типа) - В                   | Время опроса 01:55 |            |                                                        |                      |                      |  |  |  |
| 9 Адрес: 0 (все счётчики заданного типа) - В                   | Время опроса 02:10 | J 👗 🛛 🦻    | 4 Адрес: 0 (все счетчики заданного т                   | гипа) - Время опроса | 23:25                |  |  |  |
| 10 Адрес: 0 (все счётчики заданного типа) - 1                  | Время опроса 02:25 | 9 × 9      | 5 Адрес: 0 (все счётчики заданного т                   | гипа) - Время опроса | 23:40                |  |  |  |
| 11 Адрес: 0 (все счётчики заданного типа) - 1                  | Время опроса 02:40 | _ × _ ,    | 6 Адрес: 0 (все счётчики заданного т                   | гипа) - Время опроса | 23:55 🗙              |  |  |  |
| 12 Адрес: 0 (все счётчики заданного типа) -                    | Время опроса 02:55 | X          | О Убрать все                                           |                      |                      |  |  |  |
| 13 Адрес: 0 (все счётчики заданного типа) -                    | Время опроса 03:10 | ×          |                                                        |                      |                      |  |  |  |
| 14 Аллес: 0 (все счётчики заланного типа) -                    | Влемя опроса 03:25 | X          | -                                                      |                      |                      |  |  |  |

а) Начало сгенерированного списка

б) Конец сгенерированного списка

Рисунок 32 – Опросы, сгенерированные в соответствии с настройками на рисунке выше

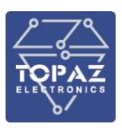

## 2.1.9 Раздел «МЭК104-Слейв»

Настройки компонента MЭК104-Слейв описаны в «TOPAZ IEC DATA ACCESS SERVER LX Руководство пользователя. Часть 1. Описание программных компонентов» раздел 3.3 МЭК-60870-5-104-Слейв.

| МЭК 104 - Слейв                   |                                   |                 |          |  |  |  |  |  |  |  |
|-----------------------------------|-----------------------------------|-----------------|----------|--|--|--|--|--|--|--|
| Экземпляры компонента 1 шт        |                                   |                 |          |  |  |  |  |  |  |  |
| Экземпляр № 0                     |                                   | Каталог: s104_0 | - Скрыть |  |  |  |  |  |  |  |
| Настройки экземпляра №0           |                                   |                 |          |  |  |  |  |  |  |  |
| Конфигурирование общих пара       | Конфигурирование общих параметров |                 |          |  |  |  |  |  |  |  |
| Общий адрес ASDU                  | 4                                 |                 |          |  |  |  |  |  |  |  |
| Число байт в общем адресе ASDU    | 2                                 |                 |          |  |  |  |  |  |  |  |
| Число байт в адресе ІОА           | 3                                 |                 |          |  |  |  |  |  |  |  |
| Число байт причины передачи       | 2                                 |                 |          |  |  |  |  |  |  |  |
| Максимальное количество клиентов  | 2                                 |                 |          |  |  |  |  |  |  |  |
| Разрешить коррекцию времени       | •                                 |                 |          |  |  |  |  |  |  |  |
| Разрешить запись в Log-файл       | 0                                 |                 |          |  |  |  |  |  |  |  |
| Дискрет разрешения телеуправления | 0                                 |                 |          |  |  |  |  |  |  |  |
| IР Порт                           | 2405                              |                 |          |  |  |  |  |  |  |  |
| то                                | 30                                |                 |          |  |  |  |  |  |  |  |
| ті                                | 15                                |                 |          |  |  |  |  |  |  |  |
| т2                                | 10                                |                 |          |  |  |  |  |  |  |  |
| тз                                | 20                                |                 |          |  |  |  |  |  |  |  |
| К                                 | 8                                 |                 |          |  |  |  |  |  |  |  |
| w                                 | 1                                 |                 |          |  |  |  |  |  |  |  |
| PARMs                             | 28                                |                 |          |  |  |  |  |  |  |  |
| Число бит [IA] в поле «МЭК адрес» | 0                                 |                 |          |  |  |  |  |  |  |  |
| Таймаут задержки старта           | 0                                 |                 |          |  |  |  |  |  |  |  |
| Таймаут задержки посылки I        | 0                                 |                 |          |  |  |  |  |  |  |  |
| Дискрет связи                     | 0                                 |                 |          |  |  |  |  |  |  |  |
| Дискрет индикации ошибки в обмене | 0                                 |                 |          |  |  |  |  |  |  |  |
| Счетчик кода ошибки               | 0                                 |                 |          |  |  |  |  |  |  |  |
| Счетчик количества ошибок         | 0                                 |                 |          |  |  |  |  |  |  |  |

Рисунок 33 – Раздел «МЭК104-Слейв»

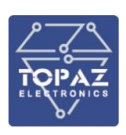

### 2.1.10 Раздел «МЭК104-Мастер»

Настройки компонента МЭК104-Мастер. Подробнее см. в «TOPAZ IEC DATA ACCESS SERVER LX Руководство пользователя. Часть 1. Описание программных компонентов» раздел 3.3 МЭК-60870-5-104-Мастер.

| МЭК 104 - Мастер С                              |                                  |                                       |                                                               |  |  |  |  |
|-------------------------------------------------|----------------------------------|---------------------------------------|---------------------------------------------------------------|--|--|--|--|
| Экземпляры компонента 1 шт                      |                                  |                                       |                                                               |  |  |  |  |
| Экземпляр № 0                                   | Каталог: m104_0                  | • Скрыть • 📕                          |                                                               |  |  |  |  |
| Настройки                                       |                                  |                                       |                                                               |  |  |  |  |
| Конфигурирование общих параметров               |                                  |                                       |                                                               |  |  |  |  |
| PARMs 128                                       |                                  |                                       |                                                               |  |  |  |  |
| Общая задержка старта, с 0                      |                                  |                                       |                                                               |  |  |  |  |
| ТСР порт приема активных соединений 0           |                                  |                                       |                                                               |  |  |  |  |
| Дискрет блокировки компонента 0                 |                                  |                                       |                                                               |  |  |  |  |
| Разрешить запись в log-файл 0                   |                                  |                                       |                                                               |  |  |  |  |
| Конфигурирование таблицы описания опрашиваемых  | устройств (КП, объектов)         |                                       |                                                               |  |  |  |  |
| Записи                                          |                                  |                                       |                                                               |  |  |  |  |
| Записи 1 шт                                     |                                  |                                       |                                                               |  |  |  |  |
| Страница 1                                      | Поиск по всем параметрам: Фильтр | ХОчистить фильтр                      | Количество на страницу: 10                                    |  |  |  |  |
| CA szCA szIA szWHY № УСТРОЙ IP A4<br>СТВа IP А4 | рес IP Порт ТО Т1 Т2 Т3          | К W TSync TGi Ттии Резерв Дискј<br>я: | ретсв Eth№ PARMs Биты IA Резерв Уда<br>9и 2 тз, с лен<br>9и е |  |  |  |  |
| 4 2 3 2 4 0                                     | 2406 30 15 10 20 1               | 8 0 600 0 0 130                       | 5 0 128 0 0 0                                                 |  |  |  |  |

Рисунок 34 – Раздел «МЭК104-Мастер»

## 2.1.11 Группы энергопотребления

Настройки разделения счетчиков на группы электропотребления.

| Торад успд                  |                               |
|-----------------------------|-------------------------------|
| 希 Главная                   | Группы энергопотребления      |
| 🗏 Журнал событий            |                               |
| События счетчиков           | Группы счётчиков +            |
| О Счётчики                  |                               |
| 🧬 Интерфейсы                | 5 Вернуть прежние 💾 Сохранить |
| О МЭК104-Слейв              | Текущие измеренные данные С   |
| МЭК104-Мастер               |                               |
| 🛷 Группы энергопотребления  |                               |
| 🗘 Связь с верхним уровнем   |                               |
| 🏶 SPY:Менеджер              |                               |
| n gsm                       |                               |
| 📩 Сетевые настройки         |                               |
| <b>()</b> NTP               |                               |
| 💗 Контроль целостности      |                               |
| 📽 Интерпретатор сценариев   |                               |
| 🖀 Общие настройки           |                               |
| 🔳 Настройка журнала событий |                               |
| 🛓 Пользователи              |                               |
| 🔧 Инструменты               |                               |
| 💥 Конфигурирование          |                               |
| 🖶 Выход (Администратор)     |                               |

Рисунок 35 – Раздел «Группы электропотребления»

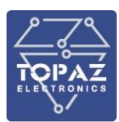

| Группы энергопотребления                                                                 |   |  |  |  |  |
|------------------------------------------------------------------------------------------|---|--|--|--|--|
| Группы счётчиков                                                                         | + |  |  |  |  |
| Группа №: 1 💥                                                                            |   |  |  |  |  |
| Общие настройки                                                                          |   |  |  |  |  |
| Метод отображения состояния аналога потерь 🛛 в процентах 🗸                               |   |  |  |  |  |
| Счётчики 0 шт 🕂                                                                          |   |  |  |  |  |
| Отслеживаемые периоды 0 шт 🕂                                                             |   |  |  |  |  |
| 👈 Вернуть прежние 🛛 Сохранить                                                            |   |  |  |  |  |
| Текущие измеренные данные                                                                | C |  |  |  |  |
| Группа №: 1                                                                              |   |  |  |  |  |
| Отслеживаемые периоды 0 шт                                                               |   |  |  |  |  |
| Счётчики 0 шт:                                                                           |   |  |  |  |  |
| Страница Поиск по номеру<br>1 строки:<br>Фильтр Фильтр Количество на<br>фильтр страницу: |   |  |  |  |  |

Рисунок 36 – Окно добавления группы электропотребления

УСПД предусматривает возможность расчета потерь в процентах и в кВт.

| Группы счётчиков                           |               |  |  |  |  |
|--------------------------------------------|---------------|--|--|--|--|
| Группа №: 1 🗙                              |               |  |  |  |  |
| Общие настройки                            |               |  |  |  |  |
| Метод отображения состояния аналога потерь | в процентах 🔻 |  |  |  |  |
|                                            | в процентах   |  |  |  |  |
| Счётчики 0 шт 🕇                            | в кВт         |  |  |  |  |
| Отслеживаемые периоды 0 шт 🕇               |               |  |  |  |  |
| 🦘 Вернуть прежние 🛛 Сохранить              |               |  |  |  |  |

Рисунок 37 – Выбор метода расчета

Если Вы добавляете новую группу, то разделы «Счетчики» и «Отслеживаемые периоды» должны быть обязательно заполнены.

Добавление счетчика и его тип при расчетах. КТТ, КТН и множитель подставляются автоматически для данного счетчика:

|                                                          | ООО «ПиЭлСи Технолоджи»                       |
|----------------------------------------------------------|-----------------------------------------------|
| Группы счётчиков                                         | +                                             |
| Группа №: 1 🗙                                            |                                               |
| Общие настройки                                          |                                               |
| Метод отображения состояния аналога потерь В Процентах 🔻 |                                               |
| Счётчики 1 шт 🕂                                          |                                               |
| Страница 1 Поиск по всем параметрам: Фильтр              | Количество на страницу: 10                    |
| Счётчик — Выберите счётчик — 🔻 💙 Тип счётчика            | (КГТ: , КТН: , множитель: ) Х                 |
| Отслеживаемые периоды 0 шт 🕇                             | 2 - счётчик-генератор<br>1 - счётчик-нагрузка |
|                                                          | О - не используется                           |

Рисунок 38 – Добавление счетчика

Интерфейс для задания отслеживаемых периодов представлен на рисунке ниже.

| Отслеживаемые периоды 21 |                        |                               |                   |                            |               |                          |                         |                              |
|--------------------------|------------------------|-------------------------------|-------------------|----------------------------|---------------|--------------------------|-------------------------|------------------------------|
| Период Минуты            | Количество периодов 30 | Очетчик недоступных записей ( | 55 Аналог потери  | 206 Счетчик Дата           | 56 Глубина    |                          | Выводить баланс энергии | A+<br>A-<br>R+<br>R-         |
| Дискрет потери 4         | 3 Процент потери 5     | Задействованные аналог        | ги                | Зарезервированные счётчики | 55,56         | Задействованные дискреты |                         |                              |
| Период Минуты            | Количество периодов 30 | Счетчик недоступных записей ( | 119 Аналог потери | 234 Счетчик Дата           | 120 🗧 Глубина |                          | Выводить баланс энергии | A+ ✓<br>A- □<br>R+ □<br>R- □ |
| Дискрет потери 5         | 4 Процент потери 5     | Задействованные аналог        | ги 234            | Зарезервированные счётчики | 119,120       | Задействованные дискреты | 54                      | ×                            |

Рисунок 39 – Отслеживаемые периоды

Перечень и описание параметров отслеживаемых периодов представлены в таблице ниже.

Таблица 38 – Параметры отслеживаемых периодов

| Название параметра  | Описание                                                           |
|---------------------|--------------------------------------------------------------------|
| Глубина             | Задает глубину подсчета. Должен быть больше 0.                     |
|                     | Для 30-минутных архивов, значение 1 указывает на подсчет баланса   |
|                     | за последние 30 минут, значение 48 указывает на подсчет баланса за |
|                     | одни сутки.                                                        |
|                     | Для суточных архивов, значение 15 указывает на подсчет баланса за  |
|                     | половину месяца.                                                   |
| Выводить баланс     | Выбор вида энергии (А+; А-; R+; R-)                                |
| энергии             |                                                                    |
| Количество          | Для минут – 30;                                                    |
| периодов            | Для дня, месяца, года – 1                                          |
| Счетчик недоступных | Состояния счетчика указывает количество недоступных записей в      |
| записей             | архиве для полного подсчета баланса. Если состояние равно 0, то    |
|                     | баланс подсчитан полностью.                                        |
| Аналог потери       | Состояние аналога отображает баланс энергии за данный период.      |
|                     | Если глубина больше 1, то это начальный аналог.                    |
| Задействованные     | Полный список задействованных аналогов. Количество                 |
| аналоги             | задействованных аналогов зависит от глубины.                       |
|                     | Пример:                                                            |
|                     | Аналог потери: 277; Глубина: 5;                                    |
|                     | Задействованные аналоги: 277, 278, 279, 280, 281                   |

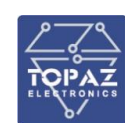

| Название параметра | Описание                                                           |
|--------------------|--------------------------------------------------------------------|
| Счетчик Дата       | Состояние счетчика указывает на начало периода записи. Если        |
|                    | глубина больше 1, то это начальный счетчик даты подсчета баланса.  |
|                    | Количество зависит от глубины. Полный список отображается в        |
|                    | Зарезервированные счетчики.                                        |
| Дискрет потери     | Дискрет значения баланса. Состояние дискрета равное 1 указывает на |
|                    | превышение «Процент потери» энергии за данный период. Если         |
|                    | глубина больше 1, то это начальный дискрет. Количество зависит от  |
|                    | глубины. Полный список отображается в задействованных дискретах.   |
| Процент потери     | Настройка процента потерь. По умолчанию равен 5. При превышении    |
|                    | данного процента по потерям в «Дискрет потери» будет записана 1.   |
|                    | Возможны значения от 0 до 99.                                      |

## 2.1.12 Раздел «Файловый менеджер»

Настройки компонента МЭК104-Слейв. Подробнее см. в «TOPAZ IEC DATA ACCESS SERVER LX Руководство пользователя. Часть 1. Описание программных компонентов» раздел 2.11 Файловый менеджер.

| Файловый м            | енеджер                                                               |  |
|-----------------------|-----------------------------------------------------------------------|--|
| Включить "Файловый ма | анеджер"                                                              |  |
| Конфигурирова         | ние таблицы "Общие настройки"                                         |  |
| № Телекомплекса       | 0                                                                     |  |
| Временная директория  | /home/ITDS/tmp                                                        |  |
| Количество файлов     | 0                                                                     |  |
| Таймаут, мс           | 20000                                                                 |  |
| Корневая директория   | /usr/local/mysql/recorders                                            |  |
| PARMs                 | 0                                                                     |  |
| Конфигурирование т    | габлицы "Файлы"                                                       |  |
| 200000                |                                                                       |  |
| записи                |                                                                       |  |
| Записи 0 шт           |                                                                       |  |
| № файла № родителя    | а Тип Имя Путь Форматфайла Количество PARMs ТОпроса,с Резерв Удаление |  |
| Конфигурирование т    | габлицы "Магистрали"                                                  |  |
| Записи                |                                                                       |  |
|                       |                                                                       |  |
| Записи 0 шт           |                                                                       |  |
| Магистраль ID задачи  | і № задачи1 № задачи2 Таймаут, с PARMs Повторы Резерв Удаление        |  |
| Конфигурирование т    | габлицы "Передача"                                                    |  |
| Записи                |                                                                       |  |
| Записи 0 шт           |                                                                       |  |
| № файла № Магистра    | эли Количество Удаление                                               |  |
| Конфигурирование з    | таблицы "Приём"                                                       |  |
|                       |                                                                       |  |

Рисунок 40 – Раздел «Файловый менеджер»

#### 2.1.13 Раздел «Связь с верхним уровнем»

В данном разделе задаются параметры связи с верхним уровнем.

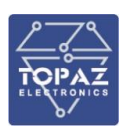

| Связь с верхним уровнем                                                                     |  |  |  |  |
|---------------------------------------------------------------------------------------------|--|--|--|--|
| Выбор Пирамида или RTU327                                                                   |  |  |  |  |
| Тип связи Пирамида 🔻                                                                        |  |  |  |  |
| Интерфейс Piramida                                                                          |  |  |  |  |
| Интерфейс Все интерфейсы <b>т</b><br>Порт приема 5001                                       |  |  |  |  |
| Общие свойства Piramida                                                                     |  |  |  |  |
| Глубина архива для журнала счетчиков 1200                                                   |  |  |  |  |
| Таймаут отложенного старта при запуске системы, сек         0           Пароль         1234 |  |  |  |  |

Рисунок 41 – Раздел «Связь с верхним уровнем»

## Таблица 39 – Связь с верхним уровнем

| Название    | Описание                                                             |  |
|-------------|----------------------------------------------------------------------|--|
| Тип связи   | Пирамида – для работы с «Пирамида-Сети».                             |  |
|             | RTU327 – для работы с «АльфаЦентром», «Энергосферой», «Метроскопом»  |  |
| Интерфейс   | Выбор интерфейсов, по которым осуществляется связь с верхним уровнем |  |
| Порт приема | Порт для доступа устройства верхнего уровня                          |  |
| Пароль      | Пароль для доступа устройства верхнего уровня                        |  |

Поле Зарезервированные сигналы - Дискреты, которые предназначены для локальной обработки, для расширения свойств УСПД.

Дискрету назначается описание. Пользователи сами добавляют, удаляют, изменяют их.

| искреты <mark>21 ш</mark> т |                  |                   |                                                          |                           |
|-----------------------------|------------------|-------------------|----------------------------------------------------------|---------------------------|
| ница 1                      | Поиск по всем па | араметрам: Фильтр | Ка                                                       | оличество на страницу: 10 |
|                             | № дискрета 🌾     |                   | Описание                                                 | Удаление                  |
|                             | 93               |                   | Аварийное время - отсутствие синхронизации времени с УСВ |                           |
|                             | 100              |                   | Обобщенный сигнал неисправности технических средств      |                           |
|                             | 101              |                   | Неисправность общая                                      |                           |
|                             | 101              |                   | Неисправность общая                                      |                           |
|                             | 200              |                   | Нарушение целостности ПО и параметров                    |                           |
|                             | 221              |                   | Дискретный вход 1                                        |                           |
|                             | 222              |                   | Дискретный вход 2                                        |                           |
|                             | 223              |                   | Дискретный вход 3                                        |                           |
|                             | 224              |                   | Дискретный вход 4                                        |                           |
|                             | 225              |                   | Дискретный вход 5                                        |                           |

Рисунок 42 – Поле «Зарезервированные сигналы»

Например, если необходимо отслеживать сигнал «Аварийная температура устройства». Для этого:

 настройках журнала событий необходимо назначить дискрет. Номер не должен пересекаться с существующими номерами дискретов. Узнать используемые можно на странице Конфигурирование – Используемые номера сигналов;

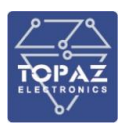

- на странице «Зарезервированные сигналы» необходимо добавить новую строку и прописать в ней номер дискрета и описание (например, «Аварийная температура устройства»);
- на странице «Настройка журнала событий», в разделе «Внешние дискретные события» необходимо добавить строку с номером дискрета и новым номером события более 32800, количество 1. Данное событие теперь будет отображаться в «Журнале событий».

Таким образом мы настроили отслеживание нового сигнала «Аварийная температура устройства».

## 2.1.14 Раздел «SPY:Менеджер»

В данном разделе задаются параметры менеджера восстановления процессов.

Для включения мониторинга состояния сервиса iec-control включите опцию «Мониторить iec-controls». При включенной опции сервис iec-control будет восстановлен автоматически в случае, если произойдет его сбой. Параметр «Период» задает частоту опроса состояния iec-controls.

Кнопкой 🏧 можно добавить менеджер RS485-Ethernet бриджа. Кнопкой 🌁 можно добавить менеджер пользовательского процесса linux.

| SPY:Менедж                        | <b>kep</b>                  |                   | C           |
|-----------------------------------|-----------------------------|-------------------|-------------|
| Общие настрой                     | ки                          |                   |             |
| Мониторить iec-controls<br>Период | ✓<br>15<br>сек              |                   |             |
| Список процесс                    | юв                          |                   | <b>~</b> +  |
| Псевдоним процесса Тай            | маут Имя процесса Параметры |                   |             |
|                                   |                             | 🕈 Вернуть прежние | 💾 Сохранить |

Рисунок 43 – Раздел «SPY:Менеджер»

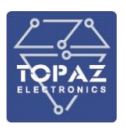

# 2.1.15 Раздел «GSM»

Раздел предусмотрен только для модификаций GSM.

Данный раздел предназначен для настройки мобильного Интернета на устройстве при наличии в модификации функции GSM-модема. Параметры SIM-карт задаются независимо.

| GSM                                             |             | C           |
|-------------------------------------------------|-------------|-------------|
| GSM                                             |             |             |
| Общие                                           |             |             |
| Задержка после смены состояния питания 5        |             |             |
| Задержка после перезагрузки модема 5            |             |             |
| Задержка после инициализации SIM 10             |             |             |
| Задержка после инициализации РРР 10             |             |             |
| Задержка между проверками состояния модема 30   |             |             |
| Sim 1                                           |             |             |
| Сеть GSM 2G/3G/LTE ЗG ▼                         |             |             |
| Код оператора сети beeline<br>beeline           |             |             |
| Иня пользователя для входа в сеть beeline       |             |             |
| Пароль пользователя для входа в сеть beeline    |             |             |
| Сетевая точка доступа (APN) internet.beeline.ru |             |             |
| Сервер для пинга 4.2.2.2                        |             |             |
| Количество неудачных пингов 10                  |             |             |
| Количество посылок в одном пинге 5              |             |             |
| 5im 2                                           |             |             |
| Сеть GSM 2G/3G/LTE ЗG ▼                         |             |             |
| Код оператора сети megafon Tegafon              |             |             |
| Иня пользователя для входа в сеть megafon       |             |             |
| Пароль пользователя для входа в сеть megafon    |             |             |
| Сетевая точка доступа (APN) internet.megafon.ru |             |             |
| Сервер для пинга 4.2.2.2                        |             |             |
| Количество неудачных пингов 10                  |             |             |
| Количество посылок в одном пинге 5              |             |             |
|                                                 | 🛋 Заводские | 🛄 Сохранить |

Рисунок 44 – Раздел «GSM»

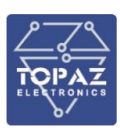

## Таблица 40 – Параметры SIM-карты

| Поле                        | Описание                                                  |
|-----------------------------|-----------------------------------------------------------|
|                             | Общие параметры                                           |
| Задержка после смены        | Задержка (сек) на подключение к сетям GSM после включения |
| состояния питания           | устройства                                                |
| Задержка после перезагрузки | Задержка (сек) на подключение к сетям GSM после           |
| модема                      | перезагрузки устройства                                   |
| Задержка после              | Задержка (сек) после инициализации SIM-карт устройства    |
| инициализации SIM           |                                                           |
| Задержка после              | Задержка (сек) после инициализации РРР                    |
| инициализации РРР           |                                                           |
| Задержка между проверками   | Задержка (сек) между проверками состояния работы модема   |
| состояния модема            |                                                           |
|                             | Параметры Sim 1 (Sim 2)                                   |
| Сеть GSM 2G/3G/LTE          | Выбор приоритетного режима работы с сотовыми сетями:      |
|                             | LTE — работа в сети LTE;                                  |
|                             | 2G – работа в сети 2G;                                    |
|                             | 3G – работа в сети 3G                                     |
| Код оператора сети          | Код оператора мобильной сети. Выбирается из списка или    |
|                             | задается вручную                                          |
| Имя пользователя для входа  | Имя пользователя для доступа в сотовую сеть провайдера    |
| в сеть                      |                                                           |
| Пароль пользователя для     | Пароль для доступа в сотовую сеть провайдера              |
| входа в сеть                |                                                           |
| Сетевая точка доступа (APN) | Имя сотовой сети (APN). Необходимо, если у SIM-карты      |
|                             | корпоративный тариф или выделенная сотовая сеть внутри    |
|                             | провайдера                                                |
| Сервер для пинга            | IP-адрес удаленного хоста для проверки работы соединения  |
| Количество неудачных пингов | Количество неудачных ІСМР запросов, приводящее к          |
|                             | перезагрузке роутера                                      |
| Количество посылок в одном  | Количество ІСМР пакетов отправляемых при проверке         |
| пинге                       | доступности IP-адреса удаленного хоста                    |

#### 2.1.16 Раздел «GPS/ГЛОНАСС»

Раздел предусмотрен только для модификаций РТЅ. В данном разделе отображено состояние работы GPS/ГЛОНАСС приемника.

### Таблица 41 – Описание полей раздела «GPS/ГЛОНАСС»

| Настройка               | Описание                                   |
|-------------------------|--------------------------------------------|
| Статус GPS              | Состояние работы GPS/ГЛОНАСС приемника     |
| Статус антенны          | Наличие подключенной антенны               |
| Активных спутников      | Количество активных спутников GPS/ГЛОНАСС  |
| Статистика по спутникам | Детальная статистика по активным спутникам |

## 2.1.17 Раздел «Сетевые настройки»

В данном разделе можно задать параметры Ethernet, а также посмотреть текущее состояние активных интерфейсов Ethernet.

В таблице «Изменение параметров» приведены параметры существующих интерфейсов Ethernet. Добавление нового интерфейса выполняется кнопкой 🛃. Удаление существующего

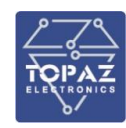

интерфейса осуществляется кнопкой 💌. Нажатием кнопки 🌃 можно добавить альтернативный адрес интерфейса.

| Сетевые настройки С |                                           |                |                              |                       |                                |                    |        |           | C |
|---------------------|-------------------------------------------|----------------|------------------------------|-----------------------|--------------------------------|--------------------|--------|-----------|---|
| Изм                 | енение парам                              | етров          |                              |                       |                                |                    |        |           |   |
|                     | <b>Интерфейс</b> eth0<br>Тип физический   | Автостарт<br>🔽 | Адресация<br>static 🔻        | Ip<br>192.168.100.220 | Маска /16 /24<br>255.255.255.0 | Шлюз 192.168.100.1 | Metric | Broadcast |   |
|                     | <b>Интерфейс</b> eth1<br>Тип физический   | Автостарт      | Адресация<br>static <b>т</b> | Ip<br>192.168.4.127   | Маска /16 /24<br>255.255.255.0 | Шлюз 192.168.4.1   | Metric | Broadcast |   |
| ×                   | <b>Интерфейс</b> eth0:0<br>Тип физический | Автостарт<br>🗹 | Адресация<br>static <b>т</b> | Ip<br>172.16.20.240   | Маска /16 /24<br>255.255.255.0 | Шлюз 172.16.20.1   | Metric | Broadcast |   |

## Рисунок 45 – Пример параметров интерфейсов Ethernet

Основные параметры интерфейсов Ethernet приведены в таблице ниже.

## Таблица 42 – Основные параметры интерфейсов Ethernet

| Название     | Описание                                                                           |
|--------------|------------------------------------------------------------------------------------|
|              | Общие параметры                                                                    |
| Интерфейс    | Имя интерфейса, задаваемое автоматически при добавлении                            |
| Тип          | Тип интерфейса, задаваемый при создании интерфейса.                                |
|              | Физические интерфейсы привязаны к физическим портам Ethernet и их                  |
|              | нельзя создавать или удалять                                                       |
| Автостарт    | Автоматический старт интерфейса при включении устройства                           |
| Адресация    | Метод адресации:                                                                   |
|              | static (статический) – метод адресации интерфейсов по умолчанию.                   |
|              | рекомендованный метод адресации, при котором интерфейсу задается                   |
|              | статически выделенный IPv4 адрес.                                                  |
|              | manual (вручную) –метод, используемый для описания интерфейсов, для                |
|              | которых нет настроек, применяемых по умолчанию. При данном методе,                 |
|              | интерфейс настраивается вручную командами <b>up</b> и <b>down</b> , или сценариями |
|              | из каталогов /etc/network/if-*.d.                                                  |
|              | dhcp (DHCP-клиент) – метод, используемый для получения адреса через                |
|              | DHCP. Данный метод не рекомендован к использованию, так как при нем                |
|              | устройство имеет динамический IP-адрес                                             |
|              | Параметры адресации метода static                                                  |
| IP           | IP-адрес устройства                                                                |
| Маска        | Маска подсети                                                                      |
| Шлюз         | Шлюз интерфейса                                                                    |
| Metric       | Метрика шлюза, используемая для маршрута по умолчанию                              |
| Broadcast    | Широковещательный адрес, используемый для передачи                                 |
|              | широковещательных пакетов в сети                                                   |
|              | Параметры адресации метода dhcp                                                    |
| Metric       | Метрика шлюза, используемая для маршрутов                                          |
| Время аренды |                                                                                    |
| в часах      | ј запрашиваемое время аренды в часах<br>                                           |
| Время аренды |                                                                                    |
| в секундах   | апрашиваемое время аренды в секундах                                               |

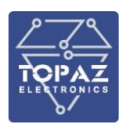

При добавлении нового интерфейса необходимо задать его тип и параметры, после чего нажать кнопку «Записать». Пример окна добавления нового интерфейса приведен ниже.

| Добавлен                                        | ие нового ин                    | терфейса                          |                     |                               |                       |                                            |
|-------------------------------------------------|---------------------------------|-----------------------------------|---------------------|-------------------------------|-----------------------|--------------------------------------------|
| Тип<br>vlan ▼<br>Маска /16 /24<br>255.255.255.1 | Название<br>eth0.5<br>Шлюз 192. | Тип адреса<br>static<br>168.1.1 М | Vlan id<br>5<br>lac | Interface<br>eth0 v<br>Metric | Priority<br>Broadcast | Ір<br>192.168.1.100<br>✓ Записать ХУдалить |

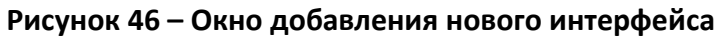

Параметры интерфейсов приведены в таблице ниже.

## Таблица 43 – Параметры интерфейсов Ethernet

| Название        | Описание                                                      |  |  |  |  |
|-----------------|---------------------------------------------------------------|--|--|--|--|
| Тип             | Тип интерфейса:                                               |  |  |  |  |
|                 | <b>vlan</b> – виртуальная сеть (VLAN);                        |  |  |  |  |
|                 | <b>prp</b> – резервирование по протоколу PRP;                 |  |  |  |  |
|                 | <b>hsr</b> – резервирование по протоколу HSR;                 |  |  |  |  |
|                 | rstp – RSTP.                                                  |  |  |  |  |
|                 | Параметры vlan                                                |  |  |  |  |
| Vlan id         | VLAN ID - идентификатор/номер виртуальной сети. У каждой VLAN |  |  |  |  |
|                 | должен быть уникальный идентификатор                          |  |  |  |  |
| Interface       | Интерфейс данной VLAN                                         |  |  |  |  |
| Priority        | Приоритет VLAN при тегировании (0 - 7)                        |  |  |  |  |
| Mac             | МАС-адрес (уникальный идентификатор) VLAN                     |  |  |  |  |
|                 | Параметры prp                                                 |  |  |  |  |
| Slave 1         | Интерфейс 1 пары PRP                                          |  |  |  |  |
| Slave 2         | Интерфейс 2 пары PRP                                          |  |  |  |  |
|                 | Параметры hsr                                                 |  |  |  |  |
| Slave 1         | Интерфейс 1 кольца HSR                                        |  |  |  |  |
| Slave 2         | Интерфейс 2 кольца HSR                                        |  |  |  |  |
|                 | Параметры rstp                                                |  |  |  |  |
| Slave 1 Slave n | Интерфейсы, объединенные в RSTP                               |  |  |  |  |

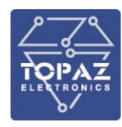

В поле «Текущее состояние устройства» отображены параметры и статистика работы активных интерфейсов, в примере ниже "eth0" – LAN1, "eth1" – LAN2, "lo" – localhost.

| Текущ | ее состояние устройства                                                                                                    |
|-------|----------------------------------------------------------------------------------------------------|
| eth0  | Link encap:Ethernet HWaddr 98:84:E3:03:3F:4C<br>inet addr:172.16.4.60 Bcast:172.16.7.255 Mask:255.255.248.0<br>UP BROADCAST RUNNING MULTICAST MTU:1500 Metric:1<br>RX packets:250442 errors:0 dropped:0 overruns:0 frame:0<br>TX packets:3596 errors:0 dropped:0 overruns:0 carrier:0<br>collisions:0 txqueuelen:1000<br>RX bytes:29169193 (27.8 MiB) TX bytes:3717825 (3.5 MiB)<br>Interrupt:175 |
| eth1  | Link encap:Ethernet HWaddr 98:84:E3:03:3F:4E<br>inet addr:192.168.8.88 Bcast:192.168.8.255 Mask:255.255.255.0<br>UP BROADCAST MULTICAST MTU:1500 Metric:1<br>RX packets:0 errors:0 dropped:0 overruns:0 frame:0<br>TX packets:0 errors:0 dropped:0 overruns:0 carrier:0<br>collisions:0 txqueuelen:1000<br>RX bytes:0 (0.0 B) TX bytes:0 (0.0 B)                                                  |
| 10    | Link encap:Local Loopback<br>inet addr:127.0.0.1 Mask:255.0.0.0<br>UP LOOPBACK RUNNING MTU:65536 Metric:1<br>RX packets:2358 errors:0 dropped:0 overruns:0 frame:0<br>TX packets:2358 errors:0 dropped:0 overruns:0 carrier:0<br>collisions:0 txqueuelen:0<br>RX bytes:260082 (253.9 KiB) TX bytes:260082 (253.9 KiB)                                                                             |

Рисунок 47 – Пример текущего состояния интерфейсов Ethernet

# 2.1.18 Раздел «NTP»

В данном разделе приведены настройки и статистика синхронизации по протоколу NTP.

| NTP                                                |                                                    |                        |              |              |                                          |                |                                              |                |                                          |                                                            |               |                                    |                                                      |                                              |                                        |                       |               | ÷        | C        |
|----------------------------------------------------|----------------------------------------------------|------------------------|--------------|--------------|------------------------------------------|----------------|----------------------------------------------|----------------|------------------------------------------|------------------------------------------------------------|---------------|------------------------------------|------------------------------------------------------|----------------------------------------------|----------------------------------------|-----------------------|---------------|----------|----------|
| Синхрониз                                          | ация                                               |                        |              |              |                                          |                |                                              |                |                                          |                                                            |               |                                    |                                                      |                                              |                                        |                       |               |          |          |
| рест<br>Соседний сервер<br>рест<br>Соседний сервер | ip/url<br>Адрес серенка<br>ip/url<br>Адрес серенка | 127.127.1<br>192.168.1 | .0<br>00.162 |              | prefer<br>Neurowna<br>prefer<br>Neurowna | оњй <b>—</b>   | burst<br>Nocurania 8<br>burst<br>Nocurania 8 | панетов        | iburst<br>yoxpyris<br>iburst<br>yoxpyris | nomodify<br>Инсрировать паи<br>nomodify<br>Инсрировать паи | еты NTP 6 и 7 | notrap<br>Coodupenen<br>Coodupenen | ignore<br>Инфировать все<br>ignore<br>Инфировать все | minpol<br>mint orpca<br>minpol<br>mint orpca | maxpol 4<br>max t orpoca 4<br>maxpol 4 | stratum 14            | refid         |          |          |
|                                                    |                                                    |                        |              |              |                                          |                |                                              |                |                                          |                                                            |               |                                    |                                                      |                                              | 🦘 Вернута                              | ь прежние 🖻 Заводские | е 💾 Сохранить | С Переза | апустить |
| Статистика                                         |                                                    |                        |              |              |                                          |                |                                              |                |                                          |                                                            |               |                                    |                                                      |                                              |                                        |                       |               |          |          |
| Синхронизация<br>remote                            | refic                                              |                        |              |              |                                          |                |                                              |                |                                          |                                                            |               |                                    |                                                      |                                              |                                        |                       |               |          |          |
| LOCAL(0)<br>*192.168.100.10                        | .LOCL.<br>52 .GP5.                                 | 14<br>1                |              | 7 16<br>- 16 |                                          | 0.000<br>0.435 | 0.000<br>0.013                               | 0.001<br>0.009 |                                          |                                                            |               |                                    |                                                      |                                              |                                        |                       |               |          |          |
|                                                    |                                                    |                        |              |              |                                          |                |                                              |                |                                          |                                                            |               |                                    |                                                      |                                              |                                        |                       |               |          |          |

Рисунок 48 – Раздел «NTP»

## Таблица 44 — Настройки NTP

| Столбец  | Описание                                                          |
|----------|-------------------------------------------------------------------|
| peer     | Наличие соседнего сервера                                         |
| ip/url   | Адрес NTP сервера к которому осуществляются запросы синхронизации |
| prefer   | Является ли данный сервер предпочитаемым                          |
| burst    | Посылать 8 пакетов вместо одного                                  |
| iburst   | Ускорить начальный процесс синхронизации                          |
| nomodify | Запретить удаленную настройку                                     |
| notrap   | отправлять сообщение об исключении внешним серверам               |
| ignore   | Запретить любые сообщения с указанного адреса                     |

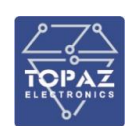

| Описание                                                                |
|-------------------------------------------------------------------------|
| Минимальное время опроса сервера                                        |
| Максимальное время опроса сервера                                       |
| Stratum уровень устройства. Для устройств, синхронизирующих собственные |
| часы непосредственно от систем ГЛОНАСС/GPS, данное значение, как        |
| Правило, задается равлым т                                              |
|                                                                         |

В таблице «Синхронизация» области «Статистика» отображен список серверов точного времени, находящихся в одной сети с устройством.

## Таблица 45 – Описание таблицы «Синхронизация»

| Столбец | Описание                                                                              |
|---------|---------------------------------------------------------------------------------------|
| remote  | IP-адрес удаленного сервера (из списка в конфигурационном файле)                      |
|         | Перед IP-адресом сервера может стоять префикс, обозначающий следующее:                |
|         | <ul> <li>* (звездочка) — устройство синхронизируется от данного источника;</li> </ul> |
|         | + (плюс) — сервер доступен в качестве источника синхронизации;                        |
|         | - (минус) — использовать данный сервер в качестве источника                           |
|         | синхронизации не рекомендуется;                                                       |
|         | # (решетка) — выбран для синхронизации, но есть 6 лучших кандидатов;                  |
|         | X (крестик) — сервер недоступен;                                                      |
|         | . (точка) — исключен из списка кандидатов из-за большого расстояния;                  |
|         | пробел — слишком большой уровень, цикл или ошибка.                                    |
|         | Для локального сервера точного времени (приемник ГЛОНАСС/GPS данного                  |
|         | устройства) вместо IP-адреса отображается текст «LOCAL(0)». В случае, когда           |
|         | приемник ГЛОНАСС/GPS данного устройства является источником                           |
|         | синхронизации, он отображается как <b>*LOCAL(0)</b> . Внутренний приемник             |
|         | ГЛОНАСС/GPS по умолчанию имеет Stratum 0                                              |
| refid   | Reference ID сервера                                                                  |
| st      | Stratum сервера                                                                       |
| t       | Тип пира (u- unicast, m- multicast)                                                   |
| when    | Время последней синхронизации                                                         |
| poll    | Время в секундах, за которое сервис NTP синхронизируется с пиром                      |
| reach   | Доступность сервера – восьмеричное представление массива из 8 бит,                    |
|         | отражающего результаты последних восьми попыток соединения с сервером.                |
|         | Значение 377 означает, что последние восемь запросов были успешны                     |
| delay   | Время задержки ответа от сервера                                                      |
| offset  | Разница времени между локальным сервером и сервером синхронизации.                    |
|         | Положительное значение означает, что локальные часы опережают часы                    |
|         | удаленного сервера, отрицательное —отстают                                            |
| jitter  | Дисперсия - мера статистических отклонений от значения смещения (поле                 |
|         | offset) по нескольким успешным парам запрос-ответ. Меньшее значение                   |
|         | дисперсии предпочтительнее, поскольку позволяет точнее синхронизировать               |
|         | время                                                                                 |

Возможно применение новых настроек NTP без перезагрузки устройства.

Это делается с помощью последовательности действий Сохранить - Перезапустить – Обновить.

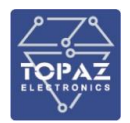

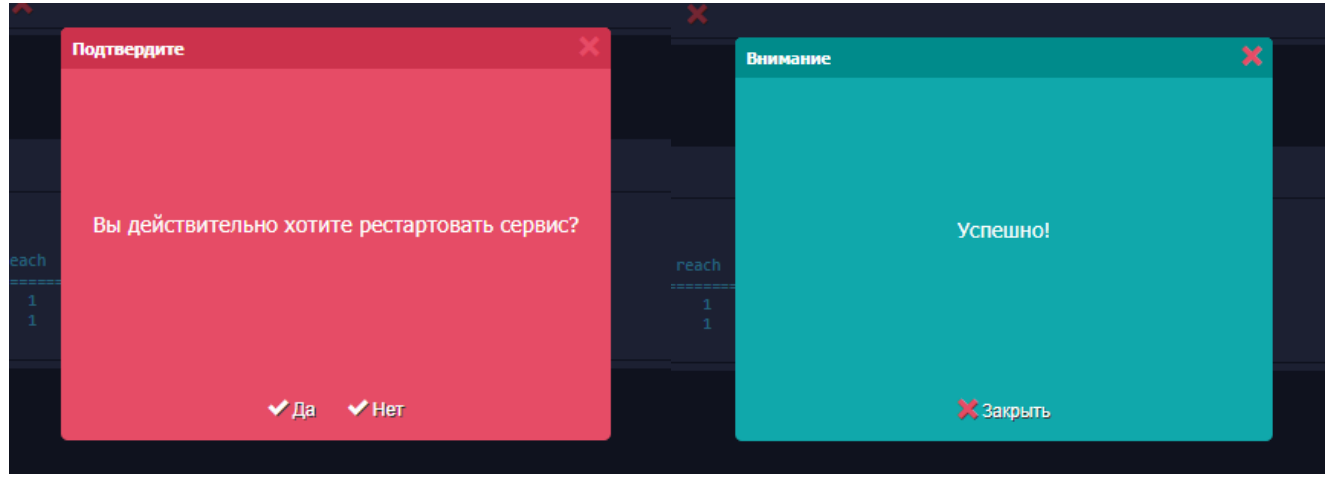

Рисунок 49 – Перезапуск NTP с новыми настройками

#### 2.1.19 Раздел «Контроль целостности»

В данном разделе задаются настройки компонента «Контроль целостности». При включенном контроле целостности существует возможность отслеживать значение дискрета Целостности.

Без включения этого параметра изменения в файлах отображаются в Журнале событий от счетчиков.

| ТОРАД УСПД                  |                                            |
|-----------------------------|--------------------------------------------|
| 😤 Главная                   | Контроль целостности                       |
| 🔳 Журнал событий            | 🗹 Включить "Контроль целостности"          |
| 目 События счетчиков         | Конфигурирование таблицы "Общие настройки" |
| О Счётчики                  | PARMS                                      |
| 🔑 Интерфейсы                |                                            |
| МЭК104-Слейв                |                                            |
| О МЭК104-Мастер             |                                            |
| 🛷 Группы энергопотребления  |                                            |
| 🕸 Связь с верхним уровнем   | 🦘 Вернуть прежние 🛛 Сохранить              |
| 🏶 SPY:Менеджер              |                                            |
| 😨 GSM                       | Защитить конфигурацию и компоненты         |
| 🚓 Сетевые настройки         |                                            |
| () NTP                      | 💗 Защитить                                 |
| 🗑 Контроль целостности      |                                            |
| 🗯 Интерпретатор сценариев   |                                            |
| 📰 Общие настройки           |                                            |
| 🔳 Настройка журнала событий |                                            |
| 🤽 Пользователи              |                                            |
| 🔧 Инструменты               |                                            |
| 💥 Конфигурирование          |                                            |
| 🖶 Выход (Администратор)     |                                            |

Рисунок 50 – Внешний вид раздела «Контроль целостности»

## 2.1.20 Раздел «Интерпретатор сценариев»

В данном разделе задаются настройки компонента «Интерпретатор сценариев». Здесь можно реализовывать различные логические функции. Здесь представлена логическая функция «И». Возможно применение других функций из пакета TOPAZ.

| RONICS                      |                                                |                             | 000 «Пиз                                  | лси техн  |
|-----------------------------|------------------------------------------------|-----------------------------|-------------------------------------------|-----------|
| ТОРАД УСПД                  |                                                |                             |                                           |           |
| 😤 Главная                   | Интерпретатор сценари                          | ев                          |                                           | C         |
| 🔳 Журнал событий            | 🔀 Включить "Интерпретатор сценариев"           |                             |                                           |           |
| 🗉 События счетчиков         | Конфигурирование таблицы "(                    | Общие настройки"            |                                           |           |
| О Счётчики                  | Залержка перед стартом мс                      | 500                         |                                           |           |
| 🔑 Интерфейсы                |                                                | 100                         |                                           |           |
| О МЭК104-Слейв              | период выполнения задач, ис                    | 500                         |                                           |           |
| О МЭК104-Мастер             | минимальный интервал между выполнениями, мс    | 500                         |                                           |           |
| 🛷 Группы энергопотребления  | PARMS                                          |                             |                                           |           |
| 🗘 Связь с верхним уровнем   | Размер очереди DEvents                         | 100                         |                                           |           |
| 🎂 SPY:Менеджер              | Размер очереди AEvents                         | 0                           |                                           |           |
| © GSM                       | Размер очереди CEvents                         | 0                           |                                           |           |
| 🚓 Сетевые настройки         | Задержка между вызовом прикладных задач, мс    | 100                         |                                           |           |
| () NTP                      | Максимальная продолжительность работы компоне  | нта без задержки, мс 100    |                                           |           |
| 😻 Контроль целостности      | Величина задержки после макс. продолжительност | и работы компонента, мс 100 |                                           |           |
| % Интерпретатор сценариев   | Конфигурирование таблицы "Задачи"              |                             |                                           |           |
| 🗯 Общие настройки           |                                                |                             |                                           |           |
| 📃 Настройка журнала событий | записи                                         |                             |                                           |           |
| 💄 Пользователи              | Записи 2 шт                                    |                             |                                           |           |
| 🔧 Инструменты               | Страница 1 Поиск по всем параметра             | м: Фильтр 🗙 Очисти          | ть фильтр Количество на страницу:         | 10        |
| 💥 Конфигурирование          |                                                |                             |                                           |           |
| Выход (Администратор)       | Имя библиотеки                                 | Имя функции                 | Аргументы функции                         | Резерв    |
|                             | DasServices                                    | lecEventProcessor           |                                           |           |
|                             | DasUtils                                       | ANDEVT                      | 100, 0, [332,335,338,341,1400,1401], 0, 0 |           |
|                             |                                                |                             |                                           | ×.        |
|                             |                                                |                             | <b>6</b> 0                                |           |
|                             |                                                |                             | е вернуть прежние                         | Сохранить |

Рисунок 51 – Внешний вид раздела «Интерпретатор сценариев»

#### 2.1.21 Раздел «Общие настройки»

В данном разделе находятся общие настройки устройства, отображается системное время, устанавливается часовой пояс.

В подразделе «Источники синхронизации времени» можно задать источник синхронизации времени (верхний уровень, NTP и SNTP). При выборе SNTP появляется возможность указать IP-адрес сервера и период обновления («Раз в 6 часов», «Раз в 12 часов», «Раз в 24 часа»).

Внешний вид раздела «Общие настройки» и подраздела «Источники синхронизации времени» представлен на рисунке ниже.

#### ООО «ПиЭлСи Технолоджи»

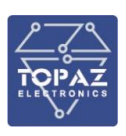

| торад<br>У                                                                                                    |                                                                                                    |
|----------------------------------------------------------------------------------------------------|----------------------------------------------------------------------------------------------------|
| 👚 Главная                                                                                                    | Общие настройки                                                                                         |
| <ul> <li>Журнал системных событий</li> <li>Журнал событий УСПД</li> <li>Журнал событий по счетчикам</li> </ul> | Системное время 2023.02.19 13:19:54<br>Часовой пояс UTC+03:00   Московское время •                      |
| <ul> <li>Очётчяки</li> <li>Интерфейсы</li> <li>МЭК104-Слейв</li> </ul>                                         |                                                                                                    |
| <ul> <li>МЭК104-Мастер</li> <li>Группы энергопотребления</li> </ul>                                            | Источники синхронизации времени <ul> <li>Протокол передачи данных</li> <li>NTP</li> <li>SNTP</li> </ul> |
| <ul> <li>Файловый менеджер</li> <li>Связь с верхним уровнем</li> <li>сли м</li> </ul>                          | SNTP настройки<br>IP адрес сервера 192.168.100.162                                                      |
| <ul> <li>Эгттиченеджер</li> <li>Сетевые настройки</li> <li>NTP</li> </ul>                                      | Период обновления Раз в 6 часов 🔻                                                                       |
| Контроль целостности Интерпретатор сценариев                                                                   |                                                                                                    |
| Пощие настройки Настройка журнала событий                                                                      |                                                                                                    |
| Пользователи Инструменты                                                                                       |                                                                                                    |
| <ul> <li>Конфигурирование</li> <li>Выход (Администратор)</li> </ul>                                            |                                                                                                    |

Рисунок 52 – Внешний вид раздела «Общие настройки»

## 2.1.22 Раздел «Настройка журнала событий»

В данном разделе находятся настройки журнала событий устройства.

| Торад успд                                                                                                    |                                                                                                    |                                                                                                    |   |
|----------------------------------------------------------------------------------------------------|----------------------------------------------------------------------------------------------------|----------------------------------------------------------------------------------------------------|---|
| 🚖 Главная                                                                                                    | Настройки журнала                                                                                                    | событий                                                                                                    | C |
| <ul> <li>Журнал событий</li> <li>События счетчиков</li> <li>Счётчики</li> <li>Счётчики</li> <li>Интерфейсы</li> <li>МЭКЦО4-Слейв</li> <li>МЭКЦО4-Слейв</li> <li>МЭКЦО4-Лейв</li> <li>МЭКЦО4-Лейв</li> <li>Саязь с верхним уровнем</li> <li>SPY:Менержер</li> <li>GSM</li> <li>Сетевые настройки</li> <li>NTP</li> <li>Контроль целостности</li> <li>Интерпетатор сценариев</li> </ul> | Общие<br>РАКМS<br>Таймаут задержки, с<br>Разрешить запись в Log-файл<br>Путь для архивных файлов<br>Номер директории<br>Дискрет РоwerOff<br>Дискрет РоwerOn<br>Дискрет причина рестарта<br>Дискрет. Ошибка сиюронисации времени<br>Глубина (количество файлов в архиве)<br>Пределыая температура СРU<br>Счётчик - последняя ошибка | 63         0         Image: Constraint of the second second |   |
| <ul> <li>Эбщие настройки</li> <li>Настройка журнала событий</li> <li>Пользователи</li> <li>Инструменты</li> <li>Конфигурирование</li> <li>Выход (Администратор)</li> </ul>                                                                                                    | Счётчик - время работы<br>Количество перезапусков по питанию<br>Количество перезапусков по watchdog<br>Количество холодных рестартов<br>Количество горячих рестартов<br>Дискрет. Сброс статистики<br>Аналог. Температура устройства<br>Дискрет. Аварийная температура устройства                                                   |                                                                                                    |   |
|                                                                                                    | Внешние дискретные событ                                                                                                    | ия                                                                                                    |   |

Рисунок 53 – Внешний вид раздела «Настройки журнала событий»

## Таблица 46 – Значения параметра PARMS

| Число<br>(десятичное) | БИТ  | Описание                                                               |  |
|-----------------------|------|------------------------------------------------------------------------|--|
| 1                     | 1    | Если бит равен 1, то происходит архивация событий «Успешная            |  |
|                       |      | авторизация»                                                           |  |
| 2                     | 2    | Если бит равен 1, то происходит архивация событий «Сессия открыта для  |  |
|                       |      | авторизация» и «Сессия закрыта для авторизация»                        |  |
| 4, 8, 12              | 3,4  | Формат записи событий в базу (для событий не имеющие сброса в ноль).   |  |
|                       |      | 0(00) — в дискрет будет записана «1» или «1 + динамика»                |  |
|                       |      | 4(01) — в дискрет будет записана «0 + дин.» или «1 + дин.»             |  |
|                       |      | 8(10) — в дискрет будет записана «1 + дин.» или «3 + дин.»             |  |
|                       |      | 12(11) — в дискрет будет записана «1 + дин.» и через 5 секунд «0 + дин |  |
| 16                    | 5    | Если бит равен 1, то раз в сутки обязательно происходит запись события |  |
|                       |      | Общая неисправность»                                                   |  |
| 32                    | 6    | Если бит равен 1, то не будет формироваться событие «CPU - загрузка    |  |
|                       |      | больше 95%»                                                            |  |
|                       |      | Если в течении суток не было синхронизации времени, то дискрет         |  |
|                       |      | «Ошибка синхронизации времени» устанавливается в 1.                    |  |
|                       |      | По умолчанию контрольное время 10 минут                                |  |
| От 128 до             | 8-15 | Не используется                                                        |  |
| 16384                 |      |                                                                        |  |
| 32768                 | 16   | Бит установлен – вывод дополнительной отладочной информации в          |  |
|                       |      | терминал при ручном запуске процесса. Если равен 0, то не используется |  |

## 2.1.22.1 Внешние дискретные события

При изменении значения данного дискрета, будет сформирована запись в архив.

### Таблица 47 – Параметры раздела «Внешние события»

| Наименование   | Описание                                                             |
|----------------|----------------------------------------------------------------------|
| Номер дискрета | Номер в базе дискретов. При изменении значения данного дискрета,     |
|                | будет сформирована запись в архив                                    |
| Номер События  | Номер события, который будет записан в архив при изменении дискрета. |
|                | Разрешается события 32768 и старше. См. таблицу с описанием настроек |
| Количество     | Количество дискретов, длина списка                                   |

## Таблица 48 – Значения поля «Номер события»

| Номер события  | Описание                                                                |
|----------------|-------------------------------------------------------------------------|
| 32768          | Статус связи с устройством. В архив сохраняется значение дискрета, если |
|                | оно без ошибок, иначе 0                                                 |
| 32769 до 65535 | Дискрет. В архив сохраняется значение и статус дискрета. Номера         |
|                | начинающие с 60000 зарезервированы под системные события                |
| 60000          | Дискрет «Неисправность общая»                                           |
| 60001          | Дискрет «Неисправность Блока Питания 1»                                 |
| 60002          | Дискрет «Неисправность Блока Питания 2»                                 |

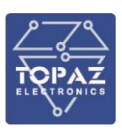

2.1.22.2 Запись событий в базу

По умолчанию, при наступлении события в дискрет будет записана «1» или «1 + динамика».

| Наименование   | Описание                                                             |
|----------------|----------------------------------------------------------------------|
| Номер События  | Номер события, который будет отслеживаться. См. таблицу с описанием  |
|                | событий.                                                             |
|                | События «Сброс журнала событий» и «Старт процесса и его версия»      |
|                | игнорируется в настройках                                            |
| Номер дискрета | Номер в базе дискретов. Если равен 0, то не используется.            |
|                | Если событие не имеет сброса (например, «Ошибка авторизации»), то    |
|                | формат записи события в дискрет зависит от поля «PARMs» таблицы      |
|                | Общие». По умолчанию при наступлении события в дискрет будет         |
|                | записана «1» или «1 + динамика».                                     |
|                | При сбросе событий «СРU - загрузка больше 95%», «ОЗУ - занято больше |
|                | и «Пароль установлен по умолчанию» в дискрет будет записан «О»       |
| Номер счетчика | Номер в базе счетчиков. При наступлении события значение счетчика    |
|                | увеличит свое значение на 1. Если равен 0, то не используется.       |
|                | Последнее значение счетчика восстановиться при рестарте контроллера  |

## Таблица 49 – Значения поля «Запись событий в базу»

# Таблица 50 – Таблица событий, хранимых в архивных файлах

| Значение | Описание                                          | Длина записи (байт) |
|----------|---------------------------------------------------|---------------------|
| 0        | Сброс журнала событий                             | 0                   |
| 1        | Время выключения и причина                        | 5                   |
| 2        | Изменение конфигурации контроллера (строка)       | До 256              |
| 3        | Общая неисправность                               | 1                   |
| 4        | Коррекция времени в миллисекундах                 | 4                   |
| 5        | Изменения частоты часов в ррт                     | 4                   |
| 7        | Старт процесса и его версия                       | До 256              |
| 8        | СРU - загрузка больше 95%                         | 5                   |
| 9        | ОЗУ - занято больше 95%                           | 5                   |
| 10       | РПЗУ(еММС) - занято больше 95%                    | 5                   |
| 11       | Превышение порога температуры СРИ                 | 5                   |
| 16       | Ошибка авторизации (строка)                       | До 256              |
| 17       | Успешная авторизация (строка). Смотрите «PARMs»   | До 256              |
|          | таблицы «Общие»                                   |                     |
| 18       | Сессия открыта для авторизации (строка). Смотрите | До 256              |
|          | «PARMs» таблицы «Общие»                           |                     |
| 19       | Сессия закрыта для авторизации (строка). Смотрите | До 256              |
|          | «PARMs» таблицы «Общие»                           |                     |
| 20       | Пароль установлен по умолчанию                    | До 256              |
| 21       | Пароль изменен или попытка изменения              | До 256              |
| 32       | Сетевое событие безопасности iptables DROP        | До 256              |
| 33       | Сетевое событие безопасности iptables ACCESS      | До 256              |
| 32768    | Статус связи с устройством и имя в базе DAC       | 4 + от 0 до 256     |
| 32769 до | Дискрет и имя в базе DAC                          | 6 + от 0 до 256     |
| 65535    |                                                   |                     |
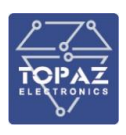

#### 2.1.23 Раздел «Пользователи»

Удалить пользователя (действие доступно только для администраторов) можно с помощью кнопки 🗷. Чтобы изменить пароль пользователя следует нажать кнопку 🖻.

#### Таблица 51 – Описание таблицы «Список активных пользователей»

| Столбец                                                                                                    | Описание              |
|----------------------------------------------------------------------------------------------------|-----------------------|
| Nº                                                                                                    | Порядковый номер      |
| Логин                                                                                                    | Имя пользователя      |
| Роль                                                                                                    | Права учетной записи: |
| <ul> <li>Администратор – пользователь может изменять параметры устройства,<br/>добавлять, удалять и задавать пароль учетных записей;</li> <li>Менеджер – пользователь может изменять только параметры устройства и<br/>изменять свой пароль;</li> <li>Оператор – пользователь может просматривать параметры устройства без<br/>возможности редактирования и изменять свой пароль</li> </ul> |                       |

По умолчанию в устройстве зарегистрирован пользователь **admin** (пароль **admin**, роль администратор).

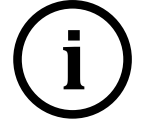

**Примечание:** WEB-интерфейс не допускает одновременный доступ к устройству нескольких пользователей с правами «Администратор» или «Менеджер».

### 2.1.24 Раздел «Инструменты»

#### 2.1.24.1 Статусы служб

В данном поле отображен статус запущенных служб. Внешний вид поля представлен на рисунке ниже.

| Статусы служб           |  |
|-------------------------|--|
| Spymng Работает         |  |
| Iec-Controls Работает   |  |
| Iec-Controls 2 Работает |  |
| <b>NTP</b> Работает     |  |

Рисунок 54 – Статусы служб

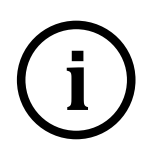

**<u>Примечание</u>:** Не во всех проектах используется **Iec-Controls 2**, поэтому данная служба будет отображаться как «Остановлена». Чтобы данное сообщение не вызывало вопросов, эту строку можно отключить в разделе «Конфигурирование».

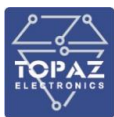

# Конфигурирование устройства Общие настройки Имя устройства УСПД Описание Заполнять новые счётчики сигналами по умолчанию Включить фоновую проверку данных на изменения (Внимание! При большом количестве счётчиков нужно отключать!) Добавлять новые элементы (счётчики и т.п.) в конец списка Виртуальный процесс ЕХОО1 (для отображения статуса служб Iec-Controls 2) Скрывать номера ТС, ТИ и ТИИ

#### Рисунок 55 – Отключение отображение lec-Controls 2

| Конфигурирование устройства                                                                                 |          |
|----------------------------------------------------------------------------------------------------|----------|
| Общие настройки                                                                                             |          |
| Имя устройства                                                                                              | успд     |
| Описание                                                                                                    |          |
| Заполнять новые счётчики сигналами по умолчанию                                                             | <b>~</b> |
| Включить фоновую проверку данных на изменения (Внимание! При большом количестве счётчиков нужно отключать!) |          |
| Добавлять новые элементы (счётчики и т.п.) в конец списка                                                   |          |
| Виртуальный процесс EX001 (для отображения статуса служб Iec-Controls 2)                                    |          |
| Скрывать номера ТС, ТИ и ТИИ                                                                                | <b>V</b> |

#### Рисунок 56 – Опция «Скрыть номера ТС, ТИ и ТИИ»

При установленной опции «Скрывать номера ТС, ТИ и ТИИ», в разделах «Счетчики» и «Интерфейсы» не будут отображаться поля с назначенными номерами ТС, ТИ и ТИИ. Подписка на них будет идти по умолчанию.

Для редактирования подписки и самих номеров, необходимо снять опцию «Скрывать номера TC, TИ и TИИ», отредактировать подписку и обратно установить опцию «Скрывать номера TC, TИ и TИИ».

# 2.1.24.2 Ping host

Утилита для проверки соединения с удаленным узлом. Чтобы проверить соединение:

- Введите IP-адрес удаленного узла в поле **Хост**;
- Введите лимит лога;
- Нажмите кнопку Start, и в поле Лог будет отображен результат проверки.

#### 2.1.24.3 Перезагрузка

Для перезагрузки устройства нажмите кнопку СПерезагрузить устройство.

2.1.24.4 Импорт/экспорт конфигурации

В данном разделе можно выполнить импорт/экспорт конфигурации.

| Импорт/экспорт конфигурации                 |
|---------------------------------------------|
| Загрузить сохранённую конфигурацию          |
| Выберите файл Файл не выбран<br>📥 Загрузить |
| Сохранить текущую конфигурацию              |
| 👶 Сохранитъ                                 |
| Обновление системы                          |
| Текущая сборка интерфейса 1.4.0.2           |
| Обновить релиз                              |
| Выберите файл Файл не выбран                |
| 🜲 Обновить                                  |

Рисунок 57 – Раздел Импорт/экспорт конфигурации

Обновление системы и загрузка конфигурации возможна только в режиме работы по HTTPS.

Если данный режим выключен, будет выдан запрет на эти функции и предупреждение.

| Импорт/экспорт конфигурации                                                                                                    |
|----------------------------------------------------------------------------------------------------|
| Загрузить сохранённую конфигурацию                                                                                                    |
| Выберите файл Файл не выбран<br>Фагрузить                                                                                                |
| * Операция возможна полько в защищанном ражиме соединения чарез НПТР5 протокол - пераведите работу устройства в ражим 35L/1L5            |
| Сохранить текущую конфигурацию                                                                                                    |
| 👶 Сохранить                                                                                                    |
| Обновление системы                                                                                                    |
| Текущая сборка интерфейса 1.4.0.2                                                                                                    |
| Обновить релиз                                                                                                    |
| Выберите файл Файл не выбран<br>ФОбновить                                                                                                |
| <sup>4</sup> Операция зозножна только в защищенном дежиме соединения чараз НТТРЗ протокол - пераведите работу устройства в ражим 39L/TLS |

Рисунок 58 – Предупреждение о запрете импорта/экспорта при работе вне защищенного канала связи

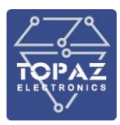

При сохранении текущей конфигурации файл сохраняется на локальный ПК, откуда выполнялось данное действие.

Загрузка конфигурации осуществляется из ранее созданного файла с конфигурацией: Формата \*.gz, \*.tgz;

Обновление системы осуществляется из файла формата \*.zip.

После обновления системы рекомендуется «Сохранить текущую конфигурацию». При необходимости, пользоваться этой копией конфигурации.

2.1.24.5 Режим логирования

Для облегчения этапа наладки УСПД, присутствует режим показа событий (логов) ядра основного и дочернего процессов. Данный режим оснащен фильтрацией событий, для поиска и отслеживания необходимого события.

| Режим логирования | • Показать • |
|-------------------|--------------|
|                   |              |

#### Рисунок 59 – Отображение режима логирования

Для дальнейшей работы в данном режиме необходимо нажать на кнопку «Показать».

| Режим логирования                                      | • Скрыть •   |
|--------------------------------------------------------|--------------|
| Jor iec-controls                                       |              |
| Пинок Очильтр Хочистить фильтр                         |              |
|                                                        | ► Start Stop |
| Лог EX001                                              |              |
| Поиск Филар Усчистить филар                            |              |
|                                                        | ► Start Stop |
| Система                                                |              |
| С Перезагрузить устройство                             |              |
|                                                        |              |
| © 2022 Все права защищены. Телефон: +7 (495) 139 04 05 |              |

#### Рисунок 60 – Отображение основного и дочернего процессов

Для вывода информации на экран необходимо нажать на кнопку «Start». Вывод будет осуществляться в течении 5 минут, после чего кнопка «Start» станет вновь активной, а кнопка «Stop» не активной.

Самые последние события показываются в верхней части. Для отображения событий в стандартном формате (сверху вниз) необходимо снять галочку с опции «обратная сортировка».

Остановить вывод можно нажатием на кнопку «Stop». Для продолжения просмотра необходимо вновь нажать на кнопку «Start».

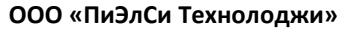

• Скрыть •

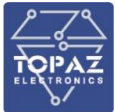

# Режим логирования Лог iec-controls Поиск Х Очистить фильтр Лог обратная сортировка: 🗹 Jor 2:20:27.669735 DlmsTcpM[:0] [1]: ---- cmd-196 /DLMS\_COMMAND\_GET\_RESPONSE/, res-0 /OK/, value=73 2:20:27.666450 DlmsTcpM[:0] [1]: ---- DLMS\_COMMAND\_GET\_REQUEST\_ obis=1.0.9.7.0.255, id=2 2:20:27.666450 DlmsTcpM[:0] [1]: ---- DLMS\_COMMAND\_GET\_RESPONSE/, res-0 /OK/, value=0 2:20:27.666340 DlmsTcpM[:0] [1]: ---- DLMS\_COMMAND\_GET\_RESPONSE/, res-0 /OK/, value=234156 2:20:27.66534 DlmsTcpM[:0] [1]: ---- DLMS\_COMMAND\_GET\_RESPONSE/, res-0 /OK/, value=234156 2:20:27.65537 DlmsTcpM[:0] [1]: ---- DLMS\_COMMAND\_GET\_RESPONSE/, res-0 /OK/, value=24156 2:20:27.65537 DlmsTcpM[:0] [1]: ---- DLMS\_COMMAND\_GET\_RESPONSE/, res-0 /OK/, value=24156 2:20:27.65537 DlmsTcpM[:0] [1]: ---- DLMS\_COMMAND\_GET\_RESPONSE/, res-0 /OK/, value=0 2:20:27.65532 DlmsTcpM[:0] [1]: ---- DLMS\_COMMAND\_GET\_RESPONSE/, res-0 /OK/, value=0 2:20:27.65532 DlmsTcpM[:0] [1]: ---- DLMS\_COMMAND\_GET\_RESPONSE/, res-0 /OK/, value=0 2:20:27.651786 DlmsTcpM[:0] [1]: ---- DLMS\_COMMAND\_GET\_RESPONSE/, res-0 /OK/, value=0 2:20:27.651786 DlmsTcpM[:0] [1]: ---- DLMS\_COMMAND\_GET\_RESPONSE/, res-0 /OK/, value=0 2:20:27.6454803 DlmsTcpM[:0] [1]: ---- DLMS\_COMMAND\_GET\_RESPONSE/, res-0 /OK/, value=0 2:20:27.6454803 DlmsTcpM[:0] [1]: ---- DLMS\_COMMAND\_GET\_RESPONSE/, res-0 /OK/, value=0 2:20:27.6454803 DlmsTcpM[:0] [1]: ---- DLMS\_COMMAND\_GET\_RESPONSE/, res-0 /OK/, value=0 2:20:27.6454803 DlmsTcpM[:0] [1]: ---- Cmd-196 /DLMS\_COMMAND\_GET\_RESPONSE/, res-0 /OK/, value=0 2:20:27.643803 DlmsTcpM[:0] [1]: ---- Cmd-196 /DLMS\_COMMAND\_GET\_RESPONSE/, res-0 /OK/, value=2 2:20:27.63230 DlmsTcpM[:0] [1]: ---- Cmd-196 /DLMS\_COMMAND\_GET\_RESPONSE/, res-0 /OK/, value=2 2:20:27.643803 DlmsTcpM[:0] [1]: ---- Cmd-196 /DLMS\_COMMAND\_GET\_RESPONSE/, res-0 /OK/, value=2 2:20:27.633846 DlmsTcpM[:0] [1]: ---- Cmd-196 /DLMS\_COMMAND\_GET\_RESPONSE/, res-0 /OK/, value=2 2:20:27.63380 DlmsTcpM[:0] [1]: ---- DLMS\_COMMAND\_GET\_RESPONSE/, res-0 /OK/, value=2 2:20:27.63380 DlmsTcpM[:0] [1]: ---- Cmd-196 /DLMS\_COMMAND\_GET\_RESPONSE/, res-0 /OK/, value=2 2:20:27.63380 DlmsTcpM[:0] [1]: ---- DLMS\_COMMAND\_GET\_RESPONSE/,

Start Stop

#### Рисунок 61 – Отображение списка событий

Используя фильтр можно выводить необходимые события.

| Режим логирования                                                                                                    | • Скрыть •             |
|----------------------------------------------------------------------------------------------------|------------------------|
| Лог iec-controls                                                                                                    |                        |
| Понох DeltaTime Хочистить фильтр                                                                                                    |                        |
| Лог                                                                                                    | обратная сортировка: 🛛 |
| 09:24:27.601885 DlmsTcpM[:0] GetDeviceTime.1455: SelfTime = 11/28/22 09:24:27 /16696166667/, DeviceTime = 11/28/2022 09:24:27, DeltaTime = 0 sec<br>09:23:27.583211 DlmsTcpM[:0] GetDeviceTime.1455: SelfTime = 11/28/22 09:23:27 /1669616667/, DeviceTime = 11/28/2022 09:23:27, DeltaTime = 0 sec<br>09:22:27.572769 DlmsTcpM[:0] GetDeviceTime.1455: SelfTime = 11/28/22 09:22:27 /1669616647/, DeviceTime = 11/28/2022 09:22:27, DeltaTime = 0 sec<br>09:21:27.573163 DlmsTcpM[:0] GetDeviceTime.1455: SelfTime = 11/28/22 09:21:27 /1669616487/, DeviceTime = 11/28/2022 09:21:27, DeltaTime = 0 sec<br>09:20:27.553329 DlmsTcpM[:0] GetDeviceTime.1455: SelfTime = 11/28/22 09:21:27 /1669616487/, DeviceTime = 11/28/2022 09:21:27, DeltaTime = 0 sec<br>09:20:27.553329 DlmsTcpM[:0] GetDeviceTime.1455: SelfTime = 11/28/22 09:20:27 /1669616427/, DeviceTime = 11/28/2022 09:20:27, DeltaTime = 0 sec |                        |

#### Рисунок 62 – Фильтрация списка событий

При необходимости события можно выделить мышью и скопировать для сохранения в файл.

#### 2.1.25 Раздел «Конфигурирование»

В данном разделе можно задать имя и описание УСПД.

| $2\sqrt{2}$ |
|-------------|
| TOPAZ       |
| ELECTRONICS |

| Конфигури                | рование устройства                                                                    | C                               |
|--------------------------|---------------------------------------------------------------------------------------|---------------------------------|
| Общие настрой            | іки                                                                                   |                                 |
| Имя устройства           |                                                                                       | успд                            |
| Описание                 |                                                                                       |                                 |
| Заполнять новые счётчик  | и сигналами по умолчанию                                                              |                                 |
| Включить фоновую прове   | рку данных на изменения (Внимание! При большом количестве счётчиков нужно отключать!) | •                               |
| Добавлять новые элемент  | ы (счётчики и т.п.) в конец списка                                                    |                                 |
| Виртуальный процесс EX0  | 01 (для отображения статуса служб Iec-Controls 2)                                     | 2                               |
| Количество элементов в с | лисках на страницу                                                                    | 10                              |
| Настройка исто           | очника получения координат установки УСПД                                             |                                 |
| Получать координаты      | SNMP T                                                                                |                                 |
| Версия Snmp              | 2c                                                                                    |                                 |
| Параметр Community       | public                                                                                |                                 |
| Ір адрес                 | 192.168.8.138                                                                         |                                 |
| Параметр OID             | .1.3.6.1.4.1.47103.13.4.9                                                             |                                 |
| Настройка про            | токола HTTPS для встроенного web-сервера                                              |                                 |
| Настройка НТТР - работа  | c SSL/TLS                                                                             |                                 |
| Порт                     | 80                                                                                    |                                 |
|                          |                                                                                       | 🦘 Вернуть прежние 🛛 🖻 Сохранить |
| Используе                | мые номера сигналов                                                                   | • Показать • 📫                  |

Рисунок 63 – Внешний вид раздела «Конфигурирование»

2.1.25.1 Настройка источника получения координат установки УСПД

Для настройки источника получения координат необходимо указать IP-адрес УСВ в подразделе «Настройка источника получения координат установки УСПД».

| Настройка источника получения координат установки УСПД |                           |
|--------------------------------------------------------|---------------------------|
| Получать координаты                                    | SNMP T                    |
| Версия Snmp                                            | 2c                        |
| Параметр Community                                     | public                    |
|                                                        |                           |
| Ір адрес                                               | 192.168.8.138             |
|                                                        |                           |
| Параметр OID                                           | .1.3.6.1.4.1.47103.13.4.9 |

Рисунок 64 – Подраздел «Настройка источника получения координат установки УСПД»

В случае, если УСВ сопряжено с УСПД, то выбирается настройка получения координат Локально.

| Настройка источника получения координат установки УСПД |                  |
|--------------------------------------------------------|------------------|
| Получать координаты                                    | SNMP V           |
| Версия Snmp                                            | Локально<br>SNMP |

Рисунок 65 – Настройка способа получения координат

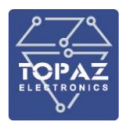

Координаты места установки УСПД отображаются в формате, приведенном на рисунке ниже.

Место установки УСПД (координаты) широта: 55.653973°, долгота: 37.556538°

#### Рисунок 66 – Отображение координат

#### 2.1.25.2 Настройка протокола HTTPS

Настройка протокола HTTPS осуществляется в соответствующем подразделе, представленном на рисунке ниже.

| Настройка протокола               | HTTPS для встроенного web-сервера |
|-----------------------------------|-----------------------------------|
| Настройка HTTP - работа с SSL/TLS |                                   |
| Порт                              | 443                               |

#### Рисунок 67 – Подраздел «Настройка протокола HTTPS для встроенного web-сервера

При работе по https используется протокол TLS V1.2. Алгоритм подписи sha256RSA. Открытый ключ RSA (2048 Bits).

Подключение осуществляется используя строку «https://IP-адрес».

Если Вы переходите с «https://» на «http://» и обратно, то браузер может запомнить крайнее подключение и автоматически подставлять префикс «https://».

Для ручного ввода и подключения, необходимо очистить закэшированную информацию в браузере:

- 1) нажать клавиши Shift+Ctrl+Del (работает во всех браузерах);
- в открывшемся окне установить флажок «Изображения и другие файлы, сохраненные в кэше» (в разных браузерах написание может отличаться: «Кэшированные изображения и файлы», «Файлы, сохраненные в кэше», «Очистить кэш»);
- 3) нажать кнопку «Удалить данные»;
- 4) заново ввести «http://ip-адрес» или «https://ip-адрес».

#### 2.1.25.3 Используемые номера сигналов

Используемые и зарезервированные номера сигналов, а также дублируемые номера отображаются в соответствующих подразделах, представленных на рисунке ниже.

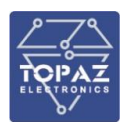

| Используемые номера сигналов             |                                                                                                    | • Скрыть • 💻 |            |
|------------------------------------------|----------------------------------------------------------------------------------------------------|--------------|------------|
| Используемые (зарезерви                  | ервированные) номера сигналов Получить С                                                                                                    |              | Получить Ċ |
| Аналоговые сигналы                       | 1,193,194,195,196,197,198,199,200,201,202,203,204,205,206,207,208,209,210,211,212,213,214,215,216,217,218,219,<br>,220,221,222,223,224,225,226,227,228,229,230,231,232,233,234,235,236,237,238,239,240,241,242,243,244,245,246,<br>247,248,276 |              |            |
| Дискретные сигналы                       | 93,100,101,200,221,222,223,224,225,226,227,228,230,231,233,234,235,236,330,331,332,333,334,385,386,387,388,38<br>9,390,391,392,393,394,395,396,397,400,401,402,408,409,411,412,413                                                             |              |            |
| Интегральные телеизмерения (счётчики)    | 193,194,195,196,197,198,199,200,201,202,203,204,205,206,207,208                                                                                                    |              |            |
| Конфликты (дублируемые                   | номера)                                                                                                    |              |            |
| Конфликты (дублируемые номера) аналоговы | х сигналов                                                                                                    |              |            |
| Конфликты (дублируемые номера) дискретны | к сигналов                                                                                                    |              |            |
| Конфликты (дублируемые номера) интегралы | ных телеизмерений (счётчиков)                                                                                                    |              |            |

# Рисунок 68— Подразделы «Используемые (зарезервированные) номера сигналов» и «Конфликты (дублируемые номера)»

Поля в разделе «Конфликты (дублируемые) имена» должны быть пустыми. В случае, если произошло назначение одному номеру двух и более сигналов, в соответствующем поле появится номер ТС, ТИ или ТИИ. Конфликт необходимо устранить, назначив другой номер данному сигналу.

#### 2.1.25.4 Формат времени для отображения периодических архивов

Для периодических архивов осуществлена настройка отображения формата времени – «Начало периода», «Конец периода». Подраздел, в котором можно задать данный параметр изображен на рисунке ниже.

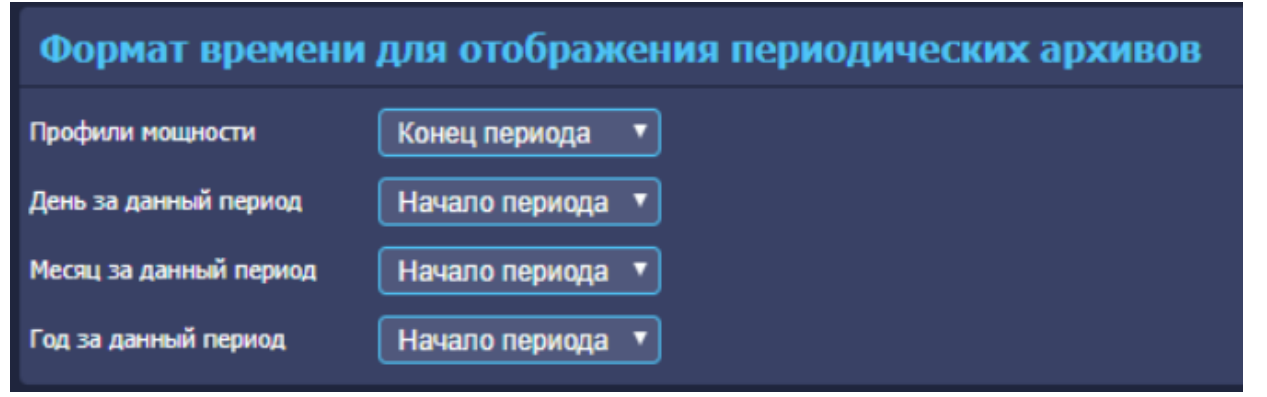

#### Рисунок 69 – Подраздел «Формат времени для отображения периодических архивов»

При наведении мыши на заголовки «Дата» или «Время» при просмотре архивов, появляется подсказка с указанием установленного формата времени.

Рисунок 70 – Различные форматы времени для отображения периодических архивов

# 2.1.26 Настройка связи с верхним уровнем по RTU 327 через последовательный порт RS-485/RS-232

Для включения передачи по последовательному порту, установите галочку в соответствующем чек-боксе (Рисунок 71).

| Интерфейс                | : RTU 327                       |                                                  |   |
|--------------------------|---------------------------------|--------------------------------------------------|---|
| Интерфейс<br>Порт приема | Все интерфейсы <b>т</b><br>5001 | Использовать последовательный порт RS-485/RS-232 | • |

Рисунок 71 – Настройки интерфейса RTU327

Откроется окно с предустановленным номером «Порта приема» и кнопкой «Изменить» (Рисунок 72).

| Интерфейс   | : RTU 327               |                                                    |
|-------------|-------------------------|----------------------------------------------------|
| Интерфейс   | Все интерфейсы <b>т</b> | Использовать последовательный порт RS-485/RS-232 🛛 |
| Порт приема | 5001                    | Порт приема 0 🥖 Изменить                           |

Рисунок 72 – Активация последовательного порта

Для изменения номера порта приема нажмите на кнопку «Изменить» (Рисунок 73).

| Интерфейс RTU 327                              |                                                    |
|------------------------------------------------|----------------------------------------------------|
| Интерфейс Все интерфейсы 🔻<br>Порт приема 5001 | Использовать последовательный порт RS-485/RS-232 🛛 |

Рисунок 73 – Изменение номера порта

Введите нужный номер последовательного порта и нажмите на кнопку «Применить» (Рисунок 74).

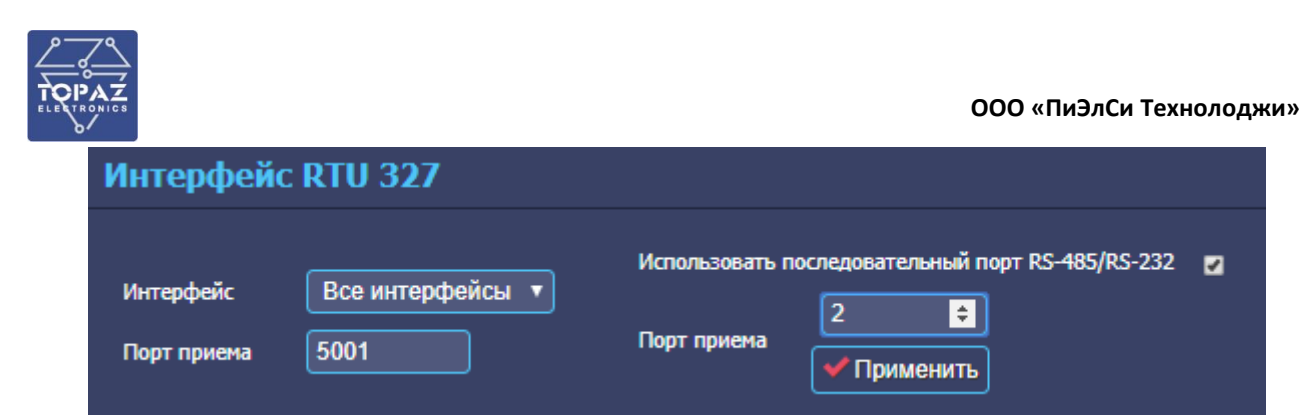

Рисунок 74 – Измененный номер порта

Номер порта зафиксируется (Рисунок 75).

| Интерфейс   | : RTU 327               |                                                    |
|-------------|-------------------------|----------------------------------------------------|
| Интерфейс   | Все интерфейсы <b>т</b> | Использовать последовательный порт RS-485/RS-232 🛛 |
| Порт приема | 5001                    | Порт приема 2 🥖 Изменить                           |

# Рисунок 75 – Настройки интерфейса RTU327

После этого нажмите на кнопку Сохранить, расположенную в нижней правой части страницы. Подтвердите сохранение изменений. Перезагрузите устройство.

При работе по последовательному порту будет использоваться выделенный прозрачный порт. Подкорректировать его конфигурацию можно в разделе «Интерфейсы» - «Прозрачные порты». Выберите нужный порт. Обычно это «порт клиент: 5001». Нажмите на кнопку

🔍 Выбрать

(Рисунок 76).

| Прозрачные порты                                                                                                    |                               |
|----------------------------------------------------------------------------------------------------|-------------------------------|
| № 0 (порт клиент: 5001, сервер: 0)<br>№ 1 (порт клиент: 0, сервер: 4004)<br>№ 2 (порт клиент: 0, сервер: 4003)<br>№ 3 (порт клиент: 4059, сервер: 4005) | <ul> <li>Q Выбрать</li> </ul> |

Рисунок 76 – Раздел «Прозрачные порты»

На рисунке 77 показан пример настройки «Прозрачного порта №0». Сам номер прозрачного порта является номером экземпляра компонента и может динамически изменяться, в зависимости от добавления/удаления других «прозрачных портов».

| ELECTRONICS                                                                                          | ООО «ПиЭлСи Технолоджи» |
|----------------------------------------------------------------------------------------------------|-------------------------|
| Прозрачный порт № 0 🗙                                                                                |                         |
| Общие                                                                                                |                         |
| Тип перенаправления трафика 2 - Serial->TCPClient 🔻 Максимальное время бездействия, с 160 IP адрес 0 | IP порт 0               |
| Кол-во байт тишины 30 Задержка проверки наличия данньох, мс 20 РАRMs 0                               |                         |
| Последовательный интерфейс 1                                                                         |                         |
| Номер 2 Режим 1-RS4852-х проводной 🔻 Схорость 9600 🔻 Чётность Нет 🔻 Биты данных 💲                    | Стоповые биты 1         |
| Последовательный интерфейс 2                                                                         |                         |
| Номер 2 Режим 1-RS4852-х проводной 🔻 Скорость 9600 🔻 Чётность Нет 🔻 Биты данных 🛽 🔻                  | Стоповые биты 1         |
| ТСР сервер                                                                                           |                         |
| Макс. время бездействия, с 20 Макс. кол-во соединений 1 IP адрес 0 IP порт 0                         |                         |
| ТСР клиент                                                                                           |                         |
| Макс. время бездействия, с 160 Макс. кол-во соединений 1 IP адрес 0 IP порт 5001                     |                         |
| VIP IP                                                                                               |                         |
| Список приоритетных IP-адресов 💿                                                                     |                         |

Рисунок 77 – Пример настройки

Отличительными особенностями этого прозрачного порта от других являются:

- тип перенаправляемого трафика: «2 Serial-TCPClient»;
- предустановленный номер порта «5001» у ТСР клиента;
- номер порта в последовательном интерфейсе будет равен заданному номеру на странице «Интерфейса RTU327».

Также на этой странице вы можете настроить другие параметры под характеристики своего подключения.

# 2.1.27 Настройка подключения счетчиков (через прозрачный порт, шлюз, ТСР)

Привязка счетчика к интерфейсу начинается с нажатия кнопки «Создать».

| Интерфейсы                                      |                                                |  |
|-------------------------------------------------|------------------------------------------------|--|
| Spodes - № 3<br>eAlpha - № 4<br>SpodesETH - № 5 | <ul> <li>Q Выбрать</li> <li>Создать</li> </ul> |  |
|                                                 |                                                |  |

Рисунок 78

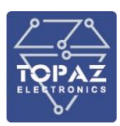

Откроется форма для ввода параметров:

| Интерфейсы                                                                                              |                    |
|----------------------------------------------------------------------------------------------------|--------------------|
| Spodes - № 3       ▲         eAlpha - № 4       ■         SpodesETH - № 5       ■         - № 6       ■ |                    |
| <b>Q</b> Выбрать <b>+</b> Создать                                                                       |                    |
|                                                                                                    |                    |
| № интерфейса 6 Тип драйвера 🔹 🔹 Подробнее •                                                             |                    |
| Счётчики 0 шт 🕂                                                                                         |                    |
|                                                                                                    | Добавить счётчик 🕂 |

#### Рисунок 79

Необходимо указать номер интерфейса, на который подключен счетчик. Если это последовательный порт, то его номер должен быть равен номеру интерфейса. Если подключение к счетчику будет осуществляться по Ethernet, то любой свободный номер.

Необходимо выбрать «Тип драйвера» для работы со счетчиком.

В качестве примера указан 2-й порт и Тип драйвера СЭТ-4ТМ:

| Интерфейсы                                                                                        |                    |
|---------------------------------------------------------------------------------------------------|--------------------|
| Spodes - № 3         eAlpha - № 4         SpodesETH - № 5         SET4TM - № 2         Q, Выбрать |                    |
| Интерфейс №2 🗙                                                                                    |                    |
| № интерфейса 2 Тип драйвера СЭТ-4ТМ 🔻 Подробнее 🔹                                                 |                    |
| Счётчики 0 шт 🕂                                                                                   |                    |
|                                                                                                   | Добавить счётчик 🕂 |

Рисунок 80

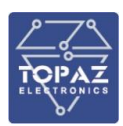

#### Нажимаем на кнопку «Подробнее» и настраиваем подключение:

| Интерфейс №2 💥                                                                                                    |
|----------------------------------------------------------------------------------------------------|
| № интерфейса 2 Тип драйвера СЭТ-4ТМ 🔹 Скрыть +                                                                                         |
| Режин <u>RS485 2-х проводный т</u> Скорость 9600 т Биты данных 8 т Чётность <u>Нечет т</u> Стоповые биты 1 т Расписание опроса т 1     |
| Таимаут отложенного старта при запуске системы, сек 0                                                                                  |
| Режим работы по TCP/IP (через шлюз, прозрачн.порт, IP) 🔲                                                                               |
| Синхронизация времени: Дискрет блокировки 0 🌂 Задать дИскрет Нижний предел(сек) 2 Верхний предел(сек) 7000 Максимум коррекция(сек) 900 |
| Интервал между коррекциями(мин) 300                                                                                                    |
| Счётчики 0 шт 🕂                                                                                                    |
| Добавить счётчик 🕂                                                                                                    |

#### Рисунок 81

Если счетчик подключен к **последовательному порту** и **прозрачный порт не нужен**, то переходим в добавлению счетчика, нажимаем на кнопку «Добавить счетчик».

#### 2.1.28 Режим прозрачного порта

Если вам необходим **режим прозрачного порта**, то установите галочку в чек-боксе «Режим работы по TCP/IP» и «Режим прозрачного порта», как показано на рисунке ниже.

| Интерфейс №2 🗙                                                                                                    |
|----------------------------------------------------------------------------------------------------|
| № интерфейса 2 Тип драйвера СЭТ-4ТМ 🔻 🔺 Скрыть 🔺                                                                                       |
| Режим 🛛 RS485 2-х проводный 🔻 Скорость 9600 🔻 Биты данных 🛛 🔻 Чётность Нечет 🔻 Стоповые биты 🗍 🔻 Расписание опроса 💌 1                 |
| Таймаут отложенного старта при запуске системы, сек 0                                                                                  |
| Режим работы по TCP/IP (через шлюз, прозрачн.порт, IP) 💈                                                                               |
| IP адрес 1 127.0.0.1 IP порт 1 4002. Имя/IP етн интерфейса 1 0 IP адрес 2 0 IP порт 2 0                                                |
| Имя/IP eth интерфейса 2 0 Дискрет текущего канала 0 Задержка передачи, мс 35                                                           |
| Режим прозрачного порта 🤨                                                                                                    |
| № порта 4002 🖉 Изменить Максимальное время бездействия 20 Количество байт тишины 30 Задержка проверки наличия данных, мс 20            |
| Список приоритетных IP-адресов 💿                                                                                                    |
| Режим прозрачного порта 2 О                                                                                                    |
| Синхронизация времени: Дискрет блокировки 0 🌂 Задать дискрет Нижний предел(сек) 2 Верхний предел(сек) 7000 Максинум коррекция(сек) 900 |
| Интервал между коррекциями(мин) 300                                                                                                    |
| Счётчики 0 шт 🕂                                                                                                    |
| Добавить счётчик 🕇                                                                                                    |

#### Рисунок 82

В качестве примера мы видим образовавшийся прозрачный порт с номером «4002».

Одновременно в разделе «Прозрачные порты» появился новый порт – «Прозрачный порт №4».

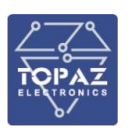

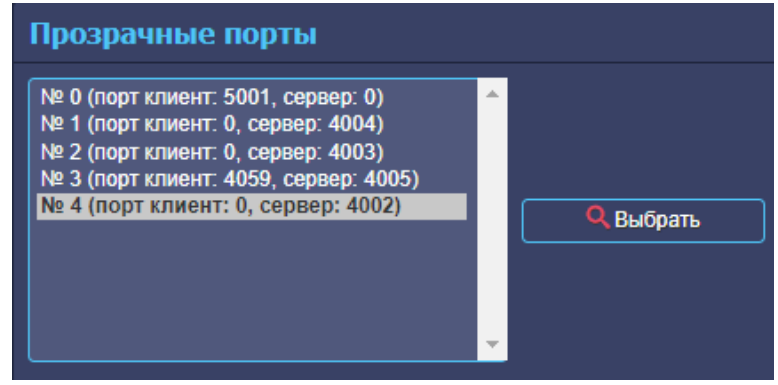

Рисунок 83

На рисунке ниже представлена конфигурация созданного прозрачного порта.

| Прозрачный порт № 4 🗙                                                                                         |
|----------------------------------------------------------------------------------------------------|
| Общие                                                                                                    |
| Тип перенаправления трафика 1 - Serial->TCPServer 🔻 Максимальное время бездействия, с 20 IP адрес 0 IP порт 0 |
| Кол-во байт тишины 30 Задержка проверки наличия данных, мс 20 РАRMs 0                                         |
| Последовательный интерфейс 1                                                                                  |
| Номер 2 Режим 1 - RS485 2-х проводной 🔻 Скорость 9600 Паритет 0 Биты данных 8 Стоповые биты 1                 |
| Последовательный интерфейс 2                                                                                  |
| Номер 2 Режим 1 - RS485 2-х проводной 🔻 Скорость 9600 Паритет 0 Битъі данных 8 Стоповые биты 1                |
| ТСР сервер                                                                                                    |
| Макс. время бездействия, с 20 Макс. кол-во соединений 1 IP адрес 0 IP порт 4002                               |
| ТСР клиент                                                                                                    |
| Макс. время бездействия, с 0 Макс. кол-во соединений 1 IP адрес 0 IP порт 0                                   |
| VIP IP                                                                                                    |
| Список приоритетных IP-адресов 💿                                                                              |

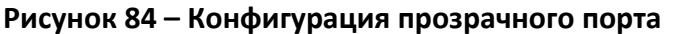

Все параметры необходимо настроить в подразделе прозрачного порта, при наведении мышью открывается подсказка с разъяснением данного поля. В данном разделе необходимо проконтролировать и при необходимости настроить следующие ключевые параметры: Общие:

- тип перенаправляемого трафика «1-Serial-TCPServer». Этот режим необходим в случае подключения счетчиков к последовательным портам RS;
- количество байт тишины. По умолчанию установлено 30;
- задержка проверки наличия данных. Для некоторых типов счетчиков (например, для СЭТ4 может понадобится увеличить этот параметр до 50 или 100, без этого при работе с родным конфигуратором может возникать «ошибка контрольной суммы»). По умолчанию установлено 20;
- максимальное время бездействия. По умолчанию установлено 20 с;
- IP адрес, IP порт, PARMs не используются.

#### Последовательный интерфейс 1:

Номер порта, режим «1-RS485», скорость, паритет, биты данных и стоповые биты.

#### Последовательный интерфейс 2:

Не участвует в работе. Используется при 0-м типе трафика.

ТОРАZ IEC DAS. Руководство по эксплуатации ПЛСТ.421457.220 РЭ. Ред 24.2025

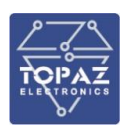

#### ТСР сервер:

- номер «IP порт» (например,4002);
- максимальное время бездействия (например, 20 с), по прошествии которого соединение закрывается, если за это время не будет данных. В некоторых случаях этот параметр следует увеличивать, например, до 30, 60, 120 с;
- макс. кол-во подключений постоянно 1;
- IP адрес 0.

### ТСР клиент:

Параметры ТСР клиента не влияют, т.к. при данном типе трафика не используются.

#### VIP IP:

Список приоритетных IP адресов. Здесь необходимо прописать IP адреса, с которых будет происходить внешнее подключение к УСПД на IP порт.

#### 2.1.29 Режим работы через шлюз, через ТСР/ІР

**Если счетчик подключен через шлюз**, например, «Nport» и связь осуществляется через TCP, и вам не нужен прозрачный порт на УСПД, то установите галочку только в чек-боксе «Режим работы по TCP/IP». Выполните следующие настройки:

- IP адрес 1 указать «IP адрес конечного устройства», к которому подключено оборудование по RS485 (ip адрес «Nport»);
- IP порт 1 указать «IP порт конечного устройства», к которому подключено оборудование по RS485 (номер порта «Nport»);
- Задержка передачи указать задержку передачи дополнительная задержка пакета, которую вносит ТРС/ІР преобразователь. Например, если преобразователь задерживает пакет на 35 мс, то данный параметр надо установить 70 мс (передача + прием);
- «Имя/IP eth интерфейса 1», «IP адрес 2», «IP порт 2», «Имя/IP eth интерфейса 2», «Дискрет текущего канала» по умолчанию «О».

| Режим работы по TCP/IP (через шлюз, прозрачн.порт, IP) 💈                               |   |
|----------------------------------------------------------------------------------------|---|
| IP адрес 1 10.20.30.22 IP порт 1 6002 Имя/IP еth интерфейса 1 0 IP адрес 2 0 IP порт 2 | 0 |
| Имя/IP eth интерфейса 2 0 Дискрет текущего канала 0 Задержка передачи, мс 35           |   |
| Режим прозрачного порта 🔾                                                              |   |

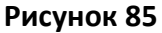

**Если вам необходимо резервирование** – драйвер будет устанавливать соединение с «IP адрес 1», а при его недоступности с «IP адрес 2». Далее по кругу с равным приоритетом подключения или на «IP адрес 1», или «IP адрес 2».

Необходимо указать «IP адрес 2» и «IP порт 2». Указав номер «Дискрета текущего канала» и прописав его во «внешние дискретные события» (если он автоматически не формируется) можно в «журнале событий» увидеть номер текущего канала подключения. Значение дискрета «0» – 1-й канал, значение дискрета «1» – 2-й канал.

|                                  |                                                 | ООО «ПиЭлСи Технолоджи»          |
|----------------------------------|-------------------------------------------------|----------------------------------|
| Режим работы по TCP/IP (через шл | оз, прозрачн.порт, IP) 🔽                        |                                  |
| IP адрес 1 10.20.30.22 IP порт 1 | 6002 Имя/IP eth интерфейса 1 0 IP адр           | нес 2 10.20.30.23 IP порт 2 6003 |
| Имя/IP eth интерфейса 2 0        | Дискрет текущего канала 0 Задержка передачи, мс | 35                               |
| Режим прозрачного порта 🔾        |                                                 |                                  |
|                                  |                                                 |                                  |

Рисунок 86

Если счетчик подключен через шлюз, например, «Nport», связь осуществляется через **TCP** и используется прозрачный порт, то необходимо выполнить следующие настройки в разделе необходимого прозрачного порта:

- тип перенаправления трафика изменить на «3-TCPClient-TCPServer»;
- ТСР клиент указать «IP адрес конечного устройства», к которому подключено оборудование по RS485 (ip адрес «Nport»);
- ТСР клиент указать «IP порт конечного устройства», к которому подключено оборудование по RS485 (номер порта «Nport»);
- ТСР клиент максимальное количество соединений «1» по умолчанию;
- ТСР клиент максимальное время бездействия, по умолчанию «0». Может потребоваться настройка. Например: 20, 60, 120.

| Прозрачный порт № 4 🗙                                                                                            |
|----------------------------------------------------------------------------------------------------|
| Общие                                                                                                    |
| Тип перенаправления трафика 3 - TCPClient->TCPServer 🔻 Максимальное время бездействия, с 20 IP адрес 0 IP порт 0 |
| Кол-во байт тишины 30 Задержка проверки наличия данных, мс 20 РАRMs 0                                            |
| Последовательный интерфейс 1                                                                                     |
| Номер 2 Режим 1 - RS485 2-х проводной 🔻 Скорость 9600 Паритет 0 Биты данных 8 Стоповые биты 1                    |
| Последовательный интерфейс 2                                                                                     |
| Номер 2 Режим 1 - RS485 2-х проводной 🔻 Скорость 9600 Паритет 0 Биты данных 8 Стоповые биты 1                    |
| ТСР сервер                                                                                                    |
| Макс. время бездействия, с 20 Макс. кол-во соединений 1 IP адрес 0 IP порт 4002                                  |
| ТСР клиент                                                                                                    |
| Макс. время бездействия, с 20 Макс. кол-во соединений 1 IP адрес 10.20.30.22 IP порт 6002                        |
| VIP IP                                                                                                    |
| Список приоритетных IP-адресов 💿                                                                                 |
|                                                                                                    |

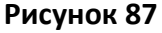

| Режим работы по TCP/IP (через шлі | оз, прозрачн.порт, IP) 🛛                                                                                |
|-----------------------------------|----------------------------------------------------------------------------------------------------|
| IP адрес 1 127.0.0.1 IP порт 1    | 4002         Имя/IP еth интерфейса 1         0         IP адрес 2         0         IP порт 2         0 |
| Имя/IP eth интерфейса 2 0         | Дискрет текущего канала 0 Задержка передачи, мс 35                                                      |

#### Рисунок 88

Номер IP порта TCP сервера, должен совпадать с номером IP порта 1 (IP порта 2) в настройках режима работы по TCP/IP. В нашем примере это порт 4002.

IP адрес 1 (IP адрес 2) в настройках режима работы по TCP/IP должен быть равен 127.0.0.1, как показано в примере на рисунке выше. Получается, что клиент драйвера (режим работы по TCP/IP) подключается к серверу прозрачного порта.

Если вам необходимо **резервирование** при подключении счетчика по двум портам RS-485, то необходимо включить «Режим прозрачного порта 2».

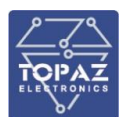

| Інтерфейсы №2 и 6 🗙              |                      |                         |                       |             |                  |                         |     |
|----------------------------------|----------------------|-------------------------|-----------------------|-------------|------------------|-------------------------|-----|
| № интерфейса 2 Тип               | п драйвера СЭ        | -4TM <b>v</b>           | • Скрыть •            |             |                  |                         |     |
| Режим RS485 2-х проводный        | й 🔻 Скорость 🧕       | 600 🔻 Биты данных 🛛 8   | ▼ Чётность Нечет      | т т Ст      | гоповые биты 🛛 1 | • Расписание опроса     | • 1 |
| Таймаут отложенного старта при : | запуске системы, сек | 0                       |                       |             |                  |                         |     |
| Режим работы по TCP/IP (         | через шлюз, про      | арачн.порт, IP) 🛛       |                       |             |                  |                         |     |
| IP адрес 1 127.0.0.1             | IP порт 1 4002       | Имя/IP eth интерфейса 1 | 0 IF                  | Радрес 2    | 127.0.0.1        | IP порт 2 4006          |     |
| Имя/IP eth интерфейса 2 0        | Дискр                | ет текущего канала 0    | Задержка передачи, м  | ıc 35       |                  |                         |     |
| Режим прозрачного порта          |                      |                         |                       |             |                  |                         |     |
|                                  |                      | эма базаайствиа 20      | Колицество Байт тишин | ы <u>30</u> |                  |                         | 20  |
| Список приоритетных IP-адресов   |                      |                         |                       |             |                  | арки паличия данных, не |     |
|                                  |                      |                         |                       |             |                  |                         |     |
| Режим прозрачного порта          | 2 🖲                  |                         |                       |             |                  |                         |     |
|                                  |                      |                         |                       |             |                  |                         |     |
| № порта 2 4006 // Измени         | ить Максимальное     | ремя бездействия 20     | Количество байт тиши  | ины 30      | Задержка про     | верки наличия данных    | 20  |
| Список приоритетных ІР-адресов 🤇 |                      |                         |                       |             |                  |                         |     |
|                                  |                      |                         |                       |             |                  |                         |     |
| Интерфейс №6 🔀                   |                      |                         |                       |             |                  |                         |     |
| № интерфейса 6                   |                      |                         |                       |             |                  |                         |     |
| Perverse RS485 2-x mon           | ОЛНЫЙ 🔻 Скорость     |                         |                       | Нечет 🔻     | Стоповые биты    |                         |     |
|                                  | Скоросте             | Онты данных             |                       |             |                  |                         |     |

#### Рисунок 89

В данном примере счетчик подключен локально к портам «2» и «6» интерфейса RS485.

Образуются соответсвующие прозрачные порты «4002» и «4006». При недоступности счетчика по порту «2», драйвер будет подключаться к порту «6».

Если **счетчик подключен через один или несколько шлюзов,** то необходимо изменить настройки прозрачных портов. Указав «тип трафика» «3-TCPClient-TCPServer» и прописав в подразделе «TCP клиент» необходимые адреса и номера портов «Nport».

|                       | Тип перенапр | авления трафика         | 3 - TCP | Client->T | CPServer V  |         |      |
|-----------------------|--------------|-------------------------|---------|-----------|-------------|---------|------|
| -                     |              | Рисунс                  | ок 90   |           |             |         |      |
| ТСР сервер            |              |                         |         |           |             |         |      |
| Макс. время бездейств | ия, с 20     | Макс. кол-во соединений | 1       | IP адрес  | 0           | IP порт | 4002 |
| ТСР клиент            |              |                         |         |           |             |         |      |
| Макс. время бездейств | ия, с 0      | Макс. кол-во соединений | 1       | IP адрес  | 10.20.30.22 | IP порт | 6002 |
|                       |              | Рисунс                  | ок 91   |           |             |         |      |
| ТСР сервер            |              |                         |         |           |             |         |      |
| Макс. время бездейств | ия, с 20     | Макс. кол-во соединений | 1       | IP адрес  | 0           | IP порт | 4006 |
| ТСР клиент            |              |                         |         |           |             |         |      |
| Макс. время бездейств | ия, с 0      | Макс. кол-во соединений | 1       | IP адрес  | 10.20.30.23 | IP порт | 6003 |
|                       |              | Рисунс                  | ок 92   |           |             |         |      |

Аналогичные действия производятся при использовании счетчика с Ethernet интерфейсом (интерфейсами). В качестве IP адреса для TCP клиента прописывается IP адрес счетчика (который выступает в роли сервера), в качестве IP порта – IP порт счетчика.

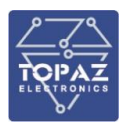

#### 2.2 Командная строка

#### 2.2.1 Подключение через серийную консоль

При подключении устройства через консольный порт (USB) в системе появится виртуальный последовательный СОМ-порт, который можно использовать для соединения персонального компьютера с устройством. Для того, чтобы узнать номер порта, перейдите в «Диспетчер устройств» Windows и откройте вкладку «Порты». После чего, убедившись, что на устройство подано питание, соедините устройство с компьютером. Во вкладке «Порты» появится новый последовательный порт.

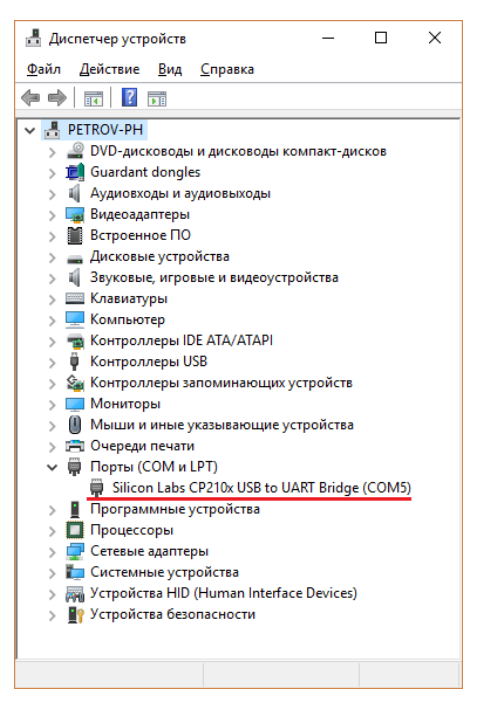

#### Рисунок 93 – Отображение устройства в диспетчере устройств Windows

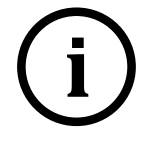

**Примечание:** Номер виртуального СОМ-порта присваивается операционной системой автоматически, поэтому на вашем компьютере он может отличаться от указанного в примере.

Последовательный порт консоли предоставляет пользователю удобный способ подключения к устройству, особенно при первом подключении и настройке устройства. Связь осуществляется по прямому последовательному соединению и пользователю не нужно знать IP адреса Ethernet-портов для того, чтобы подключиться к устройству.

Параметры передачи данных по виртуальному СОМ-порту приведены в таблице ниже.

Таблица 52 – Параметры соединения с устройством по виртуальному СОМ-порту

| Параметр                            | Значение    |
|-------------------------------------|-------------|
| Скорость передачи / Baudrate        | 115 200 bps |
| Биты данных / Parity None Data bits | 8           |
| Стоповые биты / Stop bits           | 1           |
| Контроль четности / Parity          | None        |
| Управление потоком / Flow Control   | None        |

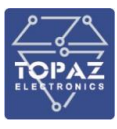

#### 2.2.2 Подключение через порт Ethernet по протоколу SSH

При подключении устройства к персональному компьютеру через Ethernet используются следующие настройки LAN:

- порт LAN#1 192.168.3.127;
- порт LAN#2 192.168.4.127;
- маска подсети: 255.255.255.0.

#### 2.2.3 Основные команды командной строки

Основные команды командной строки приведены в таблице ниже.

#### Таблица 53 – Основные команды работы с устройством

| Команда  | Краткое описание                               |
|----------|------------------------------------------------|
| dmesg    | Просмотр лога ядра системы                     |
| ifconfig | Просмотр статуса сетевых интерфейсов           |
| ping     | Послать IPv4 ICMP эхо-запрос на указанный хост |
| poweroff | Выключить систему                              |
| reboot   | Перезагрузка                                   |

#### 2.2.3.1 Команда dmesg

Команда **dmesg** предназначена для вывода сообщений ядра системы при загрузке операционной системы.

```
Синтаксис:
dmesg [-c] [-n <уровень>] [-s <размер>]
```

#### Таблица 54 – Опции команды dmesg

| Опция        | Описание                                                                                         |
|--------------|--------------------------------------------------------------------------------------------------|
| -c           | Очистить содержимого кольцевого буфера после вывода на экран                                     |
| -n <уровень> | Задать <i>уровень</i> выводимых сообщений.<br>- <b>n 1</b> — выводить только тревожные сообщения |
| -s <размер>  | Использовать буфер заданного <i>размера</i> для буфера сообщений. (По<br>умолчанию 16392 байт)   |

Пример использования:

Вывести на экран последние события ядра и очистить буфер логирования dmesg -c

#### 2.2.3.2 Команда ifconfig

Команда **ifconfig** предназначена для просмотра статуса сетевых интерфейсов. Данная команда позволяет получить информацию о состоянии интерфейса связи или всех интерфейсов связи системы. Команду **ifconfig** следует использовать, например, когда необходимо узнать IP-адреса сетевых интерфейсов устройства (Если IP-адреса по умолчанию были изменены на пользовательские). Команда **ifconfig** является стандартной утилитой Linux.

**Примечание:** При перезагрузке системы все изменения, внесенные в атрибуты интерфейса с помощью команды ifconfig, будут потеряны.

Синтаксис:

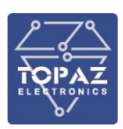

# ifconfig [-a] [<интерфейс>] [параметры]

# Таблица 55 – Опции команды ifconfig

| Опция | Описание                                                                                                    |
|-------|----------------------------------------------------------------------------------------------------|
| -a    | Данная опция влияет на все проинициализированные сетевые интерфейсы в<br>системе. При использовании без параметров показывает информацию обо всех<br>сетевых интерфейсах, установленных в системе. При использовании с любой из<br>допустимых опций ifconfig, вносимые изменения будут выполняться для всех<br>инициализированных интерфейсов |

| Параметры            | Описание                                                                                                    |
|----------------------|----------------------------------------------------------------------------------------------------|
| ир                   | Включить интерфейс. Данное действие происходит автоматически при установке первого адреса интерфейса                                                                                                    |
| down                 | Отключить интерфейс. Если интерфейс помечен как отключенный,<br>устройство перестает пересылать через него сообщения.<br>Данное действие не отключает автоматические маршруты,<br>использующие данный интерфейс |
| netmask <маска>      | (только <b>inet</b> ) Задать часть адреса, зарезервированную для<br>деления сетей на подсети                                                                                                    |
| <адрес>              | Задает адрес соответствующего устройства на другом конце при<br>связи типа точка-точка                                                                                                    |
| broadcast <адрес>    | (только <b>inet</b> ) Задает <i>адрес,</i> используемый для посылки<br>широковещательных сообщений в сети                                                                                                    |
| pointtopoint <адрес> | Включает режим точка-точка интерфейса, что обеспечивает<br>прямую связь между данным устройством и устройством на<br>заданном <i>адресе</i> без посторонних слушателей                                          |
| dstaddr <адрес>      | Задает удаленный IP-адрес для соединения типа точка-точка<br>(например PPP)                                                                                                    |
| metric <nn></nn>     | Задает метрику интерфейса.                                                                                                    |
| mtu <nn></nn>        | Задает максимальный объём данных, который может быть<br>передан протоколом за одну итерацию (Maximum Transfer Unit,<br>сокр. MTU) для данного интерфейса                                                        |
| trailers             | (только <b>inet</b> ) Флаг, задающий использование нестандартной<br>инкапсуляции inet пакетов на уровне связи                                                                                                   |
| arp                  | Включает использование протокола разрешения адреса (Address<br>Resolution Protocol) при сопоставлении адресов на уровне сети и<br>адресов на уровне связи (используется по умолчанию)                           |
| allmulti             | Включает/отключает режим all-multicast. Если включено, то все многоадресные пакеты в сети будут приниматься интерфейсом                                                                                         |
| multicast            | Задает флаг multicast интерфейса. Как правило использование<br>данной опции не требуется, так как данный флаг задается<br>автоматически                                                                         |

#### Таблица 56 – Параметры команды ifconfig

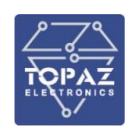

| Параметры            | Описание                                                                                                    |
|----------------------|----------------------------------------------------------------------------------------------------|
| promisc              | Включает/отключает «неразборчивый» режим (Promiscuous<br>mode) на данном интерфейсе. Если включено, то интерфейс будет<br>получать все пакеты данных из сети |
| txqueuelen <nn></nn> | Задает длину очереди передачи устройства                                                                                                    |

Имена интерфейсов:

- Интерфейс «внутренней петли» (loopback) коммутатора имеет имя **lo** и адрес по умолчанию 127.0.0.1;
- Порт конфигурирования коммутатора LAN 1 имеет имя eth0;
- Порт конфигурирования коммутатора LAN 2 имеет имя eth1.

Примеры использования:

- Отобразить все интерфейсы Ethernet устройства: ifconfig –a
- Включить интерфейс eth1: ifconfig eth1 up
- Назначить IP-адрес 192.168.2.1 для интерфейса eth1: ifconfig eth1 192.168.2.1 netmask 255.255.255.0 up

# 2.2.3.3 Команда ping

Команда **ping** предназначена для отправки ICMP эхо-запроса на указанный хост.

```
Синтаксис:
```

```
ping [-c <NN>] [-s <paзмеp>] [-q] <xocт> [-I <интерфейс>] <интерфейс>
```

| Опция          | Описание                                                                                     |
|----------------|----------------------------------------------------------------------------------------------|
| -c <nn></nn>   | Послать NN запросов                                                                          |
| -s <размер>    | Послать объем данных указанного <i>размера</i> (по умолчанию 56 байт)                        |
| -q             | «Тихий режим», выводит на экран информацию во время начала<br>посылки данных и по завершению |
| -І <интерфейс> | Выбрать исходящий интерфейс                                                                  |

# Таблица 57 – Опции команды ping

Пример использования:

Отправить IPv4 эхо-запрос в виде одного ICMP пакета размером 500 В на адрес 10.0.0.1. ping -c 1 -s 500 10.0.0.1

# 2.2.3.4 Команда poweroff

Команда poweroff предназначена для остановки работы системы. Для включения устройства используйте кнопку RS на лицевой панели, либо снимите и снова подайте питание на устройство.

Синтаксис:

```
poweroff [-d <задержка>] [-n] [-f]
```

Таблица 58 – Опции команды poweroff

| Опция         | Описание                                         |
|---------------|--------------------------------------------------|
| -d <задержка> | Задержка перед выключением (задается в секундах) |

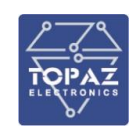

| Опция | Описание                                                                 |
|-------|--------------------------------------------------------------------------|
| -n    | Без вызова команды sync                                                  |
| -f    | Принудительное выключение (без ожидания завершения работы<br>устройства) |

Пример использования: Выключение устройства. poweroff

2.2.3.5 Команда reboot

Команда **reboot** предназначена для перезагрузки устройства.

Синтаксис: reboot [-d <задержка>] [-n] [-f]

# Таблица 59 – Опции команды reboot

| Опция         | Описание                                                                   |
|---------------|----------------------------------------------------------------------------|
| -d <задержка> | Задержка перед перезагрузкой (задается в секундах)                         |
| -n            | Без вызова команды sync                                                    |
| -f            | Принудительная перезагрузка (без ожидания завершения работы<br>устройства) |

Пример использования:

Перезагрузка устройства через 5 секунд.

reboot -d 5

# 2.2.4 Получение информации об устройстве через Modem manager

В случае, если на устройство установлен Modem manager можно получить информацию об устройстве через соответствующие команды командной строки. При работе демона «modem\_mng» создаются каталоги с диагностическими файлами /var/volatile/modem\_mng**X**, где **X** - номер экземпляра демона.

Пример команды с результатом ответа:

```
TOPAZ-USPD-2400004950:~# cat /var/volatile/modem_mng1/modem_imei
867060038254369
TOPAZ-USPD-2400004950:~#
```

Список диагностических файлов представлен в таблице ниже:

# Таблица 60 – Диагностические файлы

| Имя файла                | Описание                         |
|--------------------------|----------------------------------|
| modem_imei               | IMEI модема                      |
| modem_rev                | ревизия модема                   |
| signal_quality_dB        | уровень сигнала в dB             |
| signal_quality_rssi      | уровень сигнала от 0 до 31       |
| <pre>sim_active_dp</pre> | номер активной сим-карты 1 или 2 |
| <pre>sim_active_sp</pre> | номер активной сим-карты 0 или 1 |

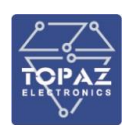

| Имя файла | Описание                                              |
|-----------|-------------------------------------------------------|
| sim_imsi  | IMSI сим-карты                                        |
| tty_at    | ссылка на tty устройство для диагностики АТ командами |
| tty_ppp   | ссылка на tty устройство для установки PPP соединения |

Для доступа к диагностическим файлам также можно использовать SNMP-клиент. Пример команды с результатом ответа:

```
snmpwalk -v 2c -c public 127.0.0.1 .1.3.6.1.4.1.47103.13.5
SNMPv2-SMI::enterprises.47103.13.5.1.1 = STRING: "UG95ENBR01A14E1G"
SNMPv2-SMI::enterprises.47103.13.5.1.2 = Counter64: 868136030717881
SNMPv2-SMI::enterprises.47103.13.5.1.3 = INTEGER: -77
SNMPv2-SMI::enterprises.47103.13.5.1.4 = INTEGER: 18
SNMPv2-SMI::enterprises.47103.13.5.1.5 = INTEGER: 0
SNMPv2-SMI::enterprises.47103.13.5.1.6 = INTEGER: 1
SNMPv2-SMI::enterprises.47103.13.5.1.7 = Counter64: 250026594119827
SNMPv2-SMI::enterprises.47103.13.5.2.1 = STRING: "UC20GQBR04A07E1G"
SNMPv2-SMI::enterprises.47103.13.5.2.2 = Counter64: 860147043248192
SNMPv2-SMI::enterprises.47103.13.5.2.3 = INTEGER: -69
SNMPv2-SMI::enterprises.47103.13.5.2.4 = INTEGER: 22
SNMPv2-SMI::enterprises.47103.13.5.2.5 = INTEGER: 0
SNMPv2-SMI::enterprises.47103.13.5.2.6 = INTEGER: 1
SNMPv2-SMI::enterprises.47103.13.5.2.7 = Counter64: 250026594119638
```

Соответствие номеров файлов при SNMP-диагностике:

- 1 ревизия модема;
- 2 IMEI модема;
- 3 уровень сигнала в dB
- 4 уровень сигнала от 0 до 31;
- 5 номер активной сим-карты 0 или 1;
- 6 номер активной сим-карты 1 или 2;
- 7 IMSI сим-карты.

# 2.3 Особенности работы с ИВК

#### 2.3.1 Работа с ПК «Энергосфера»

Для корректной работы с ПК «Энергосфера» необходимо выполнение следующих условий:

1. Версия ПК «Энергосфера» 8.1.5 или выше.

2. Масштабирование передаваемых значений на коэффициенты измерительных трансформаторов отключено. Настройка передаваемых значений осуществляется через web-интерфейс УСПД.

3. Часовой пояс на УСПД должен быть установлен до подключения электросчетчиков.

- 4. Со стороны УСПД необходимо выбрать настройки в соответствии с рисунком 94:
  - «Тип связи» RTU327;

- отключить режим «Работать в расширенном режиме событий» (галочка напротив этого пункта должна быть снята).

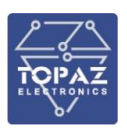

| Связь                  | с верхним уровнем        |
|------------------------|--------------------------|
| Выбор Пі               | ирамида или RTU327       |
| Тип связи (            | RTU327 •                 |
| Интерфе                | йс RTU 327               |
| Интерфейс              | Все интерфейсы 🔻         |
| Порт приема            | 5001                     |
| Общие свойства RTU 327 |                          |
| Работать в расц        | иренном режиме событий 📃 |

Рисунок 94 – Настройки УСПД для работы с ПК «Энергосфера»

# 2.4 Инструкция по первоначальному конфигурированию и подключению электросчетчиков

# 2.4.1 Обязательная последовательность действий при первоначальном конфигурировании и подключении электросчетчиков

Возможны следующие варианты работы со счетчиками:

- счётчики подключены к последовательным портам УСПД по прямым линиям RS-485. При необходимости прямого доступа к счётчикам через заводской конфигуратор (например, для проверки наличия данных в самих счётчиках) на интерфейсах добавляется режим прозрачного порта. Если к УСПД подключаются счетчики разных типов, должно быть настроено расписание опроса;

- счетчики подключены к УСПД посредством шлюза «N-Port» (например, «Moxa»), где УСПД и преобразователь интерфейса в одной сети Ethernet, УСПД опрашивает счётчики в режиме Serial/TCP Server;

- счетчики подключены к УСПД по Ethernet;

- УСПД используется в режиме прозрачного порта, не опрашивает счётчики и не хранит архивные данные, а лишь обеспечивает 2-х сторонний обмен данными между счётчиками и ПО АИИС КУЭ уровня ИВК («Пирамида», «Альфа-Центр», «Метроскоп», «Энергосфера»).

При первоначальной конфигурации УСПД следует действовать в соответствии с пунктами.

# Основные принципы работы с УСПД:

- После каждого внесения изменений (ввода данных) на странице необходимо сохранять изменения и в течение 1-2 секунд дожидаться подтверждения. Если внесенные изменения сохранять не нужно — обновить страницу в WEB-браузере, изменения не применятся.

- УСПД ТОРАZ выпускаются в различных модификациях, отличающихся количеством портов/интерфейсов. Каждое УСПД должно конфигурироваться индивидуально в соответствии с проектной документацией и характеристиками объекта.

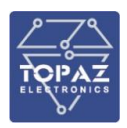

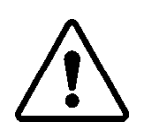

**ВНИМАНИЕ!** БОЛЬШИНСТВО ИЗМЕНЕНИЙ, ВНЕСЕННЫХ В КОНФИГУРАЦИЮ УСПД, ВСТУПАЮТ В СИЛУ ТОЛЬКО ПОСЛЕ ЕГО ПЕРЕЗАГРУЗКИ!

**ВНИМАНИЕ!** ЗАПИСЬ КОНФИГУРАЦИИ УСПД ОДНОЙ МОДИФИКАЦИИ В УСПД ДРУГОЙ МОДИФИКАЦИИ МОЖЕТ ПРИВЕСТИ К ЕГО НЕРАБОТОСПОСОБНОСТИ И ОСТАНОВКЕ ОПРОСА (СБОРА ДАННЫХ).

# 2.4.1.1 Запрашиваемая информация у администратора ИВК (АИИСКУЭ)

- время (часовой пояс), в котором будут работать счётчики и УСПД, а также что будет являться для УСПД источником точного времени — служба NTP (SNTP), либо ПО АИИС КУЭ уровня ИВК;

- объем данных, которое УСПД будет запрашивать со счётчиков и передавать в системы сбора данных: стандартный набор (архивные значения - накопленная энергия, профили мощности - А+, А-, R+, R-, журналы событий), либо расширенный набор (архивные значения - накопленная энергия, профили мощности - А+, А-, R+, R-, журналы событий плюс параметры сети – аналоговые значения U, I, P, R, Q cos f и так далее), либо расширенный набор плюс передача данных в смежные системы телемеханики по протоколу МЭК-104;

- сетевые настройки для УСПД (ІР, маска, шлюз, сеть);

- наименование программного обеспечения АИИС КУЭ уровня ИВК («Пирамида», «Альфа-Центр», «Метроскоп», «Энергосфера», иное), которое будет получать данные с УСПД.

2.4.1.2 Выполнение первоначальной настройки счётчиков и проверки линий связи

 выполнить настройку электросчетчиков – установить текущее время, часовой пояс (согласно текущему часовому поясу объекта, на котором находится УСПД и счётчики – см. пункт 1.3), параметры связи на портах RS-485 (как правило – скорость 9600, без контроля четности, биты данных 8, стоповый бит1), проверить в счетчике время интегрирования профилей мощности (как правило – 30 минут, для генерации – возможны 1 либо 3 минуты);

самым проверить: физическую целостность и полярность (Data+ и Data-) линии связи, необходимость установки на конце линии согласующего сопротивления 120 Ом, правильность записанных в счетчики связных номеров и паролей, параметров связи и текущего времени, наличие на счетчиках напряжения (либо резервного питания). Связные номера на каждой отдельной линии RS-485 не должны повторяться, не должны быть равны 0 либо 1. Если счётчики использовались ранее и хранят накопленные архивные данные с других объектов/присоединений – выполнить инициализацию архивов электросчетчика.

# 2.4.1.3 Подключение к УСПД через WEB - интерфейс

Для входа в web-интерфейс выполнить следующие действия:

- подключить компьютер с помощью Ethernet-кабеля к разъему Ethernet УСПД (порт LAN1);

- открыть интернет-браузер;

- набрать в адресной строке интернет-браузера адрес устройства (по умолчанию **192.168.3.127** для порта LAN1). В некоторых случаях (в зависимости от уровня безопасности подключения) при вводе IP адреса УСПД вместо **https**://192.168.3.127 в браузере потребуется ввести **http**://192.168.3.127.

При отсутствии неполадок в окне интернет-браузера появится запрос авторизации.

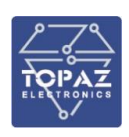

| Авторизация |        |
|-------------|--------|
| Иня         |        |
| Пароль      |        |
|             | 🛩 Вход |

Рисунок 95 - Запрос авторизации

Ввести логин и пароль (по умолчанию: логин – **admin**, пароль – **admin**) и нажать кнопку «ВХОД» или клавишу «Enter».

**Примечание:** Компьютер (с которого осуществляется настройка) и УСПД должны находиться в одной подсети. Адрес компьютера в подсети должен отличаться от адреса УСПД. Вы можете использовать порт LAN1 для конфигурирования УСПД, и LAN2 – для постоянного подключения УСПД к локальной сети объекта и опроса со стороны АИИС КУЭ уровня ИВК.

2.4.1.4 Проверка времени и задание часового пояса УСПД

- В пункте меню «Общие настройки» проверить настройку часового пояса УСПД. Для корректного опроса системное время (и часовой пояс) в УСПД и время на счётчиках должны совпадать (на примере 09.07.49). В данном примере УСПД установлено в Московском регионе (разница с координированным всемирным временем (UTC) +3 часа).

| Общие настройки                           |   |
|-------------------------------------------|---|
| Системное время 2023.12.14 9:07:49        |   |
| Часовой пояс UTC+03:00   Московское время | ~ |

Рисунок 96- Меню «Общие настройки» - время УСПД

В случае несовпадения времени (часовых поясов) УСПД и счётчиков при первой установке связи счетчиками УСПД даст команду на коррекцию времени, что может привести к удалению в электросчётчиках накопленных архивов 30-минутных профилей мощности.

2.4.1.5 Подключение интерфейсных линий RS-485 к физическим портам УСПД

в соответствии с маркировкой (D+, D-, G). Физические порты RS-485 - 1,2,3,4 и т.д. последовательно маркируются как D1, D2, D3, D4 и т.д. соответственно в зависимости от модификации УСПД.

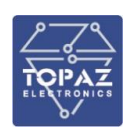

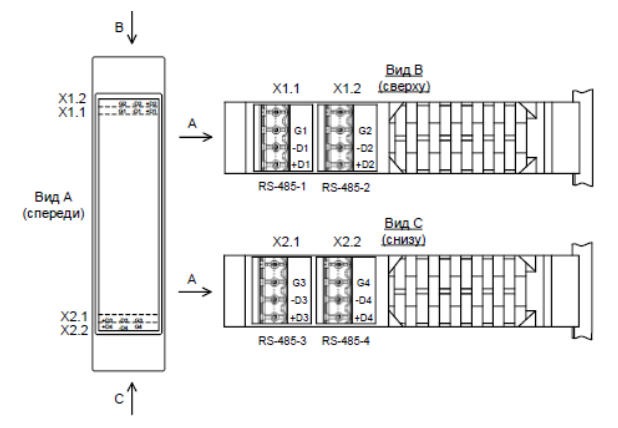

#### Рисунок 97 - назначение контактов клеммных блоков

#### 2.4.2 Конфигурирование УСПД – настройка интерфейсов (портов), опроса счётчиков

#### Общая последовательность действий:

- добавить один или несколько счётчиков, указать тип, заводской номер, наименование присоединения;

- добавить новый порт (интерфейс), указать его порядковый номер (соответствует физическому порт и параметры связи, тип драйвера (протокол опроса того или иного типа счётчика);

- привязать вновь созданный счетчик к вновь созданному порту (интерфейсу) УСПД, указать параметры для связи со счётчиком — номер на интерфейсе, соответствующие пароли (например, 2-го уровня);

- настроить параметры, которые УСПД будет запрашивать со счетчика;
- настроить параметры связи с сервером ИВК (АИИСКУЭ) и источник точного времени;

- сохранить изменения, перезагрузить УСПД;

- проверить успешное соединение УСПД со счётчиками и опрос/поступление данных.

На каждой странице (или разделе страницы) присутствует кнопка «Сохранить». После изменения данных для каждого раздела необходимо нажать кнопку «Сохранить».

Изменения в конфигурацию вступают в силу после перезагрузки УСПД.

💾 Сохранить

# 2.4.2.1 Добавление нового интерфейса

- в меню «Интерфейсы» - кнопка «Создать» - добавить новый интерфейс;

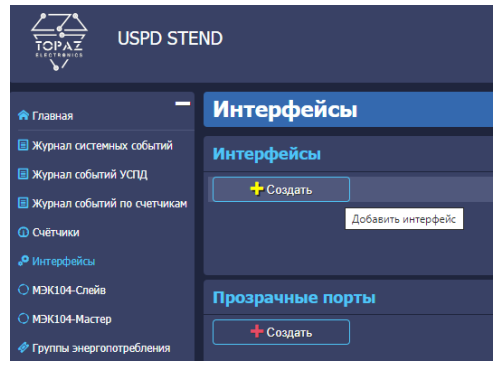

#### Рисунок 94- Создание нового интерфейса

- при прямом подключении счётчиков по RS-485 номер интерфейса задается вручную и должен соответствовать номеру физического порта УСПД, к которому подключается линия связи со счётчиками. При подключении счётчиков через шлюз «N-Port» либо Ethernet задаем произвольный неповторяющийся номер;

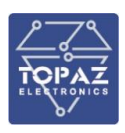

| 📥                             | Интерфейсы                                    |
|-------------------------------|-----------------------------------------------|
| 目 Журнал системных событий    | Интерфейсы                                    |
| 📃 Журнал событий УСПД         |                                               |
| 🗏 Журнал событий по счетчикам | - Nº 1                                        |
| 🕕 Счётчики                    |                                               |
| <b>,•</b> Интерфейсы          | <b>Q</b> , Выбрать <b>+</b> Создать           |
| О МЭК104-Слейв                |                                               |
| О МЭК104-Мастер               |                                               |
| 🛷 Группы энергопотребления    |                                               |
| 🛢 Файловый менеджер           | Интерфейс №1 🗙                                |
| Связь с верхним уровнем       | № интерфейса 1 🗧 Тип драйвера 🗸 🗸 Подробнее - |
| 🏶 SPY:Менеджер                | Номер интерфейса должен быть уникальным       |
| 😰 gSM                         |                                               |
| 📩 Сетевые настройки           |                                               |

Рисунок 98 – Назначение номера интерфейса

- выбрать тип драйвера в зависимости от типа опрашиваемых счетчиков;

| 🛖                             | Интерфейсы                                |
|-------------------------------|-------------------------------------------|
| 🗏 Журнал системных событий    | Интерфейсы                                |
| 🗏 Журнал событий УСПД         |                                           |
| 🖪 Журнал событий по счетчикам | - Ne 1                                    |
| О Счётчики                    |                                           |
|                               | Q, Выбрать + Создать                      |
| О МЭК104-Слейв                |                                           |
| О МЭК104-Мастер               |                                           |
| 🛷 Группы энергопотребления    |                                           |
| 😂 Файловый менеджер           | Интерфейс №1 🗙                            |
| 🕆 Связь с верхним уровнем     | № интерфейса 1 Тип драйвера 🗸 Годробнее - |
| 🐣 SPY:Менеджер                | Счётчики 0 шт 🕂 СЭТ-4ТМ                   |
| 😨 GSM                         | A1800                                     |
| 📩 Сетевые настройки           | Mepsypia 230<br>ZigBee<br>Chongorol Ms    |
| () NTP                        | CRODOC/DLM3<br>CRODOC/DLM3 (eth)          |
| Контроль целостности          | мирнек<br>ЕвроАЛЬФА<br>SL7000             |

Рисунок 99 –Выбор типа драйвера

- выбрать динамический элемент «Подробнее» - раскрывается форма с текущими свойствами порта. Настройки связи на порту должны соответствовать настройкам связи на интерфейсах/портах счетчиков, при необходимости меняются вручную;

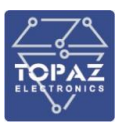

| 🛖                             | Интерфейсы                                          |
|-------------------------------|-----------------------------------------------------|
| 🗏 Журнал системных событий    | Интерфейсы                                          |
| 🗏 Журнал событий УСПД         |                                                     |
| 🖪 Журнал событий по счетчикам | SE141M - № 1                                        |
| О Счётчики                    |                                                     |
| Интерфейсы                    | <b>Q</b> Выбрать + Создать                          |
| О МЭК104-Слейв                |                                                     |
| О МЭК104-Мастер               | ,                                                   |
| 🛷 Группы энергопотребления    |                                                     |
| 🛢 Файловый менеджер           | Интерфейс №1 🗙                                      |
| 🗘 Связь с верхним уровнем     | № интерфейса 1 Тип драйвера СЭТ-4ТМ 🗸 г Подробнее - |
| 😸 SPY:Менеджер                | Очётчики 0 шт 🔶                                     |
| 😨 gSM                         | Поблит силин                                        |
| 📩 Сетевые настройки           |                                                     |

Рисунок 100 – Выбор свойств интерфейса

| 👚 🗖                           | Интерфейсы                                                                                                    |
|-------------------------------|----------------------------------------------------------------------------------------------------|
| 🗏 Журнал системных событий    | Интерфейсы                                                                                                    |
| 📃 Журнал событий УСПД         |                                                                                                    |
| 🔳 Журнал событий по счетчикам | SE(4)M-RE1                                                                                                    |
| О Счётчики                    |                                                                                                    |
| 🕫 Интерфейсы                  | Q. Выбрать + Создать                                                                                                    |
| О МЭК104-Слейв                |                                                                                                    |
| О МЭК104-Мастер               |                                                                                                    |
| 🛷 Группы энергопотребления    |                                                                                                    |
| 🚍 Файловый менеджер           |                                                                                                    |
| Связь с верхним уровнем       | Nº inrepheka 1 Tin gasheepa C3T-4TM V Cripurts -                                                                                                    |
| 🐡 SPY:Менеджер                | Раким ПС54852-х проводный 🗸 Скорость 9600 🗸 Чётность Нечет 🗸 Биты данных 🛽 👻 Столовые биты 1 🗸 Расписание опроса 🚦 Тайнаут отложенного старта при запуске системы, сек 🛛 |
| 😨 GSM                         | Режим работы по ТСР/IР (через шлюз, прозрачн.порт, 1Р) 🔳                                                                                                    |
| 📩 Сетевые настройки           |                                                                                                    |
| <b>⊙</b> NTP                  | Снихрынскация времени: Дисорет блокоровки 0 38дать дисорет Никонай предел(ск) 2 Верхний предел(ск) 7000 Максинум коррокция(ск) 900 Интерпал между коррокциям(чин) 300    |
| 💙 Контроль целостности        | Очётчики в шт +                                                                                                    |
| Интерпретатор сценариев       |                                                                                                    |
| 🗄 Общие настройки             |                                                                                                    |

Рисунок 101 – Выбор свойств интерфейса

💾 Сохранить

- сохранить изменения, внесенные на странице.

#### 2.4.2.2 Добавление нового счётчика

- в меню «Счетчики» выбрать «Добавить устройство»;

| _                             | Cuärmun    |                                                               |     |     |        |             |            |        |                       |              |
|-------------------------------|------------|---------------------------------------------------------------|-----|-----|--------|-------------|------------|--------|-----------------------|--------------|
| Павная                        | Счетчик    | И                                                             |     |     |        |             |            |        |                       |              |
| 🔳 Журнал системных событий    | Устройства | 0 шт                                                          |     |     |        |             |            |        |                       |              |
| 🗉 Журнал событий УСПД         |            |                                                               |     |     |        |             |            |        |                       |              |
| 🗏 Журнал событий по счетчикам | Страница 1 | Страница 1 Поиск по всем параметрам: Фильтр 🕺 Очистить фильтр |     |     |        |             |            |        |                       |              |
| О Счётчики                    | C/H        |                                                               | ктт | ктн | Muowa- | Тип объекта | Номер      | Номер  | Имя усториства        | Лисират сваз |
| 🕫 Интерфейсы                  |            |                                                               |     |     | тель   |             | объекта фи | фидера |                       |              |
| О МЭК104-Слейв                |            |                                                               |     |     |        |             |            |        | Добавить устройство 🕂 |              |
| О МЭК104-Мастер               |            |                                                               |     |     |        |             |            |        |                       |              |
|                               |            |                                                               |     |     |        |             |            |        |                       |              |

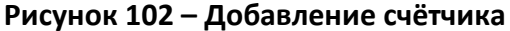

- выбрать тип счетчика, заполнить поля –«С/Н» - серийный/заводской номер счетчика, «Дисп. наим» - диспетчерское наименование фидера/присоединения. Поле «Имя устройства» уникальное наименование, формируется автоматически и вручную НЕ РЕДАКТИРУЕТСЯ!!! Значения остальных полей заполняются автоматически. Расчётные коэффициенты Ктт и Ктн (измерительных трансформаторов тока и напряжения) и множитель как правило вводятся на уровне ИВК (АИИСКУЭ), по умолчанию оставляем равные 1. Если расчетные коэффициенты запрограммированы в самих счётчиках, только тогда вносим их в поля Ктт и Ктн;

| 🛖                             | Счётчин     | си                                                                  |     |     |      |                   |          |        |                 |                 |  |
|-------------------------------|-------------|---------------------------------------------------------------------|-----|-----|------|-------------------|----------|--------|-----------------|-----------------|--|
| 🗉 Журнал системных событий    | Устройств   | а 1 шт                                                              |     |     |      |                   |          |        |                 |                 |  |
| 🔳 Журнал событий УСПД         |             |                                                                     |     |     |      |                   |          |        |                 |                 |  |
| 🔳 Журнал событий по счетчикам | Страница 1  |                                                                     |     |     | Πο   | иск по всем парам | етрам: 💿 |        | ×               | Очистить фильтр |  |
| О Счётчики                    |             |                                                                     |     |     |      | Turn of a surra   |          |        |                 | D               |  |
| Интерфейсы                    | С/Н         | тип счетчика                                                        |     | KIH | тель | THITOUBERTA       | объекта  | фидера | имя устроиства  | дискрет связи   |  |
| О МЭК104-Слейв                |             | СЭТ-4ТМ                                                             | ▶ 1 | 1   | 1    | Подстанци 🗸       |          | 1      | SET4TM_         | 336             |  |
| О МЭК104-Мастер               | Дисп. наим. | CЭТ-4TM<br>A1800                                                    | â   |     |      |                   |          |        |                 |                 |  |
| 🛷 Группы энергопотребления    |             | Меркурий 230<br>Неизвестный                                         |     |     |      |                   |          |        | Добавить устрой | ство 🕂          |  |
| 🚍 Файловый менеджер           |             | Миртек-12 (Zigbee)<br>Миртек-32 (Zigbee)                            |     |     |      |                   |          |        |                 |                 |  |
| 🕆 Связь с верхним уровнем     |             | Меркурий 206 (Zigbee)                                               |     |     |      |                   |          |        |                 |                 |  |
| 👼 SPY:Менеджер                |             | Меркурий 230 (Zigbee)<br>Меркурий 240 (Spodes)<br>STEM-300 (Spodes) |     |     |      |                   |          |        |                 |                 |  |

Рисунок 103 – Выбор типа счётчика

| 🛖 Главная                                                                 | Счётчи      | ики                 |     |   |   |                   |           |   |              |           |          |
|---------------------------------------------------------------------------|-------------|---------------------|-----|---|---|-------------------|-----------|---|--------------|-----------|----------|
| <ul> <li>Журнал системных событий</li> <li>Журнал событий УСПД</li> </ul> | Устройст    | гва 1 шт            |     |   |   |                   |           |   |              |           |          |
| <ul> <li>Журнал событий по счетчикам</li> </ul>                           | Страница    |                     |     |   | Π | риск по всем пара | метрам: 💿 |   |              | Х Очистит | ь фильтр |
| • Счётчики                                                                |             |                     |     |   |   |                   | Номер     |   |              |           |          |
| Интерфейсы                                                                |             |                     |     |   |   |                   | объекта   |   |              |           |          |
| О МЭК104-Слейв                                                            | 45215678    | CЭT-4TM             | √ 1 | 1 | 1 | Подстанци 🗸       |           | 1 | SET4TM_452   | 15678     | 336      |
| О МЭК104-Мастер                                                           | Дисп. наим. | ВЛ 110 кВ "Иваново" |     |   |   |                   |           |   |              |           |          |
| 🛷 Группы энергопотребления                                                |             |                     |     |   |   |                   |           |   | Добавить уст | ройство 🕂 |          |
| Фэйлорый монолжор                                                         |             |                     |     |   |   |                   |           |   |              |           |          |

Рисунок 104– Задание диспетчерского наименования

💾 Сохранить

- сохранить изменения, внесенные на странице.

# 2.4.2.3 Привязка счётчика к интерфейсу (порту) УСПД

- указать, по какому порту (интерфейсу) УСПД будет опрашивать вновь добавленные в конфигурации счётчики. Меню «Интерфейсы» - «Добавить счетчик»;

| 🚗 Главная                     | Интерфейсы                                                                                                    |
|-------------------------------|----------------------------------------------------------------------------------------------------|
| 🗏 Журнал системных событий    | Интерфейсы                                                                                                    |
| 🗏 Журнал событий УСПД         |                                                                                                    |
| 🗏 Журнал событий по счетчикам |                                                                                                    |
| О Счётчики                    |                                                                                                    |
| " <sup>Ф</sup> Интерфейсы     | Q Выбрать                                                                                                    |
| МЭК104-Слейв                  |                                                                                                    |
| О МЭК104-Мастер               |                                                                                                    |
| 🛷 Группы энергопотребления    |                                                                                                    |
| 🚍 Файловый менеджер           | Интерфейс №1 🕺                                                                                                    |
| • Связь с верхним уровнем     | № интерфейса 1 Тип драйвера СЭТ-4ТМ 🕶 • Сирыть •                                                                             |
| 🐣 SPY:Менеджер                | Режим 🛛 RS485.2-х проводный 🖤 Окорость 9600 🔻 Чётность Нечет 🔻 Биты данных 🛚 🖤 Стоповые биты 1 💙 Расписание опроса           |
|                               | Режим работы по TCP/IP (через шлюз, прозрачн.порт, IP) 📃                                                                     |
| 📩 Сетевые настройки           |                                                                                                    |
| () NTP                        | Синхронизация времени: Дискрет блокировки 0 🌂 Задать дискрет Никний предел(сек) 2. Верхний предел(сек) 7000 Максимум коррекц |
| 💙 Контроль целостности        | Счётчики 0 шт 🕂                                                                                                    |
| 38 Интерпретатор сценариев    |                                                                                                    |
| 🗄 Общие настройки             | Доравить счетчик                                                                                                    |

Рисунок 105 – Добавление счётчика на интерфейс

- в появившейся форме выбрать элемент - поле со стрелкой «Имя в разделе Счетчики», в выпадающем списке найти вновь созданный счетчик, выбрать его. При наличии нескольких интерфейсов выбор нужного подтверждается кнопкой «Выбрать»;

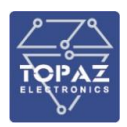

| 👚 Главная                                                                                                    | Интерфейсы                                                                                                    |
|----------------------------------------------------------------------------------------------------|----------------------------------------------------------------------------------------------------|
| Журнал системных событий     Журнал событий УСПД     Журнал событий и счетникам     Счётники     Счётники     Читерфейсы     МУК104-Слейа                                                        | Интерфейсы<br>SET41M - № 1                                                                                                    |
| <ul> <li>О НЭК104 Мастер</li> <li>Ф Групты энергопотребления</li> <li>Фойловый ненеркер</li> <li>Саязь с верхним уровнем</li> <li>SРҮМенеркер</li> <li>GSM</li> <li>дстевые настройки</li> </ul> | Нитерфейс №1<br>Интерфейс №1<br>№ интерфейс 1 Тип драйвера СЭТ-4ТМ                                                                         |
| <ul> <li>О ПТР</li> <li>Контроль целостности</li> <li>Интерпретатор сценариев</li> <li>Общие настройки</li> </ul>                                                                                | Снаранкандан враман председся у соор надоную каранция;<br>Смётчики 1 шт +<br>Страница 1 Поиск по всем параметран: Солоную Хочистить фильтр |
| <ul> <li>Настройка журнала событий</li> <li>Пользователи</li> <li>Инструменты</li> <li>Конфигурирование</li> </ul>                                                                               | Ина устройства Дист. наим. Ина в разделе «Счетчики»<br>                                                                                    |

Рисунок 106 – Выбор счётчика при добавлении к интерфейсу

- счетчик привязывается к порту (интерфейсу);

| 👚                                                                            | Интерфейсы                                                                                                    |
|------------------------------------------------------------------------------|----------------------------------------------------------------------------------------------------|
| 🔳 Журнал системных событий                                                   | Интерфейсы                                                                                                    |
| <ul> <li>Журнал событий УСПД</li> <li>Журнал событий по счетчикам</li> </ul> | SET4TM - No 1                                                                                                    |
| О Счётчики                                                                   |                                                                                                    |
| <b>"Р</b> Интерфейсы                                                         | Q. Выбраль + Создаль                                                                                                    |
| МЭК104-Слейв                                                                 |                                                                                                    |
| О МЭК104-Мастер                                                              |                                                                                                    |
| 🛷 Группы энергопотребления                                                   |                                                                                                    |
| 🛢 Файловый менеджер                                                          | Nucebbeyc No1 🗙                                                                                                    |
| • Связь с верхним уровнем                                                    | Në iverophekia 1 Tier galakepa C3T-4TM v Chpurts -                                                                                                    |
| 🐡 SPY:Менеджер                                                               | Рескин 🕼 КS485.2 ж провединый 🗸 Скорость 95600 👻 Чётнисть 🛛 Нечет 👻 Биты данных 🛽 8 👻 Споловые биты 🧵 🗸 Расписание опроса 🕞 Тайнаут опложенного старта при запуске онстояна, сек. 🛛 |
| 😨 gsm                                                                        | Режин работы по TCP/IP (через шлюз, прозрачи.порт, IP)                                                                                                    |
| 📩 Сетевые настройки                                                          |                                                                                                    |
| () NTP                                                                       | Синароникация времения: Дисорет блохоровол 0 🔦 Задать дисорет — Никоний преде?(ск) 💈 Верхиий преде?(ск) 7000 — Максимун коррекция(ск) 900 — Интервал нежду коррекцияни(ник) 300 —   |
| 💙 Контроль целостности                                                       | Oximumo 1 ur.                                                                                                    |
| 🗯 Интерпретатор сценариев                                                    |                                                                                                    |
| Общие настройки                                                              | Страница 1 Поиск по всем параметран: Солору Количество на страницу: 10                                                                                                    |
| 🗏 Настройка журнала событий                                                  | Ина устройства Дист. наим. Ина в раздоле «Очетчико» Информациа Действия                                                                                                    |
| 🚑 Пользователи                                                               | SFLITM 45215678 81 110 48 "Vesueer" SFLITM 45215078 🖌 . Constr                                                                                                    |
| 🔦 Инструменты                                                                |                                                                                                    |
| 🗙 Конфигурирование                                                           | Адрес 1 РАРМе 0 Период отроса, нс 66000 Период отроса архиева, журналов, сок (300 Понтора, 200 3 Пароль 600000 Сикор-веринан 🖉                                                      |
| 🗣 Выход (Администратор)                                                      | Дисорет сласки 336 Дисорет блокоровии 337 Дисорет опроса 338 Пониота сбора адоивов 339 Группа энергологреблевия • 0/0 Приён ТИ • 20/50 Приён ТС • 2/2 Приён ТИИ • 2/3               |
|                                                                              | TipleA goodsa • U Bukinasave goodsa • 1471// Perskawe erpical centura • U                                                                                                    |
|                                                                              | Добавить счётик. 🕈                                                                                                    |

Рисунок 107 – Счетчик, привязанный к интерфейсу

- настроить параметры для связи со счетчиком – связной номер на интерфейсе и пароль 2го уровня;

|                                                                                                    |                                                                                                    |                                           | 000 «                           | ПиЭлСи Технолоджи»         |
|----------------------------------------------------------------------------------------------------|----------------------------------------------------------------------------------------------------|-------------------------------------------|---------------------------------|----------------------------|
| Интерфейсы                                                                                                |                                                                                                    |                                           |                                 | C                          |
| Интерфейсы                                                                                                |                                                                                                    |                                           |                                 |                            |
| SET4TM - Ne 1<br>C. Budbpark<br>Hurrepdpeikc Nº 1 ×<br>Nº wrrepdpeikca 1 Tun gpainepa<br>Ověrvnou 1 uzt + | — Создать<br>СЭТ-4ТМ У • Подробнее •                                                                                                 |                                           |                                 |                            |
| Страница 1                                                                                                | Поиск по всем параметрам:                                                                                                    | Фильтр 🗙 Очистить фильтр                  |                                 | Количество на страницу: 10 |
| Имя устройства                                                                                            | Дисп. наим.                                                                                                    | Имя в разделе «Счетчики»                  | Информация                      | Действия                   |
| SET4TM_0107083134                                                                                         | Тест 4567                                                                                                    | SET4TM_0107083134 🥖                       | ▲ Скрыть ▲                      | 📩 Клонировать 🕂 🗙          |
| Agpec 47 PARMs 0                                                                                          | Период опроса,мс 60000 Период опроса архие                                                                                           | вов, журналов, сек 300 ТПовтора, сек 10   | Повторы 3 Пароль 000000         | Синхр-я времени 🗹          |
| Дискрет связи 425 Дискрет блокировки<br>Приём архивов • 0 Вычитывание архивов                             | 426         Дискрет опроса         427         Полнота сб           • 14 / 17         Расписание опроса         счетчика         • 0 | бора архивов 428 Группа энергопотребления | • 0/0 Приём ТИ • 20/50 Приём ТС | • 2/2 Приём ТИИ • 2/3      |
|                                                                                                    |                                                                                                    | Добавить счётчик 🕂                        |                                 |                            |
|                                                                                                    |                                                                                                    |                                           |                                 | 💾 Сохранить                |

Рисунок 108 – Настройка параметров связи со счётчиком

- задать набор параметров, которые УСПД будет запрашивать со счётчика. В данном примере – архивные значения (накопленная энергия/показания, 30-минутные профили мощности и журналы событий). Для ускорения сбора данных отмените опрос ненужных/избыточных параметров, снимите соответствующие галки в чекбоксах (особенно касается пункта «Вычитывание архивов» - например, «Журнал выхода тангенса за порог», «Журнал контроля мощности», «Журнал контроля реле блокиратора нагрузки» и так далее). Если УСПД и счётчики включаются впервые (на вновь вводимом объекте), и в счётчиках еще нет архивных значений, для ускорения опроса можно временно задать глубину хранения архивов 30 минутных профилей в 1 сутки, чтобы УСПД не пыталось получить из счётчиков несуществующие данные глубиной в 90 суток. После успешного скачивания 30-минутных архивных значений за 1 сутки вернуть значение глубины хранения архивов обратно на 90 суток;

#### ООО «ПиЭлСи Технолоджи»

|      | Имя устройства             |                   |            | Л                     | исп. наим.                 |              |
|------|----------------------------|-------------------|------------|-----------------------|----------------------------|--------------|
|      | SET4TM_0107083134          |                   |            |                       | Тест 4567                  |              |
| •    | . 47                       |                   |            |                       | 0000 8                     |              |
| Адре | PAr                        | -                 | период опр | оса,мс С              | Период                     | t onpoca ap: |
| Диа  | рет связи 425 Дисн         | фет блокировки    | 426        | Дискрет о             | npoca 427                  | Полнота      |
| При  | ім архивов 🔹 0 Вычиты      | зание архивов     | • 14 / 17  | Расписани             | е опроса счетчика          | • 0          |
| Сбор | архивов                    |                   |            |                       |                            |              |
| п.н. | Наимен                     | ювание            |            | Активност<br>14 из 17 | <sup>ъ</sup> Глубина архив | a            |
|      | Год накоп                  | ленное (0)        |            | ✓                     |                            |              |
|      | Год за даннь               | ій период (1)     |            |                       |                            |              |
|      | Месяц нако                 | пленное (2)       |            |                       |                            |              |
|      | Месяц за данн              | ый период (3)     |            |                       |                            |              |
|      | День наког                 | лленное (4)       |            |                       | 90                         |              |
|      | День за данн               | ый период (5)     |            | ~                     | 90                         |              |
|      | 30 минутные проф           | оили мощности (6) |            |                       | 90                         |              |
|      | 10 минутные проф           | оили мощности (7) |            |                       |                            |              |
|      | 5 минутные проф            | или мощности (8)  |            |                       |                            |              |
|      | 3 минутные проф            | или мощности (9)  |            |                       |                            |              |
|      | Журнал времени выключен    | ия/включения счет | тчика (10) |                       | 90                         |              |
|      | Журнал времени коррек      | ции времени и дат | ы (11)     | ~                     | 90                         |              |
|      | Журнал времени выкл/вк/    | і. напряжения фаз | ы 1 (12)   | ~                     | 90                         |              |
|      | Журнал времени выкл/вк     | а. напряжения фаз | ы 2 (13)   |                       |                            |              |
|      | Журнал времени выкл/вкл    | і. напряжения фаз | ы 3 (14)   |                       | 90                         |              |
|      | Журнал времени открытия/за | крытия защитной н | фышки (15) | <b>v</b>              | 90                         |              |
|      | Текущие аналоги (стоп-кадр | мгновенных знач   | ений) (16) |                       | 90                         |              |
|      | 😔 Выбрать все              | О Убрат           | ь все      |                       | По умолчанию               |              |

Рисунок 109- вычитывание архивов

- вспомогательные параметры;

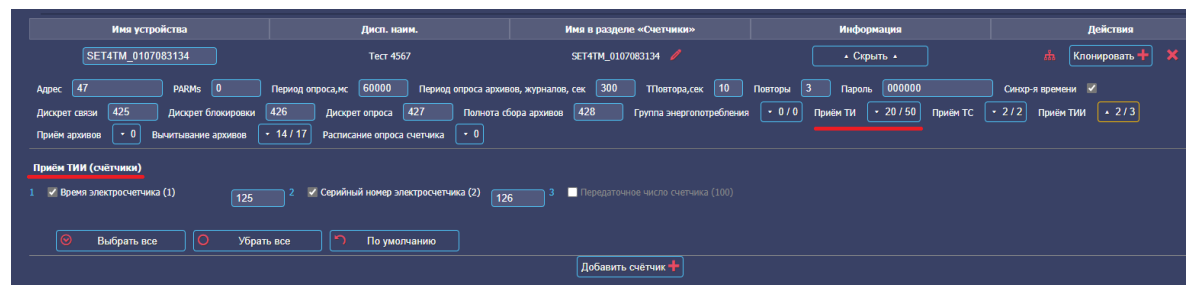

Рисунок 110 – Настройка параметров опроса – прием ТИИ

- при необходимости – измерение параметров сети (текущие значения);

| Имя устройства                                                                                                    | Дисп. наим.                                                                                                    | Имя в разделе «Счетчики»                     | Информация                                                                   | Действия              |
|----------------------------------------------------------------------------------------------------|----------------------------------------------------------------------------------------------------|----------------------------------------------|------------------------------------------------------------------------------|-----------------------|
| SET4TM_0107083134                                                                                                    | Тест 4567                                                                                                    | SET4TM_0107083134 🥖                          | • Скрыть •                                                                   | 🔥 Клонировать 🕂       |
| Agpec 47 PARMS 0                                                                                                    | Период опроса, нс 60000 Период опроса арх                                                                               | ивов, журналов, сек 300 тповтора,сек 10      | Поеторы 3 Пароль 000000                                                      | Синхр-я времени 🗹     |
| Дискрет связи         425         Дискрет блокировки           Приём архивов         • 0         Вычитывание архивов | 426         Дискрет опроса         427         Полнота           • 14/17         Расписание опроса счетчика         • 0 | сбора архивов 428 Группа энергопотребления   | Г • 0/0 Приём ТИ • 20/50 Приём ТС [                                          | • 2/2 Приём ТИИ • 2/3 |
| Приём ТИ (аналоговые сигналы)                                                                                        |                                                                                                    |                                              |                                                                              |                       |
| 1 ✓ Разница времени между контроллером<br>и электросчетчиком СЭТ-4ТМ (1)                                             | 2 🛛 Активная мощность. Трехфазная сеть (2)                                                                              | 8 3 🗹 Активная мощность. Фаза А(1) (3)       | 79 4 🗸 Активная мощность. Фаза B(2) (4)                                      |                       |
| 5 🛛 Активная мощность. Фаза С(3) (5) 81                                                                              | 6 🗹 Реактивная мощность. Трехфазная (8)<br>сеть (6)                                                                     | 7 📝 Реактивная мощность. Фаза А(1) (7)       | 83 8 🗹 Реактивная мощность. Фаза В(2) (1                                     | 3) 84                 |
| 9 🔽 Реактивная мощность. Фаза С(3) (9) 🛛 85                                                                          | 10 🗹 Полная мощность. Трехфазная сеть<br>(10)                                                                           | 6 11 🗹 Полная мощность. Фаза А(1) (11)       | 87 12 🗹 Полная мощность. Фаза B(2) (12)                                      |                       |
| 13 ✓ Полная мощность. Фаза С(3) (13) 89                                                                              | 14 🗹 Напряжение фазное. Фаза А(1) (14)                                                                                  | 015 🗹 Напряжение фазное. Фаза В(2) (15)      | 91 16 🗹 Напряжение фазное. Фаза С(3) (16                                     |                       |
| 17 ■ Напряжение межфазное. Фазы АВ(12)<br>(17)                                                                       | 18 Напряжение межфазное. Фазы ВС(23)<br>(18)                                                                            | 19 Напряжение межфазное. Фазы СА(31)<br>(19) | 20 Напряжение прямой последовательности (20)                                 |                       |
| 21 🗸 Ток. Фаза А(1) (21) 93                                                                                          | 22 🗹 Ток. Фаза В(2) (22)                                                                                                | 14 23 🔽 Ток. Фаза С(3) (23)                  | 95 24 Козффициент искажения<br>синусоидальности кривой токов. Ф<br>A(1) (24) |                       |

Рисунок 111 – Настройка параметров опроса – прием ТИ

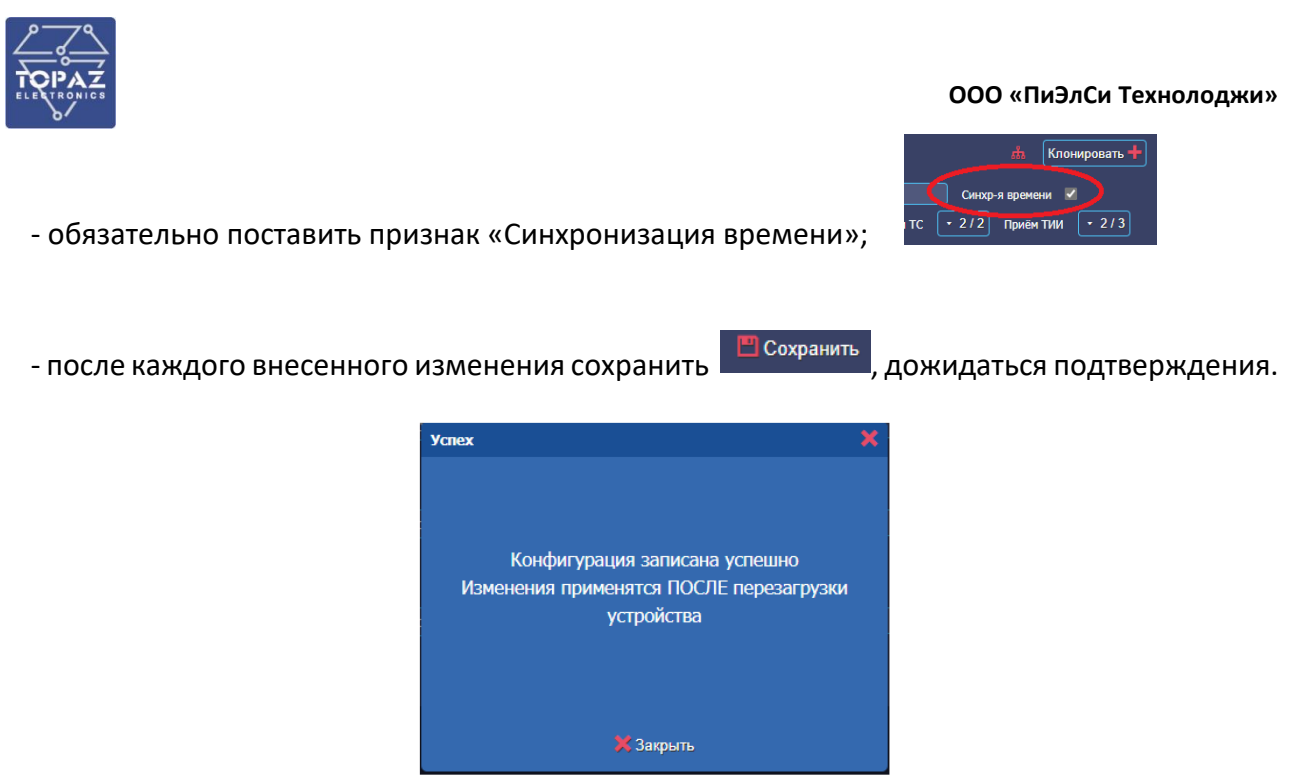

Рисунок 112

2.4.2.4 Задание настроек для нескольких счётчиков через клонирование (шаблон)

Для сокращения времени наладки можно воспользоваться функцией «Клонировать». Данная настройка позволяет оперативно клонировать набор сигналов (параметров) выбранного счетчика (вычитывание архивов, прием ТИ, прием ТИИ, кроме «Физического адреса сервера» и «Группы») и применять их к другим вновь создаваемым счётчикам.

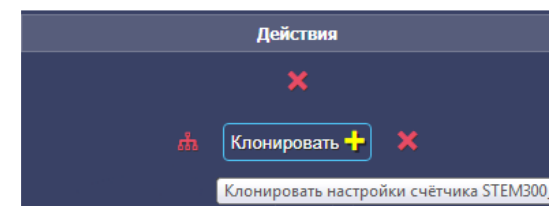

Рисунок 113 – Клонирование счетчика

Для этого:

- в пункте меню «Счетчики» создаем все счётчики;

- добавляем (привязываем) на интерфейс 1-й счётчик, который будем использовать в качестве шаблона, описываем для него набор параметров (вычитывание архивов, прием ТИ, прием ТИИ);

- встаем на 1-й счётчик-шаблон, нажимаем кнопку «Клонировать». Откроется форма (выпадающее поле), в которой необходимо выбрать 2-й (следующий) счётчик, для которого мы применяем настройки 1-го счётчика — шаблона с набором нужных нам параметров;

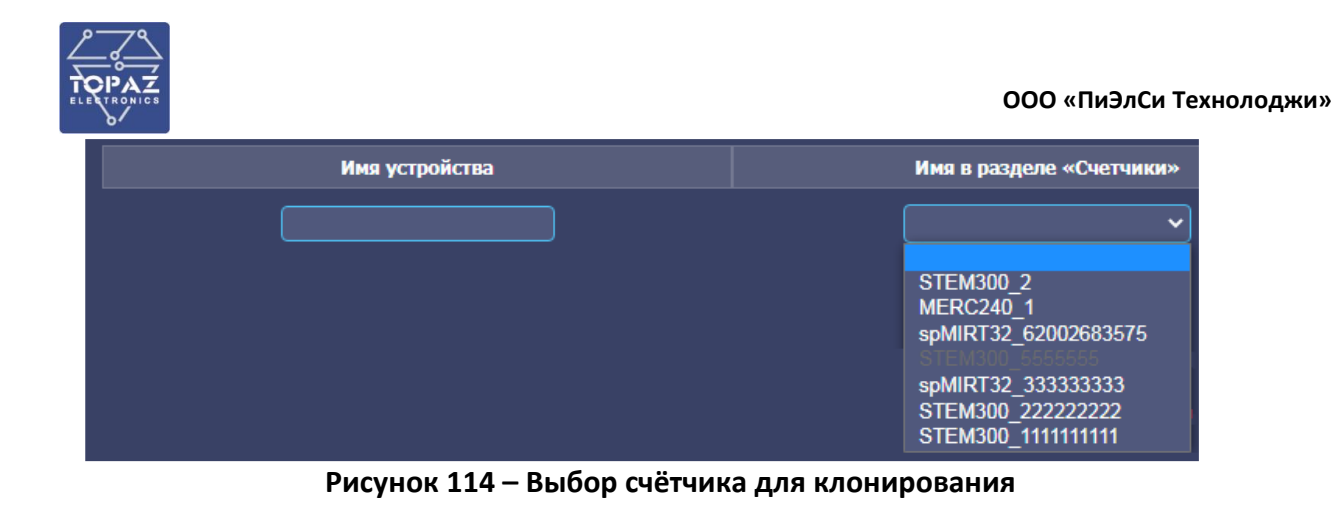

- 2-й счётчик добавится на интерфейс с набором параметров, скопированных с 1-го счетчика;

- повторяем шаги, поочередно клонируем и привязываем все созданные счетчики;

- далее после привязки счётчиков на интерфейсы для каждого из вновь привязанных (клонированных) счётчиков необходимо вручную задать свой индивидуальный адрес (связной номер) на интерфейсе и при необходимости параметры связи!

- сохраняем внесенные изменения.

```
💾 Сохранить
```

2.4.2.5 Перенос счётчиков на другой порт (интерфейс)

Для быстрой смены порта подключения счетчика в конфигурации после физической смены подключения не нужно удалять счётчики и создавать их заново, можно воспользоваться функцией «Изменить интерфейс (порт подключения)».

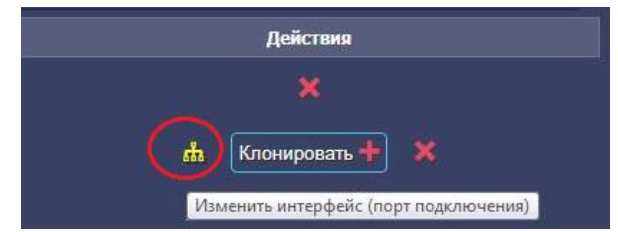

Рисунок 115 – Изменение порта для подключения

После нажатия на данную кнопку появляется форма с выпадающим списком существующих интерфейсов для данного типа счетчика. Необходимо выбрать нужный интерфейс и нажать на кнопку «Сохранить изменения». Изменения вступят в силу после перезагрузки УСПД.

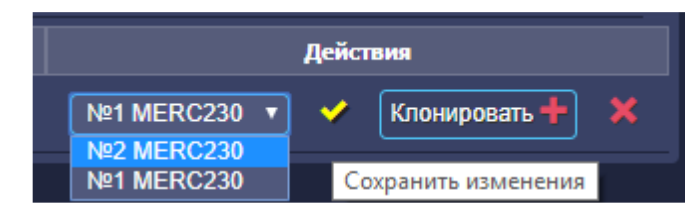

Рисунок 116 – Выбор порта, на который будет перенесен счетчик

# 2.4.2.6 Блокировка/разблокировка опроса счётчиков

При выполнении пусконаладочных работ можно останавливать/запускать опрос как одного, так и всех счётчиков.

«по расписанию» - опрос счётчика разблокирован и ведется по расписанию, если расписание не задано, то в режиме реального времени

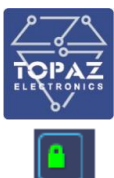

«по запросу» - опрос счётчика заблокирован и возможен только по запросу вручную, при нажатии кнопки «Запросить данные от счётчика» в пункте меню «Просмотр данных по счётчикам».

#### 2.4.2.7 Настройка типа связи с верхним уровнем

| Связь с верхним уровнем                                                                               |                                               |
|----------------------------------------------------------------------------------------------------|-----------------------------------------------|
| Выбор Пирамида или RTU327                                                                             |                                               |
| Тип связи RTU327 🗸                                                                                    |                                               |
| Интерфейс RTU 327                                                                                     |                                               |
| Интерфейс Все интерфейсы 💙<br>Порт приема 5001 Испол                                                  | ьзовать поспедовательный порт RS-485/RS-232 📲 |
| Общие свойства RTU 327                                                                                |                                               |
| Глубина архива для журнала счетчиков<br>Таймаут отложенного старта при запуске системы, сек<br>Пароль | 1200<br>0<br>1234                             |

Рисунок 117 – Форма настройки связи с верхним уровнем – сервером ИВК

- указать Пирамиду для «Пирамида-Сети», RTU-327 для работы с «Альфа Центр», «Энергосфера», «Метроскоп». Задать пароль, согласовав с администратором ИВК (АИИСКУЭ), по умолчанию – 1234.

2.4.2.8 Настроить источник точного времени для УСПД

# Для УСПД должен быть задан только один источник точного времени, согласованный с администратором ИВК (АИИСКУЭ)!

В пункте меню «Общие настройки» в качестве источника выбираем:

– протокол передачи данных «RTU327 или Пирамида» - от сервера ИВК (АИИСКУЭ);

- NTP – указать IP серверов NTP и параметры синхронизации (редактируются в пункте меню «NTP»);

- SNTP – указать IP адрес NTP сервера, к которому осуществляются запросы синхронизации, частоту обновления, а также указать – нужно ли выполнять коррекцию при расхождении времени менее чем в 1 сек;

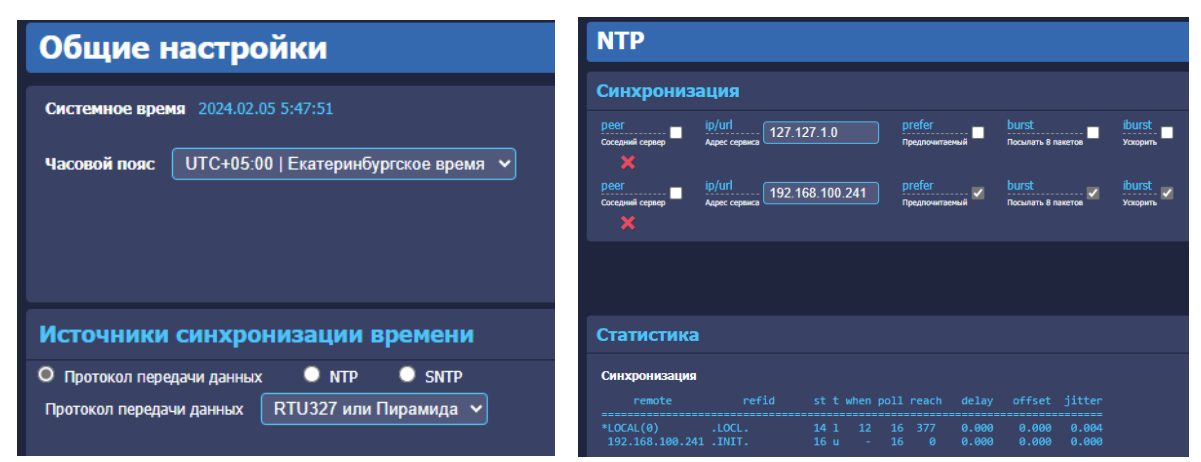

Рисунок 118 – Выбор источника синхронизации времени для УСПД
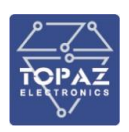

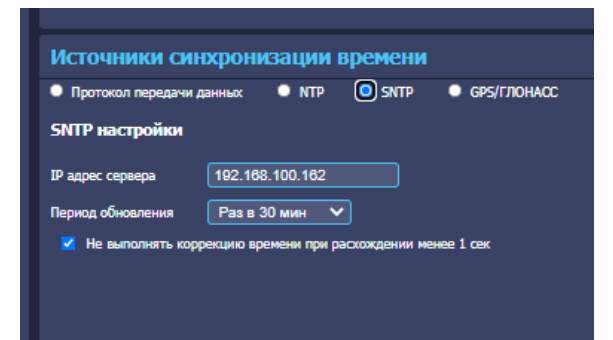

Рисунок 119 – Задание настроек SNTP сервера

- опционально, при наличии в комплектации УСПД модуля GPS/ГЛОНАСС – в меню появляется соответствующий пункт «GPS/ГЛОНАСС».

| Источники синхронизации времени                                    |                                                                 |                                                                             |                                                    |                                                      |                                                     | Статистика                                                                                                    |                                |
|--------------------------------------------------------------------|-----------------------------------------------------------------|-----------------------------------------------------------------------------|----------------------------------------------------|------------------------------------------------------|-----------------------------------------------------|----------------------------------------------------------------------------------------------------|--------------------------------|
| О Прот                                                             | окол пер                                                        | едачи данных                                                                | NTP                                                | SNTP                                                 | GPS/ГЛОНАСС                                         | Статус GPS/ГЛОНАСС                                                                                             | Работает                       |
| Опции                                                              | I GPS/I                                                         | лонасс                                                                      |                                                    |                                                      |                                                     | Статус антенны                                                                                                 | ( Ok                           |
|                                                                    |                                                                 |                                                                             |                                                    |                                                      |                                                     | Активных спутников                                                                                             |                                |
|                                                                    |                                                                 |                                                                             |                                                    |                                                      |                                                     | Разница между Метрономом и входом 1PPS                                                                         | 25 нсек.                       |
|                                                                    |                                                                 |                                                                             |                                                    |                                                      |                                                     | Коррекция часов Метрономом за 1 секунду                                                                        | 3246 нсек.                     |
|                                                                    |                                                                 |                                                                             |                                                    |                                                      |                                                     | Входной сигнал                                                                                                 | Присутствует входной сигнал 1Р |
|                                                                    |                                                                 |                                                                             |                                                    |                                                      |                                                     | Режим старта GPS приемника                                                                                     | Теплый (горячий)               |
|                                                                    |                                                                 |                                                                             |                                                    |                                                      |                                                     |                                                                                                    |                                |
|                                                                    |                                                                 |                                                                             |                                                    |                                                      |                                                     | Время старта в секундах                                                                                        | 1 сек.                         |
| Статі                                                              | истик                                                           | а по спутника                                                               | M                                                  |                                                      |                                                     | Время старта в секундах<br>GPS/ГЛОНАСС (Рабо                                                                   | і сек.<br>тает)                |
| Статі<br>🖻 бі                                                      | истик<br>PS 🖃 I                                                 | а по спутника<br>глонасс                                                    | M                                                  |                                                      |                                                     | Время старта в секундах<br>GPS/ГЛОНАСС (Рабо                                                                   | і сек.<br>Тает)                |
| Ctati<br>■ GF<br>№                                                 | истик<br>PS 🗖 I<br>ID                                           | а по спутника<br>глонасс<br>Используется                                    | м                                                  | Азимут                                               | Уровень приема                                      | Время старта в секундах<br>GPS/ГЛОНАСС (Рабо<br>Настройки                                                      | і сек.<br>тает)                |
| Ctati<br>■ Gi<br>№<br>1                                            | истик<br>PS 🖃 I<br>ID<br>70                                     | а по спутника<br>глонасс<br>Используется<br>0                               | м<br>Угол<br>44                                    | Азимут<br>57                                         | Уровень приема<br>0                                 | Время старта в секундах<br>GPS/ГЛОНАСС (Рабо<br>Настройки<br>Набор спутников для отслеживани                   | і сек.<br>Тает)<br>я           |
| Ctati<br>■ GF<br>Nº<br>1<br>2                                      | истик<br>PS 🗐 I<br>ID<br>70<br>71                               | а по спутника<br>глонасс<br>Используется<br>0<br>0                          | м<br>Угол<br>44<br>79                              | Азимут<br>57<br>289                                  | Уровень приема<br>0<br>0                            | Время старта в секундах<br>GPS/ГЛОНАСС (Рабо<br>Настройки<br>Набор спутников для отслеживани                   | і сек.<br>Тает)<br>я           |
| CTaTI<br>■ GF<br>Nº<br>1<br>2<br>3                                 | истик<br>PS II<br>ID<br>70<br>71<br>72                          | а по спутника<br>глонасс<br>Используется<br>0<br>0                          | м<br>Угол<br>44<br>79<br>29                        | Азимут<br>57<br>289<br>250                           | Уровень приема<br>0.<br>0.<br>0.                    | Время старта в секундах<br>GPS/ГЛОНАСС (Рабо<br>Настройки<br>Набор спутников для отслеживани<br>GPS            | і сек.<br><b>тает)</b><br>я    |
| CTaTI<br>GF<br>Nº<br>1<br>2<br>3<br>4                              | истик<br>PS II<br>ID<br>70<br>71<br>72<br>79                    | а по спутника<br>глонасс<br>Используется<br>0<br>0<br>0                     | ₩<br>Угол<br>44<br>79<br>29<br>19<br>22            | Азимут<br>57<br>289<br>250<br>17<br>22               | Уровень приема<br>0<br>0<br>0<br>0                  | Время старта в секундах<br>GPS/ГЛОНАСС (Рабо<br>Настройки<br>Набор спутников для отслеживани<br>GPS<br>глонасс | 1 сек.<br><b>Тает)</b><br>я    |
| CTaTI<br>■ GF<br>№<br>1<br>2<br>3<br>4<br>5<br>6                   | истик<br>PS 🔲 I<br>ID<br>70<br>71<br>72<br>79<br>80<br>85       | а по спутника<br>глонасс<br>Используется<br>0<br>0<br>0<br>0<br>1           | м<br>Угол<br>44<br>79<br>29<br>19<br>23<br>9       | Азимут<br>57<br>289<br>250<br>17<br>73<br>175        | Уровень приема<br>0<br>0<br>0<br>0<br>0<br>31<br>0  | Время старта в секундах<br>GPS/ГЛОНАСС (Рабо<br>Настройки<br>Набор спутников для отслеживани<br>GPS<br>ГЛОНАСС | і сек.<br>Тает)<br>я           |
| CTaTI<br>■ GF<br>N <sup>©</sup><br>1<br>2<br>3<br>4<br>5<br>6<br>7 | истик<br>PS 🔲 I<br>ID<br>70<br>71<br>72<br>79<br>80<br>85<br>86 | а по спутника<br>глонасс<br>Используется<br>0<br>0<br>0<br>0<br>1<br>1<br>1 | М<br>Угол<br>44<br>79<br>29<br>19<br>23<br>9<br>55 | Азимут<br>57<br>289<br>250<br>17<br>73<br>175<br>211 | Уровень приема<br>0<br>0<br>0<br>0<br>31<br>0<br>32 | Время старта в секундах<br>GPS/ГЛОНАСС (Рабо<br>Настройки<br>Набор спутников для отслеживани<br>GPS Плонасс У  | і сек.<br>Тает)<br>я           |

Рисунок 120 – Задание настроек и просмотр статусов GPS/ГЛОНАСС

# 2.4.2.9 Перезагрузить УСПД

- меню «Инструменты» - «Система» - «Перезагрузить устройство».

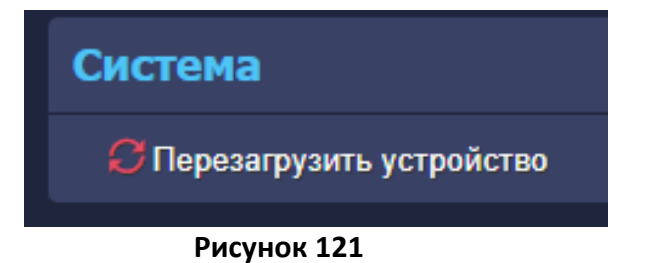

### 2.4.3 Проверка связи УСПД со счетчиками и опроса (поступления данных)

После перезагрузки повторно подключиться к УСПД через WEB-интерфейс в пунктах меню: - «Счетчики» - проверить статус связи со счётчиками. Информация обновляется при нажатии на кнопку «Обновить»;

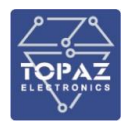

| 23004048    | STEM-300 (Spodes)           | v 1 1 1 Подстанци v 1 1                           | STEM300_23004048      | 465 465 466 | <b>4</b> 67 | подробнее             | ×           |
|-------------|-----------------------------|---------------------------------------------------|-----------------------|-------------|-------------|-----------------------|-------------|
| Дисп. наим. | ВЛ 220 кВ Алюминиевая - ГПП | 1-3 ХАЗ VI цепь (Д-88)                            |                       |             |             |                       |             |
|             |                             |                                                   |                       |             |             |                       |             |
| • • 1       |                             |                                                   |                       |             |             |                       |             |
|             |                             |                                                   |                       |             |             |                       |             |
|             |                             |                                                   | Добавить устройство 🕂 |             |             |                       |             |
|             |                             |                                                   |                       |             |             |                       |             |
|             |                             |                                                   |                       |             |             |                       | 💾 Сохранить |
|             |                             |                                                   |                       |             |             |                       |             |
| Связь со    | счётчиками                  |                                                   |                       |             |             |                       |             |
|             |                             |                                                   |                       |             |             |                       |             |
| Страница 1  | Поиск по всем параметрам:   | Онгытр Количество на с                            | границу: 😫            |             |             |                       |             |
| -           |                             |                                                   |                       |             |             |                       |             |
| С/н         |                             |                                                   |                       |             |             | Полнота сбора архивов |             |
| 23001933    | 23001933                    | ф. 10-29 ЗП-10 САЗ - Алюминиевая                  | STEM-300 (Spodes)     |             |             |                       |             |
| 23001942    | 23001942                    | 1AT-10                                            | STEM-300 (Spodes)     |             |             |                       |             |
| 23001936    | 23001936                    | 2AT-10                                            | STEM-300 (Spodes)     |             |             | ۶                     |             |
| 23004028    | 23004028                    | 50K-1                                             | STEM-300 (Spodes)     |             |             |                       |             |
| 23004052    | 23004052                    | 6OK-2                                             | STEM-300 (Spodes)     |             |             |                       |             |
| 23004056    | 23004056                    | 6OK-3                                             | STEM-300 (Spodes)     |             |             |                       |             |
| 23004011    | 23004011                    | ВЛ 220 кВ Алюниниевая - ГПП-3 XA3 I цель (Д-85)   | STEM-300 (Spodes)     |             |             |                       |             |
| 23004051    | 23004051                    | ВЛ 220 кВ Алюминиевая - ГПП-3 ХАЗ III цель (Д-87) | STEM-300 (Spodes)     |             |             |                       |             |
| 23004013    | 23004013                    | ВЛ 220 кВ Алюминиевая - ГПП-3 ХАЗ II цепь (Д-86)  | STEM-300 (Spodes)     |             |             |                       |             |
| 23004048    | 23004048                    | ВЛ 220 кВ Алюминиевая - ГПП-3 ХАЗ VI цепь (Д-88)  | STEM-300 (Spodes)     |             |             |                       |             |
| 23004042    | 23004042                    | 1AT-500                                           | STEM-300 (Spodes)     |             |             |                       |             |
| 23004044    | 23004044                    | 2AT-500                                           | STEM-300 (Spodes)     |             |             |                       |             |
| 23004008    | 23004008                    | 1AT-220                                           | STEM-300 (Spodes)     |             |             |                       |             |
| 23004047    | 23004047                    | 2AT-220                                           | STEM-300 (Spodes)     |             |             |                       |             |
| 23004045    | 23004045                    | ВЛ 500 кВ Означенная - Алюминиевая № 2            | STEM-300 (Spodes)     |             |             |                       |             |
| 23004032    | 23004032                    | ВЛ 500 к8 Означенная - Алюминиевая № 1            | STEM-300 (Spodes)     |             |             |                       |             |
| 23004050    | 23004050                    | ВЛ 500 кВ Алюминиевая - Абаканская № 1            | STEM-300 (Spodes)     |             |             |                       |             |
| 23004055    | 23004055                    | ВЛ 500 кВ Алюминиевая - Абаканская № 2            | STEM-300 (Spodes)     |             |             |                       |             |
| 23002925    | 23002925                    | 1104                                              | STEM-300 (Spodes)     |             |             |                       |             |
| 23002880    | 23002880                    | 2104                                              | STEM-300 (Spodes)     |             |             |                       | <b>e</b>    |
| 23002912    | 23002912                    | зтон                                              | STEM-300 (Spodes)     |             |             |                       | -           |
| 23002905    | 23002905                    | 4104                                              | STEM-300 (Spodes)     |             |             |                       |             |
|             |                             |                                                   |                       |             |             |                       | 1940        |

Рисунок 122 – Статусы наличия связи со счётчиками и полноты сбора данных

- «Просмотр данных по счётчикам» - проверить наличие поступления и полноту сбора данных в закладках «Текущие данные» либо «Архивные данные, журналы», выбрать начало и конец интервала времени, нажать «Запросить данные со счётчика». Собранные данные можно выгрузить в файл формата XLS;

| Просмотр данных по счётчикам       |                                                                                                    |             |                         |                                      |              |                    |                                 |  |
|------------------------------------|----------------------------------------------------------------------------------------------------|-------------|-------------------------|--------------------------------------|--------------|--------------------|---------------------------------|--|
| Данные по с                        | чётчикам                                                                                                    |             |                         |                                      |              |                    |                                 |  |
| Активные счётчики не<br>Интерфейсь | Аставные сиётники не общиружена либо не настровы значения аналоговых сигналов к ник. Ок. раздел «Онётнико»<br>Интерфей/СЫ Запрослль данные от сиётников (стол-задр") С |             |                         |                                      |              |                    |                                 |  |
| Интерфейс №:                       |                                                                                                    |             |                         |                                      |              |                    |                                 |  |
| Счётчики 1 ш                       |                                                                                                    |             |                         |                                      |              |                    |                                 |  |
| Страница 1                         |                                                                                                    | Поиск по г  | зсем параметрам: Фильтр | \Xi 🗶 Очистить фи                    | льтр         | Коля               | ичество на страницу: 10         |  |
| Тип<br>счетчика                    | С/н                                                                                                    | Дисп. наим. | Адрес                   | Текущие<br>измеренные данные         | Статус связи | Дискрет блокировки | Действие                        |  |
| mMIRT32                            | 9999999                                                                                                    | Тест ОЭК    |                         | 36 / 36                              |              |                    | • Скоыть • —                    |  |
| Текущие значен                     | ия Архивные значения и ж                                                                                                    | урналы      |                         |                                      |              |                    | Запросить данные от счётчика С  |  |
| Архивные д                         | Архивные данные счётчика mMIRT32_9999999, с/н 1 - 30 минутные профили мощности - каталог PERIOD_MIN_30                                                                 |             |                         |                                      |              |                    |                                 |  |
| События 0 ш                        | Собылия 0 шт                                                                                                    |             |                         |                                      |              |                    |                                 |  |
| начиная с: 👩.                      | 09.2024 00:00                                                                                                    |             | no: 10.09.2024 00:00    |                                      | Q 3anpoc     |                    | обратная сортировка: 🗹          |  |
|                                    |                                                                                                    |             | Данные, на              | чиная с выбранной даты, отсутствуют. |              |                    |                                 |  |
| Сброс архива начин                 | ая с дд. мм. гггг 📰                                                                                                    | 着 Сброс     |                         |                                      |              |                    | 5 Экспорт в CSV 📣 Экспорт в XLS |  |

Рисунок 123 – Выбор типа значений и диапазона времени для просмотра данных

| 61              |                                                               |                              |                              |                         |                    |                                |
|-----------------|---------------------------------------------------------------|------------------------------|------------------------------|-------------------------|--------------------|--------------------------------|
| Интерфейс №: 1  | 8                                                             |                              |                              |                         |                    |                                |
| Счётчики 12 п   |                                                               |                              |                              |                         |                    |                                |
|                 |                                                               |                              |                              |                         |                    |                                |
| Страница 1      | Понск                                                         | по всем параметрам: 23004048 | Х Очистить фильтр            |                         | Колич              | ство на страницу: 10           |
| Тип<br>счетчика | С/н Дисп. наим.                                               | Номер сервера                | Текущие<br>измеренные данные | Статус связи            | Дискрет блокировки | Действие                       |
| STEM300         | 23004048 ВЛ 220 кВ Алкоминиевая - ГПП-3 ХАЗ<br>VI цель (Д-88) | 23004048                     |                              |                         |                    | • Скрыть • 💻                   |
| Текущие ана     | логовые данные счётчика STEM300_23                            | 004048, с/н (адрес) 230      | 004048                       |                         | (                  | Запросить данные от счётчика 🥐 |
| п.н.            | No.                                                           | Названи                      | •                            | Значение                |                    | етка времени                   |
| 1.0.14.7.0.255  | 938                                                           |                              |                              | 49.985 Гц               | 10-01-             | 2024, 13:37:06, 3              |
| 1.0.21.7.0.255  | 939                                                           |                              |                              | -74.453 Вт              | 10-01-2            | 024, 13:37:06, 195             |
| 1.0.23.7.0.255  | 940                                                           |                              |                              | -36.197 вар             | 10-01-2            | 024, 13:37:06, 297             |
| 1.0.29.7.0.255  | 941                                                           |                              |                              | 82.785 B·A              | 10-01-2            | 024, 13:37:06, 397             |
| 1.0.31.7.0.255  | 942                                                           |                              |                              | 1.349 A                 | 10-01-2            | 024, 13:37:06, 691             |
| 1.0.32.7.0.255  | 943                                                           |                              |                              | 61.429 B                | 10-01-2            | 024, 13:37:06, 787             |
| 1.0.33.7.0.255  | 944                                                           |                              |                              | -0.901222               | 10-01-2            | 024, 13:37:06, 882             |
| 1.0.41.7.0.255  | 945                                                           |                              |                              | -75.865 Bt              | 10-01-             | 2024, 13:37:07, 79             |
| 1.0.43.7.0.255  | 946                                                           |                              |                              | -35.427 вар             | 10-01-2            | 024, 13:37:07, 176             |
| 1.0.49.7.0.255  | 947                                                           |                              |                              | 83.729 B <sup>.</sup> A | 10-01-2            | 024, 13:37:07, 270             |
| 1.0.51.7.0.255  | 948                                                           |                              |                              | 1.352 A                 | 10-01-2            | 024, 13:37:07, 368             |
| 1.0.52.7.0.255  | 949                                                           |                              |                              | 62.015 B                | 10-01-2            | 024, 13:37:07, 464             |
| 1.0.53.7.0.255  | 950                                                           |                              |                              | -0.906078               | 10-01-2            | 024, 13:37:07, 559             |
| 1.0.61.7.0.255  |                                                               |                              |                              | -76.036 Вт              | 10-01-2            | 024, 13:37:07, 655             |
| 1.0.63.7.0.255  |                                                               |                              |                              | -36.826 вар             | 10-01-2            | 024, 13:37:07, 752             |
| 1.0.69.7.0.255  | 953                                                           |                              |                              | 84.447 B·A              | 10-01-2            | 024, 13:37:07, 853             |
| 1.0.71.7.0.255  | 954                                                           |                              |                              | 1.368 A                 | 10-01-2            | 024, 13:37:07, 954             |
| 1.0.72.7.0.255  | 955                                                           |                              |                              | 61.824 B                | 10-01-2            | 2024, 13:37:08, 51             |

Рисунок 124 – Просмотр аналоговых (текущих) значений со счётчика

- «Журнал событий УСПД» - события, связанные с коррекцией времени счётчиков, пропадания и восстановления связи;

| Просм                                                                                     | Просмотр журнала событий УСПД                                                                                                    |                                                                                                    |                                                                                                    |                                                                       |                                                                                                    |                                                                                                    |                                                                     |   |  |  |
|-------------------------------------------------------------------------------------------|----------------------------------------------------------------------------------------------------|----------------------------------------------------------------------------------------------------|----------------------------------------------------------------------------------------------------|-----------------------------------------------------------------------|----------------------------------------------------------------------------------------------------|----------------------------------------------------------------------------------------------------|---------------------------------------------------------------------|---|--|--|
| Журнал событий УСПД                                                                       |                                                                                                    |                                                                                                    |                                                                                                    |                                                                       |                                                                                                    |                                                                                                    |                                                                     |   |  |  |
| Событ                                                                                     | <b>ця 73</b> шт                                                                                                    |                                                                                                    |                                                                                                    |                                                                       |                                                                                                    |                                                                                                    |                                                                     |   |  |  |
| Страница                                                                                  |                                                                                                    |                                                                                                    |                                                                                                    | Поиск по всем параметрам: Онлытр                                      | 🗙 Очистить фильтр                                                                                                    |                                                                                                    | Количество на страницу: 10                                          |   |  |  |
| начиная с                                                                                 | 16.01.2024 00:0                                                                                                    | ; 🗖                                                                                                    |                                                                                                    | no: 19.01.2024 00:00                                                  |                                                                                                    | Q. 3anpoc                                                                                                    | обратная сортировка: 🗹                                              |   |  |  |
| Howep<br>811<br>810<br>889<br>888<br>887<br>886<br>885<br>886<br>885<br>884<br>893<br>882 | Apre<br>18.81.2024<br>18.81.2024<br>18.81.2024<br>18.81.2024<br>18.81.2024<br>18.81.2024<br>18.81.2024<br>18.81.2024<br>18.81.2024 | Bpensi<br>18:65:13.000<br>10:03:46.000<br>10:02:24.000<br>10:01:45.000<br>10:00:46.000<br>10:00:46.000<br>10:00:31.000<br>10:00:31.000<br>10:00:28.000<br>10:00:17.000 | Tan<br>Type-103.<br>Type-132.<br>Type-132.<br>Type-132.<br>Type-135.<br>Type-135.<br>Type-135.<br>Type-135.<br>Type-135.<br>Type-135. | Dev: Spades STEM-300<br>Dev: Spades STEM-300<br>Dev: Spades STEM-300, | Kopperupa a<br>Serial: 0023001108.kc<br>Serial: 0023001393.kc<br>Dev: Spodes STEM-300. S<br>Dev: Spodes STEM-300. S<br>Dev: Spodes STEM-300. S<br>Dev: Spodes STEM-300. S<br>Dev: Spodes STEM-300. S | ромение<br>времени УСПД. Delta = 41 sec<br>времени времени Delta = -25 sec. Delta до к<br>рекция времени Delta = -25 sec. Delta до к<br>вегцая времени Delta = -26 sec. Delta до к<br>вегцая воздовита. Восстановление саман<br>кетала: 0023001324. Восстановление саман<br>кетала: 0023001323. Восстановление саман<br>кетала: 0023001323. Восстановление саман | соррекции = -3 sec.<br>соррекции = -27 sec.<br>соррекции = -26 sec. |   |  |  |
| • •                                                                                       | 1 2 3 4 5                                                                                                    |                                                                                                    |                                                                                                    |                                                                       |                                                                                                    |                                                                                                    | 🕹 Эксперт в CSV 🛭 🖒 Эксперт в XL                                    | s |  |  |

Рисунок 125 –- Просмотр журнала событий для УСПД

### 2.4.4 Проверка связи УСПД с ИВК (АИИСКУЭ)

### 2.4.4.1 Настройка сетевых параметров

- в пункте меню «Сетевые настройки» для порта LAN2 (используемого для связи с ИВК АИИСКУЭ и опроса УСПД) задать выданные администратором ИВК (АИИСКУЭ) параметры связи - IP адрес, сеть, маска, шлюз. Сохранить введенные настройки.

При этом интерфейс EthO в конфигурации соответствует физическом порту LAN1, Eth1 – физическому порту LAN2;

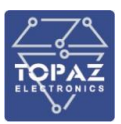

| Сетевые настройки                    |                          |               |                                |              |              |        |           |  |
|--------------------------------------|--------------------------|---------------|--------------------------------|--------------|--------------|--------|-----------|--|
| Изменение параметров                 |                          |               |                                |              |              |        |           |  |
| Х Интерфейс eth0 Автост<br>Тип eth ☑ | рт Адресация<br>static v | Ip<br>172.16  | Маска /16 /24<br>255.255.252.0 | Шлюз 172.16  | Сеть 172.16  | Metric | Broadcast |  |
| X Интерфейс eth1 Автост<br>Тип eth X | рт Адресация<br>static v | Ip<br>192.168 | Маска /16 /24<br>255.255.255.0 | Шлюз 192.168 | Сеть 192.168 | Metric | Broadcast |  |

Рисунок 126 – Задание сетевых настроек

- с помощью Меню «Инструменты» - «Система» - «Перезагрузить устройство» перезагрузить УСПД.

# 2.4.4.2 Проверка канала связи

- с помощью Меню «Инструменты» - «Ping host» проверить наличие связи между УСПД и сетевым оборудованием (шлюзом), обеспечивающим передачу данных на уровень ИВК (АИИСКУЭ). Ввести IP адрес шлюза, кнопками «Start/Stop» запустить/остановить тест связи;

| Ping host    |                                                                                                    |
|--------------|----------------------------------------------------------------------------------------------------|
| Хост         | 172.16                                                                                                    |
| Лимит лога   |                                                                                                    |
|              | FINE 122.16.0.1 (J22.16.0.1) 56(40) bytes of data.         64 bytes from 327.16.0.1 sing_sept 111-64 (lame-0.30) as         64 bytes from 127.16.0.1 sing_sept 211-64 (lame-0.30) as         64 bytes from 127.16.0.1 sing_sept 211-64 (lame-0.30) as         64 bytes from 127.16.0.1 sing_sept 311-64 (lame-0.30) as         64 bytes from 127.16.0.1 sing_sept 311-64 (lame-0.30) as |
| Лог          |                                                                                                    |
|              |                                                                                                    |
|              |                                                                                                    |
| Статистика Г | сислано: 4 Получено: 4 Потеряно: 0, 0.00% Время min/avg/max: 0.000/ 0.333/ 0.365 ms                                                                                                    |
|              | Start Stop                                                                                                    |

### Рисунок 127 – Проверка наличия связи между УСПД и шлюзом

- связаться с администратором ИВК (АИСКУЭ), запросить проверку канала связи от сервера ИВК (АИИСКУЭ) до УСПД - наличие удаленного доступа и чтения конфигурации через WEB — интерфейс по порту LAN.

# 2.4.5 Сохранение конфигурации УСПД

После завершения конфигурирования помощью Меню «Инструменты» - «Экспорт/импорт конфигурации» необходимо сохранить текущую конфигурацию (полную) настроек УСПД в виде архивного файла, либо в качестве архивной копии, либо для дальнейшего анализа и отправки по электронной почте.

| Импорт/экспорт конфигурации             |                                              |
|-----------------------------------------|----------------------------------------------|
| Загрузить сохранённую конфигурацию      |                                              |
| Выбор файла Не выбран ни один файл      | 🗢 Загрузить                                  |
| Сохранить текущую конфигурацию (полная) | Сохранить текущую конфигурацию (сокращенная) |
| 🕹 Сохранить                             | 🕹 Сохранить                                  |

Рисунок 128 – Сохранение конфигурации настроек УСПД

# 2.4.6 Обновление версии прошивки УСПД

С помощью Меню «Инструменты» - «Обновление системы» можно обновить версию прошивки УСПД:

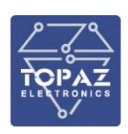

| Обновление системы                                 |            |  |  |  |  |  |
|----------------------------------------------------|------------|--|--|--|--|--|
| Текущая сборка интерфейса 1.4.0.10.12              |            |  |  |  |  |  |
| Обновить релиз                                     |            |  |  |  |  |  |
| Выбор файла releaseUSPD_1_4_0_10_13_2024-02-09.tar | 🕹 Обновить |  |  |  |  |  |

### Рисунок 129 – Обновление версии прошивки УСПД

- перед обновлением выполнить сохранение текущей (полной) конфигурации в виде архивного файла (исходный);

- проверить номер текущей сборки/прошивки УСПД (в примере – 1.4.0.10.12);

- убедиться, что версия прошивки, которую Вы планируете записывать в УСПД, более новая по сравнению с текущей версией;

- кнопкой «Выбор файла» открыть файловую систему компьютера, выбрать архивный zipфайл прошивки. Открывать и распаковывать файл не нужно!

- нажать кнопку «Обновить»;

- дождаться подтверждения успешного обновления;

- с помощью Меню «Инструменты» - «Система» - «Перезагрузить устройство» перезагрузить УСПД;

- повторно подключиться к УСПД через web-интерфейс, проверить наличие связи со счётчиками и сбора данных;

- после обновления выполнить сохранение текущей (полной) конфигурации в виде архивного файла (текущий).

### 2.4.7 Диагностика, режим логирования УСПД

Для выполнения диагностики работы в УСПД присутствует режим показа событий (логов) ядра основного и дочернего процессов lec-controls. Данный режим оснащен фильтрацией событий для поиска и отслеживания необходимого события, запускается с помощью Меню «Инструменты» - «Система» - «Режим логирования» - «Показать».

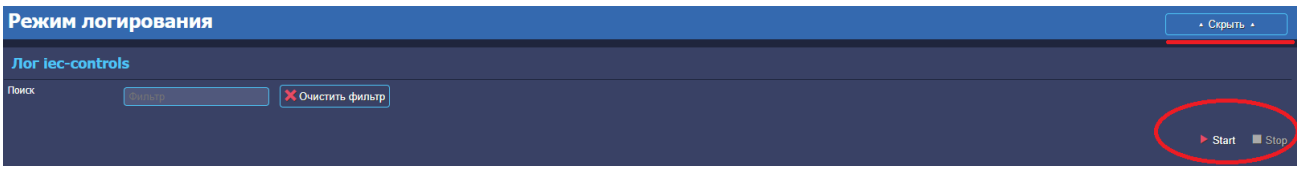

#### Рисунок 130 – Включение логирования для УСПД

Для вывода информации на экран необходимо нажать на кнопку «Start». Вывод будет осуществляться в течении 5 минут, после чего кнопка «Start» станет вновь активной, а кнопка «Stop» не активной.

Самые последние события показываются в верхней части. Для отображения событий в стандартном формате (сверху вниз) необходимо снять галочку с опции «обратная сортировка». Остановить вывод можно нажатием на кнопку «Stop». Для продолжения просмотра необходимо вновь нажать на кнопку «Start». Информация из лога выделяется, копируется и сохраняется в виде текстового файла.

| Режим                                                                     | логирования                                                                                                    |  |  |  |  |  |  |  |  |  |
|---------------------------------------------------------------------------|----------------------------------------------------------------------------------------------------|--|--|--|--|--|--|--|--|--|
| Лог іес-о                                                                 | Лог iec-controls                                                                                                    |  |  |  |  |  |  |  |  |  |
| Поиск                                                                     | Фильтр 🗙 Очистить фильтр                                                                                                    |  |  |  |  |  |  |  |  |  |
| Лог                                                                       |                                                                                                    |  |  |  |  |  |  |  |  |  |
| MERC230[0]:<br>Tx[11]: 3D 0                                               | func='TCPC_SocketWaitConnect', ip=0100007F port=4002 err=Operation now in progress<br>1 01 31 31 31 31 31 31 25 FF                                                                                                    |  |  |  |  |  |  |  |  |  |
| TIMEOUT. DEV<br>MERC230[0]:<br>MERC230[0]:<br>MERC230[0]:<br>Tx[11]: 3D 0 | [61] NO RESPONSE. timeout=350<br>Func='TCPC_SocketWaitConnect', ip=0100007F port=4002 err=Operation now in progress<br>Func='TCPC_SocketWaitConnect', ip=0100007F port=4002 err=Operation now in progress<br>func='TCPC_SocketWaitConnect', ip=0100007F port=4002 err=Operation now in progress<br>1 01 31 31 31 31 31 32 5FF |  |  |  |  |  |  |  |  |  |
| TIMEOUT. DEV<br>MERC230[0]:<br>MERC230[0]:<br>Tx[11]: 3D 0                | <pre>fe1] NO RESPONSE. timeout=350 Func='TCPC_SocketWaitConnect', ip=0100007F port=4002 err=Operation now in progress func='TCPC_SocketWaitConnect', ip=0100007F port=4002 err=Operation now in progress 1 01 31 31 31 31 31 31 25 FF</pre>                                                                                   |  |  |  |  |  |  |  |  |  |
| TIMEOUT. DEV<br>MERC230[0]:<br>MERC230[0]:<br>Tx[11]: 3D 0                | [61] NO RESPONSE. timeout=350<br>func='TCPC_SocketWaitConnect', ip=0100007F port=4002 err=Operation now in progress<br>func='TCPC_SocketWaitConnect', ip=0100007F port=4002 err=Operation now in progress<br>1 01 31 31 31 31 31 31 25 FF                                                                                     |  |  |  |  |  |  |  |  |  |
| TIMEOUT. DEV<br>MERC230[0]:<br>MERC230[0]:<br>Tx[11]: 3D 0                | [61] NO RESPONSE. timeout=350<br>Func='TCPC_SocketWaitConnect', ip=0100007F port=4002 err=Operation now in progress<br>Func='TCPC_SocketWaitConnect', ip=0100007F port=4002 err=Operation now in progress<br>1 01 31 31 31 31 31 31 25 FF                                                                                     |  |  |  |  |  |  |  |  |  |

Рисунок 131 – Работа режима логирования для УСПД

### 2.4.8 Примеры типовых настроек УСПД

### 2.4.8.1 Особенности создания/использования прозрачных портов

Прозрачные порты в конфигурации УСПД создаются для прямого доступа к данным счётчика заводским конфигуратором.

Для каждого физического подключения (интерфейсной линии) счётчиков можно создать прозрачный порт, номера прозрачных портов (в отличии физических портов RS-485 УСПД) присваиваются автоматически.

По прозрачному порту УСПД перенаправляет трафик:

- либо со своего IP адреса и IP порта (TCP Server) на свой физический порт RS-485 (Serial) и далее – к счетчику, в настройках прозрачного порта выбирается тип перенаправления трафика «1-Serial-TCP Server»;

- либо со своего IP адреса и IP порта (TCP Client) на IP адрес и IP порт шлюза «N-Port» (TCP Server) и далее – к счетчику, в настройках прозрачного порта выбирается тип перенаправления трафика «3-TCP Client-TCP Server».

Соответственно:

- если УСПД опрашивает счётчик по RS-485 напрямую либо через шлюз «N-Port», и включен «Режим прозрачного порта» - для соединения указываем IP адрес и IP порт УСПД;

- если УСПД опрашивает счётчик через шлюз «N-Port», и включен только «Режим работы по TCP/IP» (без прозрачного порта) - при установке соединения в конфигураторе счетчика указываем IP адрес и IP порт самого шлюза «N-Port».

На компьютере (APM) с IP адреса, который добавлен в «Список приоритетных IP адресов» запускаем конфигуратор счётчика, создаем новое TCP соединение. После успешного создания соединения («Произведено подключение») выбираем тип счётчика, сетевой адрес, пароль, связываемся с самим счетчиком командой «Открыть», для проверки вычитываем любой из параметров (например, текущее время).

#### При подключении с приоритетного ІР адреса – опрос счётчика УСПД останавливается.

После завершения работы с конфигуратором счётчика **обязательно разрываем ТСР** соединение командой «Отключиться», чтобы освободить интерфейс/порт УСПД для продолжения сбора данных.

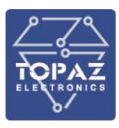

### 2.4.8.2 Меркурий 230/234/236, RS-485 по протоколу «Инкотекс»

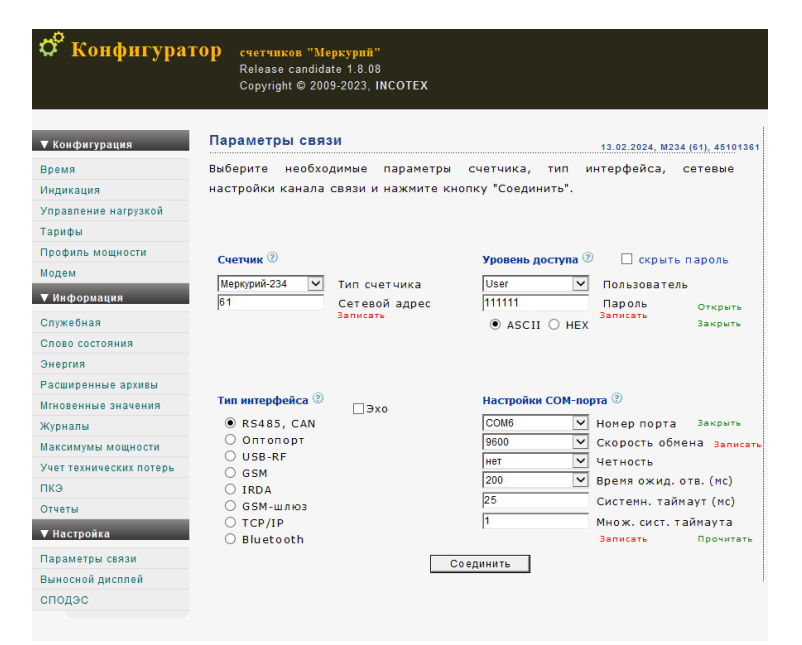

Рисунок 132 – Параметры связи для Меркурий 230/234

| Дисп. наим. Тест | 4567                                                                                                    |        |         |               |                |             |                           |
|------------------|----------------------------------------------------------------------------------------------------|--------|---------|---------------|----------------|-------------|---------------------------|
| зав номер        | Неизвестный 🗸                                                                                                    | )[1    | 1 1     | Подстанци     | ✓ 1            | 1           | UNKNOWN_0                 |
| Дисп. наим.      | CЭТ-4TM<br>A1800                                                                                                    |        |         |               |                |             |                           |
|                  | Меркурий 230<br>Неизвестный                                                                                         |        |         |               |                |             | Добавить устройство 🕂     |
|                  | Миртек-12 (Zigbee)<br>Миртек-32 (Zigbee)<br>Меркурий 206 (Zigbee)<br>Меркурий 230 (Zigbee)<br>Меркурий 240 (Spodes) |        |         |               |                |             |                           |
| Связь со счёт    | STEM-300 (Spodes)<br>Бином 3 (Spodes)                                                                               |        |         |               |                |             |                           |
| Страница 1 Пои   | СЭТ-4TM (Spodes)<br>TE3000 (Spodes)<br>ПСЧ-4TM (Spodes)<br>РОКИП ST405                                              | пьтр   |         | 🗙 Очистить фи | ильтр Количест | гво на стра | ницу: 10                  |
| С/Н              | РОКИП SM405<br>СПОДЭС                                                                                               | овера) | Дисп. ( | наим.         | Тип счетчика   |             | Расхождение времени (сек) |
| 451013661        | ТЕ3000<br>ПСЧ-4ТМ                                                                                                   |        | Тест    | 123           | Меркурий 230   |             | 0                         |
| 0107083134       | Миртек-32 (Spodes)                                                                                                  |        | Тест    | 4567          | CЭT-4TM        |             | -2                        |
|                  |                                                                                                    |        |         |               |                |             |                           |

Рисунок 133 – Создание нового счётчика Меркурий 234

|                                           |                                                                                                    |                                            | 000                                      | ) «ПиЭлСи Технолод»        |
|-------------------------------------------|----------------------------------------------------------------------------------------------------|--------------------------------------------|------------------------------------------|----------------------------|
| Интерфейсы                                |                                                                                                    |                                            |                                          | C                          |
| Интерфейсы                                |                                                                                                    |                                            |                                          |                            |
| SECTION - No 2                            | Создать                                                                                                    |                                            |                                          |                            |
| Интерфейс №2 🗙                            |                                                                                                    |                                            |                                          |                            |
| № интерфейса 2 Тип драйвера               | Меркурий 230 V • Скрыть •                                                                                                    |                                            |                                          |                            |
| Режим работы по ТСР/ІР (через шлюз, г     | розрачн.порт, IP) 🗖                                                                                                    |                                            |                                          |                            |
| Синхронизация времени: Дискрет блокировки | 0 🖲 Задать дискрет Нижний предел(сек) 2                                                                                           | Верхний предел(сек) 7000 Максимум ко       | ррекция(сек) 900 Интервал между коррекци | ями(мин) 300               |
| Счётчики 1 шт 🕂                           |                                                                                                    |                                            |                                          |                            |
| Страница 1                                | Поиск по всем параметрам:                                                                                                    | : Фильтр 🗙 Очистить фильтр                 |                                          | Количество на страницу: 10 |
| Имя устройства                            | Дисп. наим.                                                                                                    | Имя в разделе «Счетчики»                   | Информация                               | Действия                   |
| MERC230_451013661                         | Тест 123                                                                                                    | MERC230_451013661 🥖                        | ▲ Скрыть ▲                               | 🚓 Клонировать 🕂 🗙          |
| Addec 61 PARMS 32768                      | Период опроса,мс 60000 Период опроса архи                                                                                         | ивов, журналов, сек 300 ТПовтора,сек 10    | Повторы 3 Пароль 111111                  | Синхр-я времени 🔽          |
| Дискрет связи 417 Дискрет блокировки      | 418         Дискрет опроса         419         Полнота           • 18 / 21         Расписание опроса         счетчика         • 0 | сбора архивов 420 Группа энергопотребления | • 0/0 Приём ТИ • 27/27 Приём ТС          | • 2/2 Приём ТИИ • 62/63    |
|                                           |                                                                                                    | Добавить счётчик 🕇                         |                                          |                            |
|                                           |                                                                                                    |                                            |                                          | Сохранить                  |

Рисунок 134 – Добавление счётчика Меркурий 234 на интерфейсе

Счётчик Меркурий 234 со связным адресом 61, паролем 111111 по прямой линии RS-485 (скорость 9600, четность-нет, биты данных 8, стоповые биты 1) подключается к физическому порту/интерфейсу УСПД №2.

|         | Иня устройства                                           | Дися, на         | ин.                 | Иня в разделе «Счетчики»                 | Информация              |
|---------|----------------------------------------------------------|------------------|---------------------|------------------------------------------|-------------------------|
|         | MERC230_451013661                                        | Тест 12          |                     | MERC230_451013661 🥖                      | • Скрыть •              |
| Адрес   | 61 PARMs 32768 Период опрос                              | са,мс 60000      | Период опроса архив | ов, журналов, сех 300 ТПоетора,сек 10    | Повторы 3 Пароль 111111 |
| Дискрет | г связи 417 Дискрет блокировки 418 Д                     | Дискрет опроса   | 419 Полнота сб      | ора архивов 420 Группа энергопотребления | - 0/0 Приён ТИ - 27/27  |
| Приён а | архивов • 0 Вычитывание архивов • 18/21 P                | асписание опроса | счетчика • 0        |                                          |                         |
| Сбор ар | хивое                                                    |                  |                     |                                          |                         |
| п.н.    | Наименование                                             | Активность       | Глубина архива      |                                          |                         |
|         | Год накопленное (0)                                      |                  |                     |                                          |                         |
|         | Год за данный период (1)                                 |                  |                     |                                          |                         |
|         | Месяц накопленное (2)                                    |                  |                     |                                          |                         |
|         | Месяц за данный период (3)                               |                  |                     |                                          |                         |
|         | День накопленное (4)                                     |                  |                     |                                          |                         |
|         | День за данный период (5)                                |                  |                     |                                          |                         |
|         | 30 минутные профили мощности (6)                         |                  |                     |                                          |                         |
|         | 10 минутные профили мощности (7)                         |                  |                     |                                          |                         |
|         | 5 минутные профили мощности (8)                          |                  |                     |                                          |                         |
|         | 3 минутные профили мощности (9)                          |                  |                     |                                          |                         |
|         | Журнал времени выключения/включения счетчика (10)        |                  |                     |                                          |                         |
|         | Журнал времени коррекции времени и даты (11)             |                  |                     |                                          |                         |
| 13 🛪    | Курнал времени коррекции расписания праздничных дней (1: | 2) 🗹             |                     |                                          |                         |
|         | Журнал времени коррекции тарифного расписания (13)       |                  |                     |                                          |                         |
|         | Журнал времени сброса показаний накопленной энергии (14  |                  |                     |                                          |                         |
| 16 M    | урнал времени инициализации массива профиля мощности (;  | 15) 🙎            |                     |                                          |                         |
|         | Журнал времени выкл/вкл. напряжения фазы 1 (16)          |                  |                     |                                          |                         |
|         | Журнал времени выкл/вкл. напряжения фазы 2 (17)          |                  |                     |                                          |                         |
|         | Журнал времени выкл/вкл. напряжения фазы 3 (18)          |                  |                     |                                          |                         |
|         | Журнал времени открытия/закрытия защитной крышки (19)    |                  |                     |                                          |                         |
|         | Tenning suspend (cree she wanted in suspending) (20)     |                  | 00                  |                                          |                         |

Рисунок 135 – Выбор параметров опроса (вычитывание архивов) для счётчика Меркурий 234

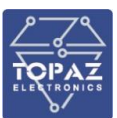

| Счётчи      | ки               |                  |                |                  |                  |                 |                       |           |                                      |         | C                          |
|-------------|------------------|------------------|----------------|------------------|------------------|-----------------|-----------------------|-----------|--------------------------------------|---------|----------------------------|
| Устройст    | ва 2 шт          |                  |                |                  |                  |                 |                       |           |                                      |         |                            |
| Страница 1  |                  |                  | По             | юк по всем парам | етрам: Онл       |                 | Х Очисти              | ть фильтр |                                      |         | Количество на страницу: 10 |
|             |                  |                  | Множи-<br>тель |                  | Номер<br>объекта | Номер<br>фидера |                       |           | Аналог расхож- Диск<br>дения времени |         |                            |
| 451013661   | Меркурий 2       |                  |                | Подстанци 🗸      |                  |                 | MERC230_451013661     | 417       | 24 41                                | 8 🚹 419 | подробнее 🗸 🗙              |
| Дисп. наим. | Тест 123         |                  |                |                  |                  |                 |                       |           |                                      |         |                            |
| 0107083134  |                  |                  |                | Подстанци 🗸      |                  |                 | SET4TM_0107083134     |           |                                      | 6 🗗 427 | подробнее 🗸 🗙              |
| Дисп. наим. | Тест 4567        |                  |                |                  |                  |                 |                       |           |                                      |         |                            |
|             |                  |                  |                |                  |                  |                 | Добавить устройство 🕂 |           |                                      |         |                            |
|             |                  |                  |                |                  |                  |                 |                       |           |                                      |         | 💾 Сохранить                |
|             |                  |                  |                |                  |                  |                 |                       |           |                                      |         |                            |
| Связь со    | счётчиками       |                  |                |                  |                  |                 |                       |           |                                      |         |                            |
| Страница 1  | Поиск по всем па | раметрам: Окльтр |                | 🕻 Очистить фильт | р Количес        | тво на стр      | раницу: 10            |           |                                      |         |                            |
|             |                  |                  |                |                  |                  |                 |                       |           |                                      |         |                            |
| 451013      | 661              |                  | Tect 12        | 23 M             | еркурий 230      |                 |                       |           |                                      |         |                            |
| 0107083     | 134              |                  | Tect 45        | 67               | COT-4TM          |                 |                       |           | ۶                                    | ۶       | -                          |

Рисунок 136 – Статусы наличия связи со счётчиками и полноты сбора данных

| Просм           | Просмотр данных по счётчикам |                    |                                                        |                              |                 |                           |                                  |  |
|-----------------|------------------------------|--------------------|--------------------------------------------------------|------------------------------|-----------------|---------------------------|----------------------------------|--|
| Данные          | Данные по счётчикам С        |                    |                                                        |                              |                 |                           |                                  |  |
| Интерф          | ейсы                         |                    |                                                        |                              |                 | Запросить дан             | ные от счётчиков ("стоп-кадр") Ϲ |  |
| Murrenchei      | ic N0+ 1                     |                    |                                                        |                              |                 |                           |                                  |  |
| таррск          |                              |                    |                                                        |                              |                 |                           |                                  |  |
| Счётчи          | ки 1 шт                      |                    |                                                        |                              |                 |                           |                                  |  |
| Страница        | 11                           | Пои                | ск по всем параметрам: Фильтр                          | 🗙 Очистить филь              | лр              | Колич                     | ество на страницу: 10            |  |
| Тип<br>счетчика | С/н                          | Дисп. наим.        | Адрес                                                  | Текущие<br>измеренные данные | Статус связи    | Дискрет блокировки        | Действие                         |  |
| SET4TM          | 0107083134                   | Тест 4567          |                                                        | 20 / 50                      |                 |                           | • Показать • 🕂                   |  |
| Интерфеі        | ic №: 2                      |                    |                                                        |                              |                 |                           |                                  |  |
| Счётчи          | ки 1 шт                      |                    |                                                        |                              |                 |                           |                                  |  |
|                 |                              |                    |                                                        |                              |                 |                           |                                  |  |
| Страница        | 11                           | Пои                | ск по всем параметрам: Онльтр                          | Х Очистить филь              | ытр             | Колич                     | ество на страницу: 10            |  |
| Тип<br>счетчика | С/н                          | Дисп. наим.        | Адрес                                                  | Текущие<br>измеренные данные | Статус связи    | Дискрет блокировки        | Действие                         |  |
| MERC230         | 451013661                    | Тест 123           |                                                        |                              |                 |                           | • Скрыть • —                     |  |
| Текущи          | е аналоговые данные          | счётчика MERC230_4 | 151013661, с/н (адрес) 61                              |                              |                 |                           | Запросить данные от счётчика С   |  |
| п.н.            |                              | NO                 | Название                                               |                              | Значение        |                           | етка времени                     |  |
| 1               |                              | 24                 | Разница времени между контроллером и э<br>Меркурий 230 |                              | -00:00:00 (0 c) | 13-02-20                  | 024, 15:27:35, 419               |  |
| 2               |                              |                    |                                                        |                              | 14.32 Br        | 13-02-2                   | 024, 15:30:35, 832               |  |
| 3               |                              |                    |                                                        |                              | 0 Bt            | 13-02-2024, 15:27:35, 601 |                                  |  |
| 4               |                              |                    |                                                        |                              | 0 Bt            | 13-02-2024, 15:27:35, 601 |                                  |  |
| 5               |                              |                    |                                                        |                              | 14.32 Bt        | 13-02-2                   | 024, 15:30:35, 832               |  |
| 6               |                              |                    |                                                        |                              | -18.16 вар      | 13-02-2                   | 2024, 15:30:36, 12               |  |
| 7               |                              |                    |                                                        |                              | 0 вар           | 13-02-2                   | 024, 15:27:35, 781               |  |
| 8               |                              |                    |                                                        |                              | 0 вар           | 13-02-20                  | 024, 15:27:35, 781               |  |

Рисунок 137 – Проверка наличия поступления данных со счетчика

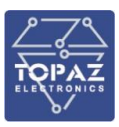

#### 2.4.8.3 СЭТ-4ТМ/ПСЧ-4ТМ «НЗиФ», RS-485 (с прозрачным портом)

| 47 СЭТ-4ТМ.03<br>гулировка Параметры Поверка О                                                                                                    | 3                                                                                                    |                                                                                                    |
|----------------------------------------------------------------------------------------------------|----------------------------------------------------------------------------------------------------|----------------------------------------------------------------------------------------------------|
| 📽 🖬 🍇 🔄 🧰 🗇 🖬 📱 🗰 Lesoй адрес 🛛 47 Тип СЭТ-4ТМ.03                                                                                                    | - 🚱 - 30 - 100 - 100 - | * • • • • • • • • • • • • • • • • • • •                                                                                                    |
| Параметры соединения           Параметры соединения                                                                                                    | Изменение парам. соед.   Пирамида   Ethem                                                                                                    | et   Pex. wnosa   Протокол ModBus RTU                                                                                                    |
| Параметры соединения<br>Порт<br>СОМБ ТЕТЕТ<br>Нетность ТЕСТ<br>Расширенные паранетры<br>Максимальная длина пакето<br>Максимальная те<br>Тест связи<br>Порт<br>RS485 COM6<br>RS485 COM6<br>RS485 COM6<br>Common COM5<br>Moger COM1 | СОМ 6<br>Скорость Изиченить<br>5600 Стол-Бит Скорость Нечет с<br>1 Скорость Изиченить<br>1 Показать настройки порта<br>3 92<br>Протокол<br>С КС С СПС Астооправление<br>пина протокола<br>Время ожидания ответа<br>системный TimeOut, мс 30<br>Перезалосев при<br>отсутствии ответа 2                                                                                                    | Канал связи<br>Пароль ••••••<br>Эакрыть Открыть<br>Разрешить блокировку записи<br>Проигать Записать<br>Старый<br>Новый Гарый<br>Старый<br>Старый<br>Старый<br>Пасоль Старый<br>Постя 1 Изменить<br>С Доступ 1 Изменить<br>С Доступ 3 Порокол<br>Портокол<br>Миомитель<br>ТанеДи связика<br>Протокол<br>Протокол<br>Портокол<br>Портокол<br>Портокол<br>Портокол<br>Портокол<br>Протокол<br>Протокол<br>Портокол<br>Портокать Записать |
|                                                                                                    | Не освобождать СОМ-порт после обма<br>Входной буфер=0                                                                                                    | вна Версия драйвера СОМ-порта                                                                                                    |

Рисунок 138 – Параметры связи для СЭТ-4ТМ

Счётчик СЭТ-4ТМ.03 со связным адресом 47, паролем 000047 по прямой линии RS-485 (скорость 9600, четность-нет, биты данных 8, стоповые биты 1) подключается к физическому порту/интерфейсу УСПД №1.

| Attps://172.16.0.76                                                                                                    |                                                                                                    |                                                 | A to to to to the field of the field of the |  |  |  |  |  |
|----------------------------------------------------------------------------------------------------|----------------------------------------------------------------------------------------------------|-------------------------------------------------|----------------------------------------------------------------------------------------------------|--|--|--|--|--|
| Интерфейсы                                                                                                    |                                                                                                    |                                                 |                                                                                                    |  |  |  |  |  |
| SET4TM - № 1<br>МЕRC230 - № 2                                                                                                    |                                                                                                    |                                                 | Room                                                                                                    |  |  |  |  |  |
| Интерфейс №1 💥                                                                                                    |                                                                                                    |                                                 |                                                                                                    |  |  |  |  |  |
| № интерфейса 1 Тип драйвера СЭТ-4ТМ 🗸 Аскрыть .                                                                                                  |                                                                                                    |                                                 |                                                                                                    |  |  |  |  |  |
| Режим 🛛 RS485 2-х проводный 🗸 Скорость 9600 🗸 Чётность Нет 🗸 Биты данных                                                                         | 8 🗸 Стоповые биты 🚺 Уасписание опро                                                                                                    | са 💽 1 Таймаут отложенного старта при запуске ( | системы, сек 0                                                                                                    |  |  |  |  |  |
| Режим работы по TCP/IP (через шлюз, прозрачн.порт, IP)                                                                                           |                                                                                                    |                                                 |                                                                                                    |  |  |  |  |  |
| IP адрес 1 127.0.0.1 IP порт 1 4001 Имя/IP еth интерфейса 1 0                                                                                    | IP адрес 2 0 IP порт 2 0                                                                                                    | Имя/IP eth интерфейса 2 0                       | Дискрет текущего канала О                                                                                                    |  |  |  |  |  |
| 🗮 Задать дискрет Задержка передачи, мс 35                                                                                                    |                                                                                                    |                                                 |                                                                                                    |  |  |  |  |  |
| Режим прозрачного порта № порта 4001 // Изменить Максимальное время бездейства<br>Список приоритетных IP-адресов © 192.168.109.125,192.168.10.91 | Режим прозрачного порта 0001 // Измонить Максичальное вреня бездействия 20 Количество байт тишины 30 Задержса проверки наличия данных, ис 20<br>Список приоритетных IP-адрясов © 192.168.180.125,192.168.18.91 |                                                 |                                                                                                    |  |  |  |  |  |
| Режим прозрачного порта 2 🔘                                                                                                    |                                                                                                    |                                                 |                                                                                                    |  |  |  |  |  |
| Синхронизация времени: Дискрет блокировки о 🧖 Задать дискрет Нокний предел(сек) 2                                                                | Верхний предел(сех) 7000 Максимум ко                                                                                                    | оррекция(сек) 900 Интервал между коррекция      | ями(мин) 300                                                                                                    |  |  |  |  |  |
| Счётчики 1 шт 🔸                                                                                                    |                                                                                                    |                                                 |                                                                                                    |  |  |  |  |  |
| Страница 1 Поиск по всем параметраи:                                                                                                    | Фильтр 🗙 Очистить фильт                                                                                                    | •                                               | Количество на страницу: 10                                                                                                    |  |  |  |  |  |
| Имя устройства Дисп. наим.                                                                                                    | Имя в разделе «Счетчики»                                                                                                    | Информация                                      | Действия                                                                                                    |  |  |  |  |  |
| SET4TM_0107083134 Tecr 4567                                                                                                    | SET4TM_0107083134 🥖                                                                                                    | ▲ Скрыть ▲                                      | 📥 Клонировать 🕂 🗙                                                                                                    |  |  |  |  |  |
| Адрес 47 РАВМS 0 Период опроса,мс 60000 Период опроса архии                                                                                      | вов, журналов, сек 300 ТПовтора,сек 10                                                                                                    | Повторы 3 Парол 000047                          | Синхр-я времени 🛛                                                                                                    |  |  |  |  |  |
| Дискрет связи 425 Дискрет блокировки 426 Дискрет опроса 427 Полнота с                                                                            | бора архивов 428 Группа энергопотребления                                                                                                    | • • 0/0 Приём ТИ • 20/50 Приём ТС (             | ▼ 2 / 2 Приём ТИИ ▼ 2 / 3                                                                                                    |  |  |  |  |  |
| Приём архивов 🔹 0 Вычитывание архивов 💌 14 / 17 Расписание опроса счетчика 💌 0                                                                   |                                                                                                    |                                                 |                                                                                                    |  |  |  |  |  |
|                                                                                                    | Добавить счётчик 🕇                                                                                                    |                                                 |                                                                                                    |  |  |  |  |  |

Рисунок 139 – Добавление счётчика СЭТ-4ТМ на интерфейсе

Дополнительно для прямого доступа к счётчику заводским конфигуратором через УСПД создан прозрачный порт №0: включен «Режим работы по TCP/IP», включен «Режим прозрачного порта», IP порт TCP сервера задан 4001 (номер назначается автоматически).

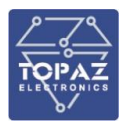

| attps://172.16.0.76                                                                                                    | A 🗘 🗘 🕼     |
|----------------------------------------------------------------------------------------------------|-------------|
| Добавить счётчик 🕂                                                                                                    |             |
|                                                                                                    | 💾 Сохранить |
|                                                                                                    |             |
| Прозрачные порты                                                                                                    |             |
| № 0 (порт клиент: 0, сервер: 4001)                                                                                                    |             |
| Прозрачный порт № 0 🗙                                                                                                    |             |
| Удалить прозрачный порт<br>Общие                                                                                                    |             |
| Тип перенаправления трафика (1-Serial>TCPServer) Максимальное время бездействия, с 20 IP адрес 0 IP порт 0 Кол-во байт тишины 30<br>Задержа проверки наличия данных, ис 20 PARMs 0 |             |
| Последовательный интерфейс 1                                                                                                    |             |
| Номер 1 Рожим 1 - RS485 2-х проводной 🗸 Схорость 9600 V Чётность Нет V Биты данных 8 V Столовые биты 1 V                                                                           |             |
| Последовательный интерфейс 2                                                                                                    |             |
| Нонер 1 Режим 1-RS4852-х проводной у Схорость 9600 у Чётность Нет у Биты данных 8 у Столовые биты 1 у                                                                              |             |
| ТСР сервер                                                                                                    |             |
| Макс. время бездействия, с 20 Макс. кол-во соединений 1 IP адрес 0 IP порт (4001)                                                                                                  |             |
| ТСР клиент                                                                                                    |             |
| Макс. время бездействия, с 0 Макс. кол-во соединений 1 IP адрес 0 IP порт 0                                                                                                    |             |
| VIP IP                                                                                                    |             |
| Список приоритетных IP-адресов 🕚                                                                                                    |             |
|                                                                                                    | A           |

Рисунок 140 – Создание прозрачного порта для счётчика СЭТ-4ТМ

В свойствах прозрачного порта выбран режим перенаправления трафика «1-Serial-TCP Server», последовательный интерфейс номер 1 (равен физическому номеру 1 порта RS-485 УСПД), порт TCP сервера — 4001. В списке приоритетных IP адресов — задаем IP адреса компьютеров (APM), с которых мы будем устанавливать TCP соединение со счётчиками конфигуратором.

Для проверки работы прозрачного порта:

 выбираем «Тип соединения TCP», вводим IP адрес, по которому мы подключаемся к УСПД через web-интерфейс (на примере – 176.16.0.76) и номер порта 4001 (задан в свойствах прозрачного порта);

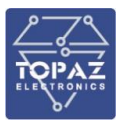

#### ООО «ПиЭлСи Технолоджи»

| Параметры соединения                                                                 |                                                                                |                                                                                                    |
|--------------------------------------------------------------------------------------|--------------------------------------------------------------------------------|----------------------------------------------------------------------------------------------------|
| Тараметры соединения                                                                 | Изменение парам. соед.   Пирамида   Е                                          | thernet   Реж. шлюза   Протокол ModBus RTU                                                               |
| Параметры соединени<br>Порт<br>СОМ1 •<br>Четность<br>Нечет •<br>Расширенные параметр | я СОМ 1<br>Скорость<br>9600 т<br>Стоп-бит<br>1 т<br>ы Показать настройки порта | Канал связи<br>Пароль<br>Закрыть Открыть<br>Разрешить блокировку записи<br>Прочитать Записать<br>Стальий |
| Максимальная длина паке<br>Максимальная 🗨<br>Тест связи                              | ra] 92                                                                         | Новый Г<br>С Доступ 1 Изменить<br>С Доступ 2<br>С Доступ 3 Прочитать /<br>Сбросить                       |
| Порт                                                                                 | Протокол                                                                       |                                                                                                    |
| RS485 COM5                                                                           | СКС СССС П Автоопредел<br>типа протоко                                         | ола Потокол У-NET                                                                                        |
| RS485 COM1                                                                           | Время ожидания ответа 250                                                      | Множитель<br>Time <u>-Out.cчет</u> чика — Протокол                                                       |
| Оптопорт СОМ5                                                                        | Счетчика, мс                                                                   | 1 ZigBee                                                                                                 |
| Модем СОМ1                                                                           |                                                                                | Прочитать Записать                                                                                       |
| ТСР СОМ1                                                                             | отсутствии ответа 2                                                            | Г Строго соблюдать TIME-OUT                                                                              |
| Заводской пароль                                                                     | Г Не освобождать СОМ-порт после<br>Входной буфер=0                             | е обмена<br>Версия драйвера СОМ-порта                                                                    |

Рисунок 141 – Выбор типа соединения - ТСР

| 🔁 ТСР                                                   |                                                |
|---------------------------------------------------------|------------------------------------------------|
| Сервер                                                  | Клиент                                         |
| HostName<br>2000 HostIP                                 | Параметры сервера<br>Порт<br>4001              |
| Открыть Закрыть  ✓ Запрос параметров объекта            |                                                |
| Объект                                                  |                                                |
| Наименование<br>Готелефона<br>Готелефон 1<br>Стелефон 2 |                                                |
| Добавить Изменить Удалить Вызов Разорват                | ть Подключиться Стключиться Запрет реконнектов |
| Порт Реконнектов Качество Гемпература                   | Объект № сети Закрыть                          |
|                                                         |                                                |
|                                                         |                                                |
|                                                         |                                                |
|                                                         |                                                |
|                                                         |                                                |
|                                                         |                                                |
| Передавать в СОМ-порт                                   | 0 мс                                           |
|                                                         | D                                              |

Рисунок 142 – Выбор IP адреса и порта, подключение по TCP

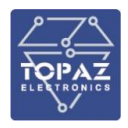

| Установка в<br>Установка в       | и коррекция времени<br>ремени   Запрет коррекци    | и времени                                    |                                 | Клиент<br>Параметры сервера<br>Порт IP-авре                 |         |
|----------------------------------|----------------------------------------------------|----------------------------------------------|---------------------------------|-------------------------------------------------------------|---------|
| Время кон<br>15.02.202           | ипьютера<br>4 16:49:24, Четверг                    | Установить п                                 | амида Etherr                    | net   Реж. шлюза   Протокол ModBu                           | • 8 RTU |
| 15.02.202<br>Время по            | 4 16:49:27, Четверг, З<br>льзователя               | има С Лето<br>с Зима                         | Іетность –                      | Канал связи<br>Пароль воекох                                | 2       |
| Коррекция                        | 1                                                  | С Зима                                       | Нечет 💌                         | Разрешить блокировку записи                                 |         |
| · +                              | 00:00                                              | Коррекция                                    | пь                              | Прочитать Записать                                          | жтов    |
| С _ I<br>Экспячатан              | ионная коррекция точнос                            | ти хода                                      | йки порта                       | Старый                                                      | Вакры   |
| Значе                            | ение (сек/сутки)                                   | Прочитать                                    |                                 | Новый Г                                                     |         |
|                                  |                                                    | Записать                                     |                                 | Доступ 1 Изменить     Доступ 2     Доступ 3     Прочитать / |         |
|                                  | Тест связи                                         | — Протокол                                   |                                 | Сбросить                                                    |         |
|                                  | RS485 COM5                                         |                                              | атоопределение<br>ипа протокола | Г Пакетный Г Протокол<br>протокол Г Y-NET                   |         |
|                                  | RS485 COM1                                         | Время ожидания ответа<br>счетчика, мс        | 250                             | <br>Time <u>Out счет</u> чика Протокол                      |         |
| Перед                            | Unronopr COM5                                      | Системный TimeOut, мс                        | 30                              | Дрее                                                        |         |
| 10.43.24                         |                                                    | Перезапросов при<br>отсутствии ответа        | 2                               | Строго соблюдать TIME-OUT                                   |         |
|                                  | Заводской пароль                                   | <br>        Не освобождать СОМ-п             | орт после обм                   | ена                                                         |         |
| Разреши                          |                                                    | Входной буфер=11                             |                                 | Версия драйвера СОМ-порта                                   |         |
| 16:49:23<br>16:49:23<br>16:49:23 | Tx: 2F 04 00 4<br>Rx: 04 15 02 2<br>Rx: 2E 25 49 1 | 2 C9<br>4 01 44 18<br>6 04 15 02 24 01 44 18 |                                 | dependent                                                   |         |
| 16:49:24                         | Tx: 2F 04 00 4                                     | 2 C9                                         |                                 |                                                             |         |
| 16:43:24                         | HX: 2F 27 43 1                                     | 6 04 15 02 24 01 05 01                       |                                 |                                                             |         |
|                                  |                                                    |                                              |                                 |                                                             |         |
|                                  |                                                    |                                              |                                 |                                                             |         |
|                                  |                                                    |                                              |                                 |                                                             |         |
|                                  |                                                    |                                              |                                 |                                                             |         |

Рисунок 143 – Установление соединения со счётчиком, вычитывание данных (время)

- после успешного создания ТСР соединения («Произведено 1 подключение») вводим тип счётчика, сетевой адрес, пароль, связываемся с самим счетчиком командой «Открыть», для проверки вычитываем любой из параметров (например, текущее время);
- 3) после завершения работы разрываем TCP соединение командой «Отключиться», чтобы освободить интерфейс/порт УСПД для продолжения сбора данных.

В нашем случае:

- с компьютера (APM) с приоритетным IP 192.168.100.125 наш УСПД будет принимать трафик на IP 176.16.0.76/4001 и перенаправлять его на свой физический RS-485 порт 1 и далее на счётчик.

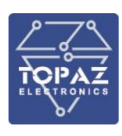

## 2.4.8.4 A1800 «Elster Metronica», RS-485 (с прозрачным портом)

| Мастер паролей счетчика                                                                                                    |                |                                             | $\times$ |
|----------------------------------------------------------------------------------------------------|----------------|---------------------------------------------|----------|
| Пароли<br>ANSI C12.19 BEX ALPHA Plus EA_MS Meters                                                                                                    |                |                                             |          |
| MMR Rapone<br>Factory Defaults 00000000                                                                                                    | ~              | Создать:<br>Удалить<br>Применит<br>Историд. | <br>▶    |
| Description of the sector of the sector of t | ~              |                                             |          |
| Раззиога негу ∪риолз<br>История паролей 2 🛨 🔽 Попро <u>б</u> овать все нули, если неуспешно                                                                                                    |                |                                             |          |
| ŪK                                                                                                    | <u>C</u> ancel | <u>H</u> elp                                | 1        |

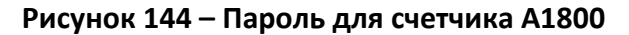

#### Metercat

| Файл Редакт Соединени       | я Сервис Окна Помощь                                                                   |
|-----------------------------|----------------------------------------------------------------------------------------|
| Новая Т О <u>б</u> ращение  | Рункция: Diagnostic Read 💽 <u>С</u> тарт 🕑 Шаблон: Long Diagnostic 💽 '                 |
| Новая ТСР/ІР Установка Тест | 123                                                                                    |
| r                           |                                                                                        |
| 📕 Чтение: Long Diagnostic   |                                                                                        |
| Типы дней Переключен        | ние тарифов   Спец даты   Журналы   Опции реле   Интерфейсы   Спец доп плата   О       |
| Статус Текущие данные       | Предыд данные   Предыдущий сезон   Авточтения   Параметры сети   Данные журнала событи |
| Главная Идентификация       | Условия Защита Время Заводские коды Чтение без питания                                 |
|                             |                                                                                        |
| Meter ID:                   | 01316134                                                                               |
| Account                     | 01316134                                                                               |
| Utility Serial Number:      |                                                                                        |
| Порт 1 ном уст-ва: 🌔        | 34                                                                                     |
| Порт 2 ном уст-ва:          | 34                                                                                     |
| Программа:                  | 888                                                                                    |
| Программист:                | 2                                                                                      |
| Функции программы:          | Тарифность                                                                             |
| Строка пользователя 1:      |                                                                                        |
| Строка пользователя 2:      |                                                                                        |
| UDT Конфигурация:           | неопределено                                                                           |
| С12.19 версия:              | 2.0                                                                                    |
| DLMS физический адрес:      | 16                                                                                     |

Рисунок 145 – Связной номер на интерфейсе RS-485 и заводской номер для счётчика A1800

| Мастер соединений                                                                                                    |                                                                      |                                          | Pедакт Direct Connect связи                                                                                                    |                              | - 0     | ×  | ×                                                 |
|----------------------------------------------------------------------------------------------------|----------------------------------------------------------------------|------------------------------------------|----------------------------------------------------------------------------------------------------|------------------------------|---------|----|---------------------------------------------------|
| Имя соединения<br>Opical Probe<br>Modem<br>Hoesan ICP/IP Связь<br>Direct Connect Связь<br>Direct Connect Связь<br>Путь к AlphaPlus: C:VAPLUSV | Тип соединения<br>Optical Probe<br>Modem<br>TCP/IP<br>Direct Connect | Последов<br>СОМ1<br>СОМ2<br>СОМ4<br>СОМ4 | Имя         Direct Connect Связь           Порт         Скорость (bps)           Детали >>         Детали >>           ANSI C12.21         Размер пакета           Число повторов         Нисло повторов | СОМ4<br> 9600<br> 1024<br> 3 | •<br>•  |    | Создать<br>Ведакт<br>Удалить<br>Закрыть<br>Помощь |
|                                                                                                    |                                                                      |                                          |                                                                                                    | <u>0</u> К О <u>т</u> менить | > Помог | ίΡ |                                                   |

Рисунок 146 – Параметры интерфейса для счетчика А1800

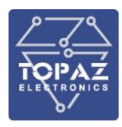

Счётчик A1800 со связным адресом 34, паролем 00000000 по прямой линии RS-485 (скорость 9600, четность-нет, биты данных 8, стоповые биты 1) подключается к физическому порту/интерфейсу УСПД №3.

| ntes://192.168.100.189                                                                                 |                                  |                                              | A° ☆ Φ ¢=                  | Ð |
|----------------------------------------------------------------------------------------------------|----------------------------------|----------------------------------------------|----------------------------|---|
| Интерфейсы                                                                                             |                                  |                                              |                            |   |
| A 1800 - No 3                                                                                          |                                  |                                              |                            |   |
| Интерфейс №3 🗙                                                                                         |                                  |                                              |                            |   |
| Nº интерфейс 🛐 Тип драйвера 🛛 А1800 🗸 - Стрыть +                                                       |                                  |                                              |                            |   |
| Режии 🛛 RS4852-х проводный 🗸 Схорость 9600 🗸 Чётность 🛛 Нет 🗸 Биты данных 🛽 8 🗸 Стоповые биты          | 1 У Расписание опроса 🔹 1        | Таймаут отложенного старта при запуске систе | эмы, сек 🛛 🔍               |   |
| Режим работы по ТСР/IР (через шлюз, прозрачн.порт, IР 👩                                                |                                  |                                              |                            |   |
| IP адрес 1 127.0.0.1 IP порт 1 4003 Иния/IP eth интерфейса 1 0 IP адрес 2 0                            | IP порт 2 0 Инял/                | IP eth интерфейса 2 🛛 🖉 Д                    | искрет текущего канала 0   |   |
| Задать дискрет Задержка передачи, ис 35                                                                |                                  |                                              |                            |   |
| Режим прозрачного порта 💿 и порта 4003 🥒 Изменить Максимальное время бездействия 60 Количест           | о байт тишины 30 Задержка п      | роверки наличия данных, мс 20                |                            |   |
| Списик приоритетных IP-адресов 🔮 192,168.100.125,192.168.100.124                                       |                                  |                                              |                            |   |
| Режим прозрачного порта 2 🔘                                                                            |                                  |                                              |                            |   |
| Синхронизация времени: Дискрет блокоровки 0 🔍 Задать дискрет Никоний предел(сек) 2 Верхний предел(сек) | 7000 Максимум коррекция(сек)     | 900 Интервал между коррекциями(              | мин) 300                   |   |
| Cvērvinku 1 แมา 🔸                                                                                      |                                  |                                              |                            |   |
| Страница 1 Поисх по всем параметран: Селогр                                                            | 🛛 🗙 Очистить фильтр              |                                              | Количество на страницу: 10 |   |
| Имя устройства Дисп. наим. Имя в раздел                                                                | «Счетчики»                       | Информация                                   | Действия                   |   |
| A1800_01316134 A1800_0131                                                                              | i134 🥒                           | • Скрыть •                                   | 🗦 👍 Клонировать 🕂 🕽        |   |
| Адрес 3                                                                                                | Повтора,сек 10 Повторы           | 3 Пароль 00000000                            | Синхр-я времени 🛛 🖉        |   |
| Дискрет связи 342 Дискрет блокировки 343 Дискрет опроса 344 Полнота сбора архивов 345                  | Группа энергопотребления 🔹 0 / 0 | Приём ТИ • 26 / 32 Приём ТС • 2              | 2/2 Приём ТИИ • 22/22      |   |
| Приём архивов • 0 Вычитывание архивов • 5/5 Расписание опроса счетчика • 0                             |                                  |                                              |                            |   |
| Добавить                                                                                               | чётчик                           |                                              |                            |   |

Рисунок 147 – Добавление счётчика А1800 на интерфейс и задание параметров связи

| Https://192.168.100.189                                                                                                    |
|----------------------------------------------------------------------------------------------------|
| Прозрачные порты                                                                                                    |
| № 0 (порт клиент: 0, сервер: 4003) ▲ Создать                                                                                          |
| Прозрачный порт № 0 🔀                                                                                                    |
| Общие                                                                                                    |
| Тип перенаправления трафика 🚺 - Serial->TCPServer у Максимальное время бездействия, с 20 IP адрес 0 IP порт 0 Кол-во байт тишины 30   |
| Задержка проверки наличия данных, мс 20 РАRMs 0                                                                                       |
| Последовательный интерфейс 1<br>Номер 3 Рехим 1-RS4852-х проводной V Скорость 9600 V Чётность Нет V Биты данных 8 V Стоповые биты 1 V |
| Последовательный интерфейс 2                                                                                                    |
| Номер 🛐 Режим 1-RS4852-х проводной 🗸 Скорость 9600 🗸 Чётность Нет 🔻 Биты данных 8 🗸 Стоповые биты 1 🗸                                 |
| ТСР сервер                                                                                                    |
| Макс. время бездействия, с 60 Макс. кол-во соединений 1 IP адрес 0 IP порт (4003)                                                     |
| ТСР клиент                                                                                                    |
| Макс. время бездействия, с 0 Макс. кол-во соединений 1 IP адрес 0 IP порт 0                                                           |
| VIP IP                                                                                                    |
| Список приоритетных IP-адресов 9 192.168.100.125,192.168.100.124                                                                      |

Рисунок 148 – Задание свойств прозрачного порта для счётчика А1800

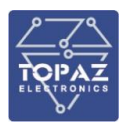

Дополнительно для прямого доступа к счётчику заводским конфигуратором через УСПД создан прозрачный порт №0: включен «Режим работы по TCP/IP», включен «Режим прозрачного порта», IP порт TCP сервера задан 4003, в свойствах прозрачного порта выбран режим перенаправления трафика «1-Serial-TCP Server», последовательный интерфейс номер 3 равен физическому номеру 3 порта RS-485 УСПД. Можно задать список приоритетных IP адресов компьютеров (АРМ), с которых будет устанавливаться внешнее подключение к УСПД, для доступа к счётчику заводским конфигуратором по прозрачному порту УСПД.

| Счётчики 1   |                                          |                      |                         |                         |                         |                                   |                            |
|--------------|------------------------------------------|----------------------|-------------------------|-------------------------|-------------------------|-----------------------------------|----------------------------|
| Страница     |                                          |                      | Поиск по всем параметр  | эм: Фильтр              | ХОчистить фильт         | P                                 | Количество на страницу: 10 |
|              | Имя устройства                           |                      | Дисп. наим.             | Имя в ра                | вделе «Счетчики»        | Информация                        | Действия                   |
|              | A1800_01316134                           |                      |                         | A1800                   | _01316134 🥖             | ▲ Скрыть ▲                        | 🔶 🎄 Клонировать 🕂 🗙        |
| Адрес 34     | PARMs 32768                              | Период опроса,мс     | 6000000 Период опроса а | рхивов, журналов, сек [ | 0000 тповтора,сек 10    | Повторы 3 Пароль 00000000         | Синхр-я времени 🛛          |
| Дискрет связ | зи 342 Дискрет блокировки (              | 343 Дискре           | ет опроса 344 Полно     | та сбора архивов 345    | Группа энергопотреблени | я • 0/0 Приём ТИ • 26/32 Приём ТС | • 2/2 Приём ТИИ • 22/22    |
| Приём архие  | зов 🔹 0 Вычитывание архивов 🖌            | • 5/5 Расписани      | е опроса счетчика 🔹 0   |                         |                         |                                   |                            |
| Сбор архиво  | DB                                       |                      |                         |                         |                         |                                   |                            |
| п.н.         | Наименование                             | Активность<br>5 вз 5 | Глубина архива          |                         |                         |                                   |                            |
|              | Месяц накопленное (0)                    |                      |                         |                         |                         |                                   |                            |
|              | День накопленное (1)                     |                      |                         |                         |                         |                                   |                            |
|              | 30 минутные профили мощности (2)         |                      |                         |                         |                         |                                   |                            |
|              | Журнал системных событий счетчика (3)    |                      |                         |                         |                         |                                   |                            |
| 5 Текущи     | ие аналоги (стоп-кадр мгновенных значени | ий) (4) 🔽            | 90                      |                         |                         |                                   |                            |
|              | Выбрать все О Убрат                      | ь все                | По умолчанию            |                         |                         |                                   |                            |
|              |                                          |                      |                         | Доба                    | вить счётчик 🕂          |                                   |                            |

Рисунок 149 – Выбор параметров опроса (вычитывание архивов) для счётчика А1800

| Счётчи      | ки                     |             |                |                   |                  |                 |                       |           |                                                      |     |            | C               |
|-------------|------------------------|-------------|----------------|-------------------|------------------|-----------------|-----------------------|-----------|------------------------------------------------------|-----|------------|-----------------|
| Устройст    | ва 3 шт                |             |                |                   |                  |                 |                       |           |                                                      |     |            |                 |
| Страница 1  |                        |             | Πα             | риск по всем пара | метрам: Фи       |                 | ХОчисти               | гь фильтр |                                                      |     | Количество | на страницу: 10 |
| с/н         |                        |             | Множи-<br>тель |                   | Номер<br>объекта | Номер<br>фидера |                       |           | <ul> <li>Аналог расхож-<br/>дения времени</li> </ul> |     |            |                 |
| 2414        | Миртек-32 (Spodes      |             |                | Подстанци 🗸       |                  |                 | spMIRT32_2414         |           |                                                      |     | подробнее  |                 |
| Дисп. наим. | test                   |             |                |                   |                  |                 |                       |           |                                                      |     |            |                 |
| 01316134    |                        |             |                | Подстанци 🗸       |                  |                 | A1800_01316134        |           |                                                      | 343 | подробнее  |                 |
| Дисп. наим. |                        |             |                |                   |                  |                 |                       |           |                                                      |     |            |                 |
| 92302983024 | 114 Миртек-32 (Spodes  |             |                | Подстанци 🗸       |                  |                 | spMIRT32_923029830241 |           |                                                      | 349 | подробнее  |                 |
| Дисп. наим. |                        |             |                |                   |                  |                 |                       |           |                                                      |     |            |                 |
|             |                        |             |                |                   |                  |                 | Добавить устройство 🕇 |           |                                                      |     |            |                 |
|             |                        |             |                |                   |                  |                 |                       |           |                                                      |     |            | 💾 Сохранит      |
|             |                        |             |                |                   |                  |                 |                       |           |                                                      |     |            |                 |
| Связь со    | счётчиками             |             |                |                   |                  |                 |                       |           |                                                      |     |            |                 |
| Страница 1  | Поиск по всем параметр | рам: Фильтр |                | 🗙 Очистить филь   | ътр Количе       | ство на ст      | раницу: 10            |           |                                                      |     |            |                 |
| C/          |                        |             |                |                   |                  |                 |                       |           |                                                      |     |            |                 |
| 24          | \$14                   |             | te             | est               | Миртек-32 (S     | podes)          |                       |           |                                                      |     |            |                 |
| 013         | 16134                  |             |                |                   | A1800            |                 |                       |           |                                                      |     |            |                 |
| 923029      | 8302414                | 298302414   |                |                   | Миртек-32 (S     | podes)          |                       |           |                                                      |     |            |                 |

Рисунок 150 – Статусы наличия связи со счётчиками и полноты сбора данных

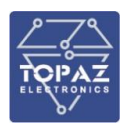

| 📕 Мастер соединений                                                                    |                                                                      |                                  | M Редакт ТСР/IР связи                                  |           |                 |       |      | ×  |
|----------------------------------------------------------------------------------------|----------------------------------------------------------------------|----------------------------------|--------------------------------------------------------|-----------|-----------------|-------|------|----|
| Имя соединения<br>Optical Probe<br>Modem<br>Новая TCP/IP Связь<br>Direct Connect Связь | Тип соединения<br>Optical Probe<br>Modem<br>TCP/IP<br>Direct Connect | Последов<br>СОМ1<br>СОМ2<br>СОМ4 | Имя Новая ТСР/IP Связы<br>Порт автоответа<br>Детали >> | 1153      | ÷               |       |      |    |
| Путь к AlphaPlus: С. АРШ                                                               | ş\                                                                   |                                  | Размер пакета<br>Число повторов                        | 1024<br>3 | <u>क</u>        |       |      |    |
|                                                                                        |                                                                      |                                  | Детали >>                                              |           | ΩΚ Ο <u>Ι</u> Μ | енить | Помо | щь |

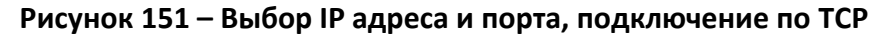

|                 |                      |                |                                 |      | Создать                                 |
|-----------------|----------------------|----------------|---------------------------------|------|-----------------------------------------|
| 1мя             | Группа               | Тип соед       | Номер телефона или адрес TCP/IP | Гр – | 000000000000000000000000000000000000000 |
| ample Entry     |                      | Modem          | 1-123-456-7890                  |      | <u>Р</u> едакт                          |
| M Редакт ТСР/IP | утановки             | ТСЕЛЕ          | 132,166,100,163,4003            | ×    | <u> </u>                                |
| 1мя: Новая      | ГСР/ІР Установка Тео | π 123          |                                 |      | Отчет                                   |
| руппа:          | па счетиков          |                | •                               |      | <u>З</u> акрыты                         |
| Р Адресс / Имя  | 1                    | 92.168.100.189 |                                 |      | Помощь                                  |
| Р Порт          | 41                   | 003            | •                               |      | _                                       |
| Детали >>       |                      |                |                                 |      |                                         |
| ANSI C12.21     |                      |                |                                 |      |                                         |
| 🔽 Размер пакета | 1                    | 024            | ÷                               |      |                                         |
| 🔽 Число повторо | B 3                  | U.             | \$                              |      |                                         |
|                 | ,                    |                |                                 |      |                                         |
|                 |                      |                |                                 |      |                                         |
|                 |                      |                |                                 |      |                                         |
|                 |                      |                |                                 |      |                                         |

Рисунок 152 – Выбор IP адреса и порта, подключение по TCP

| 📕 Выбор на             | строек для звонка            |        |                            | -        | - 0             | ×  |
|------------------------|------------------------------|--------|----------------------------|----------|-----------------|----|
| Drag a column h<br>Имя | header here to group by that | column | Номер телефона или адрес Т | CP/IP Cp | <u><u> </u></u> |    |
| Новая ТСР/ІР 4         | Јстановка                    | TCP/IP | 192.168.100.189:4003       |          | Close           | ,  |
|                        |                              |        |                            |          | Помог           | ць |

Рисунок 153 – Выбор IP адреса и порта, подключение по TCP

По аналогии с пунктом 8.2 устанавливаем ТСР соединение, указывая IP адрес УСПД (в примере 192.168.100.189) и номер порта 4003 (которой задан в свойствах прозрачного порта).

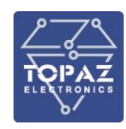

Далее вычитываем данные со счетчика, используя функцию «Diagnostic Read» и шаблон «Long Diagnostic».

В нашем случае:

- с компьютера (APM) с приоритетным IP 192.168.100.125 наш УСПД будет принимать трафик на IP 192.168.100.189/4003 и перенаправлять его на свой физический RS-485 порт 3 и далее на счётчик.

| м Metercat<br>Файл Редакт Со<br>Новая Т <u>Об</u> раще<br>Новая TCP/IP Устани    | рединения Сервис<br>ние   Функция: [<br>ровка Тест 123                                | Окна Помоц<br>Diagnostic Read | ць<br><u> С</u> тарт                                 | ] Шаблон: Long Diag | nostic                                | 🕶 🛛 Функция успешна.  |
|----------------------------------------------------------------------------------|---------------------------------------------------------------------------------------|-------------------------------|------------------------------------------------------|---------------------|---------------------------------------|-----------------------|
| M Чтение: Long [<br>Статус   Текущие                                             | Diagnostic<br>е данные   Предыд да                                                    | анные   Предыду               | щий сезон   Авточтения                               | Параметры сети      | Данные журнала со                     | обытий   Данные журна |
| Типы дней   П<br>Порт 1:<br>Port 1 Protocol:<br>Порт 1 Прямое с<br>Г Режим порта | ереключение тарифов<br>Прямая связь<br>ANSI<br>оединение Порт 2 Пр<br>а Только чтение | Спец даты<br>Порт 2:          | Журналы   Опциир<br> Прямая связь<br> ANSI<br>  DCPM | еле Интерфейсы      | Спец доп плата<br>ализации 24<br> ANS | Отложенная мощност    |
| Скорость: 960<br>Задержка (сек):<br>П Разр. больши                               | 0 🔽                                                                                   | <u>,,,</u>                    |                                                      |                     |                                       |                       |

## Рисунок 154 – Выбор IP адреса и порта, подключение по TCP

| a longes                                                                                                    | d                                                                                                    |                                                                                                    | 1.11                                                                                                    |                                                                                                    |                                         |
|----------------------------------------------------------------------------------------------------|----------------------------------------------------------------------------------------------------|----------------------------------------------------------------------------------------------------|----------------------------------------------------------------------------------------------------|----------------------------------------------------------------------------------------------------|-----------------------------------------|
| Т Обращение                                                                                                    | Функция:  Diagno                                                                                                    | ostic Read 🔄 🗾 Отмени                                                                                                    | ть 🕘 Шаблон:  Long                                                                                                    | g Diagnostic                                                                                                    | Self-Reads and Log                      |
| ТСР/ІР Установка Т                                                                                                    | ест 123                                                                                                    |                                                                                                    |                                                                                                    |                                                                                                    |                                         |
|                                                                                                    |                                                                                                    |                                                                                                    |                                                                                                    |                                                                                                    |                                         |
| Research Const                                                                                                    |                                                                                                    |                                                                                                    |                                                                                                    |                                                                                                    |                                         |
| Metercat                                                                                                    | t                                                                                                    |                                                                                                    |                                                                                                    |                                                                                                    |                                         |
| Файл Ред                                                                                                    | акт Соединения                                                                                                    | Сервис Окна Помощ                                                                                                    | ь                                                                                                    |                                                                                                    |                                         |
| Uses T                                                                                                    | 06                                                                                                    |                                                                                                    | Course Labo                                                                                                    | 1                                                                                                    |                                         |
| повая Г                                                                                                    | одращение Фу                                                                                                    | нкция.   Diagnostic Read                                                                                                    |                                                                                                    | <u>шаолон</u> .  Long Dia                                                                                              | gnostic                                 |
| Новая ТСР/І                                                                                                    | Р Установка Тест 12                                                                                                    | 3                                                                                                    |                                                                                                    |                                                                                                    |                                         |
| 17 m                                                                                                    |                                                                                                    |                                                                                                    |                                                                                                    |                                                                                                    |                                         |
| -                                                                                                    |                                                                                                    |                                                                                                    |                                                                                                    |                                                                                                    |                                         |
| М. Чтение                                                                                                    | e Long Diagnostic                                                                                                    |                                                                                                    |                                                                                                    |                                                                                                    |                                         |
| М Чтение                                                                                                    | e: Long Diagnostic                                                                                                    |                                                                                                    |                                                                                                    |                                                                                                    |                                         |
| M Чтении<br>Типы дня                                                                                                    | e: Long Diagnostic<br>ей   Переключение                                                                                                    | е тарифов   Спец даты                                                                                                    | Журналы   Опции р                                                                                                    | еле   Интерфейсы                                                                                                    | Спец доп плата                          |
| М Чтении<br>Типы дні<br>Статус                                                                                                  | e: Long Diagnostic<br>ей   Переключение<br>Текущие данные   Г                                                                                                    | атарифов   Спец даты  <br>Предыд данные   Предыдуш                                                                                                    | Журналы   Опции р<br>ий сезон   Авточтения                                                                                                    | еле   Интерфейсы<br>  Параметры сети                                                                                   | Спец доп плата  <br>Данные журнала собь |
| М Чтении<br>Типы дни<br>Статус                                                                                                  | e: Long Diagnostic<br>ей   Переключение<br>Текущие данные   Г<br>  kWh-Птр                                                                                                   | атарифов   Спец даты  <br>Предыд данные   Предыдуш<br> kW-Птр Максим мощность                                                                                                    | Журналы   Опции р<br>ий сезон   Авточтения<br>Суммарная мощность                                                                                                    | еле   Интерфейсы<br>  Параметры сети  <br> Дата/время                                                                  | Спец доп плата  <br>Данные журнала собь |
| М Чтении<br>Типы дни<br>Статус<br>Тариф А                                                                                       | e: Long Diagnostic<br>ей Переключение<br>Текушие данные Г<br>kWh-Птр<br>3390,754025                                                                                          | атарифов   Спецдаты  <br>Предыдданные   Предыдуш<br> kW-Птр Максим мощность<br>0,035150                                                                                                    | Журналы   Опции р<br>ий сезон   Авточтения<br>Суммарная мощность<br>0,670450                                                                                                    | еле Интерфейсы<br>  Параметры сети  <br>Дата/время<br>26.09.2023 4:59                                                  | Спец доп плата  <br>Данные журнала собь |
| М Чтении<br>Типы дни<br>Статус<br>Тариф А<br>Тариф В                                                                            | е: Long Diagnostic<br>ей Переключение<br>Текущие данные Г<br>kWh-Птр<br>3390,754025<br>0,000000                                                                              | атарифов   Спец даты  <br>Предыд данные   Предыдуш<br> kW-Птр Максим мощность<br>0,035150<br>0,000000                                                                                                    | Журналы   Опции р<br>ий сезон   Авточтения<br>Суммарная мощность<br>0.670450<br>0.00000                                                                                                    | еле Интерфейсы<br>Параметры сети<br>Дата/время<br>26.09.2023 4:59                                                      | Спец доп плата  <br>Данные журнала собь |
| М Чтении<br>Типы дня<br>Статус<br>Тариф А<br>Тариф В<br>Тариф С                                                                 | е: Long Diagnostic<br>ей   Переключение<br>Текушие данные   г<br>  kWh-Птр<br>  3390,754025<br>  0,000000<br>  0,000000                                                      | атарифов Спецдаты<br>Предыдданные Предыдуш<br>kW-Птр Максим мощность<br>0,030100<br>0,00000<br>0,00000                                                                                                    | Журналы Опции р<br>ий сезон Авточтения<br>Суммарная мощность<br>0,670450<br>0,000000<br>0,000000                                                                                               | еле Интерфейсы<br>Параметры сети<br>Дата/время<br>26.09.2023 4:59                                                      | Спец доп плата  <br>Данные журнала собь |
| М Чтени<br>Типыдн<br>Статус<br>Тариф А<br>Тариф В<br>Тариф С<br>Тариф С                                                         | е: Long Diagnostic<br>ей   Переключение<br>Текущие данные   г<br>  КWh-Птр<br>  3390,754025<br>  0,000000<br>  0,000000<br>  0,000000                                        | атарифов Спецдаты<br>Предыдданные Предыдуш<br>kW-Птр Максим мощность<br>0,035150<br>0,00000<br>0,00000<br>0,00000                                                                                                    | Журналы Опции р<br>ий сезон Авточтения<br>Суммарная мощность<br>0,670450<br>0,000000<br>0,000000<br>0,000000                                                                                   | еле Интерфейсы<br>Параметры сети<br>Дата/время<br>26.09.2023 4:59                                                      | Спец доп плата  <br>Данные журнала собь |
| М Чтени<br>Типыдн<br>Статус<br>Тариф А<br>Тариф В<br>Тариф С<br>Тариф D                                                         | e: Long Diagnostic<br>ей   Переключение<br>Текущие данные   р<br>                                                                                                    | а тарифов Спец даты П<br>Предыд данные Предыдуш<br>kW-Птр Максим мощность<br>0,035150<br>0,00000<br>0,00000<br>0,00000<br>0,035150                                                                                                    | Журналы Опции р<br>ий сезон Авточтения<br>Суммарная мощность<br>0,670450<br>0,000000<br>0,000000<br>0,000000<br>0,670450                                                                       | еле Интерфейсы<br>Параметры сети Д<br>Дата/время<br>26.09.2023 4:59<br>26.09.2023 4:59                                 | Спец доп плата  <br>Данные журнала собь |
| М Чтени<br>Типы дн<br>Статус<br>Тариф А<br>Тариф В<br>Тариф С<br>Тариф D                                                        | е: Long Diagnostic<br>ей Переключение<br>Текушие данные Г<br>кWh-Птр<br>3390,754025<br>0,000000<br>0,000000<br>0,000000<br>3390,754025<br>kWh-Выд                            | а тарифов Спец даты Предыд данные Предыд данные Предыдуш<br>kW-Птр Максим мощность<br>0,030000<br>0,000000<br>0,000000<br>0,000000<br>0,035150<br>kW-Выд Максим мощность                                                               | Журналы Опции р<br>ий сезон Авточтения<br>О,670450<br>0,000000<br>0,000000<br>0,000000<br>0,000000<br>0,670450<br>Суммарная мощность                                                           | еле Интерфейсы<br>Параметры сети Д<br>Дата/время<br>26.09.2023 4:59<br>26.09.2023 4:59<br>Дата/время                   | Спец доп плата  <br>Данные журнала собь |
| М Чтени<br>Типы дн<br>Статус<br>Тариф А<br>Тариф В<br>Тариф С<br>Тариф А                                                        | е: Long Diagnostic<br>ей Переключение<br>Текущие данные Г<br>&Wh-Птр<br>3390,754025<br>0,000000<br>0,000000<br>0,000000<br>3390,754025<br>kWh-Выд<br>10,767150               | а тарифов Спец даты П<br>Предыд данные Предыдуш<br>kW-Птр Максим мощность<br>0,00000<br>0,00000<br>0,00000<br>0,00000<br>0,035150<br>kW-Выд Максим мощность<br>0,000000                                                                | Журналы Опции р<br>ий сезон Авточтения<br>Суммарная мощность<br>0,670450<br>0,000000<br>0,000000<br>0,000000<br>0,670450<br>Суммарная мощность<br>0,567150                                     | еле Интерфейсы<br>Параметры сети<br>Дата/время<br>26.09.2023 4:59<br>26.09.2023 4:59<br>Дата/время<br>27.02.2024 17:36 | Спец доп плата  <br>Данные журнала собь |
| М Чтени<br>Типы дн<br>Статус<br>Тариф А<br>Тариф В<br>Тариф С<br>Тариф С<br>Тариф А<br>Тариф А                                  | е: Long Diagnostic<br>ей Переключение<br>Текущие данные Г<br>3390,754025<br>0,000000<br>0,000000<br>0,000000<br>3390,754025<br>kWh-Выд<br>10,767150<br>0,000000              | е тарифов Спец даты<br>Предыд данные Предьидиш<br>kW-Птр Максим мощность<br>0,035150<br>0,00000<br>0,00000<br>0,035150<br>kW-Выд Максим мощность<br>0,000000<br>0,000000<br>0,000000                                                   | Журналы Опции р<br>ий сезон Авточтения<br>О,670450<br>0,000000<br>0,000000<br>0,000000<br>0,670450<br>Суммарная мощность<br>0,567150<br>0,00000                                                | еле Интерфейсы<br>Параметры сети<br>Дата/время<br>26.09.2023 4:59<br>26.09.2023 4:59<br>Дата/время<br>27.02.2024 17:36 | Спец доп плата  <br>Данные журнала собь |
| М Чтени<br>Типы дн<br>Статус<br>Тариф А<br>Тариф В<br>Тариф С<br>Тариф D<br>Тариф А<br>Тариф В<br>Тариф А                       | е: Long Diagnostic<br>ей Переключение<br>Текущие данные Г<br>83390,754025<br>0,000000<br>0,000000<br>3390,754025<br>kWh-Выд<br>10,767150<br>0,000000<br>0,000000             | а тарифов Спец даты<br>Тредыд данные Предьидуш<br>КW-Птр Максим мощность<br>0,035150<br>0,000000<br>0,000000<br>0,000000<br>0,035150<br>КW-Выд Максим мощность<br>0,000000<br>0,000000<br>0,000000<br>0,000000                         | Журналы Опции р<br>ий сезон Авточтения<br>Суммарная мощность<br>0,670450<br>0,000000<br>0,000000<br>0,670450<br>Суммарная мощность<br>0,567150<br>0,000000<br>0,000000<br>0,000000             | еле Интерфейсы<br>Параметры сети<br>Дата/время<br>26.09.2023 4:59<br>26.09.2023 4:59<br>Дата/время<br>27.02.2024 17:36 | Спец доп плата  <br>Данные журнала собь |
| М Чтени<br>Типы дн<br>Статус<br>Тариф А<br>Тариф В<br>Тариф С<br>Тариф С<br>Тариф А<br>Тариф А<br>Тариф А<br>Тариф С<br>Тариф С | е: Long Diagnostic<br>ей Переключение<br>Текущие данные Г<br>83390,754025<br>0,000000<br>0,000000<br>3390,754025<br>kWh-Выд<br>10,767150<br>0,000000<br>0,000000<br>0,000000 | е тарифов Спец даты<br>Тредыд данные Предьидуш<br>КW-Птр Максим мощность<br>0,035150<br>0,000000<br>0,000000<br>0,000000<br>0,035150<br>КW-Выд Максим мощность<br>0,000000<br>0,000000<br>0,000000<br>0,000000<br>0,000000<br>0,000000 | Журналы Опции р<br>ий сезон Авточтения<br>Суммарная мощность<br>0,670450<br>0,000000<br>0,000000<br>0,670450<br>Суммарная мощность<br>0,567150<br>0,000000<br>0,000000<br>0,000000<br>0,000000 | еле Интерфейсы<br>Параметры сети<br>Дата/время<br>26.09.2023 4:59<br>26.09.2023 4:59<br>Дата/время<br>27.02.2024 17:36 | Спец доп плата  <br>Данные журнала собь |

Рисунок 155 – Установление соединения со счётчиком, вычитывание данных (энергия)

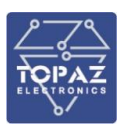

## 2.4.8.5 Миртек-32, RS-485, по протоколу СПОДЕС

Рисунок 156 – Параметры соединения со счётчиком Миртек-32

| HAPTHC MeterTo                                | pols                                                                          |
|-----------------------------------------------|-------------------------------------------------------------------------------|
| Файл Вид Инструменты Помощь                   |                                                                               |
| MT_Spodes.dll                                 |                                                                               |
| Меню                                          | Настройки → Дата и время                                                      |
| <ul> <li>Информация</li> <li>Общее</li> </ul> |                                                                               |
| Заволская                                     | Дата/время                                                                    |
| Мгновенные значения                           | (15:56:13) 2 апреля 2024 г. V Считать Записать Запись в устройство времени ПК |
| 🗸 Показания                                   | Девиация: не определена                                                       |
| - Текущие                                     |                                                                               |
| Показания за период                           | Часовой пояс, мин.                                                            |
| Суточные срезы                                | 180 Считать Записать                                                          |
| Песячные срезы                                |                                                                               |
| <ul> <li>Настройки</li> </ul>                 | сдви времени, сек.                                                            |
| Адрес и пароль                                | 0 🗧 Записать                                                                  |
| Дата и время                                  | Дополнительно                                                                 |
| Настройки безопасности                        | Переход часов на зимнее время Считать                                         |
| <ul> <li>Тарифное расписание</li> </ul>       |                                                                               |
| Конструктор                                   | Источник времени Считать                                                      |
| ✓ Журналы<br>Напряжений                       |                                                                               |

Рисунок 157 – Проверка настроек времени и часового пояса для счётчика Миртек-32

Счётчик Миртек-32 со связным адресом 17, паролем 1234567890 по прямой линии RS-485 (скорость 9600, четность-нет, биты данных 8, стоповые биты 1) подключается к физическому порту/интерфейсу УСПД №2 по протоколу СПОДЕС. На счетчике **в обязательном порядке** должен быть задан часовой пояс, совпадающий с часовым поясом УСПД! На примере +180 минут, или +3 часа (UTC+3 – часовой пояс Москва).

|                                                                                                    |                                                                                                    |                                                                                             | 000 «П                                                                        | иЭлСи Технолоджи»                                                                   |
|----------------------------------------------------------------------------------------------------|----------------------------------------------------------------------------------------------------|---------------------------------------------------------------------------------------------|-------------------------------------------------------------------------------|-------------------------------------------------------------------------------------|
|                                                                                                    |                                                                                                    |                                                                                             |                                                                               |                                                                                     |
| Spodes - № 2<br>Spodes TH № 4<br>A1800 - № 5<br>Q. Выбрать<br>V                                                          | + Создать                                                                                                    |                                                                                             |                                                                               |                                                                                     |
| Интерфейс №2 💥                                                                                                    |                                                                                                    |                                                                                             |                                                                               |                                                                                     |
| № интерфейса 2 Тип драйвера<br>Режим RS485 2-х проводный у Скорость                                                      | СПОДЭС/DLMS · Стрыть •<br>9600 · Чётность Нет · Биты данны                                                                | х 🛚 😧 Стоповые биты 🗍 🗸 Адрес клиента (                                                     | 48 Расписание опроса •1 Таймаут отло                                          | женного старта при запуске системы, сек 5                                           |
| Режим работы по TCP/IP (через шлюз, і                                                                                    | розрачн.порт, IP) 💆                                                                                                    |                                                                                             |                                                                               |                                                                                     |
| Номер ингербейа 2 IP адре<br>Дисорет техущего канала О 🧖 Задать дисоре<br>Режим прозрачного порта О                      | 1 0 IP порт 1 0 И<br>Задержка передачи, нс 35 Рез                                                                         | ми/ГР eth интерфейса 1 0 IP адрес 2<br>ом 1 0 - HDLC У Реком 2 0 - HDLC                     | 2 0 IP nopr 2 0 He                                                            | я/IP eth интерфейса 2 0                                                             |
| Синхронизация времени: Дискрет блокировки                                                                                | 0 💐 Задать дискрет Нижний предел(сек) 🛛 2                                                                                 | Верхний предел(сек) 7000 Максимум ко                                                        | ррекция(сек) 900 Интервал между коррекция                                     | ами(мин) 300                                                                        |
| Счётчики 1 шт 🔸                                                                                                    |                                                                                                    |                                                                                             |                                                                               |                                                                                     |
| Страница 1                                                                                                    | Поиск по всем параметрам                                                                                                  | Сильтр                                                                                      |                                                                               | Количество на страницу: 10                                                          |
| Имя устройства                                                                                                    | Дисп. наим.                                                                                                    | Имя в разделе «Счетчики»                                                                    | Информация                                                                    | Действия                                                                            |
| spMIRT32_777777777                                                                                                    | 7777777778888                                                                                                    | spMIRT32_777777777 🥖                                                                        | • Скрыть •                                                                    | 🔿 🚓 Клонировать 🕂 💥                                                                 |
| Номер серверс 77777777 Номер интерс<br>Тип аутентификации 2 Аналог расхождени                                            | рейса 2 Физический адрес сервера 17<br>я времени 1997 Кодировка часового пояса                                            | Размер адреса (байт)/Маска физического адр<br>1 - Local-UTC V Код событий 2 - События по ст | реса 2 Логический адрес сервера андарту 2017г V Игнорировать невалидные парам | 1 Задержка ответа, мс 5000<br>нетры от счётника 0 - нет V                           |
| Тип дозивера 0 - стандартный ∨ РАКИS<br>Дискрет связи 662 Дискрет блокировки<br>Вычитывание архивов • 15 / 18 Расписание | <ul> <li>уникия 3 Период опроса, ис 60000</li> <li>663 Дискрет опроса 664 Полнота</li> <li>опроса счетчика • 0</li> </ul> | сбора архивов 669 Группа энергопотребления                                                  | Повторы 3 Пароль<br>• 0 / 0 Приём ТИ • 32 / 35 Приём ТС (                     | <ul> <li>- 2 / 2 Приём ТИИ</li> <li>- 2 / 2 Приём ТИИ</li> <li>- 22 / 30</li> </ul> |

79

Рисунок 158 – Добавление счётчика Миртек-32 на интерфейс и задание параметров связи

| Связь со счётчиками С |                           |               |                              |  |  |  |                   |
|-----------------------|---------------------------|---------------|------------------------------|--|--|--|-------------------|
| Страница 4 Поиск г    | ю всем параметрам: Окльтр | ХОчистить фи  | льтр Количество на страницу: |  |  |  |                   |
|                       |                           |               |                              |  |  |  | Статус блокировки |
| 1314220018            |                           |               | ПСЧ-4ТМ                      |  |  |  | Ø                 |
| 1314220011            |                           |               | IIC4-4TM                     |  |  |  | 0                 |
| דדדדדד                | 777777777                 | 7777777778888 | Миртек-32 (Spodes)           |  |  |  | <b>_</b>          |
|                       |                           |               |                              |  |  |  |                   |
|                       | 4 > »                     |               |                              |  |  |  |                   |

Рисунок 159 – Проверка статуса опроса и сбора данных

2.4.8.6 Нартис-100/300, Миртек-12/32 (протокол ZigBee) — способ с авто определением счётчиков

В меню «Интерфейсы/порты» создать новый интерфейс, тип драйвера ZigBee, задать номер интерфейса (равен физическому порту RS-485 УСПД, к которому подключен координатор). Скорость 38400, параметры связи заполнятся автоматически. При необходимости прямого прозрачного канала связи до счётчиков выбрать «Режим работы по TCP/IP», включить режим прозрачного порта. Задать максимальное время бездействия — 300 секунд, остальные параметры и номер порта - заполнятся автоматически.

|                                                                                                    | ООО «ПиЭлСи Технолодж                                                              |
|----------------------------------------------------------------------------------------------------|------------------------------------------------------------------------------------|
| Интерфейсы                                                                                                    |                                                                                    |
| Интерфейсы                                                                                                    |                                                                                    |
| ZigBee - № 8         Ф. Выбрать           Ф. Создать         Добавить интерфейс.           Заблокировать все         Разблокировать все                                                                                                    |                                                                                    |
| Интерфейс №8 🗙<br>№ интерфейс 8 Тип драйвера Сдевее • Стрыть •<br>Рехим RS4852-х проводный Скорость 38400 • четность. Нет • Бипи данных 8 • Стоповые биты 1 • Расписание опроса • 1 Таймаут от<br>Синхронисация времени: дисорет блокировки 0 • Задать дисорет Нюсний предел(сек) 2 Верокий предел(сек) 7000 Максимун коррекция(сек) 900<br>Режим работы по TCP/IP (через шилюз, прозрачин.порт, IP) | пложенного старта при запуске системы, сек 0<br>Интервал между коррекцивни(мин) 30 |
| IP адрес 1 127.0.0.1 IP порт 1 (4008) Ини/IP eth интерфейса 1 0 IP адрес 2 0 IP порт 2 0 Ини/IP eth<br>≪ Задать дисярет Задержка передэчи, ис 35<br>РСЖИМ прозрачного порто № порта 4008 Изменить Максичальное время бездействия 300 Количество байт тишины 30 Задержка прове                                                                                                    | h интерфейса 2 0 Дискрет текущего канала О роки наличия данных, мс 20              |
| Список приоритетных IP-адресов 💿                                                                                                    |                                                                                    |
| Режим прозрачного порта 2 🔘                                                                                                    |                                                                                    |
| Координатор: IP Количество потоков (N) 9 Пауза для нового устройства (D), исек 18000 Таймаут ответа (T), исек 36000 Пауза между пакетами (L), исек<br>Дискрет «Закрытине/открытие сети» 55761                                                                                                    | : 3600 Дискрет «Состояние открытой сети» 55760                                     |

Рисунок 160 – Добавление координатора ZigBee на интерфейс и задание параметров связи

Через WEB-интерфейс УСПД можно просматривать и редактировать настройки координатора, просматривая параметры сети, управлять сетью и предоставлять (ограничивать) доступ для устройств - счётчиков в сети ZigBee. В меню «Интерфейсы» - «Управление настройкой ZigBee сети» и «Управление координатором».

|--|

| Параметры ZigBee сети                                                                                                    |                                                                  |                                                                                |
|----------------------------------------------------------------------------------------------------|------------------------------------------------------------------|--------------------------------------------------------------------------------|
| Режим фиксации параметров ZigBee сети                                                                                                    |                                                                  |                                                                                |
| Номер канала                                                                                                    | [11]                                                             |                                                                                |
| Идентификатор сети, PanID                                                                                                    | DAF7                                                             |                                                                                |
| Интервал между проверками, мин.                                                                                                    | 60                                                               |                                                                                |
| Считать параметры сети 📀                                                                                                    |                                                                  |                                                                                |
| CHANNEL: 11, NUMBER: 0xDAF7, PanID: tppSmart,<br>NETWORK_JOIN: 1<br>OK                                                                                                    |                                                                  |                                                                                |
| Управление координатором                                                                                                    |                                                                  |                                                                                |
| • Скрыть •                                                                                                    |                                                                  |                                                                                |
| Запрос времени на координаторе                                                                                                    |                                                                  |                                                                                |
| Запросить время на координаторе (9)                                                                                                    |                                                                  |                                                                                |
| ERROR                                                                                                    |                                                                  |                                                                                |
| Установка времени на координаторе                                                                                                    |                                                                  |                                                                                |
| Установить время с контроллера на координатор 🕚                                                                                                    |                                                                  |                                                                                |
| Для установки времени, отправьте запрос по<br>соответствующей кнопке                                                                                                    |                                                                  |                                                                                |
| Список устройств в сети ZigBee                                                                                                    |                                                                  |                                                                                |
| Получить список устройств                                                                                                    |                                                                  |                                                                                |
| MAC: 853CC8FEFF8D79E0, ADDRESS: 0xDB34, TYPE: 2, RSSI:<br>MAC: 7BAD94FEFF958EDC, ADDRESS: 0x7125, TYPE: 2, RSSI:<br>MAC: FCE0B412006F0D00, ADDRESS: 0x58DF, TYPE: 2, RSSI:<br>MAC: 4027B512006F0D00, ADDRESS: 0x5AF7, TYPE: 2, RSSI:<br>OK | -46, LQI: 255<br>-41, LQI: 255<br>-29, LQI: 255<br>-35, LQI: 255 | Управление настроикой ZigBee сети<br>• Подробнее •<br>Управление координатором |
|                                                                                                    |                                                                  | • Подробнее •                                                                  |

Рисунок 161 – Просмотр параметров сети ZigBee и списка счетчиков в сети

После включения координатор ZigBee начинает сканирование и автоматический поиск всех доступных счётчиков с модулями ZigBee, получая от них параметры: MAC-адреса, тип счётчика, адреса на интерфейсе, пароли и прочую сервисную информацию. УСПД в свою очередь получает от координатора список найденных устройств, которые автоматически появляются в меню «Интерфейсы».

| Cvéтчики 3 шт 🔶     |                     |                                  |               |                            |
|---------------------|---------------------|----------------------------------|---------------|----------------------------|
| Страница 1          | Поиск по всем варам | негран: 🖾 очистить фильтр        |               | Количество на страницу: 10 |
| Имя устройства      | Дисл. наим.         | Иня в разделе «Счетчики»         | Информация    | Действия                   |
|                     | 🔳 выбрать все ()    | Создать всо                      |               |                            |
| NART300_23231171228 |                     | ■ NART300_23231171228 // Создать | • Падробнее • | 🗕 🔸 🥼 Клонировать 🕂 🗙      |
| NART300_23241037764 |                     | NART300_23241037764 // Создать   | • Падробнее • | 🚍 🔶 🏦 Клонировать 🕂 🗙      |
| NART100_21231185834 |                     | NART100_21231185834 / Создать    | • Падробнее • | 🚍 🔸 🥼 Клонировать 🕂 🗶      |
|                     |                     | Добавить существующий счётчик 🕇  |               |                            |
|                     |                     | Добавить новое устройство 🕂      |               |                            |
|                     |                     |                                  |               | Сохранить                  |

Рисунок 162 – Список счетчиков, обнаруженных в сети ZigBee и доступных для добавления в конфигурацию

После нажатия кнопки «Создать» новый счётчик добавляется в конфигурацию УСПД и становится доступным для редактирования его свойств. Раскрыть поле «Подробнее» - поля заполняются автоматически значениями, полученными от координатора. Критически важные

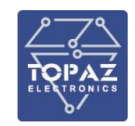

поля — МАС-адрес, тип устройства и пароль. Поле «Адрес» заполняется автоматически, идентификация счетчика производится по МАС-адресу (не заводскому номеру). Можно выбрать «Создать все» - в конфигурацию добавятся все найденные счётчики.

| Интерфейсы                                                                                                    |                                                                                                    |                                                                                                    |                                                                                              |                                                                 |
|----------------------------------------------------------------------------------------------------|----------------------------------------------------------------------------------------------------|----------------------------------------------------------------------------------------------------|----------------------------------------------------------------------------------------------|-----------------------------------------------------------------|
| Интерфейсы                                                                                                    |                                                                                                    |                                                                                                    |                                                                                              |                                                                 |
| MERC236 - No 3<br>Zigtbea - No 8<br>Spodes/ETH - No 1<br>Spodes/ETH - No 2                                                                   |                                                                                                    |                                                                                                    |                                                                                              |                                                                 |
| Интерфейс №8                                                                                                    |                                                                                                    |                                                                                                    |                                                                                              |                                                                 |
| № интерфейса 8 Тип драйвера Zig<br>Счётчики 4 шт                                                                                             | Вее 🗸 - Подробнее -                                                                                             |                                                                                                    |                                                                                              |                                                                 |
| Страница 1                                                                                                    | Поиск по всем параметрам:                                                                                       | Фильтр 🗙 Очистить фильтр                                                                                                    |                                                                                              | Количество на страницу: 10                                      |
| Имя устройства                                                                                                    | Дисп. наим.                                                                                                    | Имя в разделе «Счетчики»                                                                                                    | Информация                                                                                   | Действия                                                        |
| MIRT32_9190223944186                                                                                                    |                                                                                                    | MIRT32_9190223944186                                                                                                    | • Подробнее •                                                                                | <b>e</b> 🔿                                                      |
| MIRT32_9190223944133                                                                                                    |                                                                                                    | MIRT32_9190223944133                                                                                                    | • Подробнее •                                                                                | <b>e</b> >                                                      |
| NART100_21231146562                                                                                                    |                                                                                                    | NART100_21231146562                                                                                                    | • Падробнее •                                                                                | ₽ →                                                             |
| NART300_23231130467                                                                                                    |                                                                                                    | NART300_23231130467                                                                                                    | • Скрыть •                                                                                   | <b>e &gt;</b>                                                   |
| Адрес 10003 РАРМS 0 МАС-<br>Паролс 11111 Синор-я времени Ш<br>Приён ТИ - 33/33 Приён ТС - 2/2 Приён Т<br>Запись событий в базу - Подробнее - | арес 78АЛО94FEFF958EDC Тип устройства<br>Джорет питания 55790 Диссрит саком<br>ИИ 55/22 Приён архиесе • 0 Ви-ин | 54 - НАРТИС ИЗВО —) Пермад опроса,мс 6600000<br>55786 Дискрет бложиражи 55787 Дискрет еп<br>павание архивов 15/15 Расписание опроса счетини | Перинд отроса зролном, журналом, ск. ВБ400<br>роса 55788 Полнота сбора архинов 5577<br>а • 0 | ) Тоепора,сек 120 Певпора 2<br>И Группа энергототребления • 070 |
| Управление счётчиком на координаторе 🛛 🕞 П                                                                                                   | одробнее -                                                                                                    |                                                                                                    |                                                                                              |                                                                 |

Рисунок 163 – Добавление счетчика на интерфейс и настройка параметров связи

В свойствах вновь добавленного счётчика, поле «Управление счетчиком на координаторе» для каждого счетчика необходимо:

- проверить наличие расписания опроса;

| Имя устройства                                                                                                    | Дисп. наим.                                       |                | Имя             | в разделе «Сч  | етчики»   |
|----------------------------------------------------------------------------------------------------|---------------------------------------------------|----------------|-----------------|----------------|-----------|
| MIRT32_9190223944186                                                                                                    |                                                   |                | MIRT            | 32_91902239441 | 86 🥖      |
| дрес 10000 PARMs 0                                                                                                    | MAC-адрес 4027B512006F0D00                        | Тип устройства | 27 - Миртек-32  | 2 🗸 Пери       | юд опроса |
| ароль 111111 Синхр-я времени                                                                                                    | и 🗹 Дискрет питания 🛛 55766                       | Дискрет связи  | 55762 Диск      | рет блокировки | 55763     |
| иём ТИ 🔻 14/14 Приём ТС 🔽 2/2 Пр                                                                                                    | риём ТИИ 🛛 🔻 5 / 22 Приём архив                   | ов 🕶 О Вычи    | тывание архивов | • 17 / 17 🛛    | асписание |
| запись сооблики в одау чороснее ч                                                                                                    | • Скрыть • —                                      |                |                 |                |           |
| Запросить расписание на координ<br>Task:0, type:3, day:1, hour:1, min:3<br>Task:1, type:0, day:1, hour:1, min:5<br>Task:2, type:4, day:1, hour:1, min:4 | аторе 🗹                                           |                |                 |                |           |
| тазкіз, туре:ю, day:1, nour:1, min:>><br>ОК<br>Установить новое расписание на координат                                                                 | оре для текущего счётчика                         |                |                 |                |           |
| П/н задачи (Task) 0                                                                                                    |                                                   |                |                 |                |           |
| Тип (type)                                                                                                    |                                                   |                |                 |                |           |
| День (day) 0                                                                                                    |                                                   |                |                 |                |           |
| Hac (hour) 0                                                                                                    |                                                   |                |                 |                |           |
| Минута (min) 0                                                                                                    |                                                   |                |                 |                |           |
| Изменить расписание счётчика на ко                                                                                                    | ординаторе                                        |                |                 |                |           |
| Для изменения расписания счётчика и уст<br>сети ZigBee, отправьте запрос по соотве                                                                      | ановке новых параметров в коо<br>тствующей кнопке | рдинаторе      |                 |                |           |

Рисунок 164 – Запрос расписание опроса для счётчика

- запросить и установить время счётчика, в случае отсутствия - задать тарифное расписание (маску тарифов). Без наличия в счётчиках тарифного расписания опрос счётчиков УСПД будет затруднен;

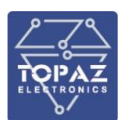

| Запрос времени на счётчике                                                                     | Заданные тарифы счётчика в сети координатора ZigBee                                  |
|------------------------------------------------------------------------------------------------|--------------------------------------------------------------------------------------|
| Запросить время на счётчике 💆                                                                  | Запросить тарифы счётчика                                                            |
| TIME: [03.06.2024][15:15:24]<br>OK                                                             |                                                                                      |
|                                                                                                | Тариф 1 🖌<br>Тариф 2 🖌                                                               |
| Установка времени на счётчике                                                                  | Тариф 3<br>Тариф 4<br>Тариф 5                                                        |
| Установить время на счётчике 🗭                                                                 | Тариф 6                                                                              |
| Для установки времени на счётчике в сети ZigBee,<br>отправьте запрос по соответствующей кнопке | Гарир / ■<br>Установка тарифов счётчика в сети координатора ZigBee                   |
|                                                                                                | Установить новые тарифы у счётчика 💾                                                 |
|                                                                                                | Для установки новых тарифов для счётчика, отправьте запрос по соответствующей кнопке |

Рисунок 165 – Запрос времени и тарифного расписания

- запросить и отредактировать параметры доступа к счетчику – пароли 1 и 2 уровня, сетевой адрес со встроенного в счетчик ZigBee модуля;

|                                                     | 7. 0                                                                                                    |
|-----------------------------------------------------|----------------------------------------------------------------------------------------------------|
| Запроси                                             | ь информацию о пароле 1 со встроенного ZigBee-<br>модуля в счётчик 🛃                                                                                                    |
| IGBEE_P                                             | SWORD1: 00000001                                                                                                    |
|                                                     |                                                                                                    |
| становка                                            | араметра доступа со встроенного ZigBee-модуля в счётчик: Пароль 1                                                                                                    |
| Пароль 1                                            | 0                                                                                                    |
| Установи                                            | пароль 1 со встроенного ZigBee-модуля в счётчик                                                                                                    |
| Для уста<br>счётчик,                                | рвки параметра доступа (пароль 1) со встроенного ZigBee-модуля в<br>отправьте запрос по соответствующей кнопке                                                                                                    |
|                                                     |                                                                                                    |
| информац                                            | я о параметре доступа со встроенного ZigBee-модуля в счётчик: Пароль 2                                                                                                    |
| Информац                                            | я о параметре доступа со встроенного ZigBee-модуля в счётчик: Пароль 2                                                                                                    |
| Информац<br>Запроси                                 | я о параметре доступа со встроенного ZigBee-модуля в счётчик: Пароль 2<br>- информацию о пароле 2 со встроенного ZigBee-<br>модуля в счётчик 🗳                                                                                                    |
| Информац<br>Запроси<br>ZIGBEE_P/<br>ОК              | я о параметре доступа со встроенного ZigBee-модуля в счётчик: Пароль 2<br>ь информацию о пароле 2 со встроенного ZigBee-<br>модуля в счётчик 🛃<br>кSWORD1: 00000001000000001                                                                      |
| Информац<br>Запроси<br>ZIGBEE_P/<br>OK              | я о параметре доступа со встроенного ZigBee-модуля в счётчик: Пароль 2<br>ь информацию о пароле 2 со встроенного ZigBee-<br>модуля в счётчик 🛤<br>SSWORD1: 00000001000000001                                                                      |
| Информац<br>Запроси<br>ZIGBEE_P/<br>OK              | я о параметре доступа со встроенного ZigBee-модуля в счётчик: Пароль 2<br>5 информацию о пароле 2 со встроенного ZigBee-<br>модуля в счётчик 🚔<br>SSWORD1: 00000001000000001                                                                      |
| Информац<br>Запроси<br>ZIGBEE_P,<br>ОК              | я о параметре доступа со встроенного ZigBee-модуля в счётчик: Пароль Z<br>ь информацию о пароле 2 со встроенного ZigBee-<br>модуля в счётчик 🛋<br>SSWORD1: 00000001000000001                                                                      |
| Информац<br>Запроси<br>ZIGBEE_P/<br>ОК<br>Истановка | я о параметре доступа со встроенного ZigBee-модуля в счётчик: Пароль 2<br>ь информацию о пароле 2 со встроенного ZigBee-<br>модуля в счётчик 🖬<br>ssworD1: 00000001000000001<br>араметра доступа со встроенного ZigBee-модуля в счётчик: Пароль 2 |

Рисунок 166 – Запрос параметров доступа для счётчика

- задать перечень данных, запрашиваемых со счётчиков — либо стандартный (день накопленное, месяц накопленное, 30-минутные профили мощности и журналы событий), либо расширенный (архивные значения — день накопленное, месяц накопленное, 30-минутные профили мощности и журнал событий — коррекция времени, плюс параметры сети — токи, напряжения, частота, показатели качества электроэнергии), и для каждого счётчика настроить поля «Прием ТИ», «Прием ТИИ» и «Вычитывание архивов».

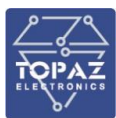

| _    |                                                                    |                                                                |                                                          |                                                         |                                  |
|------|--------------------------------------------------------------------|----------------------------------------------------------------|----------------------------------------------------------|---------------------------------------------------------|----------------------------------|
|      | NART300_23231130467                                                |                                                                | NART300_23231130467 🥖                                    | • Скрыть •                                              | 👔 👄 🗰 Клонировать 🕂 🗦            |
| дро  | c 10003 PARMs 0                                                    | MAC-адрес 7BAD94FEFF958EDC Тип устройст                        | 54 - НАРТИС-ИЗОО у Период опроса, не 60000               | 00 Период опроса архивов, журналов, сек 86400 Т         | Повтора,сек 120 Повторы 2        |
| lapo | ль 111111 Синхр-я вр                                               | емени 🗹 Дискрет питания 🛛 55790 🗾 Дискрет связи                | 55786 Дискрет блокировки 55787 Дискрет                   | опроса 55788 Полнота сбора архивов 55791                | Группа энергопотребления • 0 / 0 |
| ри   | ын ТИ (• 33/33) Приён ТС • 2/2                                     | Приём ТИИ • 5/22 Приём архивов • 0 Вы                          | читывание архивов • 15 / 15 Расписание опроса счетч      | ика - 0                                                 |                                  |
|      | Приём ТИ (аналоговые сигналы)                                      |                                                                |                                                          |                                                         |                                  |
|      | Разница времени между контроллером<br>и электросчетчиком (1)       | 1702 2 К Напрлокение фазное. Фаза A(1) (2)                     | 1703 <sup>3</sup> 🛛 Напряжение фазное. Фаза B(2) (3)     | 1704 <sup>4</sup> У Напряжение фазное. Фаза C(3) (4)    |                                  |
|      | 📝 Ток. Фаза А(1) (5)                                               | 1706 б 🛛 Ток. Фаза В(2) (6)                                    | 1707 7 🛛 🗹 Ток. Фаза С(3) (7)                            | 1708 8 ⊻ Частота (8)                                    | 1709                             |
|      | Инапряжение (9)                                                    | 1710 10 🗶 Tox (10)                                             | 1711 II Казффициент мощности. Фаза А(1)<br>(11)          | 1712 12 Коэффициент мощности. Фаза В(2)<br>(12)         | 1713                             |
|      | 3 Koэффициент мощности. Фаза С(3)<br>(13)                          | 1714 34 🛛 Коэффициент мощности (14)                            | 1715 <sup>15</sup> 🐱 Активная мещность. Фаза А(1) (18)   | 1716 <sup>16</sup> 🗶 Активная мощность. Фаза В(2) (19)  |                                  |
|      | 7 📝 Активная мощность. Фаза C(3) (20)                              | 1718 18 🗶 Реактивная мощность. Фаза А(1) (21)                  | 1719 <sup>19</sup> 🛛 Реактивная мощность. Фаза B(2) (22) | 1720 20 🗶 Реактивная мощность. Фаза С(3) (23)           |                                  |
|      | 1 📝 Полная мощность сумма фаа (24)                                 | 1722 22 🗶 Коэффициент налинейных искажений<br>(25)             | 1723 23 🛛 Ток в нулевом проводе (26)                     | 1724 24 🗷 Полная мощность. Фаза А(1) (27)               |                                  |
|      | 5 💆 Полная мощность. Фаза В(2) (28)                                | 1726 26 🗴 Полная мощность. Фаза С(3) (29)                      | 1727 27 🔀 Напряжение между фазани А и В (30)             | 1728 <sup>28</sup> Ж Напряжение между фазаим В и С (31) |                                  |
|      | 9 📝 Напрзжение между фазами С и А (32)                             | 1730 <sup>30</sup> У Мощность активная (однофазный ПУ)<br>(33) | 1731 31 🔀 Мощность реактивная (однофазный<br>ПУ) (34)    | 1732 32 X Мощность полная (однофазный ПУ)<br>(35)       |                                  |
|      | Небаланс токов в фазном и нулевом<br>проводах (однофазный ПУ) (36) |                                                                |                                                          |                                                         |                                  |
|      |                                                                    |                                                                | Зыбрать все 🛛 🔍                                          | По умолчанию                                            |                                  |

Рисунок 167 – Настройка приема ТИ (аналоговых параметров) для счётчика

| NART300_23231130467                                                                                                    |                                                                                                    | NART300_23231130467 🥒                                                                                                    | • Скрыть •                                                                                                    | 👔 🔿 🎄 Клонировать 🕂 🗙                                                                                                    |
|----------------------------------------------------------------------------------------------------|----------------------------------------------------------------------------------------------------|----------------------------------------------------------------------------------------------------|----------------------------------------------------------------------------------------------------|----------------------------------------------------------------------------------------------------|
| Agpec 10003 PARMs 0 MAC-agpec                                                                                                    | 7BAD94FEFF958EDC Twn ycrpoйcraa                                                                                                    | 54 - НАРТИС-ИЗОО 🗸 Период опроса,мс 6000000                                                                                                    | Период опроса архивов, журналов, сек [                                                                                                    | 15400 Повтора,сек 120 Повторы 2                                                                                                    |
| Пароль 111111 Синор-я времени 🗶 Диха                                                                                                    | рет питания 55790 Дискрет свяси 55                                                                                                    | 786 Дискрет блокировки 55787 Дискрет оп                                                                                                    | проса 55788 Полнота сбора архивов                                                                                                    | 55791 Группа энергопотребления • 0 / 0                                                                                                    |
| Приён ТИ + 33/33 Приён ТС + 2/2 Приён ТИИ                                                                                                    | <ul> <li>5/22 Приём архонов • 0 Вычитыв.</li> </ul>                                                                                                    | ание архивов • 15 / 15 Расписание опроса счетчика                                                                                                    |                                                                                                    |                                                                                                    |
| Приём ТИИ (счётчики)                                                                                                    |                                                                                                    |                                                                                                    |                                                                                                    |                                                                                                    |
| 1 🛛 Время электросчетчика (1) 214                                                                                                    | 🗖 Серийный намер зластросчетника (2)                                                                                                    | 3 У Астивная прямая сунмарная энергия<br>от сброса по всем тарифам (3)                                                                                                    | 215 4 🗶 Активная обратная сунмарн<br>ет сбреса по всем тарифам                                                                                                    | ая энергия<br>(4)                                                                                                    |
| 5 ✓ Реактивная прямая суммарная энергия<br>от сброса по всем тарифан (5) 217 б                                                                                                    | Реактивная обратная суммаркая<br>энергия от сброса по всем тарифам (6) 218                                                                                                    | 7/ Активная прикая симнаркая энерпок<br>от сброса по тарифу 1.(7)                                                                                                    | <ol> <li>Активная обратная сумнарн<br/>от clipsca no rapidly 1 (0)</li> </ol>                                                                                                    |                                                                                                    |
| 9 ■ Реактивная прянкая сумнарная знертия 10<br>от сборса по тазмби 1 (9)                                                                                                    | Реастивная обратная суммарная<br>знестия от сбраса по тарифу 1 (10)                                                                                                    | 11 Acreman operation cyrelapian swepret<br>or closes no tapediv 2 (11)                                                                                                    | 12 🗖 Астивная обратная сумнарн<br>вт. сборса по тадифу 2 (12)                                                                                                    |                                                                                                    |
| 13 🗖 Релаглавная гранкая сумнарная знартия 🛛 😽                                                                                                    | Реастивная обратная суммарная                                                                                                    | 15. 🗖 Астоньци гранки суммаркия знартия                                                                                                    | 16 🗖 Астиная обратная сомещи                                                                                                    |                                                                                                    |
| от сороса по тарифу 2 (13)<br>17. ПРактивная граная суннарная энергия 18                                                                                                    | Practumian ofganian crievapian                                                                                                    | ат спраса по тараду 3 (15) 10 Астириал граная синнарься знергия                                                                                                    | от осрока по тариру з (16)<br>20 — Астивная обратная сумнарн                                                                                                    |                                                                                                    |
| от оброса по тарифу 3 (17)<br>21. — Властичка славата селитика тислика 22.                                                                                                    | знергин от сброса по тарифу 3 (18)                                                                                                    |                                                                                                    |                                                                                                    |                                                                                                    |
| or cópoca no rapady 4 (21)                                                                                                    | энергия от сброса по тарифу 4 (22)                                                                                                    |                                                                                                    |                                                                                                    |                                                                                                    |
|                                                                                                    | 😔 Выбра                                                                                                    | пь все 🧕 Убрать все 📄 По                                                                                                    | о умолчанию                                                                                                    |                                                                                                    |
| Запись событий в базу • Подробнее •                                                                                                    |                                                                                                    |                                                                                                    |                                                                                                    |                                                                                                    |
| Управление счётчиком на координаторе - Подроб                                                                                                    | H00 -                                                                                                    |                                                                                                    |                                                                                                    |                                                                                                    |
|                                                                                                    |                                                                                                    | Побавить соществонный сийтинг                                                                                                    |                                                                                                    |                                                                                                    |
|                                                                                                    |                                                                                                    |                                                                                                    |                                                                                                    |                                                                                                    |
|                                                                                                    |                                                                                                    | Дебавить новое устройство 🌪                                                                                                    |                                                                                                    |                                                                                                    |
|                                                                                                    |                                                                                                    |                                                                                                    |                                                                                                    |                                                                                                    |
|                                                                                                    |                                                                                                    |                                                                                                    |                                                                                                    |                                                                                                    |
|                                                                                                    |                                                                                                    |                                                                                                    |                                                                                                    |                                                                                                    |
| NART300_23231130467                                                                                                    |                                                                                                    | NART300_23231130467 🥖                                                                                                    | • Скрыть •                                                                                                    | 💣 🔿 🦽 Клонеровать 🕂 🗙                                                                                                    |
| NART300_23231130467<br>Agrec 10003 PASHs 0 MAC-uggec                                                                                                    | 78AD94FEFF958EDC Тип устройства                                                                                                    | макт300_23231139467 🥒<br>54 - НАРТИС-ИЗОО 👻 Период опроса,нс 6000000                                                                                                    | • Скрыть •                                                                                                    | <ul> <li> <i>м</i>         Клонировать         <i>+ ×</i> </li> <li> <i>400</i>         Товторы, сек         <i>120 повторы 2</i> </li> </ul>                                                                                                    |
| NART300_23231130467           Agec         10003         MAR6.         MAC.agec           Topon.         111111         Circo.r Rpinowie         Z pcc                                                                                                    | 7BAD94FEFF958EDC)         Тип устройства           Фрег пытанов         55790         Дихорет связи         555                                                                                                    | NART300_23231130407 🖋<br>54 - НАРТИС-ИЗОВ 👻 Период опроса,ис 6000000<br>786 Дисорет бланоровых 55787 Дисорет опр                                                                                                    | • Схрылъ •<br>Период опроса архивов, журналов, сек Вб<br>55788 Полнога сбора архивов 🚹                                                                                                    |                                                                                                    |
| NART300_23231130467           Арес         10003         ИАН 6         МС-крос           Пароль         11111         Сикор в премени И. Доо           Прань ТИ         • 33/33         Прань ТС         • 2/27                                                                                                    | 7ВАДЭНГЕГГЭБВЕДС         Тип устройства           рег пигания         55790         Джодет саком         55           • 5/22         Приби архиова         • 0         Винглася                                                                                                    | N407300_222231130467 🖋<br>54-140PTMC-14380 v) Перенац опроса,ж. (5000000)<br>7866 Декорет блакориван (55787 Декорет опр<br>вие доован (+ 15/15) Расписание опроса систика                                                                                                    | Схрыть +     Период опроса архивов, журналов, сек      Вб     оса      55788     Полнота сбора архивов                                                                                                    |                                                                                                    |
| NART300_23231130667           Адек:         10003         РИНН         М.С. адекс           Пароль:         11111         Сикор в премене и Декс         Декс           Прань:         11111         Сикор в премене и Декс         Декс           Прань:         11111         Сикор в премене и Декс         Декс           Прань:         11111         Сикор в премене и Декс         Декс           Сбер археносе         Сбер археносе         11111         Сикор в премене и декс                                                                                                    | 7ВАД94ГЕГF956ЕОС         Тин устройства         [           рет питания         55790         Дисорит синси         55           • 5/22         Тринін архивов         • 0         Вычитыз:                                                                                                    | мистоко_22221130467 🖋<br>54-14071MC44300 🔍 Перенод опроса,ис 56000000<br>786: Декорет бликарника 55787: Декорет опр<br>внога даниваа + 15/15 Расписание опроса систика                                                                                                    | Corpurs. +     Corpurs. +     Prepung, empora aposeos, wyskanos, cec. <u>656     55768     Norversa cóopa aposeos     • 0 </u>                                                                                                    | #         →         №         Конкерональ         №           800         Пантеры Сак.         128         Пантеры 2           65791         Групка знаргональфикант         •         9 / 0                                                                                                    |
| МАКТ300_23231130467<br>Арек (10033 ринь © МС-арек<br>Пароль 11111 Слорэ провен № Дас<br>Грань 10 1111 Слорэ провен № Дас<br>Сора прове<br>Сбер здоож<br>п.и. Изменскане                                                                                                    | 7BAD94FEFF955EDC         Tur ycpołkraa         1           per nerawe         55790         Jacoper cecar         55           > 6/22         Tyber apsees         • 0         Beernac                                                                                                    | MATINO.23231130407<br>34 - HAPTINC34380<br>36 - HaptinC34380<br>36 - HaptinC34380<br>36 - HaptinC3488<br>36 - HaptinC3488<br>37 - HaptinC3488<br>37 - HaptinC3488<br>37 - HaptinC3488<br>38 - HaptinC3488<br>38 - HaptinC3488<br>39 - HaptinC3488<br>39 - HaptinC3488<br>39 - HaptinC3488<br>39 - HaptinC3488<br>30 - HaptinC3488<br>30 - HaptinC34888<br>30 - HaptinC34888<br>30 - HaptinC34888<br>30 - HaptinC34888<br>30 - HaptinC34888<br>30 - HaptinC34888<br>30 - HaptinC34888<br>30 - HaptinC34888<br>30 - HaptinC34888<br>30 - HaptinC34888<br>30 - HaptinC34888<br>30 - HaptinC34888<br>30 - HaptinC348888<br>30 - HaptinC348888<br>30 - Hapti                                                                                                    | Сериль -     Герну отроса должа, хурсана, ск. Вб     Леуни отроса должа, СК. Вб     Болета сбора должае      •                                                                                                    | <ul> <li> <i>d</i> → <u>d</u> Конкронт,          <i>d</i><br/>Конкронт,<br/>Конкронт,<br/>Конкран,</li></ul>                                                                                                    |
| NART300_23231130467           Agen:         10003         FMAH:         B         MC-apper           Tippon:         11111         Cango a sponsest & Apper           Typeler Tir         *337.33         Typeler Tir         * 272.7           Chog appende         Cango appende         Typeler Tir         * Cop appende           Kan         Hamestondisame         1         Janestondisame         10                                                                                                    | 78A094FEFF955EDC         Tun yctpołictna         1           per mrawn         55790         Jacoper cesa         55           5 / 522         Tpołsk gruena         0         Buernas:           Astronicche trayfonna apprena         3         15         15           3         90         90         10                                                                                                    | MARTINO_22231130407<br>44 - MARTINC_41300<br>156 _ Jacquet боннурвана 55707 _ Jacquet exp<br>169 _ Jacquet боннурвана 55707 _ Jacquet exp<br>169 _ Jacquet for Jacquet exp<br>169 _ Jacquet for Jacquet exp<br>169 _ Jacquet exp<br>169 _ J                                                                                                    | Copurts +     Copurts +     Repung orogoo apueloo xypouron, cec      E6     55788     Doners dopa apueloo     +     0                                                                                                    |                                                                                                    |
| NART100_23231130467           Agen:         10003         Mulhi:         MuC-apen:           Tapon:         11111         Congo: a spenses:         # Dec           Tapon:         11111         Congo: a spenses:         # Dec           Open:         1111         Congo: a spenses:         # Dec           Open:         1         Agenes:         Agenes:         1           1         Agenesisenees         1         Agenesisenees         1           2         Mocal, usacroneeses (1)         1         Non-         1                                                                                                    | TEMD94FEFF56EDC         Ten yctpolictus         Ten yctpolictus           per mrawei         55750         "Jacquer cess.         55           5 / 22         Tpolek apoxes         6         Buernus:           ActessionCris         13 m 15         Freyformal apoxes         4         56           X         56         36         36         36         36                                                                                                    | NART300_23231130407<br>41.1407TMC-43300<br>51.1407TMC-43300<br>55787 Ancest forwayeese<br>55787 Ancest or<br>55787 Ancest or<br>15.1715 Pactine and an opera certinera                                                                                                    | Серьлъ +     Серьлъ +     Пернод опроса архиков, курълов, сек. Вб<br>роса. <u>55788</u> Ролнета сбора архиков (<br>• • 0                                                                                                    |                                                                                                    |
| NART106_23231130467           Agec         10003         Nubits         MuC appex           Topon         11111         Origo a spennes & Die         Die           Topon         33/33         Topater Tit         2/2         Topater Tit           Clope appennes         MuC appex         Interventionalization         Die           Rate         Hamesnotikannet         Interventionalization         Die           1         John sunsummente (I)         2         Moca insultatione (I)         30 segments (I)                                                                                                    | TEMOSHEFF55EEDC         Ten propektna         Ten propektna         Ten propektna         E           per nerawa         55750         Jacoper ones         55         5/22         Tpude apueos         0         Buernas           5 s 12         Tpude apueos         • 0         Buernas         15 m 15         Forfema apueos         • 0         Buernas           4         56         45         45         45         45         45                                                                                                    | NARTINO,22231130407<br>41-11407TMC-04300<br>10-11407TMC-04300<br>10-11407TMC-04300<br>10-115775<br>10-11407<br>10-11407<br>10 | • Серьть +<br>Период апроса архинов, акурнилов, сек. Вб<br>роса. 55788 Полнота сбора архинов<br>• • 0                                                                                                    |                                                                                                    |
| NARTING_202011130467           Apper:         110003         PARE         MAC.apper           Topone         11111         Cance a spenner of Date         Apper           Coop appendent         337.33         Ruest TO         *7.27         Ruest TO           Coop appendent         Apper         Mannenootkanet         Apper         Apper         Apper           1         Appers appendent         Appendent         Appendent                                                                                                    | 7BAD94FEFF956EDC         Turi sympokraa         1           per niraawa         56790         javoper cecer         56           > 6/22)         Rybergounce         • Ø         Buernac           Antemiciona         13         15         90           ¥         90         ¥         36           ¥         36         ¥         50           ¥         50         ¥         50                                                                                                    | МАТТОО, 20231130407                                                                                                    | • Сериль •<br>Перенд черога диников, журналов, сок. 196<br>9054 557888 Полнота сбора архионов<br>• • 0                                                                                                    | # → A Knowpount, → X     #     #     Manaputan 128 Annuau 2     #     #     #     #     #     #     #     #     #     #     #     #     #     #     #     #     #     #     #     #     #     #     #     #     #     #     #     #     #     #     #     #     #     #     #     #     #     #     #     #     #     #     #     #     #     #     #     #     #     #     #     #     #     #     #     #     #     #     #     #     #     #     #     #     #     #     #     #     #     #     #     #     #     #     #     #     #     #     #     #     #     #     #     #     #     #     #     #     #     #     #     #     #     #     #     #     #     #     #     #     #     #     #     #     #     #     #     #     #     #     #     #     #     #     #     #     #     #     #     #     #     #     #     #     #     #     #     #     #     #     #     #     #     #     #     #      #      #      #      #      #      #      #      #      #      #      #      #      #      #      #      #      #      #      #      #      #      #      #      #      #      #      #      #      #      #      #      #      #      #      #      #      #      #      #      #      #      #      #      #      #      #      #      #      #      #      #      #      #      #      #      #      #      #      #      #      #      #      #      #      #      #      #      #      #      #      #      #      #      #      #      #      #      #      #      #      #      #      #      #      #      #      #      #      #      #      #      #     #      #      #      #      #      #      #      #      #      #      #      #      #      #      #      #      #      #      #      #      #      #      #      #      #      #      #      #      #      #      #      #     #     #     #     #     #     #     #     #     #     #     #     #     #     #     #     #   #   #   #   #   #   #   #   #   #   #   #   #   #   #   #   #   #   #   #   #   #   #   #   #   #   #   #   #   #   #   #   #   #                                                                   |
| MARTING_23231130467           Apper:         10003         PMMs         MC. apper           Tapons         11111         Conces represent W. Apper           Tapons         11111         Conces represent W. Apper           Coop and the state of the state of                                             | 7BMD94FEFF955EDC         Tur tycpokraa         1           per neraese         55730         Jacoper cases         55           > 6/22         Tyber apsees         • 0         Beenace           13 = 15         FryGena apsees         • 0         •           2         90         • 55         •         •           3         5         •         0         •           3         90         •         55         •         •           3         90         •         55         •         50         •         50         •         50         •         50         •         50         •         50         •         50         •         50         •         50         •         50         •         50         •         50         •         50         •         50         •         50         •         50         •         50         •         50         •         50         •         50         •         50         •         50         •         50         •         50         •         50         •         50         •         50         •         50         •         50                                                                                                    | MATINO,22231130407 🖋<br>44 - HAPTINC 3030 😨 Ihaenig angocuk. (600000)<br>786 Ancore forwayewar (55787 Ancore or<br>part goosal - 15/19 Pathicare orgoca certinal                                                                                                    | Copurts +     Copurts +     Copurts + | # → th Knowpount, + ×     #     #     Manaputon 120 Anneu 2     #     #     #     #     #     #     #     #     #     #     #     #     #     #     #     #     #     #     #     #     #     #     #     #     #     #     #     #     #     #     #     #     #     #     #     #     #     #     #     #     #     #     #     #     #     #     #     #     #     #     #     #     #     #     #     #     #     #     #     #     #     #     #     #     #     #     #     #     #     #     #     #     #     #     #     #     #     #     #     #     #     #     #     #     #     #     #     #     #     #     #     #     #     #     #     #     #     #     #     #     #     #     #     #     #     #     #     #     #     #     #     #     #     #     #     #     #     #     #     #     #     #     #     #     #     #     #     #     #     #     #     #     #     #     #     #     #     #     #     #     #     #     #     #     #     #     #     #     #     #     #     #     #     #     #     #     #     #     #     #     #     #     #     #     #     #     #     #     #     #     #     #     #     #     #     #     #     #     #     #     #     #     #     #     #     #     #     #     #     #     #     #     #     #     #     #     #     #     #     #     #     #     #     #     #     #     #     #     #     #     #     #     #     #     #     #     #     #     #     #     #     #     #     #     #     #     #     #     #     #     #     #     #     #     #     #     #     #     #     #     #     #     #     #     #     #     #     #     #     #     #     #     #     #     #     #     #     #     #     #     #     #     #     #     #     #     #     #     #     #     #     #     #     #     #     #     #     #     #     #     #     #     #     #     #     #     #     #     #     #     #     #     #     #     #     #     #     #     #     #     #     #     #     #     #     #     #     #     #     #     #     #     #     #     #     #     #     #     #     #     #     #     #     #     #     #     #     #     #    |
| NARTIGO_JULYINGAT           Appr:         10003         Nafek         MC-appr:           Tiporo         11111         Conce a spesses & Anc           Tparter Tir         3.37.33         Tparter Tir         2.12.12           Conce a spesses & Conce a spesses & Anc         Tparter Tir         2.12.12           Kat         Hamestnammene (ti)         3.         Anesternammene (ti)           2         Miccal Justicity involves (ti)         3.         3.000000000000000000000000000000000000                                                                                                    | 7BMD94FEFF955EDC         Tur typpelmaa           per neraew         55790         Jacoper cense         55           > 5/22         Typelin goussis         • 0         Buernas:           Antamochis         Typelin goussis         • 0         Buernas:           Antamochis         Typelin goussis         • 0         Buernas:           Antamochis         Typelin goussis         • 0         Buernas:           Antamochis         10         10         10           X         90         -         -           X         56         -         -           X         90         -         -           X         90         -         -           X         90         -         -           X         90         -         -           X         90         -         -         -           X         90         -         -         -         -                                                                                                    | МАГТОО_22231130407 //<br>44 - ШАРТИС-01309 © Перена, апроса,н. 66600000<br>786 — Даскет бланирован. 55787 — Даскет кр<br>нина диован. • 157/15) Расписание апроса систика.                                                                                                    | Copurts +     Copurts +     Copurts + |                                                                                                    |
| MARTING_ZUCHTINGEF           Agen:         10003         PARA (         MAC Agence           Topon:         11111         Cange agenese (# / poor           Topon:         11111         Cange agenese (# / poor           Topon:         11111         Cange agenese (# / poor           Code agenese         Agenese         Cange agenese (# / poor           Code agenese         HannetonGame         1           3         20 segments ageneses (1)         3         20 segments ageneses (1)           3         20 segments ageneses (1)         3         20 segments ageneses (1)           3         20 segments ageneses (1)         3         20 segments ageneses (1)           3         20 segments ageneses (1)         3         20 segments ageneses (1)           3         20 segments ageneses (1)         3         3           4         Xepsent Topots (1)         3         Xepsent Topots (1)           6         Xepsent Records (Nameschareses (1)         3           7         Xepsent Topots (2)         3         Xepsent Topots (2)                                                                                                    | TRAD94FEFF955EDC         Tun yctpolicital         Image: constraint of the second second secon | МАГТИО,22231130407<br>44. НАРТИС 41300                                                                                                    | Coparts +     Coparts +     Rewing откроа единенов, журналопо, сек. (56     55786) Полнота сбора единенов     • 0                                                                                                    |                                                                                                    |
| NART100_23231130467           Agen:         10003         PAMH:         MAC apex:           Topon:         11111         once a spenere & pame         Pame           Topon:         11111         once a spenere & pame         Pame           Topon:         11111         once a spenere & pame         Pame           Cope:         1         Assessment and pame         Pame           1         Assessmenees (0)         2         Hocal usersmenes (1)           3         20 Hecel usersmenes (1)         3         Spena: Torons (1)           3         Xppna: Torons (1)         5         Xppna: Torons (2)           6         Xppna: Torons (2)         Spena: Torons (3)         Spena: Torons (4)           7         Xpma: Torons (4)         Xpma: Torons (4)         Xpma: Torons (4)                                                                                                    | TEAD94FEFF955EDC         Ten scrapelicus           per forzawa         55790         Accept cess         55           5 /222         Typele aposes         • 0         Buentus:           Actessical for tryfeers aposes         • 0         Buentus:           Act second for the scheme aposes         • 00         • 00           ×         90         • 00           ×         90         • 00           ×         90         • 00           ×         90         • 00           ×         90         • 00           ×         90         • 00           ×         90         • 00           ×         90         • 00                                                                                                    | НИКТОКО, 22231130407 🖋<br>14.11007101C.11300 v Перина, екроса, екс.<br>1966 — рассет болоровик 195787 — рассет екр<br>ники диники № 15/135 — Расписание впрога счетика                                                                                                    | Copurto +     Tepung aropola архиков, журскалов, сек. (56<br>55788) Полнога сбора архиков (<br>0 0)                                                                                                    |                                                                                                    |
| NARTING_ZUCHINGGT           Apper         11003         PARE &         MC.apper           Topon         11111         Conce a spense MC.apper         MC.apper           Topon         3.37.33         Pare TC         2.7.2         Pare TM           Coop appendent         Apper         Apper         Management (MC.apper)           1         Apper         Apper         Apper           2         Mexical quantitations (M)         Apper         Apper           3         30 meet (Ton coupling append)         Append Tonce (G)         Append Tonce (G)           4         Xepting a finance management (G)         Xepting a finance management (G)         Xepting a finance (G)           5         Xepting a finance management (G)         Xepting a finance management (G)         Xepting a finance management (G)           7         Xepting a finance management (G)         Xepting a finance management (G)         Xepting a finance management (G)           2         Xepting a finance management (G)         Xepting a finance management (G)         Xepting a finance management (G)                                                                                                    | 7BAD94FEFF956EDC         Ture sympokna         1           per narawa         56720         Auroper cace         56           > 5/221         Pipeler aguesta         • 8         Berman           Astronomers         • 8         Berman         S           31 sta 13         * 90         • 8         Berman           ×         90         • 45         • 90           ×         90         • 90         • 90           ×         90         • 90         • 90           ×         90         • 90         • 90           ×         90         • 90         • 90           ×         90         • 90         • 90                                                                                                    | МИТОО, 222113040                                                                                                    | • Сериль •<br>Перену окроса архиков, журналов, сок. 16<br>56760 Полнота сбора архиков<br>• • 0                                                                                                    |                                                                                                    |
| MARTING_ZUCHINGAT           Aper:         10003         Public is         MC.aper.           Tapon:         11111         Cance a spenner if a face.           Copy and the instance of the instance of the | TBAD94FEFF956EDC         Tur sympokraa         1           per nuraawa         55790         guoper caca         55           > 6/222         Tpele aguesa         • 0         Burmach           37 80 15         10%         10%         Burmach           37 80 15         10%         10%         10%           37 80 15         10%         10%         10%           37 80 15         10%         10%         10%           37 90         36         36         36           3         90         36         36         36           38 90         90         36         36         36           38 90         90         36         36         36           4         90         36         36         36           4         90         36         36         36           4         90         36         36         36           4         90         36         36         36                                                                                                    | MATINO_2223113040 A                                                                                                    | • Сериль •<br>Перена отроса диников, журналов, сок. 186<br>55788 Полнота сбора адиников<br>• • 0                                                                                                    |                                                                                                    |
| MARTING_ZUCHTINGET           Appen:         [11003]         Public         M.G. Appen:           Tapon:         [1111]         Conces represent W. Puot           Tapon:         [1111]         Conces represent W. Puot           Tapon:         [1111]         Conces represent W. Puot           Tapon:         [1111]         Conces represent W. Puot           CKey approach         [212]         [Public III]           I                                                                                                    | 7BMD94FEFF955EDC         Tur sympeknas         1           per incluses         55730         Jacoper cases         55           5 / 522         Tyrele agrosses         0         Burnace           13 is 15         19         10         Burnace           4         90         45         10           4         56         45         10           4         90         45         10           4         90         45         10           4         90         45         10           4         90         45         10           4         90         45         10           4         90         45         10           4         90         45         10           4         90         45         10           4         90         45         10           4         90         45         10           4         90         45         10           4         90         45         10           4         90         450         10                                                                                                    | MATINO_2223113040 📕<br>44 - HAPTINC 31300 🕥 Паренда проси,ж. (600000)<br>786 — Диссет Сопцирания (55787 — Диссет отр<br>иние архивая — 15/18) Расписание опроса систика<br>4 - 15/19 — Расписание опроса систика                                                                                                    | Copurts +     Copurts +     Copurts + |                                                                                                    |
| NARTING_ZUCHTINGET           Nore:         10003         Nore:         MC. apper.           Tippe:         11111         Conce a speneer.         M. Dr.           Type:         11111         Conce a speneer.         M. Dr.           Type:         11117         Conce a speneer.         M. Dr.           Type:         Transmitter         Conce a speneer.         M. Dr.           Type:         Transmitter         Conce a speneer.         M. Dr.           Type:         Transmitter         Conce a speneer.         M. Dr.           1         Alse sinstrumenes (I)         S.         S.           2         Mocay Handrowenes (I)         S.         S.         S.           3         20 segments interpolate measures (I)         S.         S.         S.           4         Xippant Teampolyter measures (I)         S.         S.         S.         S.           5         Xippant Researce sequintermet (I)         S.         Xippant Researce sequintermet (I)         S.         S.         S.           6         Xippant Researce sequintermet (I)         S.         Xippant Researce sequintermet (I)         S.         Xippant Researce sequintermet (I)         S.           1         Xippant Researce sequintermet (                                                                                                    | 7EMD94FEFF955EDC         Tury typeknas         1           per noraew         55790         Jacoper cases         55           5/22         Typeks appress         0         Burnas           Antenecch         Typeks appress         0         Burnas           X         90         X         36           X         50         X         50           X         50         X         50           X                                                                                                    | MATINO_2223113040 📕<br>Mating Control (1999) - Theorem and once of the opposite<br>Mating Control (1999) - Theorem and the opposite<br>Mating Control (1999) - Theorem and the opposite<br>Mating Control (                                                                                                    | Cepurts •                                                                                                    | th Knowpount,      X     X |
| MARTING_ZUCHTINGET           Age::::::::::::::::::::::::::::::::::::                                                                                                    | TRADSHEEFF955EDC         Tury typeknal         Image: state in the state in the s | МАТТОО,2221130407<br>44. НАРТИСАТОВО № Перина, екроса,к. (6600000<br>786. Дасент болицовок. (5777). Дасент из<br>вина динова • 15/15). Расписание опроса сити из<br>• 15/15). Расписание опроса сити из                                                                                                    | Copurts +     Tepung оторо архионо, кок (56     55786                                                                                                    | A Konsponst X     A     A  |
| NAMETING_ZIJJIJIO467           Apper:         11003.         PARIS &         M.C.Apper.           Topo:         11111         Corce a reporter M. (apper.         Apper.           Topo:         11111         Corce a reporter M. (apper.         Apper.           Corporter M. (a 3.37.33)         Paris TC. (2.7.2)         Paris TM. (apper.         Apper.           Corporter M. (a 3.37.33)         Paris TC. (2.7.2)         Paris TM. (apper.         Apper.           1         Apper. Instance conduction eff.         Apper.         Apper.           2         Rest. (apper. appe. (apper.)         Apper.         Apper.           3         30.900 reporter conduction example.         Apper.         Apper.           4         Xeptional Resonance conjoint: apper.         Apper.           5         Xeptional Resonance conjoint: apper.         Apper.           6         Xeptional Resonance conjoint: apper.         Apper.           1         Xeptional Resonance conjoint: (Apper.         Apper.           12         Xeptional Resonance conjoint: (Apper.         Apper.           13         Xeptional Resonance conjoint: (Apper.         Apper.           14         Xeptional Resonance conjoint: (Apper.         Apper.           15         Xeptional Resonance con                                                                                                    | TBAD94FEFF956EDC         Ture sympoknasi           per narawa         56720         Auroper cace         56           > 5/221         Rpeine aguesta         • ®         Buernasi           Artsmarts         10         • ®         Buernasi           Artsmarts         10         • ®         Buernasi           Artsmarts         10         • ®         Buernasi           Artsmarts         10         • ®         Buernasi           Artsmarts         10         • ®         Buernasi           Artsmarts         10         • ®         Buernasi           Artsmarts         10         • ®         Buernasi           Artsmarts         10         • ®         Buernasi           Artsmarts         10         • ®         Buernasi           Artsmarts         10         • ®         Buernasi           Artsmarts         10         • %         Buernasi           Artsmarts         10         • %         Buernasi           Artsmarts         10         • %         Buernasi           Artsmarts         10         • %         Buernasi           Artsmarts         10         • %         Buernasi <td< th=""><th>МИТОО, 222113040</th><th>Copurts •     Promo report agunoso, arguaroa, cor. 56     56780     flumenta (бора адиново     • •</th><th></th></td<>                                                                                                    | МИТОО, 222113040                                                                                                    | Copurts •     Promo report agunoso, arguaroa, cor. 56     56780     flumenta (бора адиново     • •                                                                                                    |                                                                                                    |
| NARTING_ZUDIID447           Aper:         11003         Public © MC. Aper.           Tape:         11111         Carce a ray means of a face.           Tope:         11113         Carce a ray means of a face.           Copy and the state and the state and                                   | TBAD94FEFF956EDC         Tue sympokraa         1           per noraaws         56720         garaper cace         56           > 6/222         rpein aguese         • 0         Buernace           Artemetrics         10         00         -           3 = 13         10         -         0         -           4         90         -         -         0         -           4         90         -         -         0         -         -         0         -         -         0         -         -         0         -         -         0         -         -         0         -         -         0         -         -         0         -         -         0         -         0         -         -         0         -         -         0         -         -         0         -         0         -         -         0         -         -         0         -         -         0         -         0         -         0         -         0         -         0         -         0         -         0         -         0         -         0         -         0         - <th>МИТОО,222113040<br/>№ 1140710(21300 ) Пенера персан: 600000)<br/>186 Десере блиорован 55707 Десерет ил<br/>вит донова ( 15718) Распосане проса сентика<br/>1 15718 Распосане проса сентика</th> <th>Сериль -     Гернана нарадина, курнала, сис. В6     Бого 55788     Толнета сбора аронна     • •</th> <th></th>                                                                                                    | МИТОО,222113040<br>№ 1140710(21300 ) Пенера персан: 600000)<br>186 Десере блиорован 55707 Десерет ил<br>вит донова ( 15718) Распосане проса сентика<br>1 15718 Распосане проса сентика                                                                                                    | Сериль -     Гернана нарадина, курнала, сис. В6     Бого 55788     Толнета сбора аронна     • •                                                                                                    |                                                                                                    |

Рисунок 168 – Настройка приема ТИИ и вычитывания архивов для счётчика

2.4.8.7 Нартис-100/300, Миртек-12/32 (протокол ZigBee) — способ с ручным вводом счётчиков

- в меню «Счетчики» - выбрать «Добавить устройство», заполнить поля «Заводской №», «Тип счётчика» и «Диспетчерское наименование». Поле «Имя устройства» формируется автоматически, редактировать его запрещено!!!!

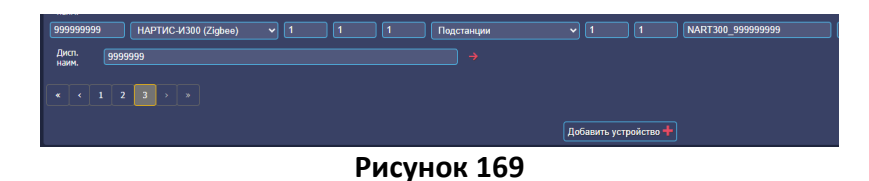

- добавить вновь созданный счетчик на ранее созданном интерфейсе ZigBee – «Добавить существующий счётчик». Созданные, но непривязанные счетчики, подсвечены белым;

| Интерфейсы                                                                                                    |                                            |                                                                     |                                            | c                       |
|----------------------------------------------------------------------------------------------------|--------------------------------------------|---------------------------------------------------------------------|--------------------------------------------|-------------------------|
| Интерфейсы                                                                                                    |                                            |                                                                     |                                            |                         |
| MERC230 - Ne 3<br>ZiaBee - Ne 8<br>Spodes - Ne 10<br>SpodesETH - Ne 1<br>SpodesETH - Ne 2<br>3aGnore<br>PasGnore | ірать<br>дать<br>ровать всё<br>нровать всё |                                                                     |                                            |                         |
| Интерфейс №8 💥                                                                                                   |                                            |                                                                     |                                            |                         |
| № интерфейса 8 Тип драйвера                                                                                      | ZigBee 🗸 Тодробнее -                       | STEM300_1010<br>STEM300_222222                                      |                                            |                         |
|                                                                                                    | -                                          | A1800_6543215<br>eAlpha 87666747                                    |                                            |                         |
| Страница 1                                                                                                    | поиск по всем параметрам.                  | ыр WERC240 54654654 Мъф<br>MERC230_25601699                         | ильтр                                      | количество на страницу. |
| Имя устройства                                                                                                   | Дисп. наим.                                | spPSCH4TM_343434                                                    | Информация                                 | Действия                |
| MIRT32_9190223944186                                                                                             |                                            | spNART100_444444                                                    | - Подробнее -                              | 👔 🔶 🎄 Клонировать 🕂 🗙   |
| MIRT32_9190223944133                                                                                             |                                            | spNaRT300_67<br>SM15_3434534                                        | • Подробнее •                              | 👔 🔿 🎄 Клонировать 🕂 🗶   |
| NART100_21231146562                                                                                              |                                            | MIRT32_9190223944108<br>MIRT32_9190223944133<br>NART100_21231146562 | • Подробнее •                              | 🚹 🔶 🞄 Клонировать 🕇 🗙   |
| NART300_23231130467                                                                                              |                                            | NART300 999999999                                                   | • Подробнее •                              | 👔 🔿 🚓 Клонировать 🕂 🗙   |
|                                                                                                    |                                            | Ţ                                                                   |                                            |                         |
|                                                                                                    |                                            | Добавить существующий счётчик 🕇                                     | ]                                          |                         |
|                                                                                                    |                                            |                                                                     |                                            |                         |
|                                                                                                    |                                            | Добавить новое устройство                                           | вление существующего счетчика к интерфеису |                         |

Рисунок 170 – Добавление нового счётчика на интерфейс

- вручную задать МАС-адрес и тип устройства. Поле «Адрес» заполняется автоматически. Задать набор параметров, запрашиваемых УСПД со счетчика – прием ТИ и ТИИ (аналоговых) и вычитывания архивных значений;

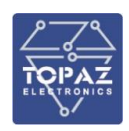

| Интерфейс №8 🗙                       |                                         |                                                      |                                            |                                    |
|--------------------------------------|-----------------------------------------|------------------------------------------------------|--------------------------------------------|------------------------------------|
| № интерфейса 8 Тип драйвера          | ZigBee ч • Подробнее •                  |                                                      |                                            |                                    |
| Очётчики 5 шт 🕂                      |                                         |                                                      |                                            |                                    |
| Страница 1                           | Поиск по всем параметран:               | Зильтр 🗙 Очистить фильтр                             |                                            | Количество на страницу: 10         |
| Иня устройства                       | Дисл. наим.                             | Имя в разделе «Счетчики»                             | Информация                                 | Действия                           |
| MIRT32_9190223944186                 |                                         | MIRT32_9190223944186 🥒                               | • Подробнее •                              | 👔 🔸 🥼 Клонировать 🕂 🗙              |
| MIRT32_9190223944133                 |                                         | MIRT32_9190223944133 🥒                               | • Подробнее •                              | 🕜 🔿 🧄 Клонеровать 🕂 🗙              |
| NART100_21231146562                  |                                         | NART100_21231146562 🥒                                | • Подробнее •                              | 💣 🔿 🥼 Клонеровать 🕂 🗙              |
| NART300_23231130467                  |                                         | NART300_23231130467 🥖                                | • Подробнее •                              | 👔 🔿 🧄 Клонировать 🕂 🗙              |
| NART300_999999999                    | 9999999                                 | NART300_99999999 🥖                                   | • Скрыть •                                 | — → ₼ Клонеровать + Х              |
| Appec 1 PARMs 0                      | МАС-адрес Тип устройства                | Период опроса,мс 6000000                             | Период опроса архивов, журналов, сек 86400 | ТПовтора,сек 120 Повторы 2         |
| Пароль 000000 Синор-я времени        | 🛛 📈 Диокрет питания 55800 Диокрет связи | 55797 Дискрет блокировки 55798 Дискрет опр           | роса 55799 Полнота сбора архивов 5580      | 1 Группа энергопотребления • 0 / 0 |
| Приён ТИ • 33/33 Приён ТС • 2/2 Пр   | онён ТИИ • 5/22 Приён архивов • 0 Вычан | тывание архивов • 15 / 15 Расписание опроса счетчика |                                            |                                    |
| Запись событий в базу - Подробнее -  |                                         |                                                      |                                            |                                    |
| Управление счётчиком на координаторе | • Подробнее •                           |                                                      |                                            |                                    |
|                                      |                                         | Добавить существующий счётчик 🕂                      |                                            |                                    |
|                                      |                                         | Добавить новое устройство 🕇                          |                                            |                                    |
|                                      |                                         |                                                      |                                            |                                    |

Рисунок 171 – Добавление счетчика на интерфейс и настройка параметров связи

- в отличие от способа с авто определением устройств в сети ZigBee при ручном вводе можно использовать счетчик в качестве шаблона при добавлении последующих однотипных – клонировать его свойства и набор параметров, чтобы каждый раз не задавать вручную. Создать новый счётчик (либо несколько счётчиков) в меню «Счетчики», перейти в меню «Интерфейсы», встать на счетчик-шаблон, выбрать «Клонировать настройки». В выпадающем списке указать непривязанный счетчик, которому назначить свойства шаблонного.

| Интерфейс №8 💥                      |                           |                                                                              |               |                                           |
|-------------------------------------|---------------------------|------------------------------------------------------------------------------|---------------|-------------------------------------------|
| № интерфейса <b>8</b> Тип драйвера  | ZigBee 		 • Подробнее •   |                                                                              |               |                                           |
| Счётчики 5 шт 🔸                     |                           |                                                                              |               |                                           |
| Страница 1                          | Поиск по всем параметрам: | Очистить фильтр                                                              |               | Количество на страницу: 10                |
| Имя устройства                      | Дисп. наим.               | Имя в разделе «Счетчики»                                                     | Информация    | Действия                                  |
| MIRT32_9190223944186                |                           | MIRT32_9190223944186 🥖                                                       | • Подробнее • | 🝙 🔶 🚠 Клонировать 🕂 🗙                     |
| MIRT32_9190223944133                |                           | MIRT32_9190223944133 🥖                                                       | • Подробнее • | 👔 🔿 🞄 Клонировать 🕂 🗙                     |
| NART100_21231146562                 |                           | NART100_212311465562 🥖                                                       | • Подробнее • | 👔 🔿 🎄 Клонировать 🕂 🗙                     |
| NART300_23231130467                 |                           | NART300_23231130467 🥒                                                        | • Подробнее • | 🕋 🔿 🚠 Клонировать 🕂 🗙                     |
|                                     |                           |                                                                              |               | Клонировать настройки счётчика NART300 22 |
|                                     |                           |                                                                              |               | 🖺 Сохранить                               |
| Прозрачные порты                    |                           | apPSCH31/M_33333<br>apNART300_777777<br>apNART100_44444<br>spNART100_8787878 |               |                                           |
| Ne 0 (порт клиент: 0, сервер: 4003) | Q. Выбрать — Создать —    | NART300_99999999                                                             |               |                                           |

Рисунок 172 – Добавление нового счётчика на интерфейс с клонированием параметров

В итоге на интерфейсе привязывается счётчик со свойствами (и списком опрашиваемых параметров), аналогичными шаблонному – для него **вручную нужно задать МАС-адрес** (отличный от шаблонного!)

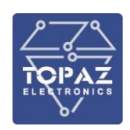

| erença 1                                                                                                    | Поиск по всем параметрам:                                                                                                    | биныт                                                                                                    |                                                                                          | Количество на страницу: 10                                                                 |
|----------------------------------------------------------------------------------------------------|----------------------------------------------------------------------------------------------------|----------------------------------------------------------------------------------------------------|------------------------------------------------------------------------------------------|--------------------------------------------------------------------------------------------|
| Има устройства                                                                                                    | Дисл. наим.                                                                                                    | Ини в разделе «Счегчнои»                                                                                                    | Информация                                                                               | Действия                                                                                   |
| MIRT32_9190223944186                                                                                                    |                                                                                                    | MIRT32_9190223944186 🥖                                                                                                    | Подробнее                                                                                | 👔 🔸 💩 Клонировать 🕂                                                                        |
| MIRT32_9190223944133                                                                                                    |                                                                                                    | MIRT32_9190223944133 🥖                                                                                                    | • Подробнее •                                                                            | 👔 🤿 🎄 Клонировать 🕈                                                                        |
| NART100_21231146562                                                                                                    |                                                                                                    | NART100_21231146562 📝                                                                                                    | • Подробнее •                                                                            | 💣 🔿 🏦 Клонировать ┿                                                                        |
| NART300_23231130467                                                                                                    |                                                                                                    | NART300_23231130467 🥠                                                                                                    | • Подробнее •                                                                            | 💼 🔿 🧄 Клонировать 🕂                                                                        |
| NART300_99999999                                                                                                    | 9999999                                                                                                    | NART300_99999999 🥖                                                                                                    | • Скрыть •                                                                               | 🗕 🤿 🧥 Клонировать 🕂                                                                        |
| 1         РАКМІ 0           111111         Свохр-к времен           ТИ         • 33 / 33         Приён ТС         • 2 / 2 | МАС-адрек (ТВАD94FEFF958EDC) Тип устрейства<br>и Эдисорет питания (55802) Дисорет сакан (<br>риёк ТКИ - 5/22) Приён адловов о Вынит | 54 - НАРТИС-ИЗОО V Пермод опроса,мс 6000000<br>55797 Дисарет бложровом 55798 Дисарет опри<br>зывание архивов - 15715 Расписание опроса счетчика | Перинд опроса архинов, журналов, сек 86400<br>оса 55799 Полнота сбора архивов 558<br>г 0 | <ul> <li>Шонтора,сек 120 Понторы 2</li> <li>ОЗ Группа энергопотребления • 0 / 0</li> </ul> |
| пись событий в базу - Подробнее -                                                                                         |                                                                                                    |                                                                                                    |                                                                                          |                                                                                            |

Рисунок 173 – Ручной ввод МАС-адреса после добавления нового счетчика клонированием

### 2.4.9 Резервирование опроса (для счётчиков с 2 интерфейсами)

2.4.9.1 Подключение по RS-485 (основной) + RS-485 (резервный) с прозрачными портами (счетчик СЭТ-4ТМ.03)

Счетчик с 2 интерфейсами RS-485 по прямым линиям подключен к портам УСПД – RS-485 № 4 (основной) и №7 (резервный). Создаем новый интерфейс, номер присваиваем равный номеру физического порта RS-485 УСПД (основному). Включаем «Режим работы по TCP/IP», далее «Режим прозрачного порта», далее «Режим прозрачного порта 2». IP адрес 127.0.0.1 – локальный для УСПД, не редактируется.

| Интерфейсы                                                                                                    |
|----------------------------------------------------------------------------------------------------|
| Интерфейсы                                                                                                    |
| Ф. Выбрать Q.                                                                                                    |
| SET4TM - № 4 + Создать                                                                                                    |
| Заблокировать всё Разблокировать всё                                                                                                    |
| Интерфейсы №4 и 7 🗙                                                                                                    |
| № интерфейка 4 Тип драйвера СЭТ-4ТМ 🗸 - Сирыть -                                                                                                    |
| Режим 🔣 RS4852 х проводный 🗸 Скорость 9600 🗸 Чётность Нечет 🗸 Биты данных 🛽 🗸 Стоповые биты 🔟 Расписание опроса 🛛 Таймаут отложенного старта при запуске системы, сек 🖉    |
| Синхронизация времени: дискрет блокировки 0 🌂 Задать дискрет Никкий предел(сек) 2 Верхний предел(сек) 7000 Максимум коррекция(сек) 900 Интервал между коррекцияни(мин) 300 |
| Режим работы по TCP/IP (через шлюэт, прозрачи.порт, IP) 🕢                                                                                                    |
| IP адрес 1 127.0.0.1 IP порт 1 4004 Ини/IP eth интерфейса 1 0 IP адрес 2 127.0.0.1 IP порт 2 4007 Ини/IP eth интерфейса 2 0 Дискрет текущего к                             |
| Задержка передачи, ис 35                                                                                                    |
| Режим прозрачного порта 🕥 № порта 4004 🖉 Изменить Максимальное время бездействия 20 Количество байт тишины 30 Задержка проверки наличия данных, мс 20                      |
| Список приоритетных IP-адресов 💿 192.168.100.125                                                                                                    |
| Режим прозрачного порта 2 Nº порта 2 4007 🖉 Изменить Максикальное время бездействия 20 Количество байт тишины 30 Задержка проверки наличия данных 20                       |
| Список приоритетных IP-адресов 💿 192.168.100.125                                                                                                    |
| Интерфейс №7 🗙                                                                                                    |
| № интерфейса [7]                                                                                                    |
| Режин RS4852-х проводный у Схорость 9600 у Чётность Нечет у Биты данных 8 у Стоповые биты 1 у                                                                              |

Рисунок 174 – Настройка параметров интерфейсов

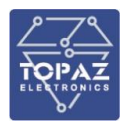

| Прозрачные порты                                                                                                    |
|----------------------------------------------------------------------------------------------------|
| № 0 (порт клиент: 0, сервер: 4001)           № 1 (порт клиент: 0, сервер: 4007)           № 2 (порт клиент: 0, сервер: 4007) |
| Прозрачный порт № 1 🔀                                                                                                    |
| Общие                                                                                                    |
| Тип перенаправления трафика 1-Serial->TCPServer У Максимальное время бездействия, с 20 IP адрес 0 IP порт 0                  |
| Задержка проверки наличия данных, мс 20 РАКМS 0                                                                              |
| Последовательный интерфейс 1                                                                                                 |
| Номер 🚺 Рехим 1 - RS485 2-х проводной 💙 Скорость 9600 💙 Чётность Нечет 🗸 Биты данных 8 🛩 Стоповые биты 1 🗸                   |
| Последовательный интерфейс 2                                                                                                 |
| Нонер 4 Рехим 1-RS4852-х проводной 🗸 Скорость 9600 🗸 Чётность Нечет 🗸 Биты данных 8 🗸 Стоповые биты 1 🗸                      |
| ТСР сервер                                                                                                    |
| Макс. время бездействия, с 20 Макс. кол-во соединений 1 IP адрес 0 IP порт 4004                                              |
| ТСР клиент                                                                                                    |
| Макс. время бездействия, с 0 Макс. кол-во соединений 1 IP адрес 0 IP порт 0                                                  |
| VIP IP                                                                                                    |
| Список приоритетных IP-адресов 🔞 192.168.100.125                                                                             |

Рисунок 175 – Настройка параметров прозрачного порта 1

| Прозрачные порты                                                                                                    |
|----------------------------------------------------------------------------------------------------|
| № 0 (порт клиент: 0, сервер: 4001)           № 1 (порт клиент: 0, сервер: 4007)           № 2 (порт клиент: 0, сервер: 4007)           № 2 (порт клиент: 0, сервер: 4007) |
| Прозрачный порт № 2 🗙                                                                                                    |
| Общие                                                                                                    |
| Тип перенаправления трафика 1-Serial->TCPServer Максимальное время бездействия, с 20 IP адрес 0 IP порт 0                                                                 |
| Задержка проверки наличия данных, мс 20 РАRMS 0                                                                                                    |
| Последовательный интерфейс 1                                                                                                    |
| Номер 7 Режим 1 - RS485 2-х проводной 🗸 Схорость 9600 🗸 Чётность Нечет 🗸 Биты данных 8 🗸 Стоповые биты 1 🗸                                                                |
| Последовательный интерфейс 2                                                                                                    |
| Номер 7 Рехим 1 - RS485 2-х проводной 💙 Схорость 9600 🗸 Чётность Нечет 🗸 Биты данных 8 💙 Стоповые биты 1 🗸                                                                |
| ТСР сервер                                                                                                    |
| Макс. время бездействия, с 20 Макс. кол-во соединений 1 IP адрес 0 IP порт 4007                                                                                           |
| ТСР клиент                                                                                                    |
| Макс. время бездействия, с 0 Макс. кол-во соединений 1 IP адрес 0 IP порт 0                                                                                               |
| VIP IP                                                                                                    |
| Список приоритетных IP-адресов 🔞 🛛 192.168.100.125                                                                                                    |

Рисунок 176 – Настройка параметров прозрачного порта 2

При этом создаются прозрачные порты №1 и №2, для каждого из которых по отдельности задается:

- тип перенаправления трафика «1-Serial-TCP Server»;

- номера последовательных интерфейсов 1 и 2 (равные номерам физических портов RS-485 УСПД - № 4 и №7);

- для TCP сервера задаем IP порты (4004 и 4007);

Задаем список приоритетных IP адресов компьютеров (APM), с которых будет устанавливать внешнее подключение к УСПД.

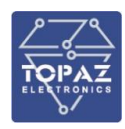

При подключении конфигуратором указываем ІР УСПД (в примере - 192.168.100.235) и соответствующий порт TCP сервера. В нашем случае:

- с компьютера (APM) с приоритетным IP 192.168.100.125 наш УСПД будет принимать трафик на 192.168.100.235/4004 и перенаправлять его на свой физический RS-485 порт 4, и далее на счётчик.

- с компьютера (APM) с приоритетным IP 192.168.100.125 наш УСПД будет принимать трафик на 192.168.100.235/4007 и перенаправлять его на свой физический RS-485 порт 7, и далее на счётчик.

При подключении с приоритетного IP адреса – опрос счётчика УСПД останавливается.

2.4.9.2 Подключение по RS-485 через шлюзы «N-Port» (основной) + «N-Port» (резервный) с прозрачными портами (счетчик СЭТ-4TM.03)

Счетчик с 2 интерфейсами RS-485 по прямым линиям подключен к 2 шлюзам «N-Port», УСПД и шлюзы – в одной сети Ethernet.

Для каждого физического порта шлюзов «N-Port» настраиваем параметры соединения.

| MOXA                        | www.moxa.com                                       |                                                  |
|-----------------------------|----------------------------------------------------|--------------------------------------------------|
| Main Menu                   | Operating Settings                                 |                                                  |
| Overview     Desic Settings |                                                    | Port 02                                          |
| Network Settings            | Operation mode                                     | TCP Server Mode 🗸                                |
| 🗉 🔲 Serial Settings         | TCP alive check time                               | 7 (0 - 99 min)                                   |
| 🔁 Operating Settings        | Inactivity time                                    | 60000 (0 - 65535 ms)                             |
| Port 1                      | Max connection                                     | 1 🗸                                              |
| Port 2                      | Ignore jammed IP                                   | ◎ No OYes                                        |
| Accessible IP Settings      | Allow driver control                               | ● No OYes                                        |
| Auto warning Settings       |                                                    | Data Packing                                     |
| Change Password             | Packing length                                     | 0 (0 - 1024)                                     |
| Load Factory Default        | Delimiter 1                                        | 0 (Hex) Enable                                   |
| Save/Restart                | Delimiter 2                                        | 0 (Hex) Enable                                   |
|                             | Delimiter process                                  | Do Nothing                                       |
|                             | Force transmit                                     | 0 (0 - 65535 ms)                                 |
|                             |                                                    | TCP Server Mode                                  |
|                             | Local TCP port                                     | 4002                                             |
|                             | Command port                                       | 967                                              |
|                             | Apply the above settings to all serial ports (Loca | l listen port will be enumerated automatically). |
|                             |                                                    | Submit                                           |

Рисунок 177 – Настройка параметров связи шлюза «N-Port»

| MOXA                        | www.moxa.com                                 |                    |                   |
|-----------------------------|----------------------------------------------|--------------------|-------------------|
| Main Menu                   | Serial Settings                              |                    |                   |
| Basic Settings              |                                              |                    | Port 01           |
| Network Settings            | Port alias                                   |                    |                   |
| 🗏 🔁 Serial Settings         |                                              |                    | Serial Parameters |
| Dort 1                      | Baud rate                                    | 9600 🗸             |                   |
| Port 2                      | Data bits                                    | 8 🗸                |                   |
| 🖲 📄 Operating Settings      | Stop bits                                    | 1 🗸                |                   |
| Accessible IP Settings      | Parity                                       | None 🗸             |                   |
| H Auto Warning Settings     | Flow control                                 | RTS/CTS 🗸          |                   |
| Monitor     Change Password | FIFO                                         | ● Enable ○ Disable |                   |
| Load Factory Default        | Interface                                    | RS-485 2-Wire 🗸    |                   |
| Gave/Restart                | Apply the above settings to all serial ports |                    |                   |
|                             |                                              |                    | Submit            |

Рисунок 178 – Настройка параметров связи физического порта шлюза «N-Port»

Для каждой из линий RS-485, подключенных к физическому порту шлюза «N-Port», создается отдельный интерфейс. Так как счётчики подключаются не напрямую, то номер присваиваем произвольный. Далее включаем «Режим работы по TCP/IP», создаются прозрачные порты № 1 и №2, отдельно для каждого порта поочередно задается:

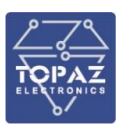

- тип перенаправления трафика «3-TCP Client-TCP Server»;

- ІР порты (4007 и 4014) – номера присваиваются автоматически;

- IP адрес и порт шлюза «N-Port» №1 (например, 8.8.8.8/5003) и шлюза «N-Port» №2 (например, 9.9.9.9/5005), соответствующие физическим портам RS-485 шлюзов;

- для TCP сервера – IP адрес пустое поле, IP порт – задаем номера прозрачных портов (4007 и 4014).

Так как счётчики подключаются не напрямую, то номера и параметры последовательных интерфейсов 1 и 2 не редактируются. Задаем список приоритетных IP адресов компьютеров (APM), с которых будет устанавливать внешнее подключение к УСПД.

| Интерфейсы                     |                                |                                                                                                    |
|--------------------------------|--------------------------------|----------------------------------------------------------------------------------------------------|
| Интерфейсы                     |                                |                                                                                                    |
|                                | <b>Q</b> , Выбрать             |                                                                                                    |
| SET4TM - № 7                   | 🕂 Создать                      |                                                                                                    |
|                                |                                |                                                                                                    |
| <b> □</b>                      | Разблокировать всё             |                                                                                                    |
| Интерфейсы №7 и 14 🗙           |                                |                                                                                                    |
| № интерфейса 7 Тип дра         | айвера СЭТ-4ТМ                 | ✓ Стрыть ▲                                                                                                    |
| Режим RS485 2-х проводный 🗸    | ✓ Скорость 9600 ✓ Чётн         | ость Нечет у Биты данных 8 у Стоповые биты 1 у Расписание опроса 🕢 Таймаут отложенного старта при запуске системы, сек 0 |
| Синхронизация времени: Дискре  | т блокировки 🛛 🌂 Задать дисн   | рет Нискний предел(сек) 2 Верхний предел(сек) 7000 Максинум коррекция(сек) 900 Интервал между коррекцияни(мин) 300       |
| Режим работы по ТСР/І          | Р (через шлюз, прозрачн.по     | орт, IP) 🕜                                                                                                    |
| IP agpec 1 127.0.0.1           | IP порт 1 4007 Имя/I           | Р еth интерфейса 1 0 IP адрес 2 127.0.0.1 IP порт 2 4014 Ини/IP eth интерфейса 2 0 Диосрет техущего                      |
| Задержка передачи, мс 35       |                                |                                                                                                    |
| Режим прозрачного порт         | № порта 4007                   | анить Максимальное время бездействия 20 Количество байт тишины 30 Задержка проверки наличия данных, ис 20                |
| Список приоритетных IP-адресов | Ig2.168.100.125                |                                                                                                    |
|                                |                                |                                                                                                    |
| Режим прозрачного порт         | 12 © № порта 2 <b>4014</b>     | таменить Макомальное время бездействия 20 Количество байт тишины 30 Задержка проверки наличия данных 20                  |
| Список приоритетных IP-адресов | <sup>(3)</sup> 192.168.100.125 |                                                                                                    |
|                                |                                |                                                                                                    |

Рисунок 179 – Настройка параметров интерфейсов

| Прозрачные порты                                                                                                    |
|----------------------------------------------------------------------------------------------------|
| № 0 (порт клиент: 0, сервер: 4001)<br>№ 1 (порт клиент: 5003, сервер: 4007)<br>№ 2 (порт клиент: 5005, сервер: 4014)                                                  |
| Прозрачный порт № 1 🗙                                                                                                    |
| Общие                                                                                                    |
| Тип перенаправления трафика 🔰 3 - TCPClient->TCPServer 🕥 Максимальное время бездействия, с 20 IP адрес 0 IP порт 0<br>Задержка проверки наличия данных, мс 20 PARMs 0 |
| Последовательный интерфейс 1                                                                                                    |
| Номер 7 Режим 1 - RS485 2-х проводной 🗸 Скорость 9600 🗸 Чётность Нечет 🗸 Биты данных 8 🗸 Стоповые биты 1 🗸                                                            |
| Последовательный интерфейс 2                                                                                                    |
| Номер 7 Режим 1 - RS485 2-х проводной 🗸 Скорость 9600 🗸 Чётность Нечет 🗸 Биты данных 8 🗸 Стоповые биты 1 🗸                                                            |
| ТСР сервер                                                                                                    |
| Макс. время бездействия, с 20 Макс. кол-во соединений 1 IP адрес 0 IP пор. 4007                                                                                       |
| ТСР клиент                                                                                                    |
| Макс. время бездействия, с 0 Макс. кол-во соединений 1 IP адрес 88.8.8 IP порт 5003                                                                                   |
| VIP IP                                                                                                    |
| Список приоритетных IP-адресов 🕲 192.168.100.125                                                                                                    |

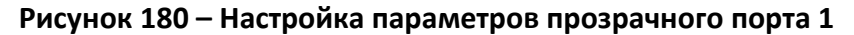

| Прозрачные порты                                                                                                    |
|----------------------------------------------------------------------------------------------------|
| № 0 (порт клиент: 0, сервер: 4001)         № 1 (порт клиент: 5003, сервер: 4014)         № 2 (порт клиент: 5005, сервер: 4014)         •         •         •         •         •         •         •         •         •         •         •         •         •         •         •         •         •         •         •         •         •         • |
| Прозрачный порт № 2 🗙                                                                                                    |
| Общие                                                                                                    |
| Тип перенаправления трафика 3 - TCPClient->TCPServer 🗸 Максимальное время бездействия, с 20 IP адрес 0 IP порт 0                                                                                                    |
| Задержка проверки наличия данных, мс 20 PARMs 0                                                                                                    |
| Последовательный интерфейс 1                                                                                                    |
| Номер 14 Режим 1 - RS485 2-х проводной 💙 Скорость 9600 🗸 Чётность Нечет 💙 Биты данных 8 💙 Стоповые биты 1 🗸                                                                                                    |
| Последовательный интерфейс 2                                                                                                    |
| Номер 14 Режим 1 - RS485 2-х проводной 💙 Скорость 9600 🔻 Чётность Нечет 💙 Биты данных 8 👻 Стоповые биты 1 🗸                                                                                                    |
| ТСР сервер                                                                                                    |
| Макс. время бездействия, с 20 Макс. кол-во соединений 1 IP адрес 0 IP порт 4014                                                                                                    |
| ТСР клиент                                                                                                    |
| Макс. время бездействия, с 0 Макс. кол-во соединений 1 (IP адрес 99.9.9 IP порт 5005 5)                                                                                                    |
| IP порт на который устанавливается соединение.<br>VIP IP                                                                                                    |
| Список приоритетных IP-адресов 💿 🛛 192.168.100.125                                                                                                    |

Рисунок 181 – Настройка параметров прозрачного порта 2

При подключении конфигуратором указываем ІР УСПД (в примере - 192.168.100.235) и соответствующий порт TCP сервера. В нашем случае:

- с компьютера (APM) с приоритетным IP 192.168.100.125 наш УСПД будет принимать трафик на 192.168.100.235/4007 и перенаправлять его на IP 8.8.8.8/5003 шлюза «N-Port», и далее на счётчик;

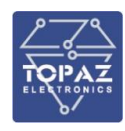

- с компьютера (APM) с приоритетным IP 192.168.100.125 наш УСПД будет принимать трафик на 192.168.100.235/4014 и перенаправлять его на IP 9.9.9/5005 шлюза «N-Port», и далее на счётчик.

2.4.9.3 Подключение по RS-485 через шлюз «N-Port» (основной) + Ethernet (резервный) с прозрачными портами (счетчик СТЭМ-300)

Счетчик с 2 интерфейсами - RS-485 и Ethernet (протокол СПОДЕС), RS-485 по прямой линии подключен к шлюзу «N-Port». УСПД, шлюз и счётчики — в одной сети Ethernet. Для стабильного соединения по СПОДЕС на интерфейсах счётчика предварительно настраиваем таймауты, так же для счётчиков в СПОДЕС **обязательно** должен выставлен часовой пояс, равный часовому поясу УСПД.

|               | Общие Данные<br>Показания    | Оптопорт                                                                                                    |                                                          |    |
|---------------|------------------------------|----------------------------------------------------------------------------------------------------|----------------------------------------------------------|----|
|               | Общие Данные<br>Показания    |                                                                                                    |                                                          |    |
| <u>lılı</u> " | Показания                    |                                                                                                    |                                                          |    |
| -             |                              | RS-485                                                                                                    |                                                          |    |
| -             | Энергия                      | പ്പ പ്പ                                                                                                    |                                                          |    |
|               | Параметры сети               |                                                                                                    |                                                          | _  |
| i i           | Телеизмерения<br>Потери      | Название Скорость, бод Межсиме                                                                                                    | ольный таймаут, мс Межкадровый таймаут, с Адрес устройст | sa |
|               | Качество ЭЭ                  | RS-485 #1 9600 v                                                                                                    | 600 8 🗢 16                                               |    |
| <u>ا</u>      | Архивы                       | RS-485 #2 9600 ~                                                                                                    | 600 🛃 8 🚭 16                                             |    |
| _<br>폐 >      | Журналы                      | Настройка задержек:                                                                                                    | Ŭ                                                        |    |
| ار            | Управление нагрузкой         | r the second second sec |                                                          |    |
| ñ.,           | Конфигурирование             | RS1, MC:                                                                                                    | 0 🔪                                                      |    |
| ~>>           | Roeva                        | RS2, MC:                                                                                                    | 0                                                        |    |
|               | Интерфейсы                   |                                                                                                    |                                                          |    |
| 1             | Пользовательские данные      |                                                                                                    |                                                          |    |
|               | Импульсные выходы            | GSIM                                                                                                    |                                                          |    |
| - i           | Арливы<br>Инициативный выход | Ethernet                                                                                                    |                                                          |    |
| 4             | Средняя мощность             |                                                                                                    |                                                          |    |
|               | Режимы индикации             | 凸白                                                                                                    |                                                          |    |
|               | Смена паролей                |                                                                                                    |                                                          |    |
|               | Текущие показания            | Основные настройки ТСР/ІР                                                                                                    |                                                          |    |
|               | Обновление ПО                | MAC-adpec:                                                                                                    | 00:80:01:5F:06:C9                                        |    |
| 2             | Журналы                      |                                                                                                    |                                                          |    |
|               | Пороги                       | IP-adpec:                                                                                                    | 192.168.100.228                                          |    |
|               | зоны суток<br>МЭК 60870-5    |                                                                                                    | 255 255 255 0                                            |    |
| ÷             | T                            | Маски подсети:                                                                                                    | 255,255,255,0                                            |    |
|               | тарифное расписание          | Адреса шлюза:                                                                                                    | 192.168.100.1                                            |    |
| i śĉ          | Настройки                    | , up cos asino son                                                                                                    |                                                          |    |
| ~             | Параметры полключения        | Порт входящих подключений:                                                                                                    | 4059 🗘                                                   |    |
|               | Обновление                   |                                                                                                    |                                                          |    |
|               | О программе                  | Межсимвольный таймаут, мс:                                                                                                    | 600 😴                                                    |    |
| $\prec$       | Сообщения ИВ                 | Межгалоотый таймант с                                                                                                    | 120                                                      |    |
|               |                              | тежадровый таймаут, с.                                                                                                    |                                                          |    |
|               |                              | Физический адрес:                                                                                                    | 16 🔹                                                     |    |
|               |                              | Режим:                                                                                                    | сокет №1 сервер, сокет №2 сервер ч                       |    |
|               |                              | Параметры сокета №1 в режим                                                                                                    | еклиента                                                 |    |

Рисунок 182 – Настройка интерфейсов счетчика

- для каждого порта шлюза «N-Port» настраиваем параметры соединения (см. пункт 9.2);

- создаем новый интерфейс, тип «СПОДЕС/DLMS(eth), номер присваиваем произвольный, неповторяющийся с заданными ранее;

- далее включаем «Режим работы по TCP/IP», включаем «Режим резервирования ПУ «RS-485+ETH», далее «Прозрачный порт по TCP (N-Port);

|                                                                                               | ООО «ПиЭлСи Технолоджи»                                                                                              |  |  |  |  |  |  |
|-----------------------------------------------------------------------------------------------|----------------------------------------------------------------------------------------------------|--|--|--|--|--|--|
| Интерфейсы                                                                                    |                                                                                                    |  |  |  |  |  |  |
| Интерфейсы                                                                                    |                                                                                                    |  |  |  |  |  |  |
| МЕRC230 - № 3<br>ZigBee - № 8<br>Spodes - № 10<br>Spodes - № 11                               | Поисх интерфейсов                                                                                                    |  |  |  |  |  |  |
| Spodes - № 12<br>Spodes - № 13 - Создать                                                      |                                                                                                    |  |  |  |  |  |  |
| SpodesETH - № 1           SpodesETH - № 2           SpodesETH - № 3           SpodesETH - № 4 |                                                                                                    |  |  |  |  |  |  |
| SpodesTCP клиент - №1 🗙                                                                       |                                                                                                    |  |  |  |  |  |  |
| Тип драйвера СПОДЭС/DLMS (eth) 🗸 🔺 Скрыть 🔺                                                   |                                                                                                    |  |  |  |  |  |  |
| Адрес клиента 48 Расписание опроса • 1 Таймаут отлох                                          | енного старта при запуске системы, сек 5                                                                             |  |  |  |  |  |  |
| Синхронизация времени: Дискрет блокировки 0 🌂 Задать                                          | дискрет Никний предел(сек) 2 Верхий предел(сек) 7000 Максинум коррекция(сек) 900 Интервал между коррекцияни(мин) 300 |  |  |  |  |  |  |
| Режим резервирования ПУ "RS485 + ETH 🤜 🗍                                                      | spævnski nopr vepes TCP (NPort)                                                                                      |  |  |  |  |  |  |
| Режим прозрачного порт                                                                        |                                                                                                    |  |  |  |  |  |  |
| Nº порта <b>(4100)</b> Изменить Максимальное время бездейс                                    | твия 20 Количество байт тишины 30 Задержка проверки наличия данных, ис 20 IP apper(NPort) 9.9.9.9 Порт(NPort) 5555   |  |  |  |  |  |  |
| Список приоритетных IP-адресов 💿 192.168.100.125                                              |                                                                                                    |  |  |  |  |  |  |

Рисунок 183 – Настройка параметров интерфейса

- включается «Режим прозрачного порта», создается прозрачный порт 4100 (номер назначается автоматически);

- задаем IP и порт шлюза «N-Port» (например, 9.9.9.9/5055);

79

| 5                       | STEM300_23004873                         | Тест78787878                                | STEM300_23004873 🥖                               | • Скрыть •                          | 📑 🔶 🎄 Клонировать 🕂 🗙                            |
|-------------------------|------------------------------------------|---------------------------------------------|--------------------------------------------------|-------------------------------------|--------------------------------------------------|
| Режим работы по         | ГСР/IР (через шлюз, прозрачн.порт, I     | P) 🛛                                        |                                                  |                                     |                                                  |
| IP адрес 1 127.0.0      | ).1 IP порт 1 4100 Имя/IP е              | th интерфейса 1 0 IP адрес 2                | 127.0.0.1 IP порт 2 1010 Им                      | мя/IP eth интерфейса 2 0 Д          | искрет текущего канала 🛛 🌂 Задать дискрет        |
| Задержка передачи,      | мс 35 Режим 1 0 - HDLC                   | С V Режим 2 0 - HDLC V                      |                                                  |                                     |                                                  |
| Режим прозр             | рачного порта 20                         |                                             |                                                  |                                     |                                                  |
| № порта <b>1010</b>     | Изменить Максимальное время бездейств    | ия 20 Количество байт тишины 30             | Задержка проверки наличия данных, мс 2           | 0 ІР адрес счётчика 192.168.100.2   | 28 Порт счётчика 4059                            |
| Список приоритетных     | ПР-адресов 🗇 192.168.100.125             |                                             |                                                  |                                     |                                                  |
| Номер сервера 230048    | 73 Физический адрес сервера 16           | Размер адреса (байт)/Маска физическог       | о адреса 2 Логический адрес сер                  | овера 1 Задержка ответа, мс 500     | 0 Тип аутентификации 2 🗸                         |
| Аналог расхождения врем | ени 2327 Кодировка часового пояса        | 0 - UTC-Local 🗸 Учёт часового пояса 0 - Час | совой пояс учитывается 👻 Код событий 🛛 🕻         | 0 - События по стандарту 🗸 Игнорир  | оовать невалидные параметры от счётчика 4 - да 🗸 |
| Тип драйвера 256 - С    | ГЭМ, НАРТИС100/300 🗸 ракмз 260           | (PARMS: 260) Период опроса,мс 600000 П      | Териод опроса архивов, журналов, сек <b>3000</b> | Повтора,сек 10 Повторы 3 Пар        | роль 12345 Синхр-я времени 🧹                     |
| Дискрет связи 55947     | Дискрет блокировки 55948 Дискрет         | опроса 55949 Полнота сбора архивов 55       | i950 Группа энергопотребления 🔹 0 / 0            | Приём ТИ 🔹 23 / 35 Приём ТС 🔹 2 / 2 | 2 Приём ТИИ 🔹 8 / 30                             |
| Вычитывание архивов     | • 16 / 22 Расписание опроса счетчика • ( |                                             |                                                  |                                     |                                                  |
| Запись событий в б      | азу • Подробнее •                        |                                             |                                                  |                                     |                                                  |

Рисунок 184 – Настройка параметров интерфейса

После добавления на интерфейс счётчика в его свойствах включаем «Режим прозрачного порта 2», задаем IP адрес счётчика и IP порт самого счётчика. Указываем номер сервера (равен заводскому номеру счетчика), физический адрес сервера (номер счётчика на интерфейсе), пароль.

Задаем список приоритетных IP адресов компьютеров (APM), с которых будет устанавливать внешнее подключение к УСПД.

|                                                                                                    |           | 000 «                                                                                                    | ПиЭлСи Технолоджи»                                                                                  |
|----------------------------------------------------------------------------------------------------|-----------|----------------------------------------------------------------------------------------------------|----------------------------------------------------------------------------------------------------|
| 192.168.100.235                                                                                                    | 🛯 и       | нструменты ИПУЭ ∨0.1.27.0                                                                                                    | A <sub>0</sub>                                                                                      |
| Прозрачные порты                                                                                                    | ≡         | Инструменты ИПУЭ                                                                                                    | Параметры подключения :                                                                             |
| № 0 (лоот клиент: 4060 сервер: 4500)                                                                                                    | ก         | Общие Данные                                                                                                    | Использовать коммуникационный шлюз                                                                  |
| № 1 (порт клиент: 0, сервер: 4600)                                                                                                    | <u> </u>  | Показания                                                                                                    | Тип подключения : ТСР/IР ~                                                                          |
| Ne 3 (порт клиент: 5555, сервер: 4100)<br>№ 3 (порт клиент: 5555, сервер: 4100)                                                                               |           | Архивы                                                                                                    | Хост: 192.168.100.235                                                                               |
| Ре ч (порт клиент. 4033, сервер. 1010)                                                                                                    |           | Журналы                                                                                                    | Порт: 4100<br>Режим сервера:                                                                        |
|                                                                                                    | Ŀ         | Управление нагрузкой                                                                                                    | Тип клиента : Чтение 🗸                                                                              |
|                                                                                                    | ÷         | Конфигурирование<br>Время                                                                                                    | Пароль: 111                                                                                         |
| Общие<br>Тип перенаправления трафика 3-TCPClient>TCPServer У Максимальное время бездействия, с 20 IP адрес<br>Задержка проверки наличие данных, мс 20 PARMs 0 | i<br>i    | Интерфейсы<br>Пользовательские данные<br>Импульсные выходы<br>Архивы<br>Инициативный выход<br>Средняя мощность<br>Потери<br>Режимы индикации | Адрес сервера : По адресу v<br>Логический адрес : 1<br>Физический адрес : 16<br>Размер адреса : 2 v |
| Последовательный интерфейс 1                                                                                                    |           | Текущие показания                                                                                                    | Тайм-ауты :                                                                                         |
| Номер 1 Режим 1-RS4852-х проводной 🗸 Скорость 9600 🗸 Чётность Нет 🗸 Биты данных 8                                                                             |           | Обновление ПО                                                                                                    | Responce, MC: 5000                                                                                  |
| Последовательный интерфейс 2                                                                                                    |           | Пороги<br>Зоны суток<br>МЭК 60870-5                                                                                                    | Отключиться Тестировать подключение                                                                 |
| Номер 1 Режим 1 - RS485 2-х проводной 💙 Скорость 9600 🔻 Чётность Нет 💙 Биты данных 🔱                                                                          |           | Тарифное расписание                                                                                                    | Сброс параметров                                                                                    |
| ТСР сервер                                                                                                    | <u>نې</u> | Настройки                                                                                                    |                                                                                                    |
| Макс. время бездействия, с 20 Макс. кол-во соединений 1 IP адрес 0 IP порт 4100                                                                               |           | Параметры подключения<br>Обновление<br>О программе                                                                                           |                                                                                                    |
| ТСР клиент                                                                                                    | $\bowtie$ | Сообщения ИВ                                                                                                    |                                                                                                    |
| Макс. время бездействия, с 0 Макс. кол-во соединений 1 (1 Радрес 9.9.9.9 IP порт 5555)                                                                        |           |                                                                                                    |                                                                                                    |
| VIP IP                                                                                                    |           |                                                                                                    |                                                                                                    |
| Список приоритетных IP-адресов 💿 192.168.100.125                                                                                                    |           |                                                                                                    |                                                                                                    |

Рисунок 185 – Настройка параметров прозрачного порта и подключения к счетчику

Для прямого подключения к счётчику через УСПД по RS-485 (через шлюз «N-Port») в свойствах прозрачного порта (соединения) № 3 указываем тип перенаправления трафика «З-TCP Client - TCP Server». Для IP порта TCP сервера задаем номер прозрачного порта 4100 (значение подставится автоматически). При подключении конфигуратором указываем IP УСПД (в примере - 192.168.100.235) и IP порт TCP сервера (4100). С компьютера (АРМ) с приоритетным IP 192.168.100.125 наш УСПД будет принимать трафик на 192.168.100.235/4100 и перенаправлять его на 9.9.9/5555 шлюза «N-Port», и далее – на счётчик.

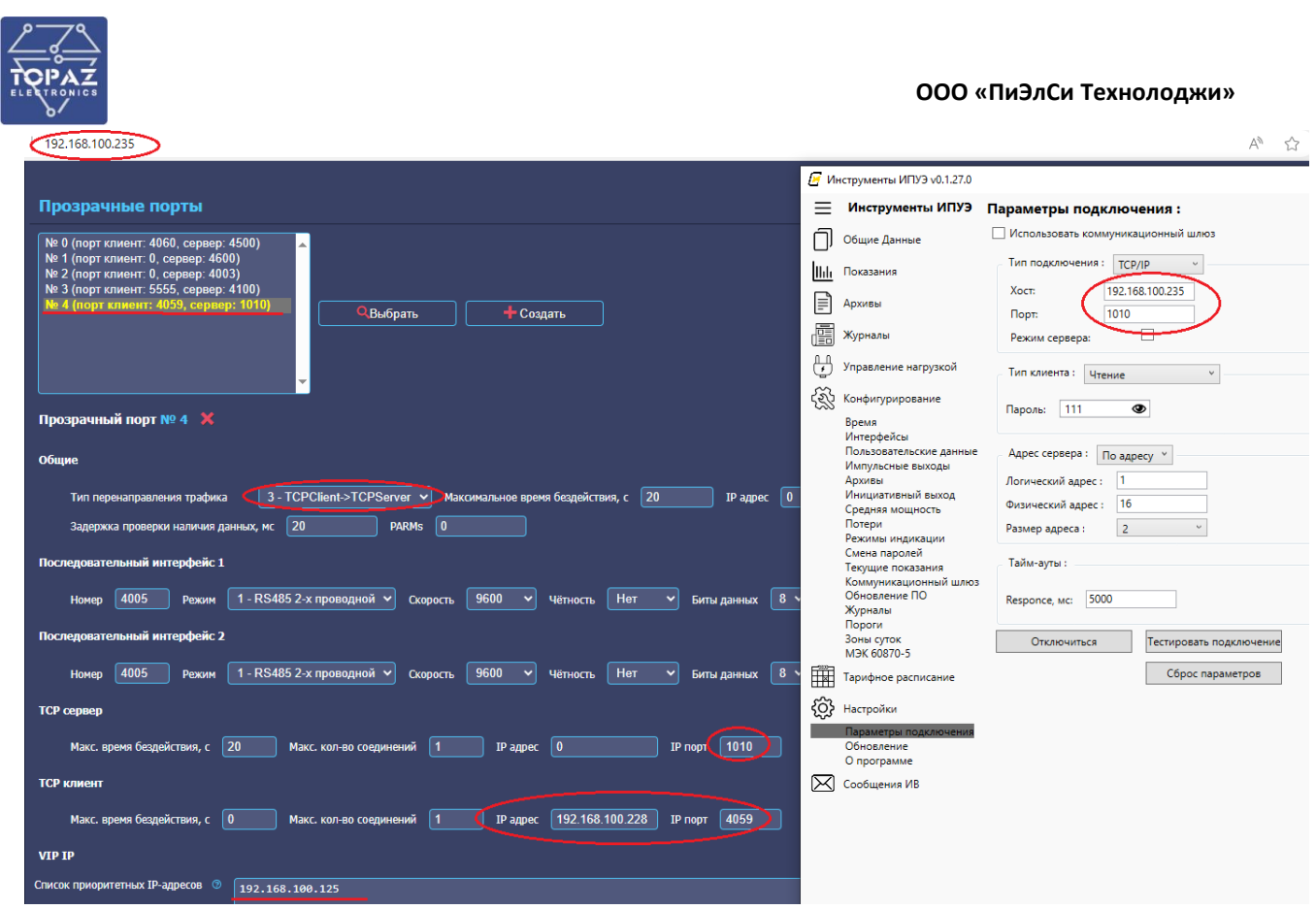

Рисунок 186 – Настройка параметров прозрачного порта и подключения к счетчику

Для прямого подключения к счётчику через УСПД по Ethernet в свойствах прозрачного порта (соединения) № 4 указываем тип перенаправления трафика «3-TCP Client - TCP Server». Для IP порта TCP сервера задаем номер прозрачного порта 1010, для TCP клиента задаем IP и порт самого счётчика (значения подставится автоматически). При подключении конфигуратором указываем IP УСПД (в примере - 192.168.100.235) и IP порт TCP сервера (1010). С компьютера (АРМ) с приоритетным IP 192.168.100.125 наш УСПД будет принимать трафик на IP 192.168.100.235/1010 и перенаправлять его на IP 192.168.100.228/4059 счетчика.

2.4.9.4 Подключение по RS-485 (основной) + Ethernet (резервный) с прозрачными портами (счетчик СТЭМ-300)

Счетчик с 2 интерфейсами - RS-485 и Ethernet (протокол СПОДЕС), RS-485 по прямой линии подключен к УСПД. УСПД и счётчики — в одной сети Ethernet. Для стабильного соединения по СПОДЕС на интерфейсах счётчика предварительно настраиваем таймауты, так же для счётчиков в СПОДЕС обязательно должен выставлен часовой пояс, равный часовому поясу УСПД.
#### ООО «ПиЭлСи Технолоджи»

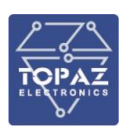

| =        | Инструменты ИПУЭ                                                    |                                                    |                                                                         | Доступна новая верси |
|----------|---------------------------------------------------------------------|----------------------------------------------------|-------------------------------------------------------------------------|----------------------|
| _        |                                                                     | Оптопорт                                           |                                                                         |                      |
| J        | Общие Данные                                                        |                                                    |                                                                         |                      |
| hh       | Показания                                                           | RS-485                                             |                                                                         |                      |
|          | Энергия<br>Параметры сети<br>Телеизмерения<br>Потери<br>Качество ЭЭ | Название Скорость, бод Межсими<br>RS-485 #1 9600 V | зальный таймаут, кс Межкадровый таймаут, с Адрес устройст<br>600 8 🚭 16 | ва                   |
|          | Архивы                                                              | RS-485 #2 9600 ~                                   | 600 🛃 8 🗢 16                                                            |                      |
|          | Журналы                                                             | Настройка задержек:                                | •                                                                       |                      |
| ł        | Управление нагрузкой                                                | r th                                               |                                                                         |                      |
| ŝ        | Конфигурирование                                                    | RS1, MC:                                           | 0                                                                       |                      |
| ~~~      | Время                                                               | RS2, MC:                                           | 0                                                                       |                      |
|          | Интерфейсы<br>Пользовательские данные                               |                                                    |                                                                         |                      |
|          | Импульсные выходы                                                   | GSM                                                |                                                                         |                      |
|          | Архивы<br>Инициативный выход                                        | Ethornot                                           |                                                                         |                      |
|          | Средняя мощность<br>Потери<br>Режимы индикации                      |                                                    |                                                                         |                      |
|          | Смена паролеи<br>Текущие показания                                  | Основные настройки ТСР/ІР                          |                                                                         |                      |
|          | Коммуникационный шлюз<br>Обновление ПО                              | MAC-adpec:                                         | 00:80:01:5F:06:C9                                                       |                      |
|          | Пороги<br>Зоны ситог                                                | ІР-адрес:                                          | 192.168.100.228                                                         |                      |
|          | МЭК 60870-5                                                         | Маски подсети:                                     | 255.255.255.0                                                           |                      |
| <u>₩</u> | Тарифное расписание                                                 | Адреса шлюза:                                      | 192.168.100.1                                                           |                      |
| 22       | Настройки<br>Параметры подключения                                  | Порт входящих подключений:                         | 4059 😴                                                                  |                      |
|          | Обновление<br>О программе                                           | Межсимвольный таймаут, мс:                         | 600 🖨                                                                   |                      |
| K        | Сообщения ИВ                                                        | Межкадровый таймаут, с:                            | 120                                                                     |                      |
|          |                                                                     | Физический адрес:                                  | 16 💌                                                                    |                      |
|          |                                                                     | Режим:                                             | сокет №1 сервер, сокет №2 сервер 🗠                                      |                      |
|          |                                                                     | Параметры сокета №1 в режим                        | еклиента                                                                |                      |
|          |                                                                     |                                                    |                                                                         |                      |

Рисунок 187 – Настройка интерфейсов счетчика

- создаем новый интерфейс, тип «СПОДЕС/DLMS(eth), номер присваиваем произвольный, неповторяющийся с заданными ранее;

- далее включаем «Режим работы по TCP/IP», включаем «Режим резервирования ПУ «RS-485+ETH»», выбираем вариант «Прозрачный порт через RS-485». Задаем номер порта RS-485 (физического порта УСПД, к которому подключен счётчик — например, 5) и параметры подключения (скорость, четность). «Режим прозрачного порта» RS-485 включается автоматически, № прозрачного порта присваивается автоматически (можно задать вручную, в примере 4100).

| Интерфейсы                                                               |                                         |                                         |                             |                             |
|--------------------------------------------------------------------------|-----------------------------------------|-----------------------------------------|-----------------------------|-----------------------------|
| Spodes - № 10<br>Spodes - № 11                                           | <b>Q</b> Выбрать                        | Поиск интерфейсов                       |                             |                             |
| Spodes - № 12<br>Spodes - № 13                                           | 🕂 Создать                               |                                         |                             |                             |
| SpodesETH - № 1<br>SpodesETH - № 2<br>SpodesETH - № 3<br>SpodesETH - № 4 | Заблокировать всё<br>Разблокировать всё |                                         |                             |                             |
| SpodesTCP клиент - №1 🗙                                                  |                                         |                                         |                             |                             |
| Тип драйвера СПОДЭС<br>Адрес клиента 48 Рас                              | :/DLMS (eth)                            | сенного старта при запуске системы, сек |                             |                             |
| Синхронизация времени                                                    | и: Дискрет блокировки 0 🌂 Задать        | дискрет Нижний предел(сек) 2            | Верхний предел(сек) 7000    | Максимум коррекция(сек) 900 |
| Режим резервирован                                                       | ия ПУ "RS485 + ETH" 🕗 🛛 Про             | зрачный порт через rs485 🛛 🗸            |                             |                             |
| Номер порта RS485 5                                                      | Режим 1 - RS485 2-х проводн             | юй 🗸 Скорость 🛛 9600 🗸 Чётн             | юсть Нет 🗸 Биты данных 🗌    | 8 🗸 Стоповые биты 🛛 🗸       |
| Режим прозрачн                                                           | юго порта 🧕                             |                                         |                             |                             |
| № порта <b>4100</b> 🖊 И                                                  | зменить Максимальное время бездейс      | твия 20 Количество байт ти              | шины 30 Задержка проверки н | наличия данных, мс 20       |
| Список приоритетных ІР-ад                                                | pecoB (9) 192.168.100.125               |                                         |                             |                             |

Рисунок 188 – Настройка параметров интерфейса

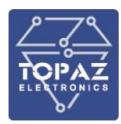

После добавления на интерфейс счётчика в его свойствах включаем «Режим прозрачного порта 2», задаем IP адрес счётчика и IP порт самого счётчика.

| 5 (                                               | STEM300_23004873                                                               | Тест78787878                          | STEM300_23004873 🧪                      | • Скрыть •                       | 🛃 🔿 🎪 Клонировать 🕂 🗙                            |
|---------------------------------------------------|--------------------------------------------------------------------------------|---------------------------------------|-----------------------------------------|----------------------------------|--------------------------------------------------|
| Режим работы по ТСР,                              | /IР (через шлюз, прозрачн.порт, IP                                             |                                       |                                         |                                  |                                                  |
| IP адрес 1 127.0.0.1                              | IP порт 1 4100 Имя/IP eth инте                                                 | фейса 1 0 ІР адрес 2                  | 127.0.0.1 IP порт 2 4060 Ин             | мя/IP eth интерфейса 2 0         | Дискрет текущего канала 🛛 🌂 Задать дискрет       |
| Задержка передачи, мс                             | <u>35</u> Режим 1 <u>0 - HDLC</u>                                              | Режим 2 0 - HDLC                      |                                         |                                  |                                                  |
| Режим прозрачи<br>№ порта <b>4060 /</b> /         | 13менить Максимальное время бездействия 2                                      | Количество байт тишины 30             | Задержка проверки наличия данных, мс 🛛  | 10 IP адрес счётчика 192.168.100 | D.228 Порт счётчика 4059                         |
| Список приоритетных IP-а                          | дресов © 192.168.100.125                                                       |                                       |                                         |                                  |                                                  |
| Howen censen 23004873                             | Физициский запис селеная                                                       |                                       | эпреса 2 Посический эпрес сел           | ngena 1 23genvira organa Mr. 5   |                                                  |
| Аналог расхождения времени                        | 2327 Кодировка часового пояса 0 - UT                                           | -Local V Учёт часового пояса 0 - Часс | рвой пояс учитывается 🗸 Код событий 🕻   | 0 - События по стандарту 🗸 Игној | рировать невалидные параметры от счётчика 4-да 🗸 |
| Тип драйвера 256 - СТЭМ                           | , НАРТИС100/300 V PARMS 260 (PAR                                               | IS: 260) Период опроса,мс 600000 Пе   | риод опроса архивов, журналов, сек 3000 | Повтора,сек 10 Повторы 3         | Пароль 12345 Синхр-я времени 🗹                   |
| Дискрет связи 55947 .<br>Вычитывание архивов • 16 | Дискрет блокировки 55948 Дискрет опроса<br>5/22 Расписание опроса счетчика 🔹 0 | 55949 Полнота сбора архивов 559       | 50 Группа энергопотребления • 0 / 0     | Приём ТИ • 23 / 35 Приём ТС • 2  | <u>//2</u> Приём ТИИ <u>· 8/30</u>               |
| Запись событий в базу                             | • Подробнее •                                                                  |                                       |                                         |                                  |                                                  |
|                                                   |                                                                                | До                                    | бавить существующий счётчик 🕂           |                                  |                                                  |
|                                                   |                                                                                |                                       | Добавить новое устройство 🕇             |                                  |                                                  |
|                                                   |                                                                                |                                       |                                         |                                  | Ш Сохранить                                      |

Рисунок 189 – Настройка параметров интерфейса

Указываем номер сервера (равен заводскому номеру счетчика), физический адрес сервера (номер счётчика на интерфейсе), пароль.

| 192.168.100.235                                                                                     |                                                                          | Ą٩ |
|----------------------------------------------------------------------------------------------------|--------------------------------------------------------------------------|----|
|                                                                                                    | Инструменты ИПУЭ v0.1.27.0                                               | _  |
| Прозрачные порты                                                                                    | 📃 Инструменты ИПУЭ Параметры подключения :                               |    |
| № 0 (порт клиент: 0, сервер: 4100)                                                                  | Общие Данные Использовать коммуникационный шлюз                          |    |
| № 1 (порт клиент: 4060, сервер: 4500)<br>№ 2 (порт клиент: 0, сервер: 4600)                         | Тип подключения : тср/гр 🗸                                               |    |
| № 3 (порт клиент: 0, сервер: 4003)<br>№ 4 (порт клиент: 4059, сервер: 4060)                         | Архивы Хост: [192.168.100.235]                                           |    |
| Создать                                                                                             | Журналы Режим сервера:                                                   |    |
|                                                                                                    | Главление нагрузкой<br>Управление нагрузкой<br>Тип клиента : Церино<br>У |    |
|                                                                                                    | С Конфигурирование                                                       |    |
| Прозрачный порт № 0 🗙                                                                               | Время                                                                    |    |
| Общио                                                                                               | интерфеисы<br>Пользовательские данные Адрес сервера : По адресу *        |    |
|                                                                                                    | Архивы Логический адрес : 1                                              |    |
| Тип перенаправления трафика С 1 - Serial->TCPServer У Максимальное время бездействия, с 20 IP адрес | Средняя мощность Физический адрес : 16                                   |    |
| Задержка проверки наличия данных, ис 20 РАRMs 0                                                     | Размер адреса: 2 °                                                       |    |
| Последовательный интерфейс 1                                                                        | Тайм-ауты :<br>Текущие показания<br>Коммуникационный широз               |    |
| Номер 互 Режим 1 - RS485 2-х проводной 🔻 Скорость 9600 🗸 Чётность Нет 🔻 Биты данных                  | Обновление ПО Responce, мс: 5000                                         |    |
| Последовательный интерфейс 2                                                                        | Пороги<br>Зоны суток Отключиться Тестировать подключе                    | ие |
|                                                                                                    | M3K 60870-5                                                              | 5  |
| номер у режим 1-кзорость у скорость у четность пет у Билы данных                                    | парифное расписание                                                      | _  |
| ТСР сервер                                                                                          | Параметры подключения                                                    |    |
| Макс. время бездействия, с 20 Макс. кол-во соединений 1 IP адрес 0 IP порт (4100)                   | Обновление<br>О программе                                                |    |
| ТСР клиент                                                                                          | Сообщения ИВ                                                             |    |
| Макс. время безлействия, с О Макс. кол-во соелинений 1 IP адлег О IP полт О                         |                                                                          |    |
|                                                                                                    |                                                                          |    |
|                                                                                                    |                                                                          |    |
| Список приоритетных IP-адресов 🗇 192.168.100.125                                                    |                                                                          |    |

Рисунок 190 – Настройка параметров прозрачного порта и подключения к счетчику

Для прямого подключения к счётчику через УСПД по RS-485 в свойствах прозрачного порта (соединения) № 0 указываем тип перенаправления трафика «1-Serial-TCP Server», задаем номер последовательного интерфейса - 5 (равный номеру физического порта RS-485 УСПД). Для IP порта TCP сервера задаем номер прозрачного порта 4100. При подключении конфигуратором указываем IP УСПД (в примере 192.168.100.235) и IP порт (в примере – 4100). С компьютера (APM)

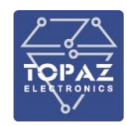

с приоритетным IP 192.168.100.125 наш УСПД будет принимать трафик на 192.168.100.235/4100 и перенаправлять его на свой физический RS-485 порт № 5, и далее – на счётчик.

| 192.168.100.235                                                                                                    |             |                                                                     | A»                                   |
|----------------------------------------------------------------------------------------------------|-------------|---------------------------------------------------------------------|--------------------------------------|
|                                                                                                    | / и         | нструменты ИПУЭ ∨0.1.27.0                                           |                                      |
| Прозрачные порты                                                                                                    | ≡           | Инструменты ИПУЭ                                                    | Параметры подключения :              |
| № 0 (полт клиент: 0. селяер: 4100)                                                                                      | Ő           | Общие Данные                                                        | Использовать коммуникационный шлюз   |
| № 1 (порт клиент: 4060, сервер: 4500)                                                                                   | հե          | Показания                                                           | Тип подключения : ТСР/IР 🗸           |
| Ne 3 (порт клиент: 0, сервер: 4003)<br>Ne 4 (порт клиент: 4059, сервер: 4060)<br>Re 4 (порт клиент: 4059, сервер: 4060) | Ē           | Архивы                                                              | Хост: 192.168.100.235<br>Порт: 4060  |
|                                                                                                    | Ē           | Журналы                                                             | Режим сервера:                       |
|                                                                                                    | Ŀ           | Управление нагрузкой                                                | Тип клиента : Чтение ×               |
|                                                                                                    | £           | Конфигурирование                                                    | Пароль: 111                          |
| Прозрачный порт № 4 🗙                                                                                                   |             | Время<br>Интерфейсы<br>Пользовательские данные<br>Импульсные выходы | Адрес сервера : По адресу 💙          |
|                                                                                                    |             | Архивы                                                              | Логический адрес : 1                 |
| Тип перенаправления трафика 🔨 <u>3 - TCPClient-&gt;TCPServer</u> Раксимальное время бездействия, с 20 IP адрес          | 0           | Средняя мощность                                                    | Физический адрес : 16                |
| Задержка проверки наличия данных, мс 20 РАКМS 0                                                                         |             | Потери<br>Режимы индикации                                          | Размер адреса : 2 ~                  |
| Последовательный интерфейс 1                                                                                            |             | Смена паролеи<br>Текущие показания                                  | Тайм-ауты :                          |
| Номер 4005 Режим 1 - RS485 2-х проводной 🗸 Скорость 9600 🗸 Чётность Нет 🗸 Биты данных 🛽 В                               | В           | Обновление ПО<br>Журналы<br>Пороги                                  | Responce, MC: 5000                   |
| Последовательный интерфейс 2                                                                                            |             | Зоны суток<br>МЭК 60870-5                                           | Подключиться Тестировать подключение |
| Номер 4005 Режим 1 - RS485 2-х проводной 🗸 Скорость 9600 🗸 Чётность Нет 💙 Биты данных 🛽 8                               | 8           | Тарифное расписание                                                 | Сброс параметров                     |
| ТСР сервер                                                                                                    | <u>ي</u>    | Настройки                                                           |                                      |
| Макс. время бездействия, с 20 Макс. кол-во соединений 1 IP адрес 0 IP пор 4060                                          |             | Параметры подключения<br>Обновление<br>О программе                  |                                      |
| ТСР клиент                                                                                                    | $\boxtimes$ | Сообщения ИВ                                                        |                                      |
| Макс. время бездействия, с 0 Макс. кол-во соединений 1 IP адрес 192.168.100.228 IP порт 4059                            |             |                                                                     |                                      |
| VIP IP                                                                                                    |             |                                                                     |                                      |
| Список приоритетных IP-адресов 💿 192.168.100.125                                                                        |             |                                                                     |                                      |

Рисунок 191 – Настройка параметров прозрачного порта и подключения к счетчику

Для прямого подключения к счётчику через УСПД по Ethernet в свойствах прозрачного порта (соединения) № 4 указываем тип перенаправления трафика «3-TCP Client-TCP Server», задаем номер последовательного интерфейса - 5 (равный номеру физического порта RS-485 УСПД). Для IP порта TCP сервера задаем номер прозрачного порта 4060. Для TCP клиента задается IP адрес и порт счётчика (поля заполняются автоматически).

При подключении конфигуратором указываем ІР УСПД (в примере 192.168.100.235) и ІР порт (в примере – 4060). С компьютера (АРМ) с ІР 192.168.100.125 наш УСПД будет принимать трафик на 192.168.100.235/4060 и перенаправлять его на 192.168.100.228/4059 счетчика.

# 3 РЕКОМЕНДАЦИИ ПО ПРИМЕНЕНИЮ

Устройство может использоваться в составе информационно-вычислительных комплексов электроустановок (ИВКЭ) в качестве устройства сбора и передачи данных (УСПД).

Область применения устройства в качестве УСПД – энергообъекты розничного рынка электроэнергии, учет энергоресурсов в жилищно-коммунальном хозяйстве. Устройства устанавливаются на подстанциях, в распределительных щитах промышленных предприятий, жилых и офисных зданий.

Так как устройство используется в составе систем АСКУЭ, АИИС и АСУ, необходимым условием при внедрении и эксплуатации является наличие проекта системы с указанием всех применяемых приборов учета и телемеханики, а также их системных параметров (адреса/идентификаторы приборов учета, скорости обмена, расположение на местности и т.д.). Также должен быть произведен расчет информационной емкости приборов учета и

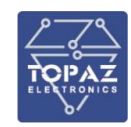

телемеханики, и каналов связи с учетом объема и типов требующихся данных, а также скоростей по всем используемым каналам связи и интерфейсам. Наличие указанной информации позволит корректно установить параметры устройства, обеспечив надежную работу всей системы в целом.

При использовании устройства, до ввода в эксплуатацию необходимо произвести параметрирование и установить изменяемые параметры в соответствии с рабочей документацией на систему учета.

Устройство подключается к сети передачи данных IP/Ethernet системы через стандартные RJ-45 или оптические разъемы (в зависимости от модификации). В устройстве реализована возможность соединения с использованием протоколов резервирования при необходимости резервирования канала Ethernet.

Устройство устанавливается в местах, имеющих дополнительную защиту от влияния окружающей среды — помещения, специализированные шкафы и стойки. Монтаж устройства осуществляется в стойку 19" (монтажный кронштейн высотой 3U) или на монтажную рейку (DIN-профиль 35 мм).

При установке антенны приема сигналов спутниковых систем (исполнение PTS) следует учитывать, что сигнал от спутников ГЛОНАСС (GPS) можно получить только если в пределах прямой видимости от антенны до спутника нет зданий и прочих преград. Устанавливать антенну следует с наиболее свободным видом на экватор, так как при недостаточной видимости, устройство может не выйти на рабочий режим, особенно, когда для определения положения найдено менее четырех спутников.

# 4 МАРКИРОВКА И ПЛОМБИРОВАНИЕ

Вся обязательная информация по маркировке нанесена на лицевой и боковой панели. Маркировка выполнена на русском языке в соответствии с ГОСТ 12.2.091 способом, обеспечивающим ее сохранность на все время эксплуатации устройства. Перечень информации, содержащейся в маркировке на лицевой панели:

- наименование и условное обозначение;
- назначение светодиодов устройства;
- назначение клеммных соединений и разъемов устройства.

Перечень информации, содержащейся в маркировке на боковой панели:

наименование и условное обозначение;

- товарный знак;
- порядковый номер по системе нумерации предприятия-изготовителя;
- дата изготовления;
- обозначение типа изделия;
- климатическое исполнение;
- назначение клемм разъема T-BUS.

Для предотвращения несанкционированного доступа к внутренним электрическим элементам корпус устройства должен быть опломбирован путем нанесения саморазрушающейся наклейки.

# 5 УПАКОВКА

Устройства размещается в коробке из гофрированного картона.

Эксплуатационная документация уложена в потребительскую тару вместе с устройством.

В потребительскую тару вложена товаросопроводительная документация, в том числе упаковочный лист, содержащий следующие сведения:

- наименование и условное обозначение;
- дату упаковки;

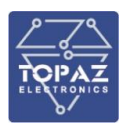

подпись лица, ответственного за упаковку.

# 6 ТЕХНИЧЕСКОЕ ОБСЛУЖИВАНИЕ

Техническое обслуживание устройства заключается в профилактических осмотрах.

При профилактическом осмотре должны быть выполнены следующие работы:

- проверка обрыва или повреждения изоляции проводов и кабелей;
- проверка надежности присоединения проводов и кабелей;
- проверка отсутствия видимых механических повреждений, а также пыли и грязи на корпусе устройства.

Периодичность профилактических осмотров устройства устанавливается потребителем, но не реже 1 раз в год.

Эксплуатация устройства с повреждениями категорически запрещается.

Гарантийный срок эксплуатации 5 лет.

Поставка ЗИП, ремонт и/или замена любого блока оборудования с даты окончания гарантийного срока, не менее 20 лет. Срок поставки ЗИП для оборудования с момента поставки договора на их покупку, не более 6 месяцев.

В процессе эксплуатации устройства по окончанию межповерочного интервала необходимо проводить калибровку/поверку в соответствии с Методикой поверки.

# 7 ТРАНСПОРТИРОВАНИЕ И ХРАНЕНИЕ

Транспортирование устройств должно производиться в упаковке предприятияизготовителя любым видом транспорта, защищающим от влияний окружающей среды, в том числе авиационным в отапливаемых герметизированных отсеках самолетов.

Упаковка завода-изготовителя обеспечивает защиту изделия от климатических и механических повреждений при погрузочно-разгрузочных работах, хранении и транспортировании.

Размещение и крепление в транспортных средствах упакованных устройств должно обеспечивать его устойчивое положение, исключать возможность ударов друг о друга, а также о стенки транспортных средств.

Укладывать упакованные устройства в штабели следует с правилами и нормами, действующими на соответствующем виде транспорта, чтобы не допускать деформации транспортной тары при возможных механических перегрузках.

При погрузке и выгрузке запрещается бросать и кантовать устройства.

После продолжительного транспортирования при отрицательных температурах приступать к вскрытию упаковки не ранее 12 часов после размещения устройств в отапливаемом помещении.

Устройства следует хранить в невскрытой упаковке предприятия-изготовителя на стеллаже в сухом отапливаемом и вентилируемом помещении, при этом в атмосфере помещения должны отсутствовать пары агрессивных жидкостей и агрессивные газы.

Условия транспортирования соответствуют группе 5 по ГОСТ 15150:

- температура транспортирования от -50 до +70 °C;
- амосферное давление 84-106,7 кПа;

значение относительной влажности воздуха: верхнее 100% при 30°С.

Устройство выдерживает транспортную тряску:

- число ударов в минуту 80-120;
- максимальное ускорение 30 м/с<sup>2</sup>;
- продолжительность воздействия 1 ч.

Средний срок сохранности в потребительской таре в отапливаемом помещении, без необходимости консервации - не менее 2 лет.

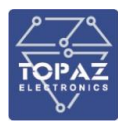

Условия хранения 2 (С):

- температура окружающего воздуха, <sup>0</sup>С от –50 до +40;
- верхнее значение относительной влажности воздуха 80 % при 25 °С.

# 8 УТИЛИЗАЦИЯ

Устройства не представляют опасности для жизни, здоровья людей и окружающей среды. Устройства не содержат драгоценных и редкоземельных металлов.

После окончания срока службы, специальных мер по подготовке и отправке устройств на утилизацию не предусматривается.

# 9 ИСПОЛЬЗОВАНИЕ ПО НАЗНАЧЕНИЮ

### 9.1 Эксплуатационные ограничения и меры безопасности

К эксплуатации устройства должны допускаться лица, изучившие настоящее руководство по эксплуатации и обладающие базовыми знаниями в области средств вычислительной техники.

Устройство может размещаться вне взрывоопасных зон в помещении, а также в шкафах на опоре ЛЭП. Допустима установка в ограниченных пространствах (в шкафах, отсеках, панелях) как на стандартных панелях, так и в специализированных шкафах в стойку 19" (монтажный кронштейн высотой 3U) или на монтажную рейку (DIN-профиль 35 мм). При этом устройство должно быть защищено от прямого воздействия атмосферных осадков. Рабочее положение – вдоль DIN-рейки.

Подключение или отключение всех ответных частей соединителей не требует подключения или отключения соседних соединителей или демонтажа конструктивных элементов, кроме элементов, обеспечивающих электробезопасность.

Для нормального охлаждения устройства, а также для удобства монтажа и обслуживания, при монтаже устройства сверху и снизу необходимо предусмотреть свободное пространство не менее 40 мм. Принудительная вентиляция не требуется.

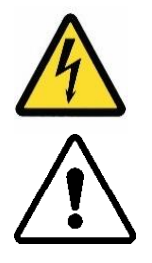

- Производитель не несет ответственность за ущерб, вызванный неправильным монтажом, нарушением правил эксплуатации или использованием оборудования не по назначению.
- Во время монтажа, эксплуатации и технического обслуживания оборудования необходимо соблюдать «Правила технической эксплуатации электроустановок потребителей».
- Монтаж и эксплуатацию оборудования должен проводить квалифицированный персонал, имеющий группу по электробезопасности не ниже 3 и аттестованный в установленном порядке на право проведения работ в электроустановках потребителей до 1000 В.
- На лице, проводящем монтаж, лежит ответственность за производство работ в соответствии с настоящим руководством, требованиями безопасности и электромагнитной совместимости.
- В случае возникновения неисправности необходимо отключить питание от устройства, демонтировать и передать его в ремонт производителю.

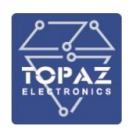

9.2 Монтаж

### 9.2.1 Подготовка к монтажу

Распаковывание устройства следует производить после выдержки упаковки в нормальных условиях не менее двух часов.

При распаковывании следует соблюдать следующий порядок операций:

- открыть коробку;
- из коробки извлечь:
  - вкладыш;
  - комплект монтажный;
  - устройство.
- произвести внешний осмотр устройства:
  - проверить отсутствие видимых внешних повреждений корпуса и внешних разъемов;
  - внутри устройства не должно быть незакрепленных предметов;
  - изоляция не должна иметь трещин, обугливания и других повреждений;
  - маркировка устройства, комплектующих изделий должна легко читаться и не иметь повреждений.

# 9.2.2 Установка на DIN-рейку

Устройство устанавливается в стойку 19" (монтажный кронштейн высотой 3U) или на монтажную рейку (DIN-профиль 35 мм) в следующей последовательности:

- корпус устройства ставится на рейку, цепляясь верхними выступами;
- корпус опускается вниз относительно верхнего выступа до щелчка.

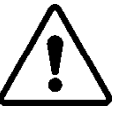

**ВНИМАНИЕ!** МОНТАЖНАЯ РЕЙКА (МОНТАЖНЫЙ КРОНШТЕЙН) ДОЛЖНА БЫТЬ ЗАЗЕМЛЕНА.

# 9.2.3 Внешние подключения

Внешние подключения осуществляются с помощью разъемов MSTBT 2,5/4-ST проводами сечением до 1,5 мм<sup>2</sup>.

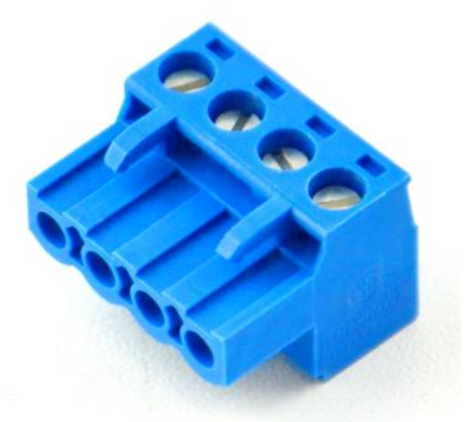

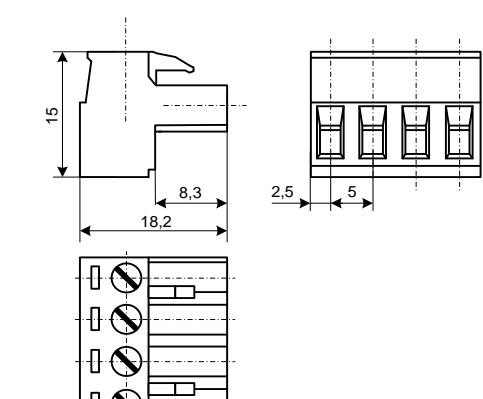

Рисунок 192 — Внешний вид разъема MSTBT 2,5/4-ST Рисунок 193 – Габаритные размеры разъема MSTBT 2,5/4-ST

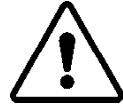

**ВНИМАНИЕ!** ПОДКЛЮЧЕНИЕ К КЛЕММАМ УСТРОЙСТВА ПРОИЗВОДИТЬ ПРИ ОБЕСТОЧЕННОМ ОБОРУДОВАНИИ

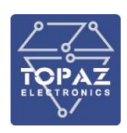

**ВНИМАНИЕ!** ПРИ ПРОВЕРКЕ ГОТОВНОСТИ К РАБОТЕ ПРОВЕРИТЬ ПРАВИЛЬНОСТЬ ПОДКЛЮЧЕНИЙ, КРЕПЛЕНИЕ КЛЕММНИКОВ.

### 9.2.4 Монтаж модификации ТМ

## 9.2.4.1 Установка на DIN-рейку

В шкафах навесного исполнения устройство устанавливается на монтажную рейку (DIN-профиль 35 мм) в следующей последовательности:

- корпус устройства ставится на рейку, цепляясь верхними выступами;
- корпус опускается вниз относительно верхнего выступа до щелчка.

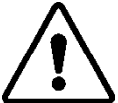

ВНИМАНИЕ! МОНТАЖНАЯ РЕЙКА (МОНТАЖНЫЙ КРОНШТЕЙН) ДОЛЖНА БЫТЬ ЗАЗЕМЛЕНА.

### 9.2.4.2 Установка в лоток для компонентов 19"

В шкафах напольного исполнения устройство устанавливается в лоток для компонентов 19" (3U, глубина 107 мм).

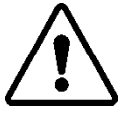

ВНИМАНИЕ! ЛОТОК ДОЛЖЕН БЫТЬ ЗАЗЕМЛЕН.

## 9.2.5 Шина T-BUS в модификации TM

Шина T-BUS представляет собой 5-ти проводную шину, составляемую из произвольного количества единичных T-образных шинных соединителей ME 22,5 T-BUS 1,5/5-ST-3,81, крепящихся к DIN-рейке с помощью защелок.

Шина T-BUS предназначена для обеспечения питания установленных на ней устройств TOPAZ. Установленные на шине T-BUS устройства, поддерживающие передачу данных по интерфейсу RS-485, также объединяются в единую линию связи RS-485 типа «общая шина».

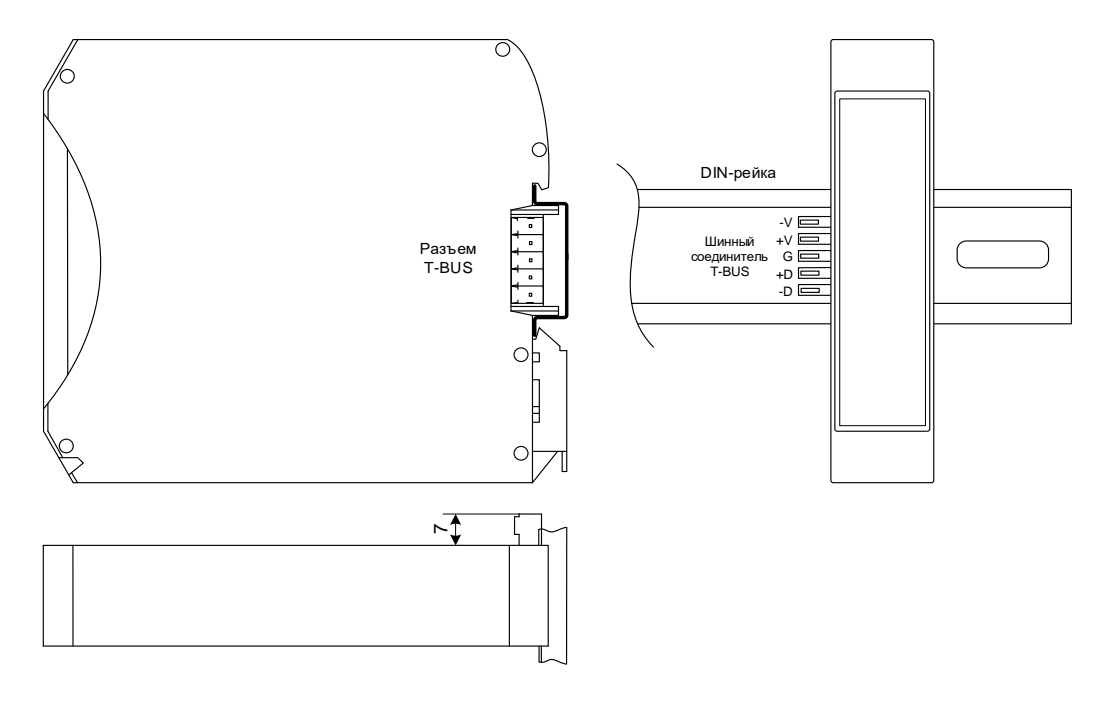

Рисунок 194 – Размещение устройства на DIN-рейке с шиной T-BUS

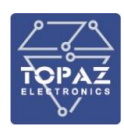

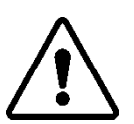

**ВНИМАНИЕ!** ПРИ УСТАНОВКЕ УСТРОЙСТВА НА ШИНУ Т-BUS НЕОБХОДИМО КОНТРОЛИРОВАТЬ ПОЛОЖЕНИЕ КЛЕММ ШИННОГО СОЕДИНИТЕЛЯ Т-BUS ОТНОСИТЕЛЬНО РАЗЪЕМА Т-BUS НА ТЫЛЬНОЙ СТОРОНЕ КОРПУСА.

Для подключения к шине T-BUS монтажных проводов используются штекеры MC 1,5/5 ST 3,81 и IMC 1,5/5 ST 3,81. На рисунке ниже приведен внешний вид шиты T-BUS в сборе, где:

- А шинный соединитель ME 22,5 T-BUS 1,5/5-ST-3,81
  - В штекер MC 1,5/5-ST-3,81
  - С штекер IMC 1,5/5-ST-3,81

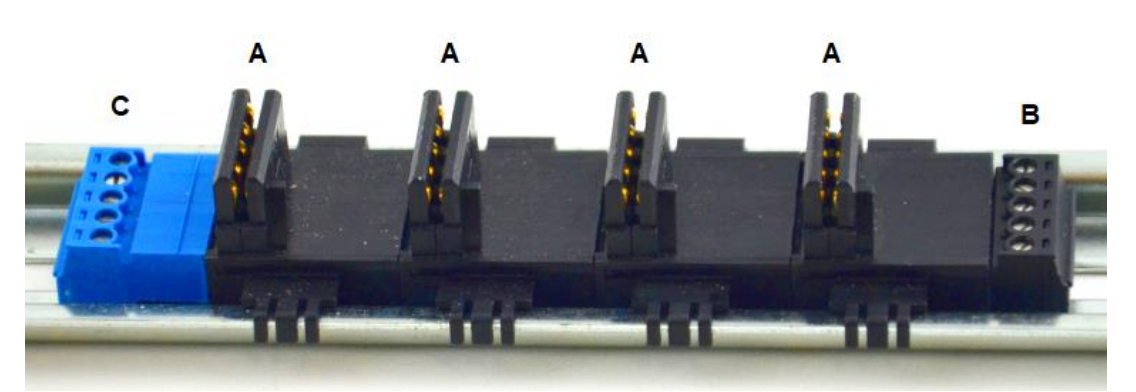

Рисунок 195 – Внешний вид шины T-BUS

**Примечание.** Штекер IMC 1,5/5-ST-3,81 не входит в стандартный комплект поставки устройства.

9.2.5.1 Подача питания на шину T-BUS

Рекомендуемое напряжение питания шины T-BUS 24 В. Подача питания на шину T-BUS осуществляется одним из следующих способов:

- от внешнего источника питания, подключенного к шине с помощью штекера;
- от источника питания TOPAZ, установленного на шине.

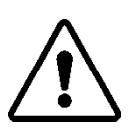

**ВНИМАНИЕ!** НЕОБХОДИМО УЧИТЫВАТЬ, ЧТОБЫ НОМИНАЛЬНОЕ ЗНАЧЕНИЕ НАПРЯЖЕНИЯ ПИТАНИЯ ШИНЫ T-BUS ВХОДИЛО В ДОПУСТИМЫЙ ДИАПАЗОН ПИТАНИЯ ДЛЯ КАЖДОГО УСТРОЙСТВА ТОРАZ, УСТАНОВЛЕННОГО НА ШИНЕ. НОМИНАЛЬНЫЕ ЗНАЧЕНИЯ И ДОПУСТИМЫЕ ДИАПАЗОНЫ ПИТАНИЯ УСТРОЙСТВ ТОРАZ ПРИВЕДЕНЫ В РУКОВОДСТВАХ ПО ЭКСПЛУАТАЦИИ НА СООТВЕТСТВУЮЩИЕ УСТРОЙСТВА.

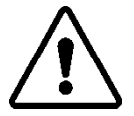

**ВНИМАНИЕ!** НЕДОПУСТИМО ПОДАВАТЬ ВНЕШНЕЕ НАПРЯЖЕНИЕ ПИТАНИЯ 110/220 В НА ШИНУ Т-BUS, ТАК КАК ЭТО ПРИВЕДЕТ К ВЫХОДУ ИЗ СТРОЯ ПОДКЛЮЧЕННЫХ К НЕЙ УСТРОЙСТВ.

## 9.2.6 Подключение цепей питания модификации ТМ

Количество и тип каналов питания устройства зависят от исполнения по питанию, согласно заказной кодировке. При наличии напряжения питания на канале питания загорится индикатор **PWR**.

При подключении источника питания постоянного тока к каналу питания 220 В, полярность значения не имеет.

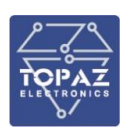

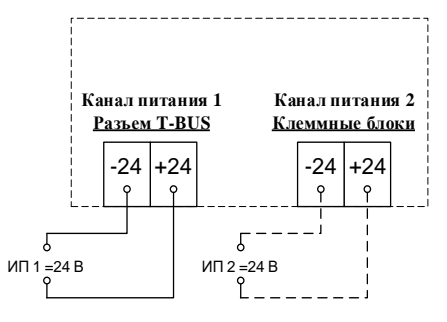

Рисунок 196 – Схема подключения питания каналов 24 В

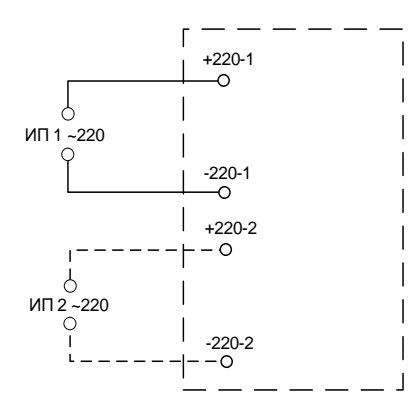

# Рисунок 197 – Схема подключения питания каналов 220 В

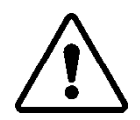

**ВНИМАНИЕ!** ОДНОВРЕМЕННОЕ ПОДКЛЮЧЕНИЕ К СЕТИ ПИТАНИЯ 24 В И 220 В НЕ ПОДДЕРЖИВАЕТСЯ.

ВНИМАНИЕ! СЕТЬ ПИТАНИЯ (≈/= 220 В) ДОЛЖНА ИМЕТЬ ПРОВОД ЗАЗЕМЛЕНИЯ.

## 9.2.6.1 Подача питания на шину T-BUS

Рекомендуемое напряжение питания шины T-BUS 24 В. Подача питания на шину T-BUS осуществляется одним из следующих способов:

- от внешнего источника питания, подключенного к шине с помощью штекера;
- от источника питания TOPAZ, установленного на шине.

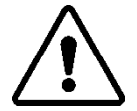

**ВНИМАНИЕ!** НЕОБХОДИМО УЧИТЫВАТЬ, ЧТОБЫ НОМИНАЛЬНОЕ ЗНАЧЕНИЕ НАПРЯЖЕНИЯ ПИТАНИЯ ШИНЫ Т-BUS ВХОДИЛО В ДОПУСТИМЫЙ ДИАПАЗОН ПИТАНИЯ ДЛЯ КАЖДОГО УСТРОЙСТВА ТОРАZ, УСТАНОВЛЕННОГО НА ШИНЕ. НОМИНАЛЬНЫЕ ЗНАЧЕНИЯ И ДОПУСТИМЫЕ ДИАПАЗОНЫ ПИТАНИЯ УСТРОЙСТВ ТОРАZ ПРИВЕДЕНЫ В РУКОВОДСТВАХ ПО ЭКСПЛУАТАЦИИ НА СООТВЕТСТВУЮЩИЕ УСТРОЙСТВА.

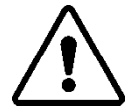

**ВНИМАНИЕ!** НЕДОПУСТИМО ПОДАВАТЬ ВНЕШНЕЕ НАПРЯЖЕНИЕ ПИТАНИЯ 110/220 В НА ШИНУ Т-BUS, ТАК КАК ЭТО ПРИВЕДЕТ К ВЫХОДУ ИЗ СТРОЯ ПОДКЛЮЧЕННЫХ К НЕЙ УСТРОЙСТВ.

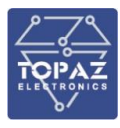

### 9.2.7 Подключение цепей сигнализации модификации ТМ

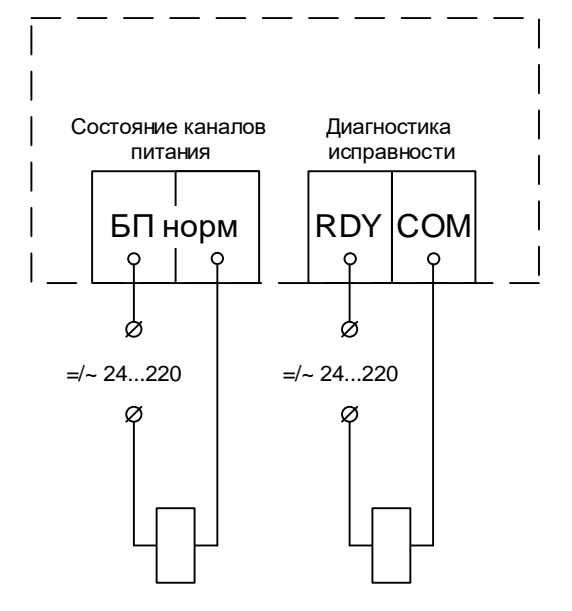

### Рисунок 198 – Схема подключения цепей телесигнализации

### 9.2.8 Монтаж устройств модификации М

### 9.2.8.1 Установка на DIN-рейку

В шкафах навесного исполнения устройство устанавливается на монтажную рейку (DIN-профиль 35 мм) в следующей последовательности:

- корпус устройства ставится на рейку, цепляясь верхними выступами;
- корпус опускается вниз относительно верхнего выступа до щелчка.

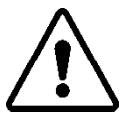

**ВНИМАНИЕ!** МОНТАЖНАЯ РЕЙКА (МОНТАЖНЫЙ КРОНШТЕЙН) ДОЛЖНА БЫТЬ ЗАЗЕМЛЕНА.

## 9.2.8.2 Установка в лоток для компонентов 19"

В шкафах напольного исполнения устройство устанавливается в лоток для компонентов 19" (3U, глубина 107 мм).

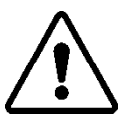

ВНИМАНИЕ! ЛОТОК ДОЛЖЕН БЫТЬ ЗАЗЕМЛЕН.

### 9.2.9 Подключение цепей питания модификации М

Количество и тип каналов питания зависят от исполнения по питанию, согласно заказной кодировке (один или два канала 24 или 220 В). Номинальное значение входного напряжения также указано на передней панели устройства. После подачи питания на канал, на передней панели устройства загорается зеленый светодиод «ПИТ 1» (или «ПИТ 2»). Светодиоды «ПИТ 1» и «ПИТ 2» сигнализируют о том, что на соответствующий канал питания устройства подано напряжения.

Схема подключения электропитания устройства приведена на рисунке ниже.

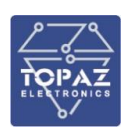

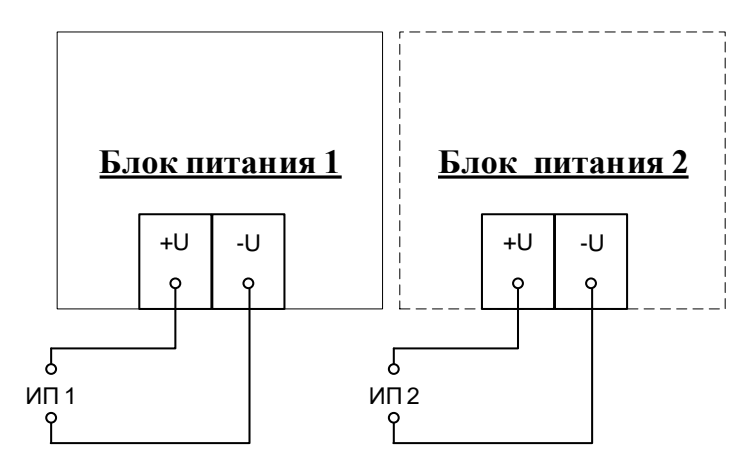

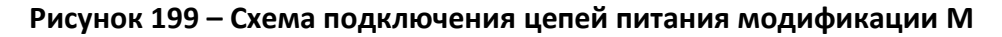

### 9.2.10 Подключение цепей сигнализации модификации М

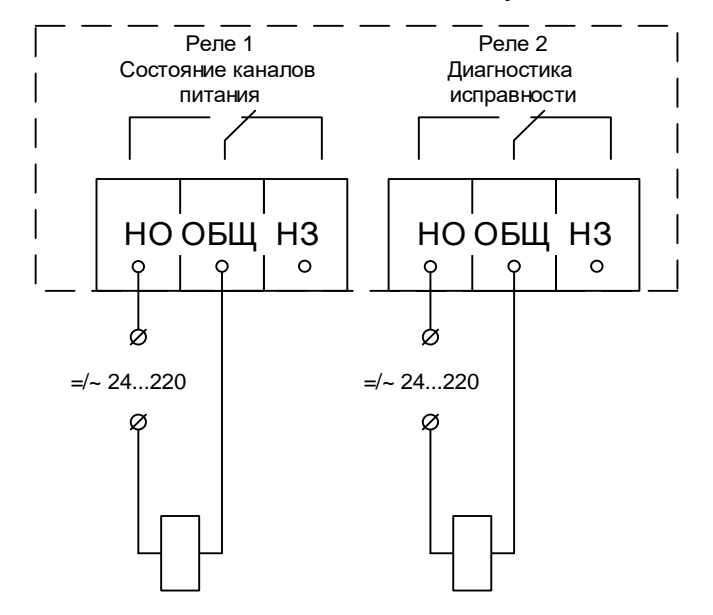

# Рисунок 200 – Схема подключения цепей телесигнализации модификации М

### 9.2.11 Монтаж устройств модификации МС

В шкафах навесного исполнения устройство устанавливается на монтажную рейку (DIN-профиль 35 мм) в следующей последовательности:

- корпус устройства ставится на рейку, цепляясь верхними выступами;
- корпус опускается вниз относительно верхнего выступа до щелчка.

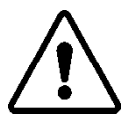

**ВНИМАНИЕ!** МОНТАЖНАЯ РЕЙКА (МОНТАЖНЫЙ КРОНШТЕЙН) ДОЛЖНА БЫТЬ ЗАЗЕМЛЕНА.

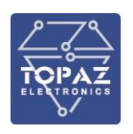

9.2.12 Подключение цепей питания модификации МС

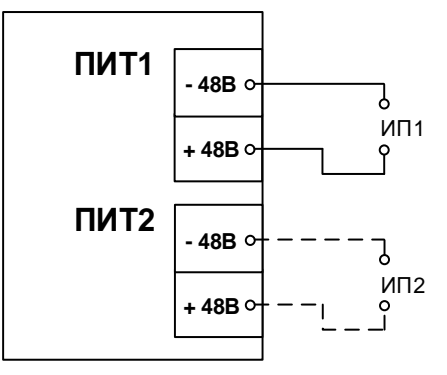

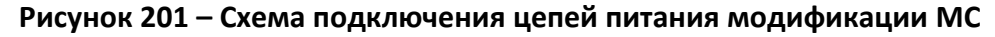

9.2.13 Подключение цепей сигнализации модификации МС

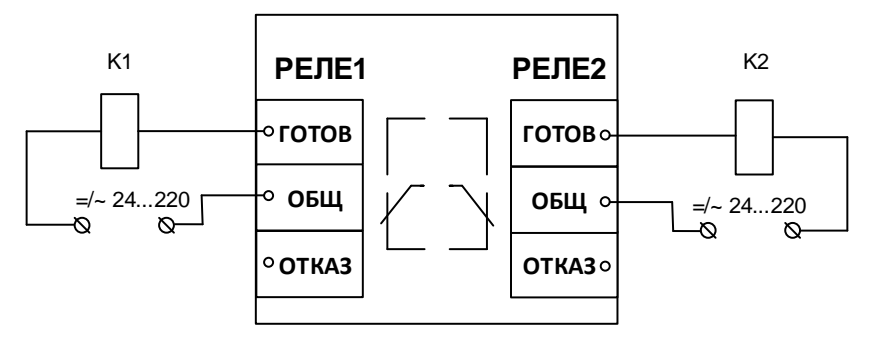

## Рисунок 202 – Схема подключения цепей телесигнализации модификации МС

## 9.2.14 Монтаж устройств модификации МК

9.2.14.1 Установка в стойку 19"

Модификации устройства исполнений MR устанавливаются в стойку 19".

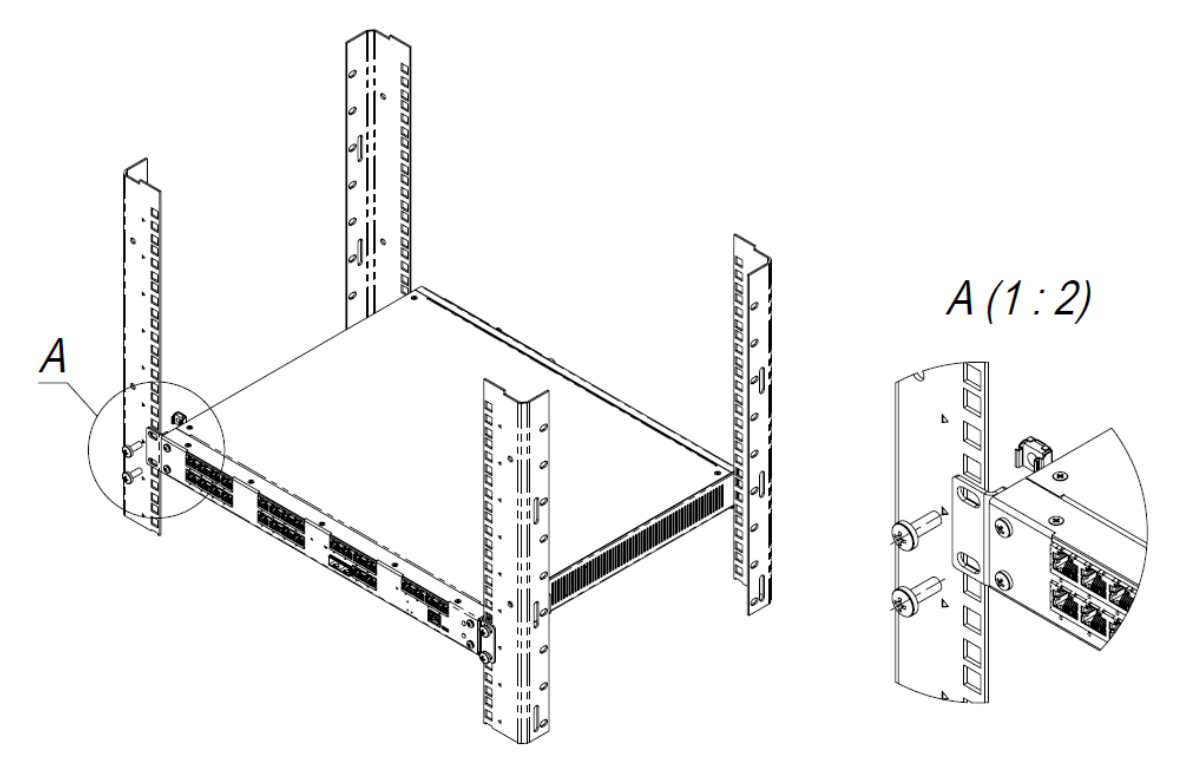

Рисунок 203 – Размещение устройства в стойку 19" (монтажный кроншфтейн высотой 1U)

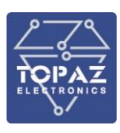

### 9.2.15 Подключение цепей питания модификации МК

Входы питания модификаций MR располагаются на клеммном блоке. В зависимости от исполнения, устройство может иметь следующие входы питания, каждый из которых обозначен соответствующей маркировкой:

- вход питания для первого блока питания (БП1), если на его вход требуется подавать 24 В постоянного тока;
- вход питания для второго блока питания (БП2), если на его вход требуется подавать 24 В постоянного тока;
- вход питания для первого блока питания (БП1), если на его вход требуется подавать 48 В постоянного тока;
- вход питания для второго блока питания (БП2), если на его вход требуется подавать 48 В постоянного тока;
- вход питания для первого блока питания (БП1), если на его вход требуется подавать 220 В постоянного или переменного тока;
- вход питания для второго блока питания (БП2), если на его вход требуется подавать 220 В постоянного или переменного тока.

Напряжение, на которое рассчитан каждый блок питания, указано на блоках питания. Тип и количество блоков питания определяется заказным обозначением.

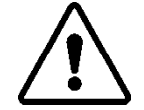

ВНИМАНИЕ! ПОДАЧА НАПРЯЖЕНИЯ 220 В (AC/DC) НА ВХОД ПИТАНИЯ 24 В (DC) или 24/48 В (DC) ПРИВЕДЕТ К НЕИСПРАВНОСТИ УСТРОЙСТВА.

Схемы подключения электропитания различных исполнений и соответствующая маркировка блоков питания приведена на рисунках ниже.

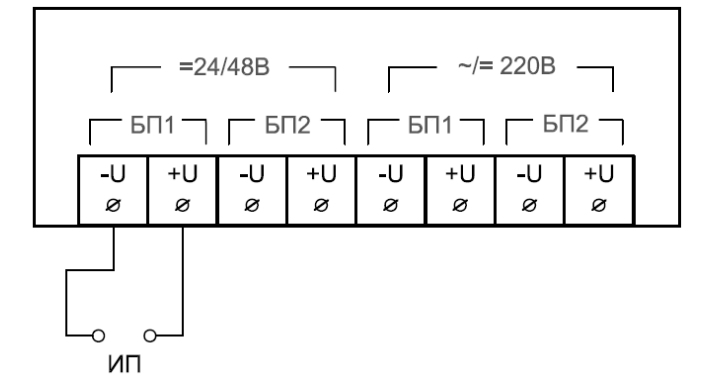

### а) Схема подключения питания

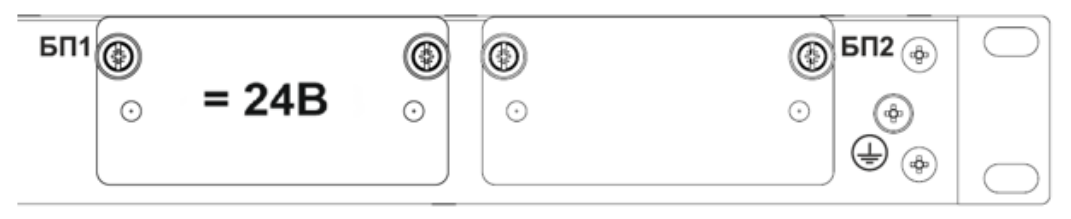

б) Маркировка блоков питания

Рисунок 204 – Схема подключения питания MR (исполнение LV) и соответствующая маркировка БП1

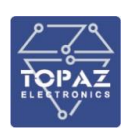

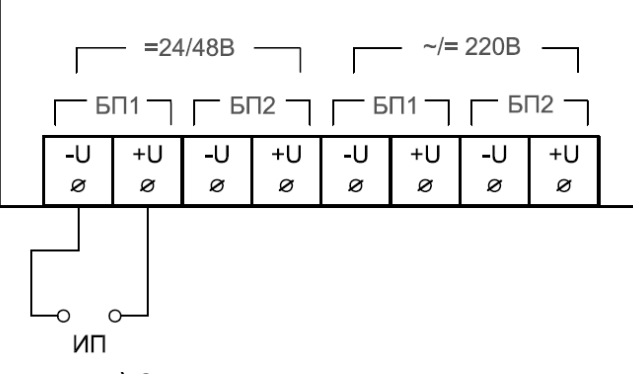

а) Схема подключения питания

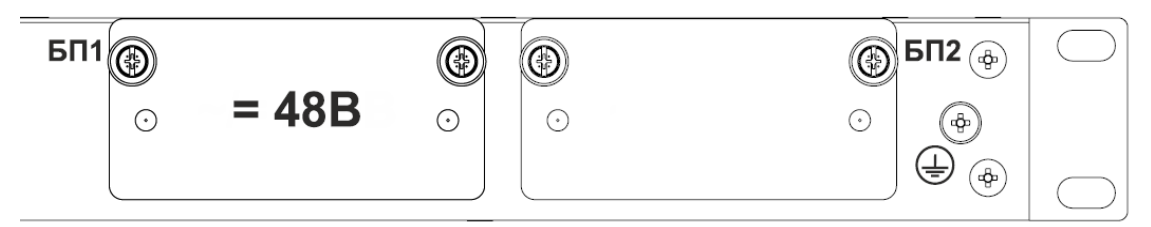

б) Маркировка блоков питания

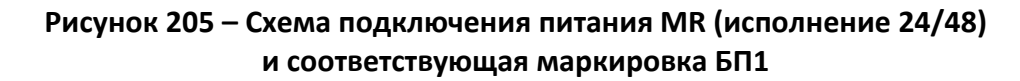

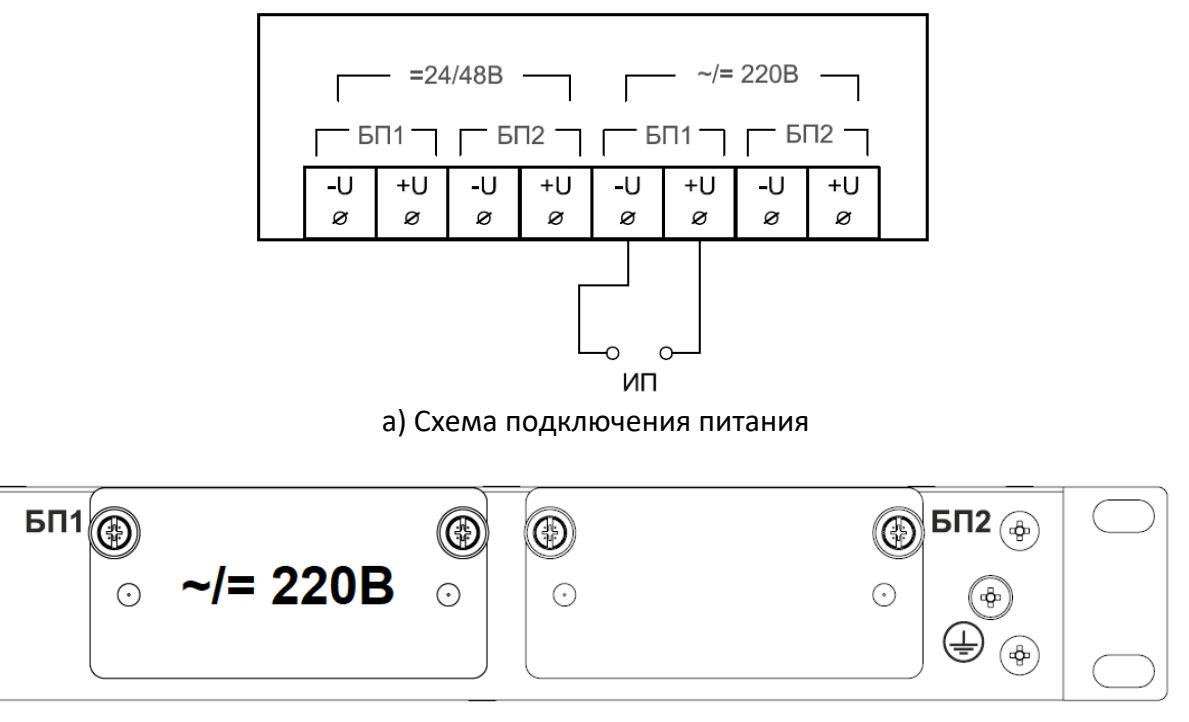

б) Маркировка блоков питания

Рисунок 206 – Схема подключения питания (исполнение HV) и соответствующая маркировка БП1

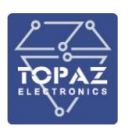

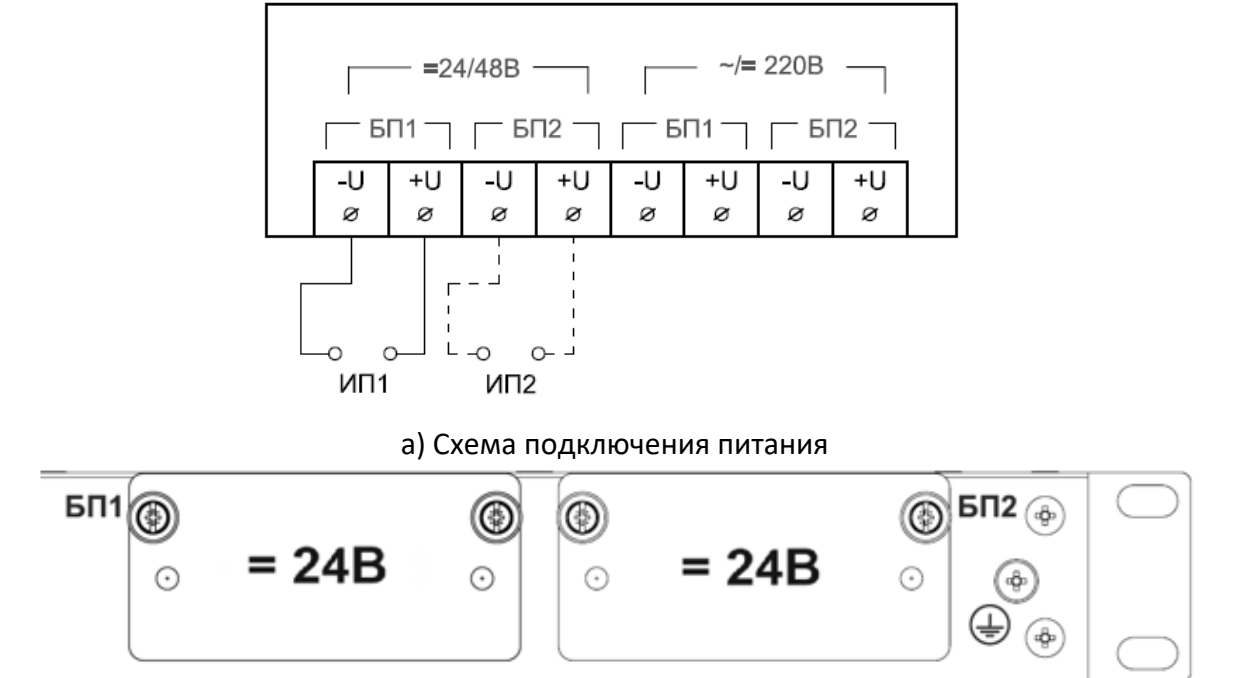

б) Маркировка блоков питания

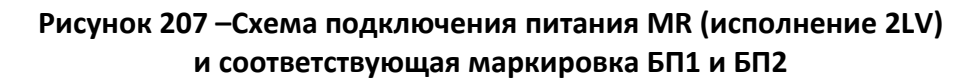

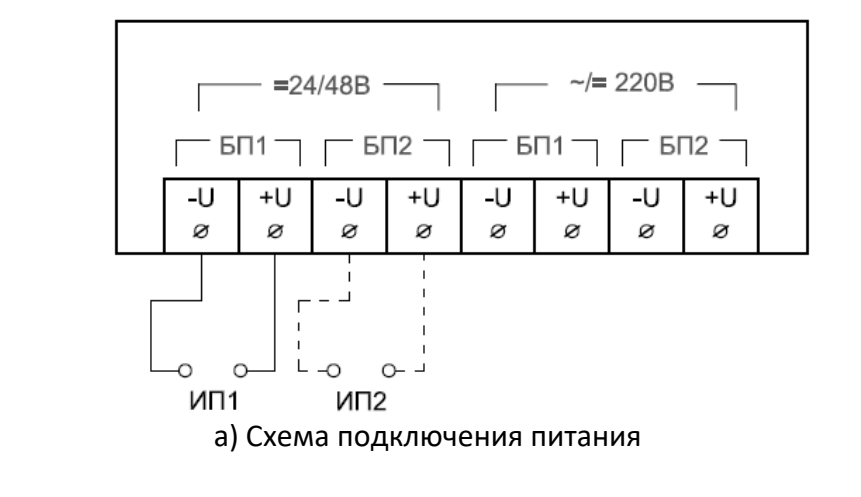

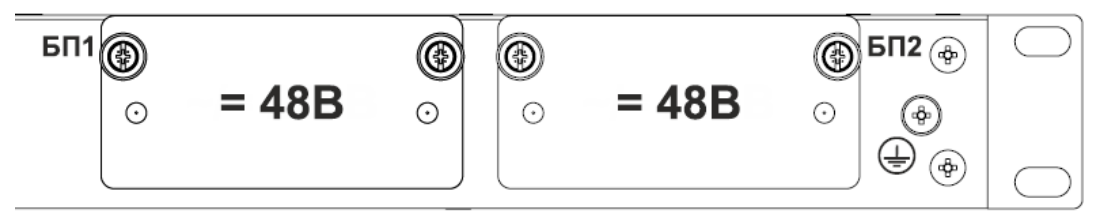

б) Маркировка блоков питания

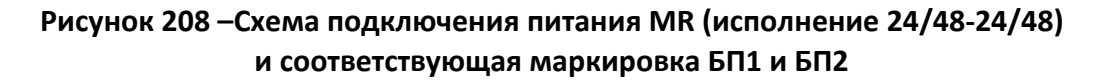

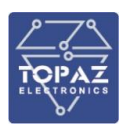

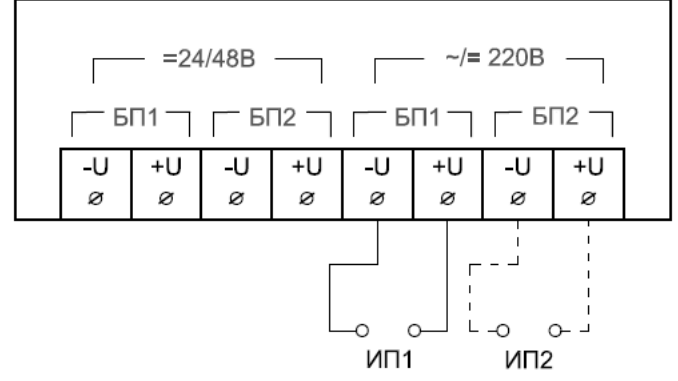

а) Схема подключения питания

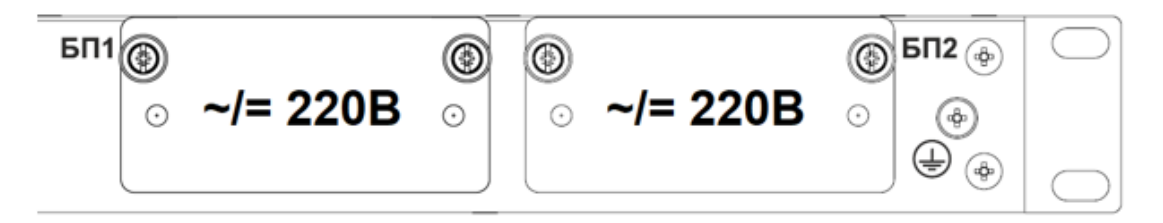

б) Маркировка блоков питания

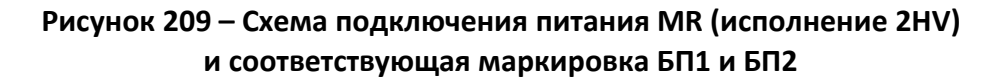

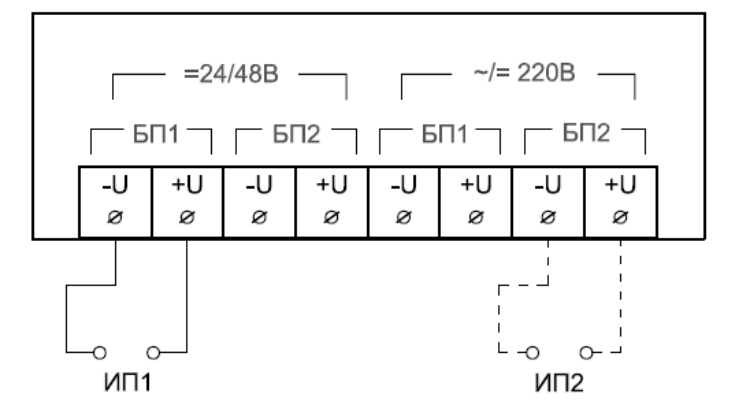

а) Схема подключения питания

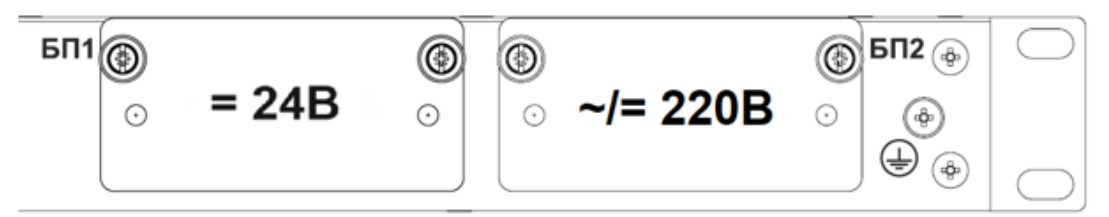

б) Маркировка блоков питания

Рисунок 210 – Схема подключения питания MR (исполнение LV-HV) и соответствующая маркировка БП1 и БП2

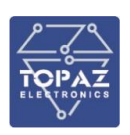

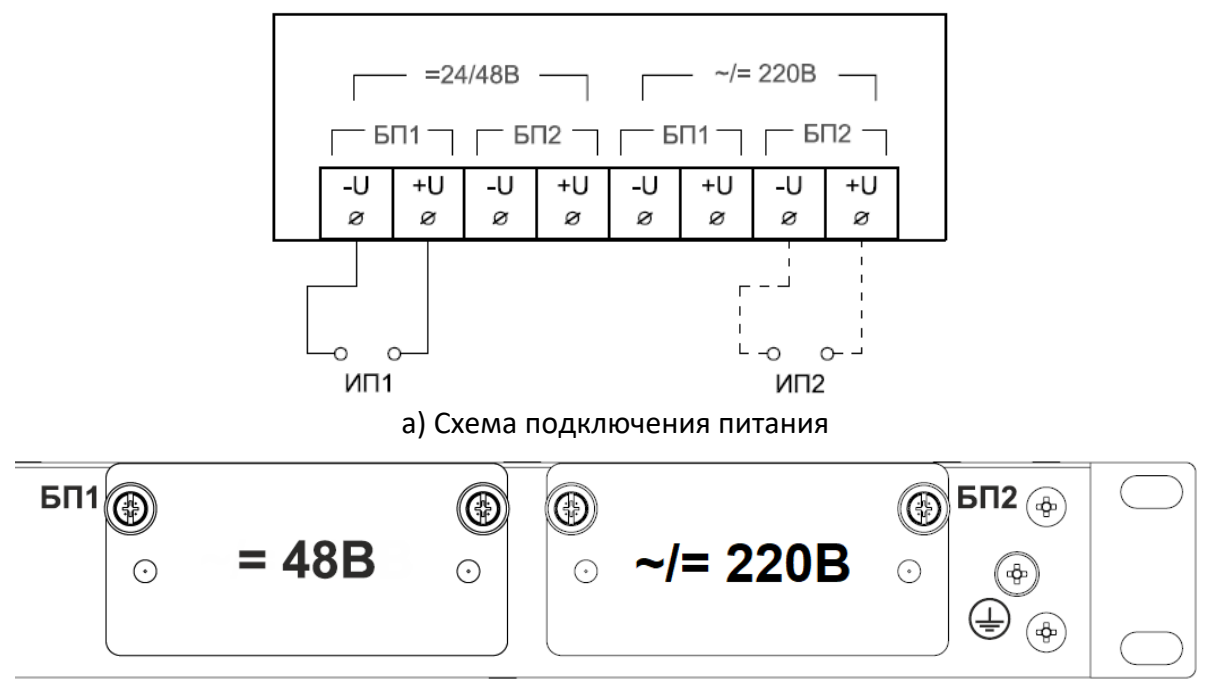

б) Маркировка блоков питания

# Рисунок 211 – Схема подключения питания MR (исполнение 24/48-HV) и соответствующая маркировка БП1 и БП2

### 9.2.16 Подключение цепей сигнализации модификации МК

Внешний вид клемм для подключения цепей сигнализации представлен на рисунке ниже.

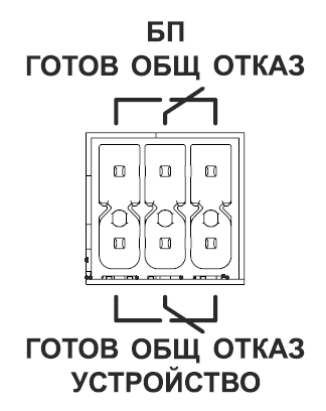

Рисунок 212 – Внешний вид клемм для подключения цепей сигнализации

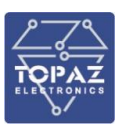

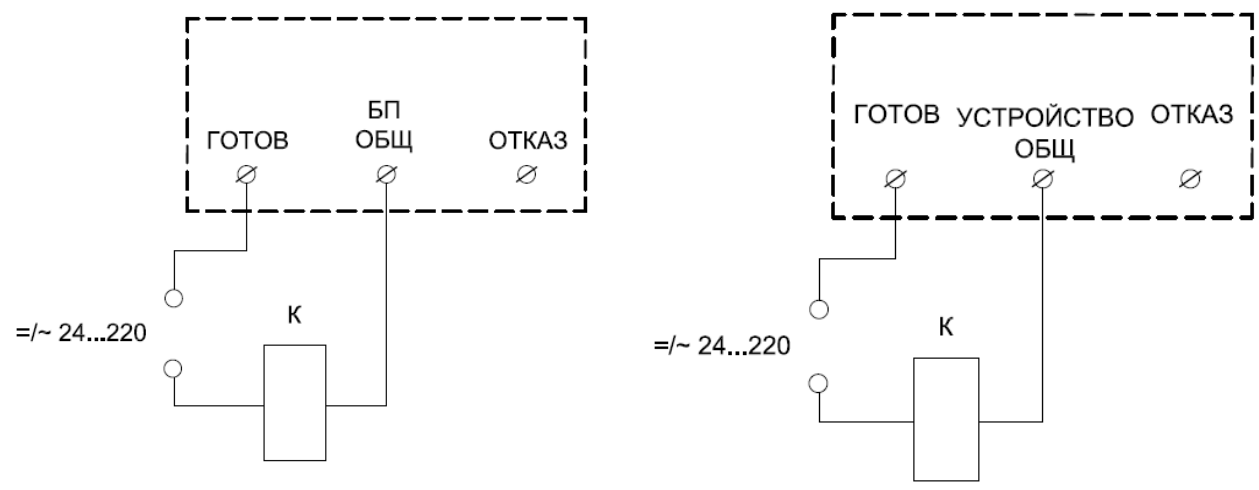

а) Реле сигнализации по питанию

б) Реле неисправности устройства

Рисунок 213 – Схемы подключения цепей телесигнализации исполнений MR

# 9.2.17 Подключение цепей сигнализации модификации MR (контроллер МХ683)

Внешний вид клемм для подключения цепей сигнализации представлен на рисунке ниже.

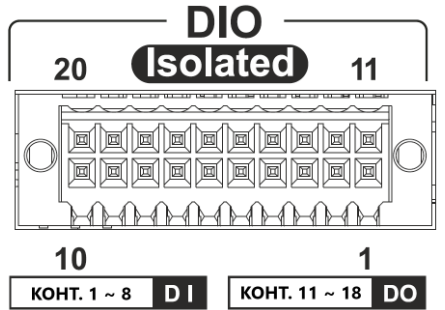

# Рисунок 214 – Внешний вид клемм для подключения цепей сигнализации

Схемы подключения дискретных каналов ввода-вывода представлены на рисунках ниже.

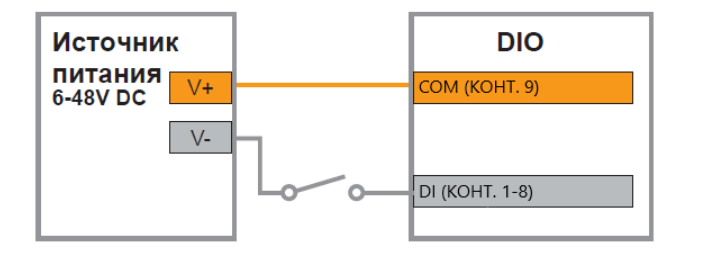

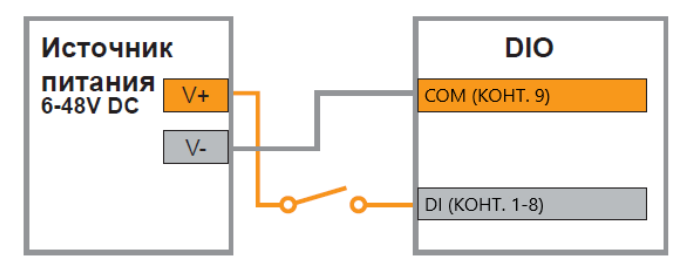

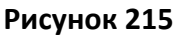

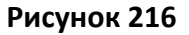

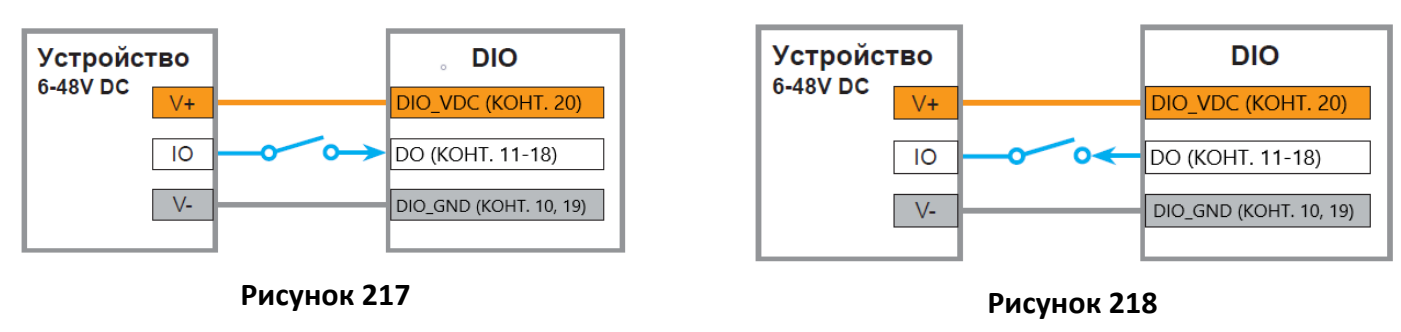

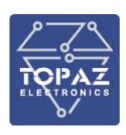

### 9.2.18 Подключение к сети Ethernet

Подключение к сети Ethernet осуществляется, используя промышленные коммутаторы, объединенные в локальную технологическую сеть с кольцевой или иной топологией (рекомендуется применять экранированные кабели и патч-корды).

### 9.2.18.1 Подключение оптоволоконных портов Ethernet

При подключении устройства по оптическому интерфейсу Ethernet используется две оптоволоконные линии. Одна из оптических линий используется для передачи от устройства 1 к устройству 2, а другая от устройства 2 к устройству 1, формируя, таким образом, полнодуплексную передачу данных.

Необходимо соединить Тх-порт (передатчик) устройства 1 с Rx-портом (приемник) устройства 2, а Rx-порт устройства 1 с Tx-портом устройства 2. При подключении кабеля рекомендуется обозначить две стороны одной и той же линии одинаковой буквой (A-A, B-B, как показано ниже).

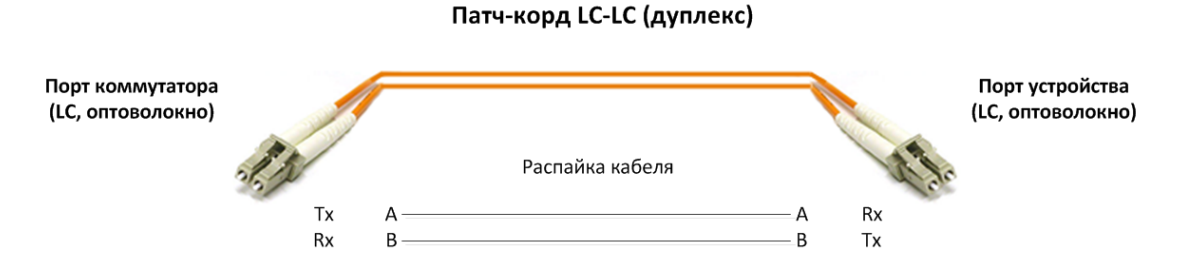

Рисунок 219 – Схема подключения оптоволоконного кабеля

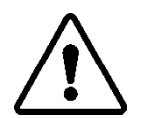

**ВНИМАНИЕ!** УСТРОЙСТВО ЯВЛЯЕТСЯ ПРОДУКТОМ КЛАССА CLASS 1 LASER/LED. ИЗБЕГАЙТЕ ПРЯМОГО ПОПАДАНИЯ В ГЛАЗ ИЗЛУЧЕНИЯ LASER/LED.

9.2.18.2 Подключение Ethernet-портов 10/100 BaseT(X)

Порты 10/100BaseTX, расположенные на передней панели, используются для подключения Ethernet-устройств.

На рисунке ниже схема расположения контактов для портов MDI (подключение устройств пользователя) и MDI-X (подключение коммутаторов/концентраторов), а также показана распайка прямого и перекрестного Ethernet-кабелей.

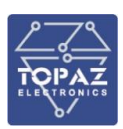

### Таблица 61 – Назначение контактов

| Контакт    | Сигнал |  |  |  |
|------------|--------|--|--|--|
| порт МDI   |        |  |  |  |
| 1          | Tx+    |  |  |  |
| 2          | Tx-    |  |  |  |
| 3          | Rx+    |  |  |  |
| 6          | Rx-    |  |  |  |
| порт MDI-X |        |  |  |  |
| 1          | Rx+    |  |  |  |
| 2          | Rx-    |  |  |  |
| 3          | Tx+    |  |  |  |
| 6          | Tx-    |  |  |  |

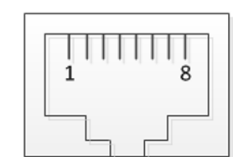

8-контактный порт RJ45

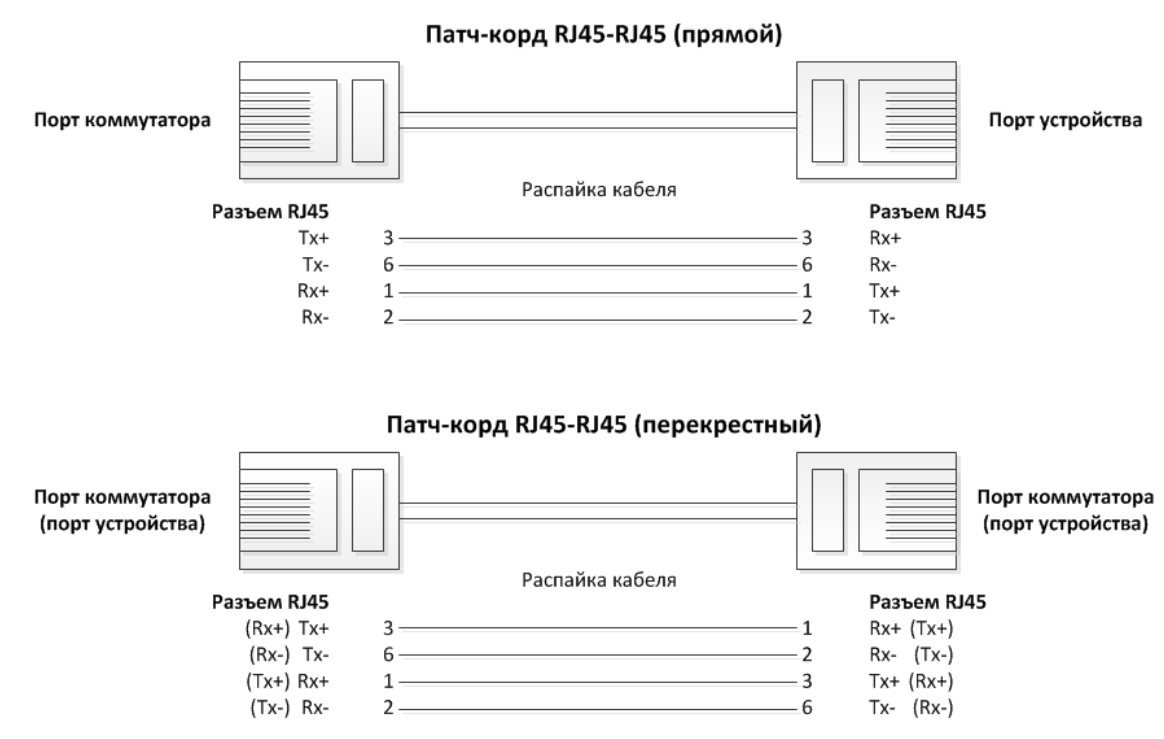

Рисунок 220 – Схема соответствия контактов

### 9.2.18.1 Подключение Ethernet-порта 1000BaseT(X)

Данные с порта 1000BaseT(X) передаются по дифференциальной сигнальной паре TRD+/- с помощью медных проводов.

| Таблица 02 – Пазначение контактов |               |  |
|-----------------------------------|---------------|--|
| Контакт                           | Сигнал        |  |
| п                                 | орт MDI/MDI-X |  |
| 1                                 | TRD (0) +     |  |
| 2                                 | TRD (0) -     |  |
| 3                                 | TRD (1) +     |  |
| 4                                 | TRD (2) +     |  |
| 5                                 | TRD (2) -     |  |
| 6                                 | TRD (1) -     |  |
| 7                                 | TRD (3) +     |  |
| 8                                 | TRD (3) -     |  |

| Таблица 62 — |                                   |
|--------------|-----------------------------------|
| таолица од – | <sup>.</sup> Пазначение контактов |

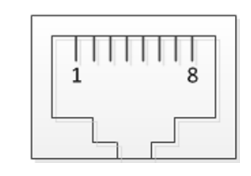

8-контактный порт RJ45

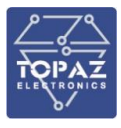

### 9.2.19 Подключение к сетям последовательной передачи

### 9.2.19.1 Подключение к сетям RS-485

Схема подключения к сетям (общим шинам) RS-485 приведена на рисунке 221. Назначение контактов клеммных блоков RS-485 приведено на рисунке 222. Клеммы подключения к интерфейсу RS-485-1 контроллерной платы устройства дублированы на шине T-BUS.

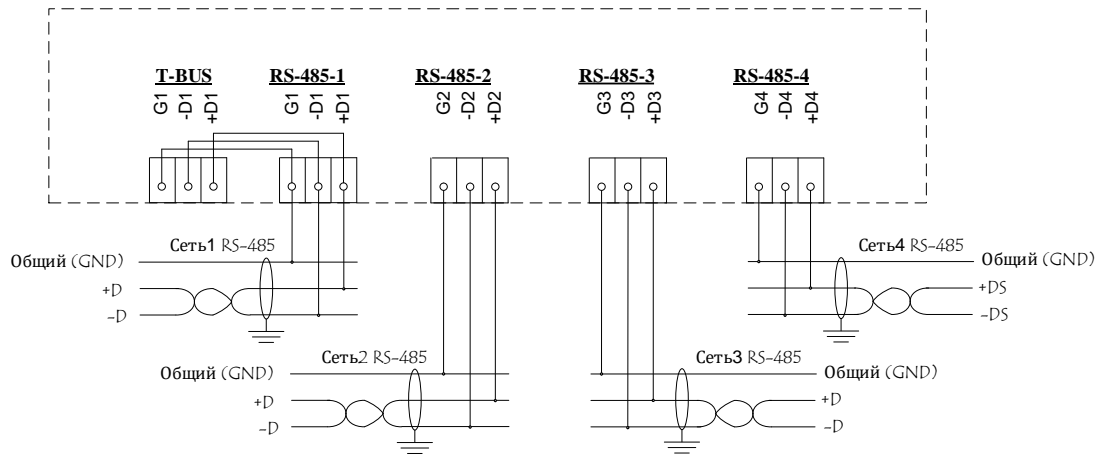

Рисунок 221 – Схема подключения устройства к сетям RS-485

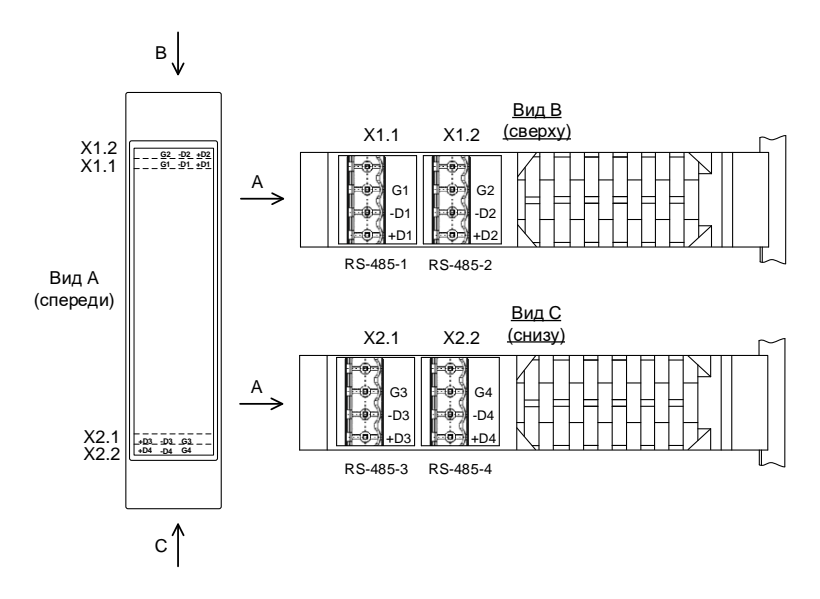

Рисунок 222 – Назначение контактов клеммных блоков RS-485

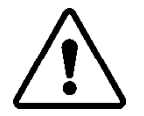

**ВНИМАНИЕ!** НЕ ИСПОЛЬЗОВАТЬ ЭКРАН КАБЕЛЯ ДЛЯ ПОДКЛЮЧЕНИЯ КОНТАКТА G.

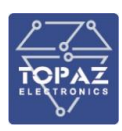

### 9.2.19.2 Подключение к сетям RS-422

Схема подключения к сети RS-422 приведена на рисунке 223. Назначение контактов клеммных блоков RS-422 приведено на рисунке 224. Сопротивление согласующего резистора (R<sub>T</sub>) рассчитывается в соответствии с длиной и волновым сопротивлением кабеля.

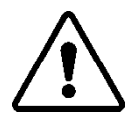

ВНИМАНИЕ! СХЕМА ПОДКЛЮЧЕНИЯ УСТРОЙСТВА ЗАВИСИТ ОТ ПОДКЛЮЧЕНИЯ ЕГО В КАЧЕСТВЕ ВЕДУЩЕГО (MASTER) ИЛИ ВЕДОМОГО (SLAVE), КАК ПОКАЗАНО НА РИСУНКЕ 223.

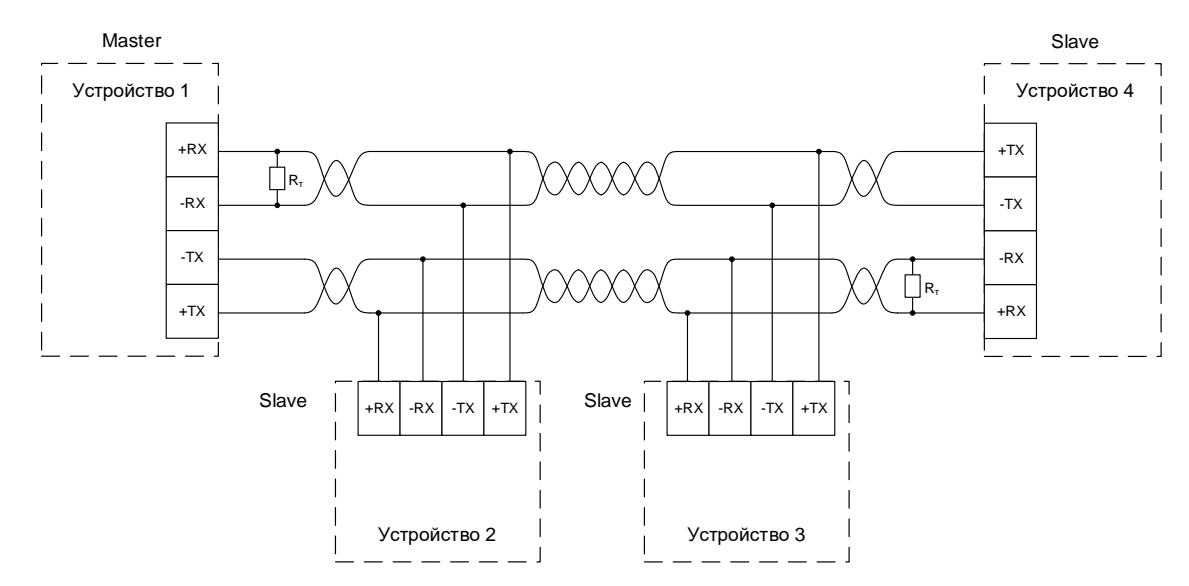

Рисунок 223 – Схема подключения устройств к сети RS-422

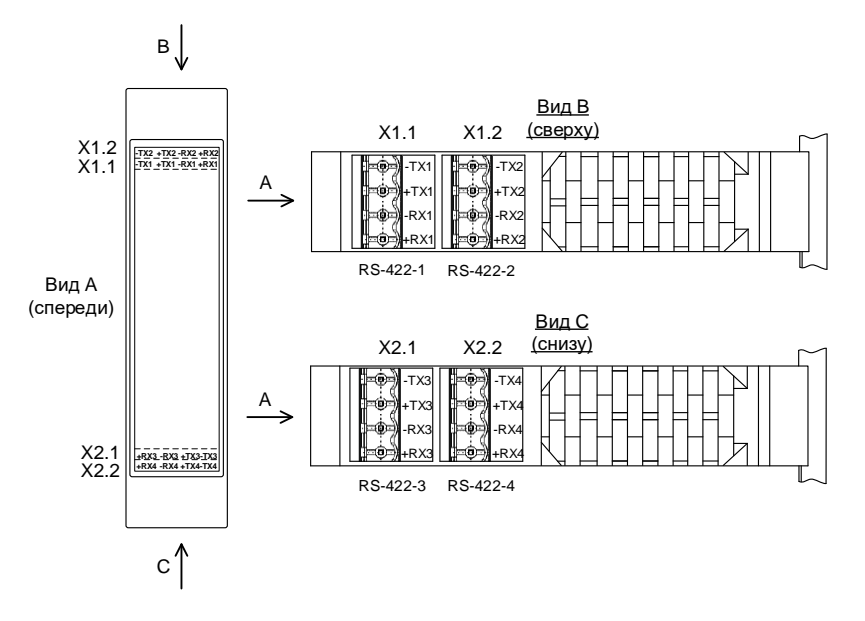

Рисунок 224 – Назначение контактов клеммных блоков RS-422

9.2.19.3 Подключение к сетям RS-232

Подключение по интерфейсу RS-232 может осуществляться как через клеммы, расположенные на верхней и нижней панелях устройства так и через вилку DB9, расположенную на передней панели.

Назначение клемм указано на корпусе устройства. На рисунке 225 представлена схема подключение клемм RS-232 устройства TOPAZ к другим устройствам.

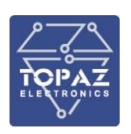

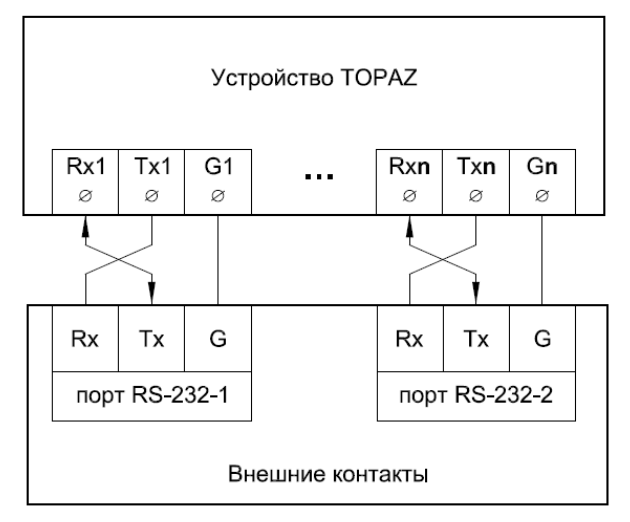

**n** – номер порта RS-232. Количество портов RS-232 определяется заказным обозначением устройства

### Рисунок 225 – Схема подключение клемм RS-232

Назначение контактов вилки DB9 представлено в таблице 63.

| Контакт | Сигнал |  |
|---------|--------|--|
| 1       | _      |  |
| 2       | Rx     |  |
| 3       | Тх     |  |
| 4       | -      |  |
| 5       | GND    |  |
| 6       | -      |  |
| 7       | -      |  |
| 8       | _      |  |
| 9       | _      |  |

### Таблица 63 – Назначение контактов вилки DB9

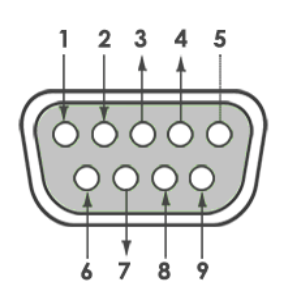

### 9-контактная вилка DB9

### 9.2.20 Установка антенны GSM и подключение SIM-карт

Подключение антенны GSM осуществляется к порту GSM устройства. Антенна связи GSM может быть вынесена на первую опору. Для обеспечения возможности подключения устройства к сети Интернет через сотовую связь понадобится SIM-карта формата mini-SIM. До установки ее в устройство, необходимо отключить в настройках SIM-карты запрос PIN-кода при включении.

### 9.2.21 Установка антенны GPS/ГЛОНАСС

Внешний вид антенны ГЛОНАСС/GPS и набора для крепления приведен на рисунке 226. Антенна снабжена встроенным грозоразрядником и предназначена для длительной и бесперебойной работы в любых погодных условиях.

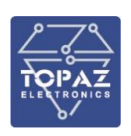

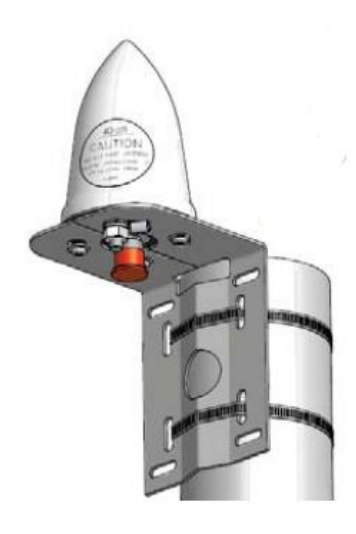

## Рисунок 226 – Внешний вид антенны и набора крепления

Сигнал от спутников ГЛОНАСС (GPS) можно получить только если в пределах прямой видимости от антенны до спутника нет зданий и прочих преград. Лучший прием достигается, когда антенна имеет свободный вид на высоту 8° над горизонтом. В случае, если это невозможно, антенну следует установить с наиболее свободным видом на экватор. При недостаточной видимости, устройство может не выйти на рабочий режим, особенно, когда для определения положения найдено менее четырех спутников.

Антенна монтируется на вертикальной плоскости, мачте или другом подходящем объекте на крыше здания с помощью идущих в комплекте креплений. Для присоединения антенны к устройству следует использовать коаксиальный кабель с низким уровнем потерь и волновым сопротивлением 50 Ом. Следует принять меры к обеспечению влагозащиты места соединения антенного и кабельного разъемов.

Максимальная длина кабеля между антенной и изделием зависит от коэффициента затухания используемого кабеля и не может превышать 50 м с антенным кабелем РК50-3-35 (100 м с антенным кабелем РК50-7-314).

Для обеспечения работы грозоразрядника, встроенного в антенну, необходимо подключить заземляющий контакт, находящийся на разъеме антенны, к контуру заземления здания / внутренней шине заземления с помощью изолированного кабеля сечением не менее 6 мм<sup>2</sup>.

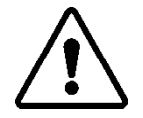

**ВНИМАНИЕ!** ЗАПРЕЩЕНО СОЕДИНЯТЬ ГРОЗОРАЗРЯДНИК АНТЕННЫ С МОЛНИЕОТВОДОМ, УСТАНОВЛЕННЫМ НА КРЫШЕ ЗДАНИЯ.

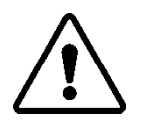

**ВНИМАНИЕ!** ЗАПРЕЩЕНО СОЕДИНЯТЬ АНТЕННУ И ЭКРАН КОАКСИАЛЬНОГО КАБЕЛЯ АНТЕННЫ С КОНТУРОМ ЗАЗЕМЛЕНИЯ ОБЪЕКТА, НА КОТОРОМ УСТАНАВЛИВАЕТСЯ УСТРОЙСТВО.

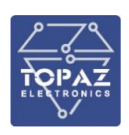

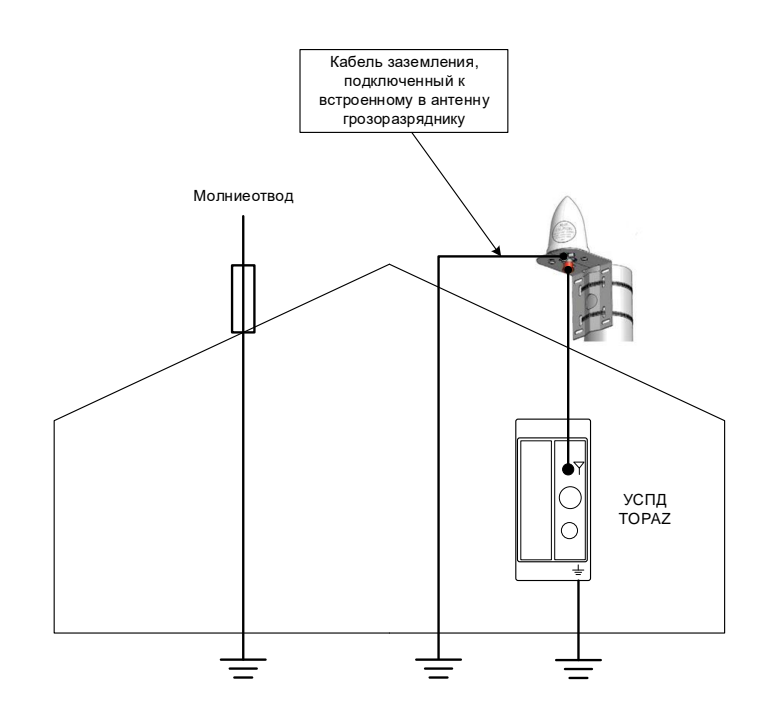

Рисунок 227 – Схема заземления устройства

## 9.2.22 Подключение интерфейса человек-машина

Подключение сенсорного монитора **TOPAZ HMI15** осуществляется посредством двух кабелей: кабеля передачи видео данных **HDMI** - **DVI-D** и кабеля передачи данных сенсорного экрана **USB**, как показано на рисунке ниже.

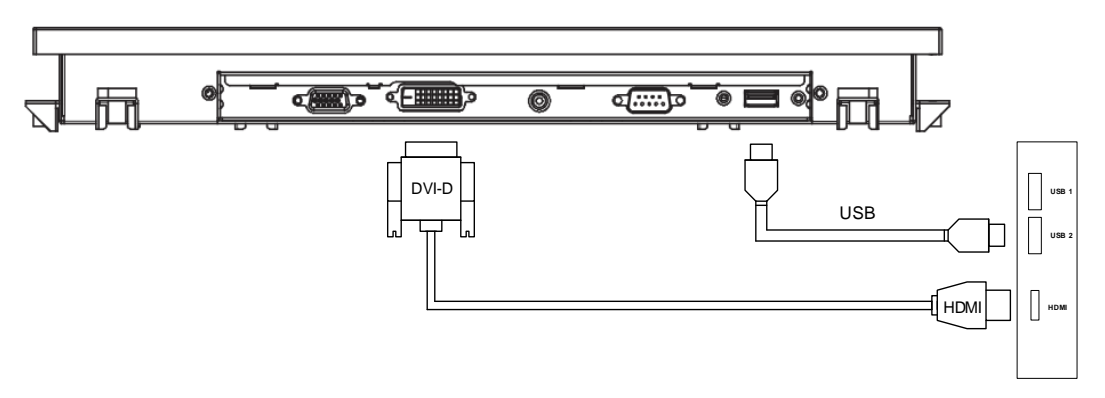

## Рисунок 228 – Подключение каналов ввода/вывода монитора

Подключение других сенсорных мониторов, а также кнопочной панели TOPAZ HMI7 производится по схеме аналогичной схеме подключения сенсорного монитора HMI15.

# 9.2.23 Подключение SIM-карты и карты памяти, расположение кнопки перезагрузки (при наличии)

Для обеспечения возможности подключения устройства к сети Интернет через сотовую связь понадобится SIM-карта формата mini-SIM. До установки ее в устройство с контроллерами MX240, MX681, MX710 необходимо отключить в настройках SIM-карты запрос PIN-кода при включении.

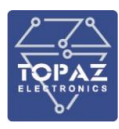

### 9.2.23.1 Установка SIM-карты в стандартной модификации

SIM-карта устанавливается в специальный слот, расположенный на передней панели устройства. Для извлечения SIM-карты необходимо надавить выступающий край SIM-карты и извлечь SIM-карту.

### 9.2.23.2 Установка SD-карты в модификации М

SD-карта устанавливается в специальный слот, расположенный на передней панели устройства. Для извлечения SD-карты необходимо надавить выступающий край SD-карты и извлечь SD-карту.

9.2.23.3 Установка SD-карты и расположение кнопки перезагрузки в модификации МС

Для обеспечения возможности подключения устройства к сети Интернет через сотовую связь понадобится SIM-карта формата mini-SIM. До установки ее в устройство, необходимо отключить в настройках SIM-карты запрос PIN-кода при включении.

В модификации МС слот под SD-карту расположен на задней панели устройства. Кнопка перезагрузки устройства расположена на верхней панели. Кнопка перезагрузки устройства и слот под SD-карту закрыты специальными крышками.

Для того, чтобы поместить SD-карту в слот или нажать кнопку перезагрузки, необходимо совершить следующие действия:

- 1) открутить крепежный винт, убрать крышку;
- 2) поместить SD-карту в слот/нажать заостренным предметом кнопку перезагрузки;
- 3) приложить крышку, закрутить крепежный винт.

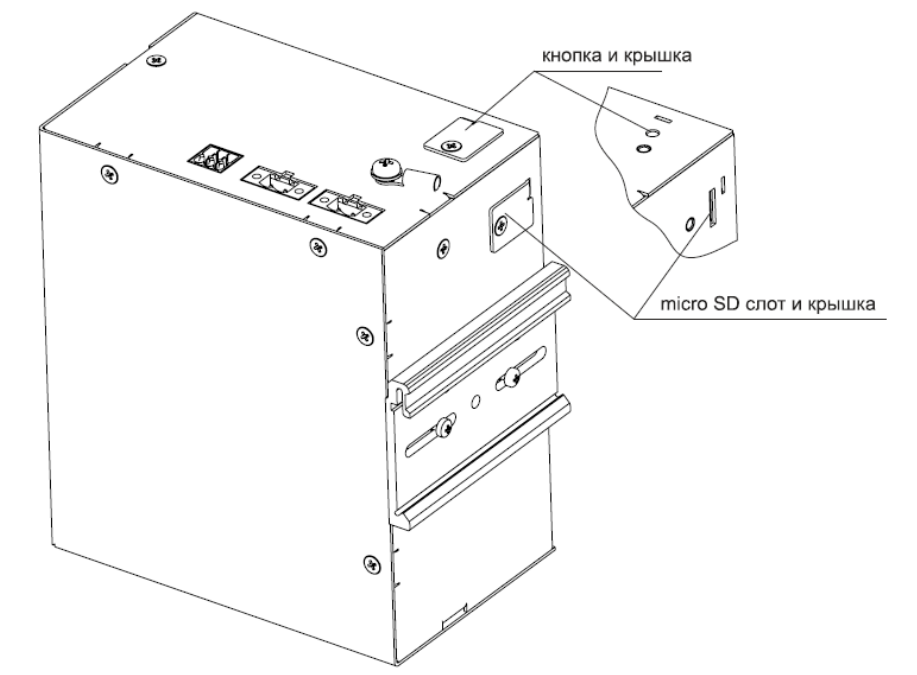

### Рисунок 229 – Расположение слота для SD-карты и кнопки RS в модификации MC

9.2.23.4 Установка SD-карты в модификации MR (контроллеры MX240, MX681)

В модификации MR слот под SD-карту расположен на правой боковой панели устройства под специальной крышкой.

Для того, чтобы поместить SD-карту в слот, необходимо совершить следующие действия:

- 1) открутить крепежный винт, убрать крышку;
- 2) поместить SD-карту в слот;
- 3) приложить крышку, закрутить крепежный винт.

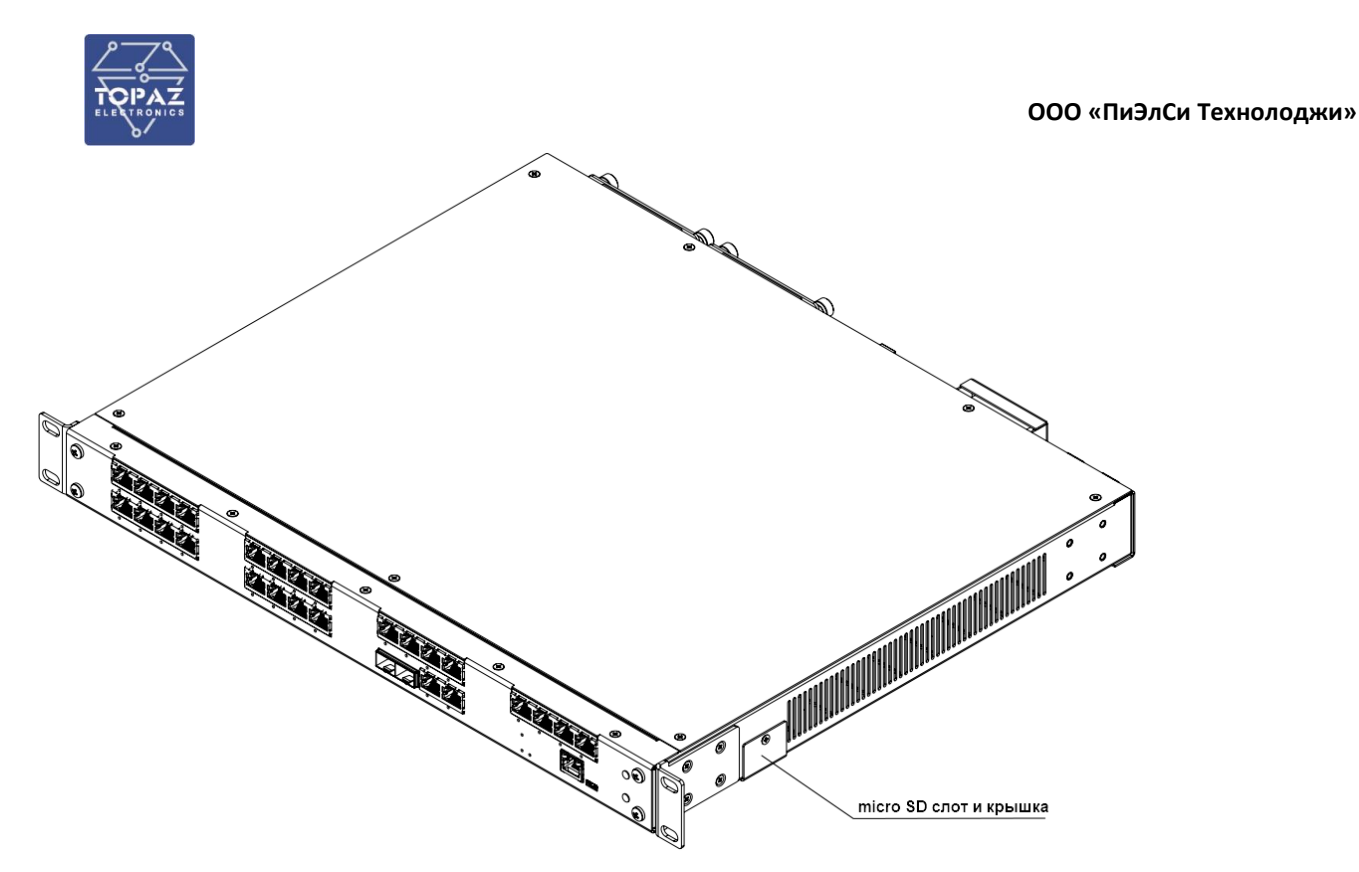

Рисунок 230 – Расположение слота для SD-карты в модификации MR

9.2.23.5 Установка SD-карты и карты памяти в модификации MR (контроллер MX683)

Устройство оборудовано разъемами для подключения SIM-карты и карты памяти Type-I/II Compact Flash.

Для подключения устройства к сети Интернет через сотовую связь понадобится SIM-карта формата mini-SIM. До установки ее в устройство, необходимо отключить в настройках SIM-карты запрос PIN-кода при включении. Разъем для подключения SIM-карты представлен на рисунке ниже.

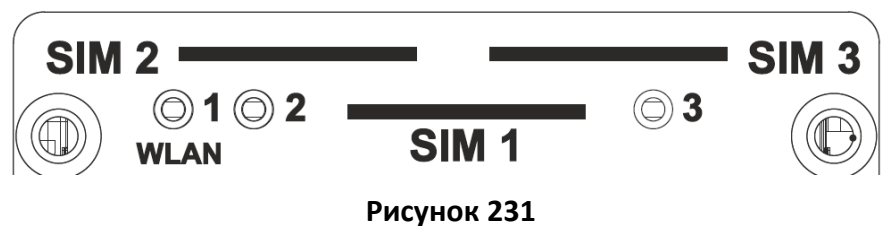

Для подключения карты памяти используется порт SATA III от C246 PCH. Перед установкой платы CFast обязательно отключите источник питания и отвинтите крышку разъема CFast. Устройство не поддерживает функции горячей замены CFast и PnP (Plug and Play).

Перед установкой или извлечением платы CFast необходимо отключить источник питания.

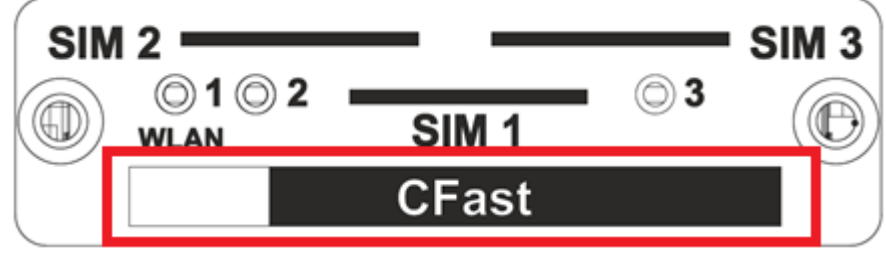

Рисунок 232

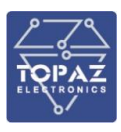

### 9.2.24 Горячая замена блока питания в модификации М

Устройство поддерживает функцию горячей замены блока питания (далее – БП).

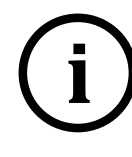

**Примечание** Для БП, рассчитанного на 220 В AC/DC, необходимо предварительно отключить питание. Включение/отключение питания производится путем перевода соответствующего автоматического выключателя БП в положение «включено»/«отключено».

Горячую замену БП необходимо осуществлять в следующем порядке:

- в случае, если БП рассчитан на 220 В АС/DС, отключить питание заменяемого БП и убедиться в отсутствии напряжения на заменяемом БП (соответствующий индикатор ПИТ1 или ПИТ2 на передней панели устройства не активен);
- отсоединить клеммную колодку от заменяемого БП, открутив два фиксирующих винта;
- 3) открутить две фиксирующие гайки заменяемого БП;
- 4) извлечь заменяемый БП;
- 5) установить новый БП питания на место заменяемого;
- 6) убедиться, что новый БП вставлен до упора (дополнительные усилия прилагать нельзя);
- 7) вручную закрутить фиксирующие гайки нового БП;
- 8) присоединить клеммную колодку, закрутив два фиксирующих винта;
- в случае, если БП рассчитан на 220 В АС/DC, включить питание нового БП;
- 10) убедиться в наличии напряжения на новом БП (соответствующий индикатор **ПИТ1** или **ПИТ2** на передней панели устройства светится).

#### 9.2.25 Горячая замена блока питания в модификации МК

При наличии двух встроенных блоков питания (далее — БП) устройство поддерживает функцию горячей замены БП. Для замены БП не требуется отсоединять цепи от клемм питания.

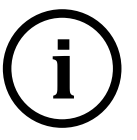

**Примечание** Для БП, рассчитанного на 220 В AC/DC, необходимо предварительно отключить питание. Включение/отключение питания производится путем перевода соответствующего автоматического выключателя БП в положение «включено»/«отключено».

Горячую замену БП необходимо осуществлять в следующем порядке:

- в случае, если БП рассчитан на 220 В AC/DC, отключить питание заменяемого БП и убедиться в отсутствии напряжения на заменяемом БП (соответствующий индикатор БП1 или БП2 на передней панели устройства не активен);
- 2) открутить две фиксирующие гайки заменяемого БП;
- 3) извлечь заменяемый БП;
- 4) установить новый БП на место заменяемого;
- 5) убедиться, что новый БП вставлен до упора (дополнительные усилия прилагать нельзя);
- 6) вручную закрутить фиксирующие гайки нового БП;
- 7) в случае, если БП рассчитан на 220 В АС/DC, включить питание нового БП;
- 8) убедиться в наличии напряжения на новом БП (соответствующий индикатор **БП1** или **БП2** на передней панели устройства светится).

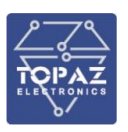

# ПРИЛОЖЕНИЕ А

(Внешний вид устройства)

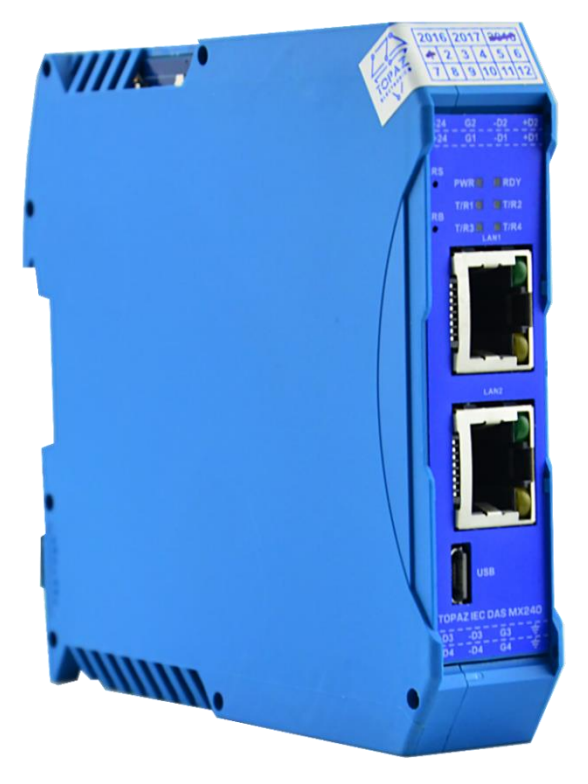

Рисунок А.1 – Внешний вид УСПД ТОРАZ IEC DAS MX240-E2Tx1000-R4-TM

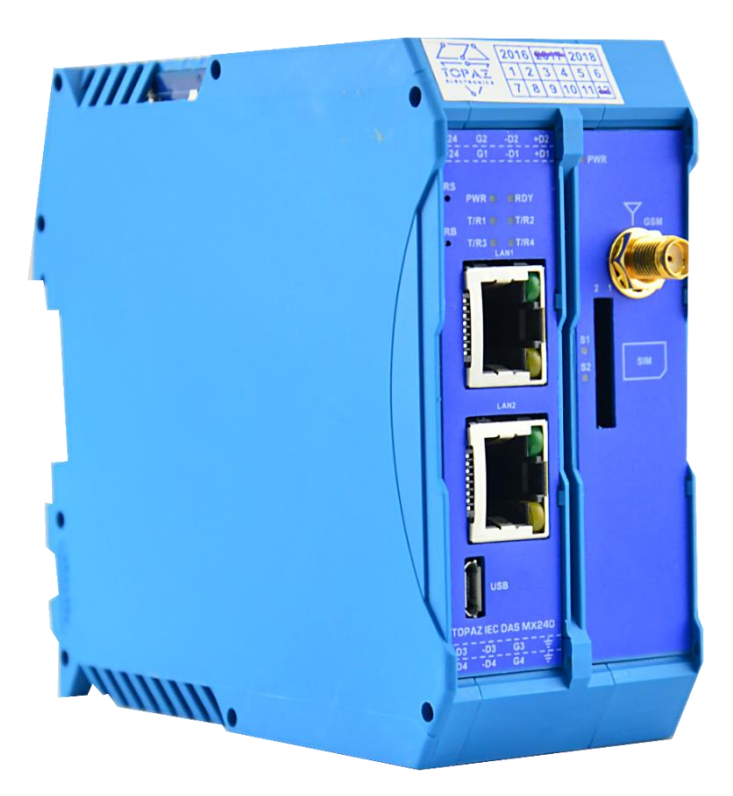

Рисунок А.2 – Внешний вид УСПД ТОРАZ IEC DAS MX240-E2Tx1000-R4-GSM-TM

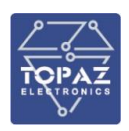

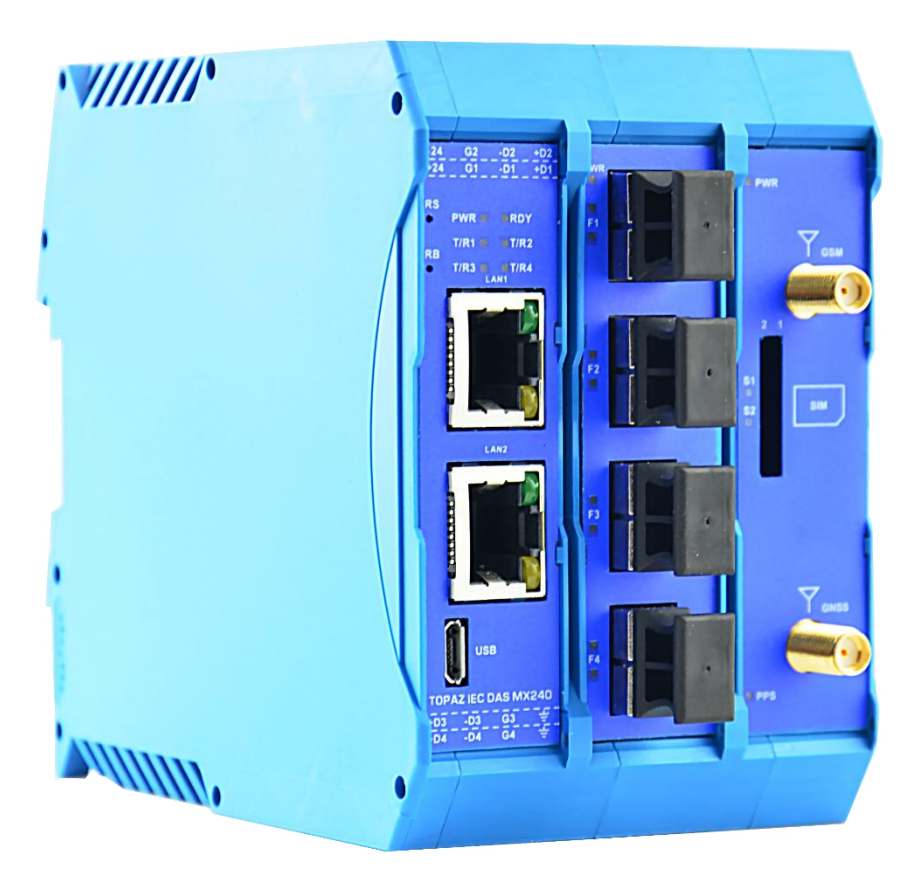

Рисунок А.3 – Внешний вид УСПД ТОРАZ IEC DAS MX240-E2Tx1000-E4Fx100-R4-GSM-PTS-TM

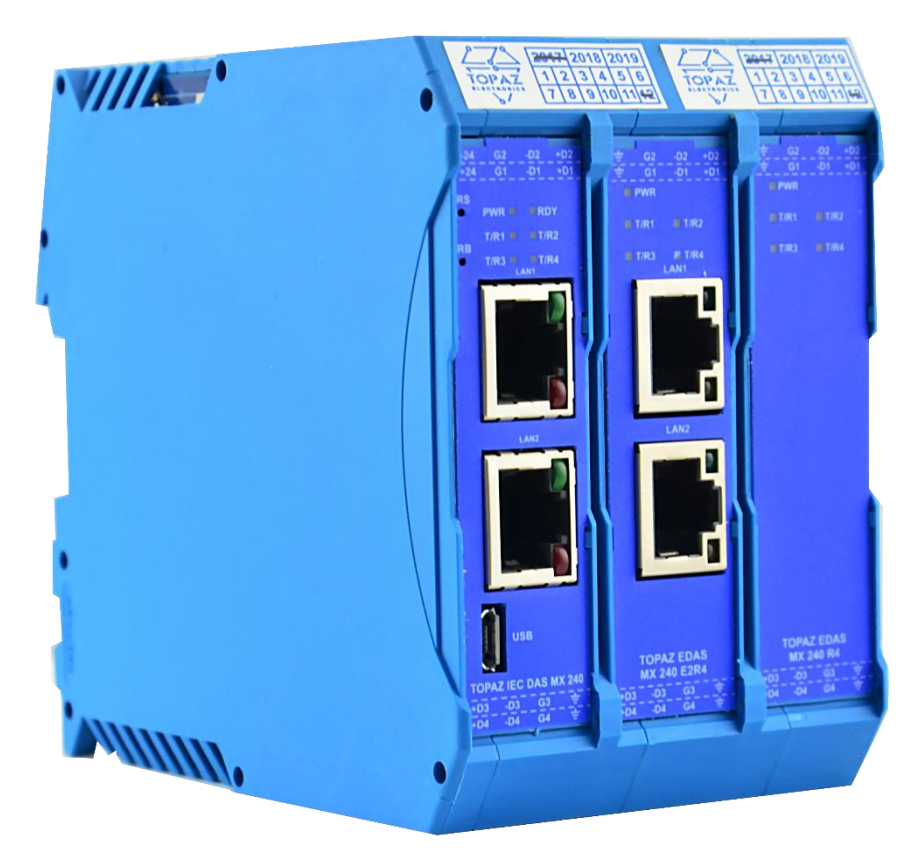

Рисунок А.4 – Внешний вид УСПД ТОРАZ IEC DAS MX240-E2Tx1000-E2Tx100-R12-TM

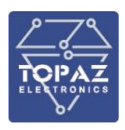

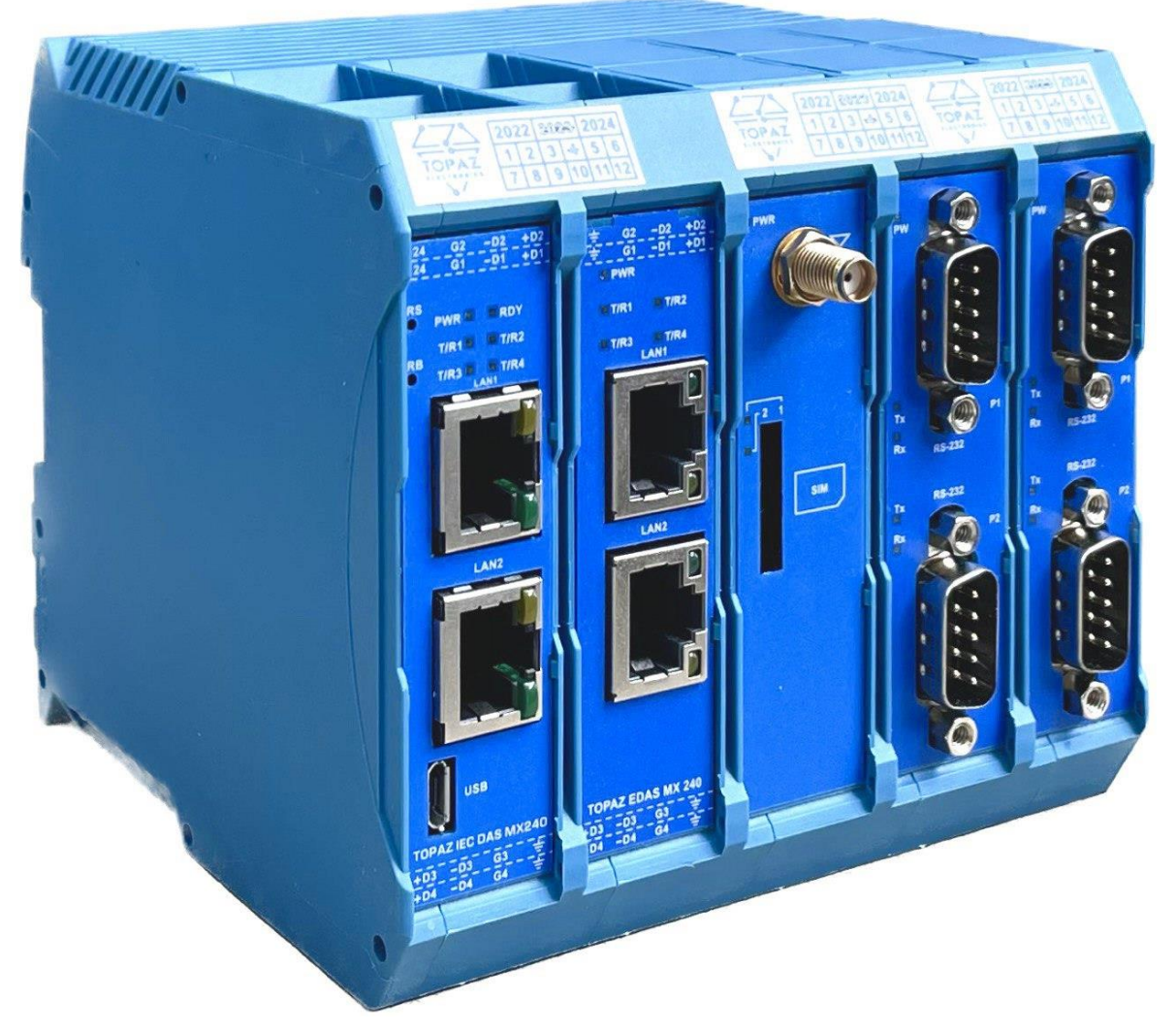

Рисунок А.5 – Внешний вид УСПД ТОРАΖ IEC DAS MX240-E2Tx1000-E2Tx100-R8-S4-GSM-PTS-TM (4xRS-232)

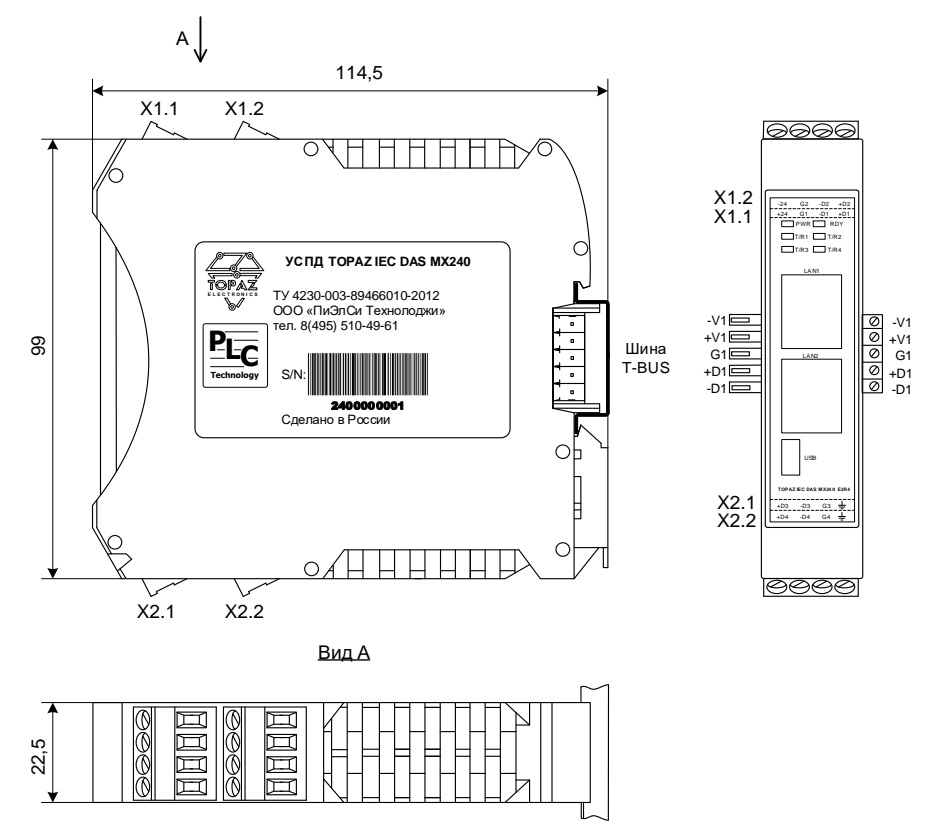

Рисунок А.6 – Габаритные размеры УСПД ТОРАZ IEC DAS MX240-E2Tx1000-R4-TM

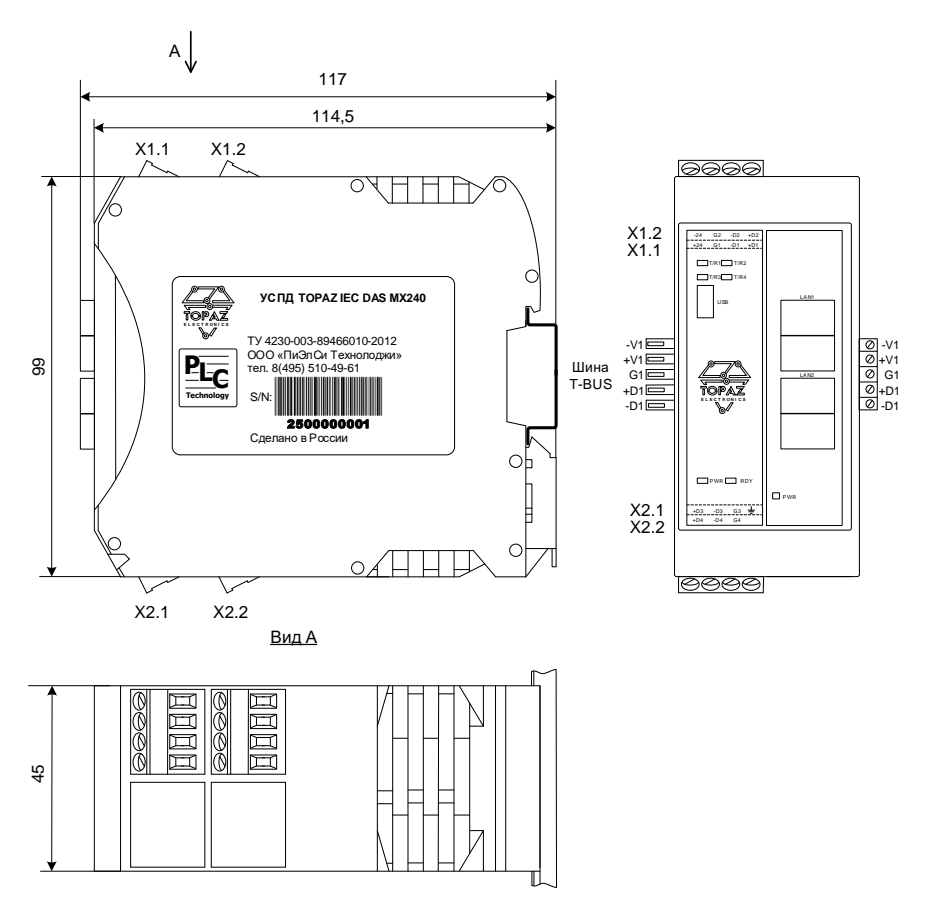

Рисунок А.7 – Габаритные размеры УСПД ТОРАΖ IEC DAS MX240-E2Tx100-R4-TM

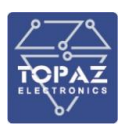

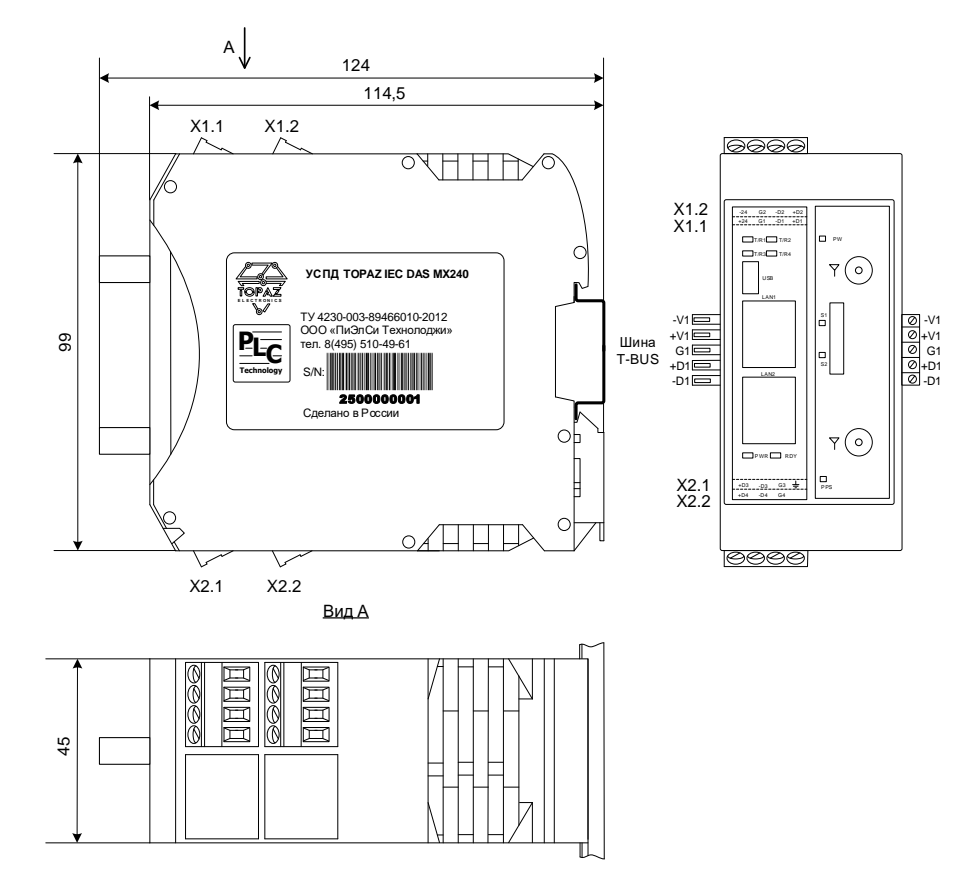

Рисунок А.8 – Габаритные размеры УСПД ТОРАΖ IEC DAS MX240-E2Tx1000-R4-GSM-PTS-TM

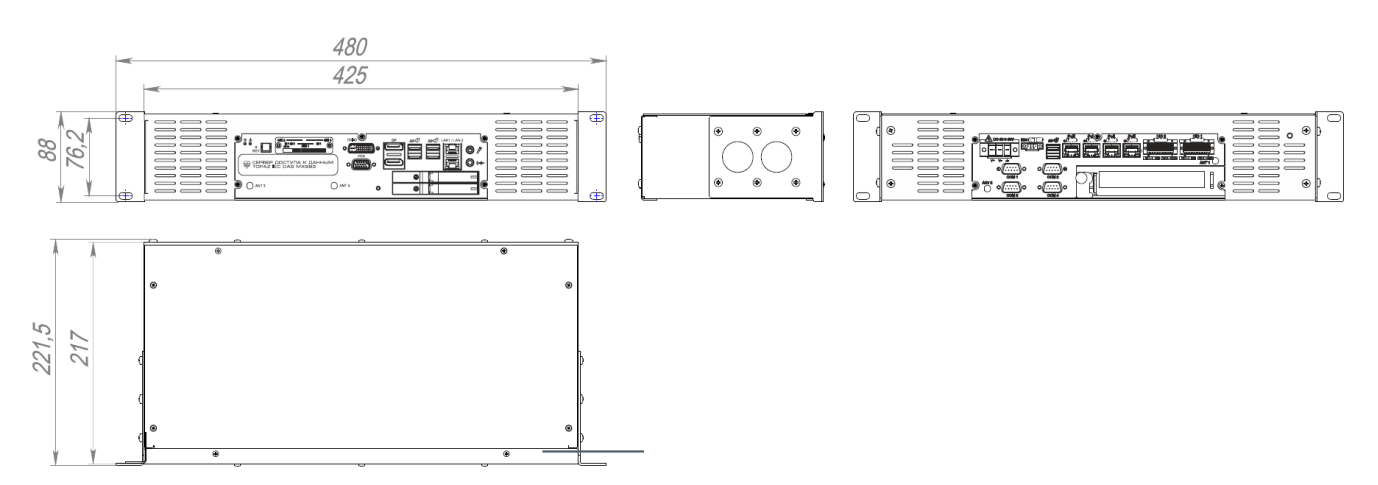

Рисунок А.9 – Габаритные размеры TOPAZ IEC DAS MX683 E2Tx1000-R4-VGA-DVI-2DP-GSM-16DIO-2SSD1T-MR-LV 4xRS-485

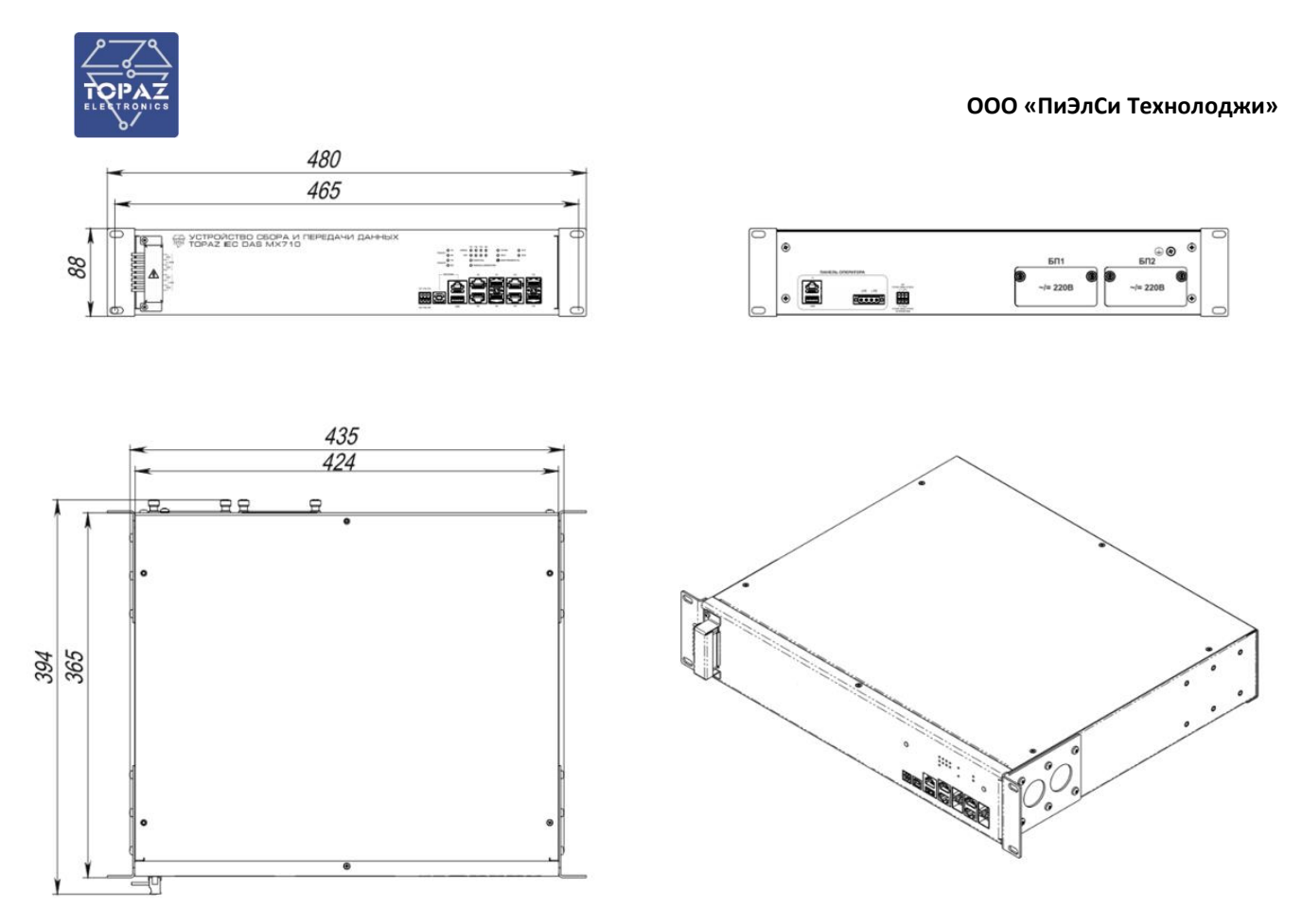

Рисунок А.10 – Габаритные размеры УСПД ТОРАZ IEC DAS MX710-E4TxSFP1000-R2-HDMI-USB1-DGN-MR-2HV

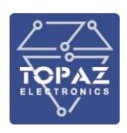

# ПРИЛОЖЕНИЕ Б

(Назначение клемм и портов)

# Таблица Б.1 – Назначение клемм и портов модификации ТМ

| Обозначение                          | Описание                               |  |  |  |  |
|--------------------------------------|----------------------------------------|--|--|--|--|
| Питание напряжением постоянного тока |                                        |  |  |  |  |
| <b>+24</b> Вход питания (+24 В)      |                                        |  |  |  |  |
| -24                                  | Вход питания (-24 В)                   |  |  |  |  |
|                                      | Питание напряжением переменного тока   |  |  |  |  |
| ~ 220 B                              | Клеммы питания 220 В                   |  |  |  |  |
|                                      | Заземление                             |  |  |  |  |
| ÷                                    | клемма заземления                      |  |  |  |  |
|                                      | Интерфейс конфигурирования             |  |  |  |  |
| USB                                  | USB порт для подключения через консоль |  |  |  |  |
|                                      | Интерфейс RS-485                       |  |  |  |  |
| Gn                                   | GND                                    |  |  |  |  |
| <b>+Dn</b> <sup>1)</sup>             | data+                                  |  |  |  |  |
| –Dn                                  | data-                                  |  |  |  |  |
|                                      | Интерфейс RS-232                       |  |  |  |  |
| Gn                                   | GND                                    |  |  |  |  |
| Txn TD                               |                                        |  |  |  |  |
| Rxn RD                               |                                        |  |  |  |  |
|                                      | Интерфейс RS-422                       |  |  |  |  |
| +TXn                                 | TD(B)+                                 |  |  |  |  |
| -TXn                                 | TD(A)-                                 |  |  |  |  |
| +RXn                                 | RD(B)+                                 |  |  |  |  |
| -RXn                                 | RD(A)-                                 |  |  |  |  |
| Интерфейс Ethernet                   |                                        |  |  |  |  |
| LANn                                 | Порт Ethernet                          |  |  |  |  |
|                                      | SIM-карта                              |  |  |  |  |
| n                                    | Номер слота под SD-карту               |  |  |  |  |
| Примечания:                          |                                        |  |  |  |  |
| 1) <b>п</b> – номер входа/порта      |                                        |  |  |  |  |
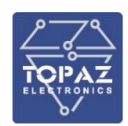

#### Таблица Б.2 – Назначение контактов и портов модификации М

| Обозна                                                                    | чение                        | Описание                                                          |  |  |  |
|---------------------------------------------------------------------------|------------------------------|-------------------------------------------------------------------|--|--|--|
|                                                                           | Каналы питания               |                                                                   |  |  |  |
| 240                                                                       | +U                           | Вход питания 24 В, DC (в исполнениях по питанию LV, 2LV)          |  |  |  |
| 24D                                                                       | -U                           | Вход питания 24 B/48 B, DC (в исполнениях по питанию 24/48-24/48) |  |  |  |
| 2200                                                                      | +U                           |                                                                   |  |  |  |
| 2208                                                                      | -U                           | Вход питания 220, АС/DC                                           |  |  |  |
|                                                                           |                              | Порты конфигурирования                                            |  |  |  |
| КОНС                                                                      | ОЛЬ                          | Порт конфигурирования USB                                         |  |  |  |
| ПОР                                                                       | 'Т 0                         | Порт конфигурирования Ethernet                                    |  |  |  |
|                                                                           |                              | Порты Ethernet                                                    |  |  |  |
| SnPi                                                                      | <b>n</b> 1)                  | Порт RJ-45/SFP/LC                                                 |  |  |  |
| ПОРТ n                                                                    |                              | Комбо-порт RJ-45/SFP2                                             |  |  |  |
|                                                                           | Реле сигнализации по питанию |                                                                   |  |  |  |
| Реле 1                                                                    | Н.З.                         | Нормально замкнутый контакт                                       |  |  |  |
|                                                                           | ОБЩ                          | Общий контакт                                                     |  |  |  |
|                                                                           | Н.О.                         | Нормально разомкнутый контакт                                     |  |  |  |
|                                                                           |                              | Реле сигнализации по неисправности                                |  |  |  |
| Реле 2                                                                    | Н.З.                         | Нормально замкнутый контакт                                       |  |  |  |
|                                                                           | ОБЩ                          | Общий контакт                                                     |  |  |  |
| Н.О.                                                                      |                              | Нормально разомкнутый контакт                                     |  |  |  |
|                                                                           |                              | SD-карта                                                          |  |  |  |
| SD                                                                        |                              | Слот под SD-карту                                                 |  |  |  |
| Примеча                                                                   | ания:                        |                                                                   |  |  |  |
| 1) <b>п</b> – номер слота (см. маркировку Sn на верхней и нижней панелях) |                              |                                                                   |  |  |  |
| <b>m</b> – но                                                             | мер пор                      | ота (см. маркировку m на передней панели)                         |  |  |  |

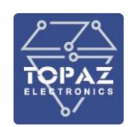

#### Таблица Б.3 – Назначение контактов и портов модификации МС

| Обозначение               |                | Описание                           | Расположение    |  |  |  |  |
|---------------------------|----------------|------------------------------------|-----------------|--|--|--|--|
|                           | Каналы питания |                                    |                 |  |  |  |  |
| пит1                      | +48            |                                    |                 |  |  |  |  |
| 116111                    | -48            | вход Питания 24 в/48 в, вс         | Верхняя панель  |  |  |  |  |
| пита                      | +48            |                                    | (клеммный блок) |  |  |  |  |
| 111112                    | -48            | вход питания 24 в/48 в, DC         |                 |  |  |  |  |
| (.                        | <u>L</u> )     | Защитное заземление                | Верхняя панель  |  |  |  |  |
|                           | 9              |                                    | (клеммный блок) |  |  |  |  |
|                           |                | Порты конфигурирования             |                 |  |  |  |  |
| VOL                       | соль           | Порт конфигурирования USB          |                 |  |  |  |  |
| NUF                       | соль           | Порт конфигурирования Ethernet     | передняя панель |  |  |  |  |
|                           |                | Порты Ethernet                     |                 |  |  |  |  |
| <b>n</b> <sup>1)</sup>    |                | Порт RJ-45/комбо-порт RJ-45+SFP    | Передняя панель |  |  |  |  |
|                           |                | Реле сигнализации по питанию       |                 |  |  |  |  |
| Реле 1                    | OTKA3          | Нормально замкнутый контакт        |                 |  |  |  |  |
|                           | ОБЩ            | Общий контакт                      | берхняя панель  |  |  |  |  |
|                           | ГОТОВ          | Нормально разомкнутый контакт      | (клеммный олок) |  |  |  |  |
|                           |                | Реле сигнализации по неисправности |                 |  |  |  |  |
| Реле 2                    | ОТКАЗ          | Нормально замкнутый контакт        |                 |  |  |  |  |
|                           | ОБЩ            | Общий контакт                      | берхняя панель  |  |  |  |  |
|                           | ГОТОВ          | Нормально разомкнутый контакт      | (клеммный блок) |  |  |  |  |
|                           |                | SD-карта                           |                 |  |  |  |  |
| не обозначен              |                | Слот под SD-карту                  | Задняя панель,  |  |  |  |  |
|                           |                |                                    | расположен под  |  |  |  |  |
|                           |                |                                    | крышкой         |  |  |  |  |
| Примеча                   | Примечания:    |                                    |                 |  |  |  |  |
| 1) <b>n</b> – номер порта |                |                                    |                 |  |  |  |  |

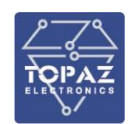

### Таблица Б.4 – Назначение контактов и портов модификации MR (контроллер MX240, MX681)

| Обозначение                             |                 | Описание                      |                            | Описание                     | Расположение              |  |
|-----------------------------------------|-----------------|-------------------------------|----------------------------|------------------------------|---------------------------|--|
|                                         | Каналы питания  |                               |                            |                              |                           |  |
|                                         | БП1             | -U                            |                            | 24/48 D DC (No1)             |                           |  |
| -24/400                                 |                 | +U                            | вход ни                    | ания 24/48 В, DC (№1)        |                           |  |
| =24/488                                 | БП2             | -U                            |                            | $\Delta A / A R D D C (No2)$ |                           |  |
|                                         |                 | +U                            | вход ни                    | ания 24/48 В, DC (№2)        | Задняя панель             |  |
|                                         | БП1             | -U                            |                            |                              |                           |  |
| ~/-2208                                 |                 | +U                            | вход пи                    | ания 220, АС/ОС (№1)         |                           |  |
| /-2200                                  | БП2             | -U                            | Вуол пи                    |                              |                           |  |
|                                         |                 | +U                            | вход пи                    | ания 220, АС/ СС (№2)        |                           |  |
| (I                                      |                 | Защ                           | итное зазе                 | емление                      |                           |  |
|                                         |                 | I                             | По                         | оты конфигурирования         |                           |  |
| КОНС                                    | ОЛЬ             | Пор                           | гы конфиг                  | урирования USB и RJ-45       | Передняя панель           |  |
|                                         |                 |                               |                            | Порты Ethernet               |                           |  |
| SxPi                                    | n <sup>1)</sup> | Порт RJ-45/SFP/LC             |                            | P/LC                         |                           |  |
| SxPn                                    |                 |                               | RJ-45                      |                              |                           |  |
| SyDm                                    | Тх              | Ком                           | бо-порт                    | SFP                          | передняя панель           |  |
| SXPII                                   | Rx              |                               |                            |                              |                           |  |
|                                         |                 |                               | Реле о                     | сигнализации по питанию      |                           |  |
| ГОТ                                     | ОВ              | Нормально разомкнутый контакт |                            | зомкнутый контакт            |                           |  |
| БП О                                    | БЩ              | Обш                           | )бщий контакт              |                              | Задняя панель             |  |
| ОТК                                     | A3              | Нори                          | ормально замкнутый контакт |                              |                           |  |
|                                         |                 | T                             | Реле сиг                   | ализации по неисправнос      | ти                        |  |
| ГОТ                                     | OB              | Нормально разомкнутый контакт |                            | зомкнутый контакт            |                           |  |
| УСТРОЙ                                  | іство           | Общий контакт                 |                            |                              | Залняя панель             |  |
| ОБЩ                                     |                 |                               |                            |                              | Sud in the local sector   |  |
| ОТКАЗ                                   |                 | Нормально замкнутый контакт   |                            | мкнутый контакт              |                           |  |
|                                         |                 | 1                             |                            | SD-карта                     |                           |  |
| не обозначен                            |                 | Слот под SD-карту             |                            | арту                         | Правая панель, расположен |  |
|                                         |                 |                               |                            |                              | под крышкой               |  |
| Примечания:                             |                 |                               |                            |                              |                           |  |
| 1) <b>х</b> – номер интерфейсной платы; |                 |                               |                            |                              |                           |  |
| <b>n</b> – номер порта                  |                 |                               |                            |                              |                           |  |

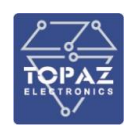

## Таблица Б.5 – Назначение контактов и портов модификации MR (контроллер MX683)

| Обозначение                   | е Описание                                |  |  |  |
|-------------------------------|-------------------------------------------|--|--|--|
| Каналы питания                |                                           |  |  |  |
| V+                            | Вход питания                              |  |  |  |
| V-                            |                                           |  |  |  |
| <i>h</i>                      | Заземление                                |  |  |  |
| IGN                           |                                           |  |  |  |
| ON/OFF                        | влок дистанционного управления питанием   |  |  |  |
|                               | Порты Ethernet                            |  |  |  |
| LANn <sup>1)</sup>            | Порт RJ-45                                |  |  |  |
| ΡοΕ                           | Порт RJ-45 с поддержкой РоЕ               |  |  |  |
| LANn                          |                                           |  |  |  |
|                               | Порты RS-485/RS-422/RS-232                |  |  |  |
| COMn                          | Порт DB9                                  |  |  |  |
| Порты для подключения дисплея |                                           |  |  |  |
| VGA                           | Порт типа VGA                             |  |  |  |
| DVI-I                         | Порт типа DVI-I                           |  |  |  |
| DVI-D                         | Порт типа DVI-D                           |  |  |  |
| DP                            | Порт типа DisplayPort                     |  |  |  |
|                               | Порты ввода-вывода                        |  |  |  |
| DIOn                          | Порт ввода-вывода                         |  |  |  |
|                               | Аудиоразъемы                              |  |  |  |
| P                             | Порт для подключения микрофона            |  |  |  |
| (((+)))-                      | Линейный выход                            |  |  |  |
|                               | SIM-карта                                 |  |  |  |
| SIMn                          | Слот для SIM-карты                        |  |  |  |
|                               | SD-карта                                  |  |  |  |
| CFast                         | Слот для SD-карты, расположен под крышкой |  |  |  |
| Примечания:                   |                                           |  |  |  |
| 1) <b>п</b> – номер порта     |                                           |  |  |  |

## Таблица Б.6 – Назначение контактов и портов модификации MR (контроллер МХ710)

| Обозначение                                                   |                      | ie | Назначение                           |  |  |  |
|---------------------------------------------------------------|----------------------|----|--------------------------------------|--|--|--|
|                                                               | Каналы питания 220 В |    |                                      |  |  |  |
|                                                               | F 11                 | +U |                                      |  |  |  |
| ~/_ 2201/                                                     | DIIT                 | -U | вход от источника питания 220 в №1   |  |  |  |
| /= 220V                                                       |                      | +U |                                      |  |  |  |
|                                                               | ыі2                  | -U | вход от источника питания 220 в №2   |  |  |  |
|                                                               |                      |    | Каналы питания 24/48 В               |  |  |  |
|                                                               | 6П1                  | +U | 24/40 D No1                          |  |  |  |
| - 24/401/                                                     |                      | -U | ВХОД ОТ ИСТОЧНИКА ПИТАНИЯ 24/48 В №1 |  |  |  |
| = 24/48V                                                      | БП2                  | +U |                                      |  |  |  |
|                                                               |                      | -U | вход от источника питания 24/48 в №2 |  |  |  |
| Канал питания панели оператора                                |                      |    |                                      |  |  |  |
| - 24В + 24В Контакты для подключения питания панели оператора |                      |    |                                      |  |  |  |

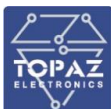

| Обозначение               | Назначение                                                                                     |                                            |  |  |  |  |  |
|---------------------------|------------------------------------------------------------------------------------------------|--------------------------------------------|--|--|--|--|--|
|                           | Реле сигнализации по питанию                                                                   |                                            |  |  |  |  |  |
| БП ОБЩ                    | Общий контакт                                                                                  |                                            |  |  |  |  |  |
| ГОТОВ                     | Нормально разомкнутый контакт (отсутств                                                        | ие неисправностей)                         |  |  |  |  |  |
| ОТКАЗ                     | Нормально замкнутый контакт (наличие не                                                        | еисправностей)                             |  |  |  |  |  |
|                           | Реле сигнализации работы устро                                                                 | рйства                                     |  |  |  |  |  |
| УСТРОЙСТВО<br>ОБЩ         | Общий контакт                                                                                  |                                            |  |  |  |  |  |
| ГОТОВ                     | Нормально разомкнутый контакт (отсутств                                                        | ие неисправностей)                         |  |  |  |  |  |
| ОТКАЗ                     | Нормально замкнутый контакт реле (налич                                                        | чие неисправностей)                        |  |  |  |  |  |
|                           | Порты Ethernet                                                                                 |                                            |  |  |  |  |  |
| Πn <sup>1)</sup>          | Порт Ethernet                                                                                  |                                            |  |  |  |  |  |
|                           | Порты RS-485                                                                                   |                                            |  |  |  |  |  |
| +Dn                       | +Data                                                                                          |                                            |  |  |  |  |  |
| -Dn                       | -Data                                                                                          |                                            |  |  |  |  |  |
| Gn                        | GND                                                                                            |                                            |  |  |  |  |  |
|                           | Дискретные входы (каналы TC) и выход                                                           | ы (каналы ТУ)                              |  |  |  |  |  |
| Dlm.n Дискретный вход     |                                                                                                |                                            |  |  |  |  |  |
|                           | <b>m</b> – номер клеммного блока, <b>n</b> – номер порта                                       |                                            |  |  |  |  |  |
| контакт № <b>9</b>        | Общий для группы дикретных входов <b>Dim.1 – Dim.8 (m</b> – номер клеммного блока)             |                                            |  |  |  |  |  |
| контакт № <b>18</b>       | Общий для группы дикретных входов <b>Dlm.9 – Dlm.16</b> ( <b>m</b> – номер<br>клеммного блока) |                                            |  |  |  |  |  |
| DOm.n                     | <b>р1</b> – нормально замкнутый контакт                                                        | Дискретный выход типа<br>«Сигнальное реле» |  |  |  |  |  |
| p1 p2 p3                  | <b>р2</b> – общий контакт                                                                      | <b>m</b> – номер клеммного блока           |  |  |  |  |  |
|                           | <b>р3</b> – нормально разомкнутый контакт                                                      | <b>р</b> – номер контакта                  |  |  |  |  |  |
| DOm.n                     | <b>р1</b> — нормально замкнутый контакт                                                        | Дискретный выход типа                      |  |  |  |  |  |
| • •                       |                                                                                                | «Сигнальное реле»                          |  |  |  |  |  |
| p1 p2                     | <b>р2</b> – нормально разомкнутый контакт                                                      | т – номер клеммного блока                  |  |  |  |  |  |
|                           |                                                                                                | <b>n</b> – номер порта                     |  |  |  |  |  |
|                           | р – номер контакта                                                                             |                                            |  |  |  |  |  |
|                           | Порты для подключения панели ог                                                                | Гератора                                   |  |  |  |  |  |
| 11                        |                                                                                                |                                            |  |  |  |  |  |
| USB                       |                                                                                                |                                            |  |  |  |  |  |
|                           | Порты конфигурирования                                                                         |                                            |  |  |  |  |  |
| консоль                   | Порт Конфигурирования                                                                          |                                            |  |  |  |  |  |
| <b>D</b> europen          |                                                                                                |                                            |  |  |  |  |  |
| <u>примечания:</u>        |                                                                                                |                                            |  |  |  |  |  |
| <u>т, п – номер порта</u> | d                                                                                              |                                            |  |  |  |  |  |

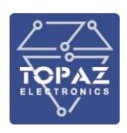

# ПРИЛОЖЕНИЕ В

#### (Назначение индикаторов и кнопок)

#### Таблица В.1 – Светодиодная индикация модификации ТМ

| Обозначение                    | Описание                                       |  |  |  |  |
|--------------------------------|------------------------------------------------|--|--|--|--|
| Индикаторы                     |                                                |  |  |  |  |
| PWR                            | Наличие питания                                |  |  |  |  |
| RDY                            | <b>RDY</b> Состояние готовности устройства     |  |  |  |  |
| T/Rn <sup>1)</sup>             | Передача информации по интерфейсу связи RS-485 |  |  |  |  |
| DI/On                          | Состояния канала дискретного ввода/вывода      |  |  |  |  |
| S1                             | Передача данных по каналу GSM1                 |  |  |  |  |
| S2                             | Передача данных по каналу GSM2                 |  |  |  |  |
| HDD                            | Работа с накопителем данных                    |  |  |  |  |
| PPS                            | <b>РРЅ</b> Наличие синхронизации GPS/ГЛОНАСС   |  |  |  |  |
| Примечания:                    |                                                |  |  |  |  |
| 1) <b>п</b> – номер индикатора |                                                |  |  |  |  |

#### Таблица В.2 – Светодиодная индикация модификации М

| Индикатор | Назначение          | Способ индикации                                     |
|-----------|---------------------|------------------------------------------------------|
|           | Индин               | аторы состояния устройства                           |
| ГОТОВ     | Индикатор           | • Мигает 1 раз в секунду – устройство работает       |
|           | готовности к работе | нормально                                            |
|           |                     | • Мигает 1 раз в 4 секунды – устройство загружается  |
|           |                     | • Мигает 7 раз в секунду – обнаружена неисправность  |
|           |                     | • Светится непрерывно – обнаружена                   |
|           |                     | неисправность/происходит загрузка устройства         |
| ПИТ1      | Индикатор           | Светится непрерывно – наличие питания на входе 1     |
|           | подключения БП1     |                                                      |
| СВЯЗЬ     | Индикатор наличия   | Светится непрерывно – наличие подключения к          |
|           | подключения к       | конфигурационному порту                              |
|           | конфигурационному   |                                                      |
|           | порту               |                                                      |
| НЕИСПР.   | Индикатор наличия   | Светится непрерывно –наличие неисправности           |
|           | неисправности       | устройства                                           |
| ПИТ2      | Индикатор           | Светится непрерывно – наличие питания на входе 2     |
|           | подключения БП2     |                                                      |
| ОБМЕН     | Индикатор обмена    | Мигает – идет передача данных по конфигурационному   |
|           | данными по          | порту                                                |
|           | конфигурационному   |                                                      |
|           | порту               |                                                      |
| РЕЛЕ1     | Индикатор           | Светится непрерывно – на устройство подается питание |
|           | срабатывания реле   | хотя бы с одного из БП                               |
|           | питания             |                                                      |
| РЕЛЕ2     | Индикатор           | • Светится непрерывно – отсутствие неисправности     |
|           | срабатывания реле   | устройства                                           |
|           | питания             | • Мигает – наличии неисправности устройства          |

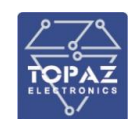

| Индикатор                                     | Назначение                                                                    | Способ индикации                |  |  |
|-----------------------------------------------|-------------------------------------------------------------------------------|---------------------------------|--|--|
| Индикаторы сетевой активности портов Ethernet |                                                                               |                                 |  |  |
| SnPm <sup>1)</sup>                            | <b>n</b> <sup>1)</sup> Индикатор порта • Светится непрерывно – порт подключен |                                 |  |  |
|                                               | RJ-45/SFP/LC                                                                  | • Мигает – идет передача данных |  |  |
| Примечания:                                   |                                                                               |                                 |  |  |

1) **n** – номер слота (см. маркировку Sn на верхней и нижней панелях)

**m** – номер порта (см. маркировку m на передней панели)

#### Таблица В.3 – Светодиодная индикация модификации МС

| Индика                                        | тор    | Назначение             | Способ индикации                                                        |  |  |  |
|-----------------------------------------------|--------|------------------------|-------------------------------------------------------------------------|--|--|--|
|                                               |        | Индик                  | аторы состояния устройства                                              |  |  |  |
| гото                                          | В      | Индикатор              | • Мигает 1 раз в секунду – устройство работает                          |  |  |  |
|                                               |        | готовности к работе    | нормально                                                               |  |  |  |
|                                               |        |                        | • Мигает 1 раз в 4 секунды – устройство загружается                     |  |  |  |
|                                               |        |                        | • Мигает 7 раз в секунду – обнаружена неисправность                     |  |  |  |
|                                               |        |                        | • Светится непрерывно – обнаружена неисправность                        |  |  |  |
|                                               |        |                        | /происходит загрузка устройства                                         |  |  |  |
| НЕИСІ                                         | ٦P     | Индикатор наличия      | Светится непрерывно – наличие неисправности                             |  |  |  |
|                                               |        | неисправности          | устройства                                                              |  |  |  |
| СИНХЕ                                         | 1)     | Индикатор              | Светится непрерывно – наличие синхронизации                             |  |  |  |
|                                               |        | синхронизации          | времени устройства                                                      |  |  |  |
| ПИТ:                                          | 1      | Индикатор              | Светится непрерывно – наличие питания на входе                          |  |  |  |
|                                               |        | подключения к          | питания 1                                                               |  |  |  |
|                                               |        | входу 1                |                                                                         |  |  |  |
| ПИТ                                           | 2      | Индикатор              | Светится непрерывно – наличие питания на входе                          |  |  |  |
|                                               |        | подключения к          | питания 2                                                               |  |  |  |
|                                               |        | входу 2                |                                                                         |  |  |  |
| Индикаторы сетевой активности портов Ethernet |        |                        | сетевой активности портов Ethernet                                      |  |  |  |
| СВЯЗЬ                                         | n 2)   | Индикатор работы       | • Светится зеленым – соединение установлено, скорость                   |  |  |  |
|                                               |        | портов Ethernet        | 100 Мбит/с                                                              |  |  |  |
|                                               |        |                        | • Мигает зеленым – идет передача данных 100 Мбит/с                      |  |  |  |
|                                               |        |                        | <ul> <li>Светится оранжевым – соединение установлено,</li> </ul>        |  |  |  |
|                                               |        |                        | скорость 1000 Мбит/с                                                    |  |  |  |
|                                               |        |                        | • Мигает оранжевым — идет передача данных 1000                          |  |  |  |
|                                               |        |                        | Мбит/с                                                                  |  |  |  |
| SFP                                           | n 2)   | Индикатор              | • Светится непрерывно – соединение установлено через                    |  |  |  |
|                                               |        | соединения по          | порт SFP                                                                |  |  |  |
|                                               |        | комбо-порту            | <ul> <li>Не активен – соединение установлено через порте</li> </ul>     |  |  |  |
|                                               | 2)     | RJ-45/SFP              | RJ-45                                                                   |  |  |  |
| POE                                           | n 2)   | Индикатор наличия      | • Светится непрерывно – наличие потребления питания                     |  |  |  |
|                                               |        | потребителя РоЕ        | по РоЕ на порту                                                         |  |  |  |
|                                               |        |                        | <ul> <li>Не активен – отсутствует потребление питания по РоЕ</li> </ul> |  |  |  |
|                                               |        |                        | на порте                                                                |  |  |  |
| Примечания:                                   |        |                        |                                                                         |  |  |  |
| 1) Даннь                                      | ый инд | цикатор есть в наличии | и у исполнений 10GSFP, 10GSFP+, 10GTXSFP, 10GTx                         |  |  |  |
| 2) <b>n</b> – но                              | мер и  | ндикатора              |                                                                         |  |  |  |

2) **n** – номер индикатора

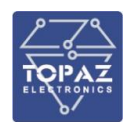

## Таблица В.4 – Светодиодная индикация модификации MR (контроллер MX240, MX681)

| Индикатор                       | Назначение                                                                      | Способ индикации                                         |  |  |  |
|---------------------------------|---------------------------------------------------------------------------------|----------------------------------------------------------|--|--|--|
| Индикаторы состояния устройства |                                                                                 |                                                          |  |  |  |
| ГОТОВ                           | Индикатор                                                                       | • Мигает 1 раз в секунду – устройство работает нормально |  |  |  |
| (или <b>ГОТ</b> )               | 1 <b>ГОТ</b> ) готовности к • Мигает 1 раз в 4 секунды – устройство загружается |                                                          |  |  |  |
|                                 | работе                                                                          | • Мигает 7 раз в секунду – обнаружена неисправность      |  |  |  |
|                                 |                                                                                 | • Светится непрерывно – обнаружена                       |  |  |  |
|                                 |                                                                                 | неисправность/происходит загрузка устройства             |  |  |  |
| БП1                             | Индикатор                                                                       | Светится непрерывно – наличие питания на входе 1         |  |  |  |
|                                 | подключения БП1                                                                 |                                                          |  |  |  |
| БП2                             | Индикатор                                                                       | Светится непрерывно – наличие питания на входе 2         |  |  |  |
|                                 | подключения БП2                                                                 |                                                          |  |  |  |
| СИНХР                           | Индикатор                                                                       | Светится непрерывно – наличие синхронизации времени      |  |  |  |
|                                 | синхронизации                                                                   | устройства                                               |  |  |  |
|                                 | Индикаторы сетевой активности портов Ethernet                                   |                                                          |  |  |  |
| SxPn <sup>1)</sup>              | Индикатор порта                                                                 | • Светится непрерывно – порт подключен                   |  |  |  |
|                                 | RJ-45/SFP/LC                                                                    | • Мигает – идет передача данных                          |  |  |  |
| Примечания:                     |                                                                                 |                                                          |  |  |  |

- 1) **х** номер интерфейсной платы;
  - **п** номер индикатора

## Таблица В.5 – Светодиодная индикация модификации MR (контроллер MX683)

| Обозначение | Цвет<br>индикации | Режим индикации       | Статус                | Описание           |
|-------------|-------------------|-----------------------|-----------------------|--------------------|
| PWR         | Зеленый           | Светится непрерывно   | Устройство включено   | Наличие питания    |
|             |                   | Не активен            | Устройство выключено  |                    |
| HDD         | Желтый            | Светится непрерывно   | Хранилище работает    | Работа с           |
|             |                   | Не активен            | Хранилище не работает | накопителем данных |
|             |                   | Мерцание              | Идет передача данных  |                    |
| Подсветка   | -                 | Индикация отсутствует | Устройство выключено  | Режим работы       |
| кнопки      | Синий             | Светится непрерывно   | Устройство включено   | устройства         |
| питания     | Оранжевый         |                       | Приостановка работы в |                    |
|             |                   |                       | оперативной памяти,   |                    |
|             |                   |                       | выключение системы в  |                    |
|             |                   |                       | режиме ожидания.      |                    |

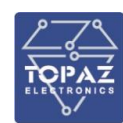

## Таблица В.6 – Светодиодная индикация модификации MR (контроллер МХ710)

| Наимен<br>индин                                   | ювание<br>катора | Режим работы           | Описание                                 |  |  |
|---------------------------------------------------|------------------|------------------------|------------------------------------------|--|--|
| Индикаторы состояния устройства                   |                  |                        |                                          |  |  |
| ГОТОВ (                                           | или <b>ГОТ</b> ) | не активен             | Устройство не работает                   |  |  |
|                                                   |                  | мигает                 | Устройство функционирует нормально       |  |  |
| ABA                                               | РИЯ              | светится непрерывно    | Устройство неисправно                    |  |  |
|                                                   |                  | не активен             | Устройство исправно                      |  |  |
| КОН                                               | соль             | светится непрерывно    | Наличие подключения к устройству         |  |  |
|                                                   |                  | не активен             | Отсутствует подключение                  |  |  |
| Б                                                 | Π1               | светится непрерывно    | Наличие питания от блока питания 1       |  |  |
|                                                   |                  | не активен             | Отсутствие питания от блока питания      |  |  |
| БІ                                                | П2               | светится непрерывно    | Наличие питания от блока питания 2       |  |  |
|                                                   |                  | не активен             | Отсутствие питания от блока питания      |  |  |
|                                                   | Ин               | дикаторы сетевой актив | ности портов Ethernet                    |  |  |
| СВЯЗЬ                                             | Π1               | светится непрерывно    | Наличие подключения к порту П1           |  |  |
|                                                   |                  | не активен             | Отсутствует подключение к порту П1       |  |  |
|                                                   | П2               | светится непрерывно    | Наличие подключения к порту П2           |  |  |
|                                                   |                  | не активен             | Отсутствует подключение к порту П2       |  |  |
|                                                   | П3               | светится непрерывно    | Наличие подключения к порту ПЗ           |  |  |
|                                                   |                  | не активен             | Отсутствует подключение к порту ПЗ       |  |  |
|                                                   | П4               | светится непрерывно    | Наличие подключения к порту П4           |  |  |
|                                                   |                  | не активен             | Отсутствует подключение к порту П4       |  |  |
| SFP                                               | Π1               | светится непрерывно    | Наличие подключения к порту П1 (SFP)     |  |  |
|                                                   |                  | не активен             | Отсутствует подключение к порту П1 (SFP) |  |  |
|                                                   | П2               | светится непрерывно    | Наличие подключения к порту П2 (SFP)     |  |  |
|                                                   |                  | не активен             | Отсутствует подключение к порту П2 (SFP) |  |  |
|                                                   | П3               | светится непрерывно    | Наличие подключения к порту ПЗ (SFP)     |  |  |
|                                                   |                  | не активен             | Отсутствует подключение к порту ПЗ (SFP) |  |  |
|                                                   | П4               | светится непрерывно    | Наличие подключения к порту П4 (SFP)     |  |  |
|                                                   |                  | не активен             | Отсутствует подключение к порту П4 (SFP) |  |  |
|                                                   | И                | ндикаторы сетевой акти | вности портов RS-485                     |  |  |
| RS485-n <sup>1)</sup>                             | тх               | мигает                 | Идет передача данных                     |  |  |
|                                                   |                  | не активен             | Отсутствует передача данных              |  |  |
|                                                   | RX               | мигает                 | Идет прием данных                        |  |  |
|                                                   |                  | не активен             | Отсутствует прием данных                 |  |  |
| Дискретные входы (каналы TC) и выходы (каналы ТУ) |                  |                        |                                          |  |  |
| <b>Dlm.</b> <sup>2)</sup>                         | n                | светится               | На вход подана логическая единица        |  |  |
|                                                   |                  | не активен             | На вход подан логический ноль            |  |  |
| DOm.                                              | n                | светится               | Реле замкнуто                            |  |  |
|                                                   |                  | не активен             | Реле разомкнуто                          |  |  |
| <u>Примечани</u>                                  | <u>я:</u>        |                        |                                          |  |  |
| 1) 10 1101101                                     |                  |                        |                                          |  |  |

- 1) **п** номер порта
- 2) т номер клеммного блока

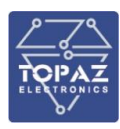

В модификациях ТМ и MR могут быть как две, так и одна кнопка. Назначение кнопок представлено в таблице ниже.

| Таблица В.7 – | Назначение | кнопок в | моди | рикап | иях | ТМиΝ | MR |
|---------------|------------|----------|------|-------|-----|------|----|
|               |            |          |      |       |     |      |    |

| Кнопка                 | Назначение                                                                     |  |  |
|------------------------|--------------------------------------------------------------------------------|--|--|
| в наличии ,            | в наличии две кнопки:                                                          |  |  |
|                        | Модификация ТМ                                                                 |  |  |
| RS                     | Перезагрузка устройства                                                        |  |  |
| RB                     | Активация загрузчика с SD-карты, при одновременном нажатии с кнопкой <b>RS</b> |  |  |
|                        | Модификация MR                                                                 |  |  |
| СБРОС                  | Перезагрузка устройства                                                        |  |  |
| PECTAPT                | Активация загрузчика с SD-карты, при одновременном нажатии с кнопкой СБРОС     |  |  |
|                        | Модификация MR (контроллер MX683)                                              |  |  |
| Ċ                      | Кнопка включения                                                               |  |  |
| RST                    | Сброс системы без выключения питания                                           |  |  |
| в наличии одна кнопка: |                                                                                |  |  |
| Модификация ТМ         |                                                                                |  |  |
| RB                     | Активация загрузчика с SD-карты                                                |  |  |
| Модификация MR         |                                                                                |  |  |
| PECTAPT                | Активация загрузчика с SD-карты                                                |  |  |

Модификации М и МС оснащены кнопкой перезагрузки устройства.

#### Таблица В.8 – Назначение кнопок в модификациях М и МС

| Кнопка                        | Назначение              |  |
|-------------------------------|-------------------------|--|
| Модификация М                 |                         |  |
| RS                            | Перезагрузка устройства |  |
| Модификация МС                |                         |  |
| не обозначена, расположена на | Перезагрузка устройства |  |
| верхней панели под крышкой    |                         |  |

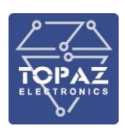

# ПРИЛОЖЕНИЕ Г

## (Журналы событий, события счетчиков)

### Таблица Г.1 – Журнал событий

| Тип | Описание                                                                                                    |  |  |
|-----|----------------------------------------------------------------------------------------------------|--|--|
| 0   | Сброс журнала событий                                                                                                    |  |  |
|     | События выключения и включения устройства.<br>Событие выключения формируется с указанием причины выключения:                                                |  |  |
| 1   | <ul> <li>0 – Пропадание питания;</li> <li>1 – Срабатывание сторожевого таймера;</li> <li>2 – Аппаратный сброс устройства;</li> </ul>                        |  |  |
| 2   | <ul> <li>З – Программный сорос устроиства</li> <li>Изменение файла конфигурации файла устройства с указанием пути к файлу в</li> </ul>                      |  |  |
|     | системе. Событие генерируется при каком-либо изменении файла системы.                                                                                       |  |  |
|     | Обобщенный сигнал неисправности, где:<br>• 0 – устройство в норме;                                                                                          |  |  |
| 3   | <ul> <li>Т – неисправность.</li> <li>Событие со значением 1 формируется при возникновении событий типа 8, 9, 10,</li> <li>60000, 60001, 60002.</li> </ul>   |  |  |
|     | Событие со значением 0 формируется при восстановлении нормальной работы<br>устройства                                                                       |  |  |
| 4   | Коррекция времени системы с указанием времени коррекции в мс                                                                                                |  |  |
| 5   | Коррекция частоты хода встроенных часов с указанием времени коррекции в нс                                                                                  |  |  |
| 6   | Статус синхронизации часов устройство от времени сети:<br>• 0 – отсутствие синхронизации более 10 минут;<br>• 1 – устройство синхронизировано               |  |  |
| 7   | Старт системного процесса с указанием модуля и версии.                                                                                                    |  |  |
|     | Уровень загрузки ЦП:                                                                                                    |  |  |
| 8   | <ul> <li>Загрузка ЦП более 95%;</li> <li>Загрузка ЦП в норме</li> </ul>                                                                                     |  |  |
|     | Уровень загрузка ЦП в норме                                                                                                    |  |  |
| 9   | <ul> <li>Загрузка ОЗУ более 95%:</li> </ul>                                                                                                    |  |  |
|     | • Загрузка ОЗУ в норме                                                                                                    |  |  |
| 10  | Заполнение дискового пространства с указанием оставшегося места на диске.<br>Событие формируется при заполнении дискового пространства устройства более чем |  |  |
|     | на 95%                                                                                                    |  |  |
|     | Ошибка авторизации при вводе неверного имени пользователя или пароля с                                                                                      |  |  |
| 16  | указанием протокола авторизации (PHP, SSH или консоль) и введенного имени пользователя                                                                      |  |  |
| 17  | Успешная авторизации с указанием протокола авторизации (PHP, SSH или консоль) и введенного имени пользователя                                               |  |  |
| 18  | Начало сессии работы с устройством через консоль с указанием протокола доступа (SSH или консоль) и введенного имени пользователя                            |  |  |
| 19  | Конец сессии работы с устройством через консоль с указанием протокола доступа<br>(SSH или консоль) и введенного имени пользователя                          |  |  |
| 20  | Пароль установлен по умолчанию "root" или "".                                                                                                    |  |  |

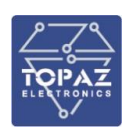

| Тип   | Описание                                                                     |  |  |  |
|-------|------------------------------------------------------------------------------|--|--|--|
|       | Событие возникает при включении питания устройства, если пароль доступа к    |  |  |  |
|       | устройству установлен по умолчанию (либо не используется)                    |  |  |  |
|       | События изменения пароля доступа к консоли устройства с указанием имени      |  |  |  |
| 21    | пользователя учетной записи:                                                 |  |  |  |
| 21    | <ul> <li>Пароль учетной записи был изменен;</li> </ul>                       |  |  |  |
|       | <ul> <li>Неуспешная попытка изменения пароля учетной записи</li> </ul>       |  |  |  |
|       | Статус связи со счетчиком с указанием имени устройства:                      |  |  |  |
| 32768 | • Потеря связи;                                                              |  |  |  |
|       | • Восстановление связи                                                       |  |  |  |
|       | Обобщенный сигнал неисправности технических средств, где:                    |  |  |  |
|       | • 0-норма;                                                                   |  |  |  |
| 32773 | • 1 – неисправность.                                                         |  |  |  |
|       | Событие формируется при возникновении обобщенного сигнала неисправности (тип |  |  |  |
|       | 3), либо при потере связи со счетчиком (тип 32768)                           |  |  |  |
|       | Изменение состояния дискретного входа 1 устройства:                          |  |  |  |
| 32774 | • 0 – разомкнуто;                                                            |  |  |  |
|       | • 1-замкнуто                                                                 |  |  |  |
|       | Изменение состояния дискретного входа 2 устройства:                          |  |  |  |
| 32775 | • 0-разомкнуто;                                                              |  |  |  |
|       | • 1-замкнуто                                                                 |  |  |  |
|       | Изменение состояния дискретного входа 3 устройства:                          |  |  |  |
| 32776 | • 0 – разомкнуто;                                                            |  |  |  |
|       | • 1-замкнуто                                                                 |  |  |  |
|       | Изменение состояния дискретного входа 4 устройства:                          |  |  |  |
| 32777 | • 0 – разомкнуто;                                                            |  |  |  |
|       | • 1-замкнуто                                                                 |  |  |  |
|       | Изменение состояния дискретного входа 5 устройства:                          |  |  |  |
| 32778 | • 0 – разомкнуто;                                                            |  |  |  |
|       | • 1-замкнуто                                                                 |  |  |  |
|       | Изменение состояния дискретного входа 6 устройства:                          |  |  |  |
| 32779 | • 0 – разомкнуто;                                                            |  |  |  |
|       | • 1-замкнуто                                                                 |  |  |  |
|       | Изменение состояния дискретного входа 7 устройства:                          |  |  |  |
| 32780 | • 0 – разомкнуто;                                                            |  |  |  |
|       | • 1-замкнуто                                                                 |  |  |  |
|       | Изменение состояния дискретного входа 8 устройства:                          |  |  |  |
| 32781 | • 0 – разомкнуто;                                                            |  |  |  |
|       | • 1-замкнуто                                                                 |  |  |  |
|       | Статус резервного входа питания:                                             |  |  |  |
| 32782 | • 0 – пропадание питания;                                                    |  |  |  |
|       | • 1 — восстановление питания                                                 |  |  |  |
|       | Статус основного входа питания:                                              |  |  |  |
| 32783 | • 0 – пропадание питания;                                                    |  |  |  |
|       | • 1 – восстановление питания                                                 |  |  |  |

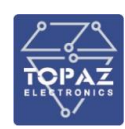

| Тип   | Описание                                                                  |
|-------|---------------------------------------------------------------------------|
| 32784 | Изменение положения дискретного выхода 1 устройства:<br>• 0 – разомкнуто: |
|       | • 1 – замкнуто                                                            |
|       | Изменение положения дискретного выхода 2 устройства:                      |
| 32785 | • 0 – разомкнуто;                                                         |
|       | • 1-замкнуто                                                              |
| 60000 | Общая неисправность.                                                      |
| 60001 | Неисправность блока питания 1                                             |
| 60002 | Неисправность блока питания 2                                             |

## Таблица Г.2 – Журнал событий УСПД

| Тип | Описание                                                                                                    |  |  |
|-----|----------------------------------------------------------------------------------------------------|--|--|
| 103 | Коррекция времени УСПД от ИВК                                                                                        |  |  |
|     | Событие коррекции времени в подключенном счетчике в формате:                                                         |  |  |
|     | «Dev. <b>ххх</b> . Serial: <b>ууу</b> . Коррекция времени Delta = <b>m</b> sec. Delta до коррекции = <b>n</b> sec.», |  |  |
|     | где:                                                                                                    |  |  |
|     | <b>ххх, ууу</b> – имя и серийный номер счетчика;                                                                     |  |  |
|     | <b>m</b> – величина коррекции времени (дельта);*                                                                     |  |  |
|     | <b>n</b> — разница во времени между счетчиком и УСПД до коррекции времени.                                           |  |  |
|     | УСПД регулярно автоматически осуществляет попытки коррекции времени в                                                |  |  |
|     | подключенных счетчиках.                                                                                              |  |  |
|     | Примечание:                                                                                                    |  |  |
|     | * В общем случае, при корректировке времени в счетчике, время в счетчике до                                          |  |  |
|     | коррекции (n) равно величине коррекции (m), так как УСПД задает время в счетчике                                     |  |  |
|     | равным текущему времени в УСПД.                                                                                      |  |  |
|     | Некоторые счетчики не позволяют осуществлять коррекцию времени больше чем на                                         |  |  |
|     | максимально допустимое значение, определяемое производителем счетчика. Если                                          |  |  |
|     | разница во времени между усла и счетчиком до коррекции (n) превышает данное                                          |  |  |
| 122 | значение, услад осуществляет корректировку времени в счетчике на максимально                                         |  |  |
| 132 | допустимое значение                                                                                                  |  |  |
| 134 | пропадание связи со счетчиком с указанием имени и серииного номера счетчика                                          |  |  |
| 125 | восстановление связи с со счетчиком с указанием имени и серииного номера                                             |  |  |
| 135 | Счетчика                                                                                                    |  |  |
| 256 | События выключения и включения устроиства.                                                                           |  |  |
|     | Событие выключения формируется с указанием причины выключения:                                                       |  |  |
|     | • 0 – Пропадание питания;                                                                                            |  |  |
|     | • 1 – Срабатывание сторожевого таймера;                                                                              |  |  |
|     | • 2 – Аппаратный сброс устройства;                                                                                   |  |  |
| 257 | • 3 – Программный сброс устройства                                                                                   |  |  |
|     | Изменение файла конфигурации файла устройства с указанием пути к файлу в                                             |  |  |
| 258 | системе. Событие генерируется при каком-либо изменении файла системы                                                 |  |  |
|     | Изменение параметров устройства (регистрация факта параметрирования) с                                               |  |  |
| 259 | указанием затронутого файла конфигурации                                                                             |  |  |
|     | Изменение расчётных коэффициентов измерительных каналов с указанием значений                                         |  |  |
| 260 | до изменения                                                                                                    |  |  |
| 261 | Добавление группы измерительных каналов с указанием номер канала                                                     |  |  |

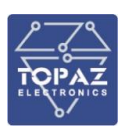

| Тип | Описание                                                                     |
|-----|------------------------------------------------------------------------------|
| 262 | Удаление группы измерительных каналов с указанием номер канала               |
| 263 | Изменение группы измерительных каналов с указанием номер канала              |
| 274 | Восстановление основного питания                                             |
| 275 | Пропадание основного питания                                                 |
| 276 | Восстановление резервного питания                                            |
| 277 | Пропадание резервного питания                                                |
|     | Выполнение процедуры самодиагностики:                                        |
|     | • 0 – устройство в норме;                                                    |
| 278 | • 1 – неисправность                                                          |
| 288 | Установка реле счетчика с указанием имени и серийного номера счетчика        |
|     | Установка лимита мощности счетчика с указанием имени и серийного номера      |
| 289 | счетчика                                                                     |
|     | Установка тарифного расписания счетчика с указанием имени и серийного номера |
| 290 | счетчика                                                                     |

## Таблица Г.3 – События счетчиков

| Тип                        | Описание                                                    |  |  |
|----------------------------|-------------------------------------------------------------|--|--|
| Основные события счетчиков |                                                             |  |  |
| 1                          | Выключение/включение счетчика                               |  |  |
| 2                          | Коррекция времени и даты                                    |  |  |
| 3                          | Коррекция расписания праздничных дней                       |  |  |
| 4                          | Коррекция тарифного расписания                              |  |  |
| 5                          | Сброс показаний накопленной энергии                         |  |  |
| 6                          | Инициализация массива профиля мощности                      |  |  |
| 7                          | Выключение/включение фазы 1                                 |  |  |
| 8                          | Выключение/включение фазы 2                                 |  |  |
| 9                          | Выключение/включение фазы 3                                 |  |  |
|                            | Открытие/закрытие:                                          |  |  |
|                            | <ul> <li>0-открытие крышки (электронная пломба);</li> </ul> |  |  |
|                            | <ul> <li>1-закрытие крышки (электронная пломба);</li> </ul> |  |  |
|                            | • 2-открытие корпуса;                                       |  |  |
| 10                         | • З-закрытие корпуса                                        |  |  |
| 254                        | Сброс мощности (максимальной)                               |  |  |
| 255                        | Очистка журнала событий                                     |  |  |
|                            | События напряжения                                          |  |  |
| 256                        | Напряжение - неизвестное событие                            |  |  |
| 257                        | Фаза А - пропадание напряжения                              |  |  |
| 258                        | Фаза А - восстановление напряжения                          |  |  |
| 259                        | Фаза В - пропадание напряжения                              |  |  |
| 260                        | Фаза В - восстановление напряжения                          |  |  |
| 261                        | Фаза С - пропадание напряжения                              |  |  |
| 262                        | Фаза С - восстановление напряжения                          |  |  |
| 263                        | Превышение напряжения любой фазы                            |  |  |
| 264                        | Окончание перенапряжения любой фазы                         |  |  |
| 265                        | Низкое напряжение любой фазы - начало                       |  |  |
| 266                        | Низкое напряжение любой фазы - окончание                    |  |  |

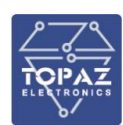

| Тип | Описание                                                                        |
|-----|---------------------------------------------------------------------------------|
|     | Превышение коэффициента несимметрии напряжений по обратной последовательности - |
| 267 | начало                                                                          |
|     | Превышение коэффициента несимметрии напряжений по обратной последовательности - |
| 268 | окончание                                                                       |
| 269 | Фаза А - перенапряжение начало                                                  |
| 270 | Фаза А - перенапряжение окончание                                               |
| 271 | Фаза В - перенапряжение начало                                                  |
| 272 | Фаза В - перенапряжение окончание                                               |
| 273 | Фаза С - перенапряжение начало                                                  |
| 274 | Фаза С - перенапряжение окончание                                               |
| 275 | Фаза А - провал начало                                                          |
| 276 | Фаза А - провал окончание                                                       |
| 277 | Фаза В - провал начало                                                          |
| 278 | Фаза В - провал окончание                                                       |
| 279 | Фаза С - провал начало                                                          |
| 280 | Фаза С - провал окончание                                                       |
| 281 | Неправильная последовательность фаз начало                                      |
| 282 | Неправильная последовательность фаз окончание                                   |
|     | События тока                                                                    |
| 512 | Ток - неизвестное событие                                                       |
| 513 | Фаза А - экспорт начало                                                         |
| 514 | Фаза А - экспорт окончание                                                      |
| 515 | Фаза В - экспорт начало                                                         |
| 516 | Фаза В - экспорт окончание                                                      |
| 517 | Фаза С - экспорт начало                                                         |
| 518 | Фаза С - экспорт окончание                                                      |
| 519 | Обрыв трансформатора тока фазы А                                                |
| 520 | Восстановление трансформатора тока фазы А                                       |
| 521 | Обрыв трансформатора тока фазы В                                                |
| 522 | Восстановление трансформатора тока фазы В                                       |
| 523 | Обрыв трансформатора тока фазы С                                                |
| 524 | Восстановление трансформатора тока фазы С                                       |
| 525 | Разбаланс токов - начало                                                        |
| 526 | Разбаланс токов - окончание                                                     |
| 527 | Замыкание трансформатора тока - начало                                          |
| 528 | Окончание замыкания трансформатора тока                                         |
| 529 | Превышение тока любой фазы - начало                                             |
| 530 | Окончание превышения тока любой фазы                                            |
| 531 | Фаза А - наличие тока при отсутствии напряжения начало                          |
| 532 | Фаза А - наличие тока при отсутствии напряжения окончание                       |
| 533 | Фаза В - наличие тока при отсутствии напряжения начало                          |
| 534 | Фаза В - наличие тока при отсутствии напряжения окончание                       |
| 535 | Фаза С - наличие тока при отсутствии напряжения начало                          |
| 536 | Фаза С - наличие тока при отсутствии напряжения окончание                       |
| 537 | Фаза А - превышение максимального тока начало                                   |
| 538 | Фаза А - превышение максимального тока окончание                                |
| 539 | Фаза В - превышение максимального тока начало                                   |
| 540 | Фаза В - превышение максимального тока окончание                                |

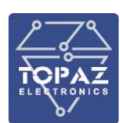

| Тип  | Описание                                                                   |
|------|----------------------------------------------------------------------------|
| 541  | Фаза С - превышение максимального тока начало                              |
| 542  | Фаза С - превышение максимального тока окончание                           |
| 543  | Наличие тока при отсутствии напряжения (обрыв нейтрали)                    |
|      | События включения и выключения счетчика, коммутации реле нагрузки          |
| 768  | Включение/выключение - неизвестное событие                                 |
| 769  | Выключение питания счетчика                                                |
| 770  | Включение питания счетчика                                                 |
| 771  | Выключение абонента дистанционное                                          |
| 772  | Включение абонента дистанционное                                           |
| 773  | Получение разрешения на включение абоненту                                 |
| 774  | Выключение реле нагрузки абонентом                                         |
| 775  | Включение реле нагрузки абонентом                                          |
| 776  | Выключение локальное по превышению лимита мощности                         |
| 777  | Выключение локальное по превышению максимального тока                      |
| 778  | Выключение локальное при воздействии магнитного поля                       |
| 779  | Выключение локальное по превышению напряжения                              |
| 780  | Включение локальное при возвращение напряжения в норму                     |
| 781  | Выключение локальное по наличию тока при отсутствии напряжения             |
| 782  | Выключение локальное по разбалансу токов                                   |
| 783  | Выключение локальное по температуре                                        |
| 784  | Включение резервного питания                                               |
| 785  | Отключение резервного питания                                              |
|      | События программирования счетчика                                          |
| 1024 | Изменение параметров - неизвестное событие                                 |
| 1025 | Изменение адреса или скорости обмена RS-485-1                              |
| 1026 | Изменение адреса или скорости обмена RS-485-2                              |
| 1027 | Установка времени                                                          |
| 1028 | Изменение параметров перехода на летнее время                              |
| 1029 | Изменение сезонного профиля тарифного расписания (ТР)                      |
| 1030 | Изменение недельного профиля ТР                                            |
| 1031 | Изменение суточного профиля ТР                                             |
| 1032 | Изменение даты активации ТР                                                |
| 1033 |                                                                            |
| 1034 | Изменение расчетного дня/часа (гдл)                                        |
| 1035 | Изменение режима индикации (параметры)                                     |
| 1030 |                                                                            |
| 1037 |                                                                            |
| 1030 | Изменение данных точки учета                                               |
| 1035 | Изменение коэффициента трансформации по току                               |
| 1041 | Изменение коэффициента трансформации по напряжению                         |
| 1042 | Изменение параметров линии для вычисления потерь в ЛЭП                     |
| 1043 | Изменение лимита мощности для отключения                                   |
| 1044 | Изменение интервала времени на отключение по мощности                      |
| 1045 | Изменение интервала времени на отключение по превышению максимального тока |
| 1046 | Изменение интервала времени на отключение по максимальному напряжению      |
| 1047 | Изменение интервала времени на отключение по воздействию магнитного поля   |
| 1048 | Изменение порога для фиксации перерыва в питании                           |

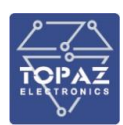

| Тип                                                                                                    | Описание                                                                                                    |  |  |  |
|----------------------------------------------------------------------------------------------------|----------------------------------------------------------------------------------------------------|--|--|--|
| 1049                                                                                                    | Изменение порога для фиксации перенапряжения                                                                                                    |  |  |  |
| 1050                                                                                                    | Изменение порога для фиксации провала напряжения                                                                                                    |  |  |  |
| 1051                                                                                                    | Изменение порога для фиксации превышения тангенса                                                                                                    |  |  |  |
| 1052                                                                                                    | Изменение порога для фиксации коэффициента несимметрии напряжений                                                                                                    |  |  |  |
| 1053                                                                                                    | Изменение согласованного напряжения                                                                                                    |  |  |  |
| 1054                                                                                                    | Изменение интервала интегрирования пиковой мощности                                                                                                    |  |  |  |
| 1055                                                                                                    | Изменение периода захвата профиля 1                                                                                                    |  |  |  |
| 1056                                                                                                    | Изменение периода захвата профиля 2                                                                                                    |  |  |  |
| 1057                                                                                                    | Изменение режима подсветки LCD                                                                                                    |  |  |  |
| 1058                                                                                                    | Изменение режима телеметрии                                                                                                    |  |  |  |
| 1059                                                                                                    | Очистка месячного журнала                                                                                                    |  |  |  |
| 1060                                                                                                    | Очистка суточного журнала                                                                                                    |  |  |  |
| 1061                                                                                                    | Очистка журнала напряжения                                                                                                    |  |  |  |
| 1062                                                                                                    | Очистка журнала тока                                                                                                    |  |  |  |
| 1063                                                                                                    | Очистка журнала вкл/выкл                                                                                                    |  |  |  |
| 1064                                                                                                    | Очистка журнала внешних воздействий                                                                                                    |  |  |  |
| 1065                                                                                                    | Очистка журнала соединений                                                                                                    |  |  |  |
| 1066                                                                                                    | Очистка журнала несанкционированного доступа                                                                                                    |  |  |  |
| 1067                                                                                                    | Очистка журнала качества сети                                                                                                    |  |  |  |
| 1068                                                                                                    | Очистка журнала тангенса                                                                                                    |  |  |  |
| 1069                                                                                                    | Очистка журнала входов/выходов                                                                                                    |  |  |  |
| 1070                                                                                                    | Очистка профиля 1                                                                                                    |  |  |  |
| 1071                                                                                                    | Очистка профиля 2                                                                                                    |  |  |  |
| 1072                                                                                                    | Очистка профиля 3                                                                                                    |  |  |  |
| 1073                                                                                                    | Изменение таблицы специальных дней                                                                                                    |  |  |  |
| 1074                                                                                                    | Изменение режима управления реле                                                                                                    |  |  |  |
| 1075                                                                                                    | Фиксация показаний в месячном журнале                                                                                                    |  |  |  |
| 1076                                                                                                    | Изменение режима инициативного выхода                                                                                                    |  |  |  |
| 1077                                                                                                    | Изменение одноадресного ключа шифрования для низкой секретности                                                                                                    |  |  |  |
| 1078                                                                                                    | Изменение широковещательного ключа шифрования для низкой секретности                                                                                                    |  |  |  |
| 1079                                                                                                    | Изменение одноадресного ключа шифрования для высокой секретности                                                                                                    |  |  |  |
| 1080                                                                                                    | Изменение широковещательного ключа шифрования для высокой секретности                                                                                                    |  |  |  |
| 1081                                                                                                    | Изменение ключа аутентификации для высокой секретности                                                                                                    |  |  |  |
| 1082                                                                                                    | Изменение мастер-ключа                                                                                                    |  |  |  |
| 1083                                                                                                    | Изменение уровня безопасности для низкои секретности                                                                                                    |  |  |  |
| 1084                                                                                                    | Изменение уровня безопасности для высокой секретности                                                                                                    |  |  |  |
| 1085                                                                                                    | Изменение номера дистанционного дисплея                                                                                                    |  |  |  |
| 1080                                                                                                    | Изменение режима учета активной энергии                                                                                                    |  |  |  |
| 1087                                                                                                    | установка времени по GPS/17/ОНАСС                                                                                                    |  |  |  |
| 1088                                                                                                    | Изменение режима отключения по обрыву неитрали                                                                                                    |  |  |  |
| 1089                                                                                                    |                                                                                                    |  |  |  |
| 1090                                                                                                    | Изменение режима отключения по разоалансу токов                                                                                                    |  |  |  |
| 1002                                                                                                    | изменение режима отключения по температуре                                                                                                    |  |  |  |
| 1092                                                                                                    | поррекция времени<br>События вношних воздойствий                                                                                                    |  |  |  |
| сооблия внешних воздействии                                                                                                    |                                                                                                    |  |  |  |
| 1791                                                                                                    |                                                                                                    |  |  |  |
| 1787                                                                                                    | Магнитное поле - окончание                                                                                                    |  |  |  |
| 1068           1069           1070           1071           1072           1073           1074           1075           1076           1077           1078           1079           1080           1081           1082           1083           1084           1085           1086           1087           1088           1090           1091           1092           1280           1281 | Очистка журнала тангенса<br>Очистка журнала входов/выходов<br>Очистка профиля 1<br>Очистка профиля 2<br>Очистка профиля 3<br>Изменение таблицы специальных дней<br>Изменение режима управления реле<br>Фиксация показаний в месячном журнале<br>Изменение режима инициативного выхода<br>Изменение одноадресного ключа шифрования для низкой секретности<br>Изменение одноадресного ключа шифрования для низкой секретности<br>Изменение одноадресного ключа шифрования для низкой секретности<br>Изменение одноадресного ключа шифрования для высокой секретности<br>Изменение одноадресного ключа шифрования для высокой секретности<br>Изменение мароковещательного ключа шифрования для высокой секретности<br>Изменение мастер-ключа<br>Изменение ключа аутентификации для высокой секретности<br>Изменение уровня безопасности для низкой секретности<br>Изменение уровня безопасности для низкой секретности<br>Изменение режима учета активной энергии<br>Установка времени по GPS/ГЛОНАСС<br>Изменение пО<br>Изменение режима отключения по разбалансу токов<br>Изменение режима отключения по разбалансу токов<br>Изменение режима отключения по температуре<br>Коррекция времени<br>Внешнее воздействие - неизвестное событие<br>Магнитное поле - окончание |  |  |  |

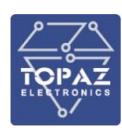

| Тип                                              | Описание                                                           |  |  |  |
|--------------------------------------------------|--------------------------------------------------------------------|--|--|--|
| 1283                                             | Срабатывание электронной пломбы крышки клеммников                  |  |  |  |
| 1284                                             | Срабатывание электронной пломбы корпуса                            |  |  |  |
| События коммутации                               |                                                                    |  |  |  |
| 1536                                             | Коммуникация - неизвестное событие                                 |  |  |  |
| 1537                                             | Разорвано соединение (интерфейс)                                   |  |  |  |
| 1538                                             | Установлено соединение (интерфейс)                                 |  |  |  |
|                                                  | События контроля доступа                                           |  |  |  |
| 1792                                             | Доступ - неизвестное событие                                       |  |  |  |
| 1793                                             | Попытка несанкционированного доступа (интерфейс)                   |  |  |  |
| 1794                                             | Нарушение требований протокола                                     |  |  |  |
| События самодиагностики                          |                                                                    |  |  |  |
| 2048                                             | Самодиагностика - неизвестное событие                              |  |  |  |
| 2049                                             | Инициализация счетчика                                             |  |  |  |
| 2050                                             | Измерительный блок - ошибка                                        |  |  |  |
| 2051                                             | Измерительный блок - норма                                         |  |  |  |
| 2052                                             | Вычислительный блок - ошибка                                       |  |  |  |
| 2053                                             | Часы реального времени - ошибка                                    |  |  |  |
| 2054                                             | Часы реального времени - норма                                     |  |  |  |
| 2055                                             | Блок питания - ошибка                                              |  |  |  |
| 2056                                             | Блок питания - норма                                               |  |  |  |
| 2057                                             | Дисплей - ошибка                                                   |  |  |  |
| 2058                                             | Дисплей - норма                                                    |  |  |  |
| 2059                                             | Блок памяти - ошибка                                               |  |  |  |
| 2060                                             | Блок памяти - норма                                                |  |  |  |
| События превышения реактивной мощности и частоты |                                                                    |  |  |  |
| 2304                                             | Реактивная мощность - неизвестное событие                          |  |  |  |
| 2305                                             | 1 Превышение реактивной мощности установленного порога - начало    |  |  |  |
| 2306                                             | 2 Превышение реактивной мощности установленного порога - окончание |  |  |  |
| 2432                                             | Превышение напряжения любой фазы                                   |  |  |  |
| 2433                                             | Окончание перенапряжения любой фазы                                |  |  |  |
| 2434                                             | Низкое напряжение любой фазы - начало                              |  |  |  |
| 2435                                             | Низкое напряжение любой фазы - окончание                           |  |  |  |

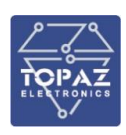

# приложение д

(Подключение к устройству с помощью утилиты PuTTY)

Утилита PuTTY — одна из распространенных бесплатных программ, не требующая установки. В данном разделе приведено описание подключения к устройству с помощью данной утилиты.

Сайт разработчика: <u>http://www.chiark.greenend.org.uk/~sgtatham/putty/latest.html</u>. Ссылка непосредственно исполняемый файл программы: <u>https://the.earth.li/~sgtatham/putty/latest/x86/putty.exe</u>.

### Подключение через серийный порт

После запуска программы PuTTY откроется окно настройки, где во вкладке **Session** необходимо выбрать тип соединения **Serial** и его основные параметры (номер виртуального порта будет отличаться от приведенного в примере в зависимости от вашей системы).

| 🕵 PuTTY Configuration                                                                                                    |                                                                                                    | ? ×                                                                              |
|----------------------------------------------------------------------------------------------------|----------------------------------------------------------------------------------------------------|----------------------------------------------------------------------------------|
| Category:<br>Session<br>Category:<br>Session<br>Constant<br>Category:<br>Category:<br>Comparison<br>Selection<br>Colours<br>Connection<br>Data<br>Proxy<br>Telnet<br>Rlogin<br>SSH<br>Serial | Basic options for your PuTTY set         Specify the destination you want to connect         Serial line         COM5         Connection type:         O Raw       Telnet         O Raw       Telnet         Load, save or delete a stored session         Saved Sessions         Default Settings         Close window on exit:         O Always       Never         O Only on close | ssion<br>t to<br>Speed<br>115200<br>Serjal<br>Load<br>Save<br>Delete<br>ean exit |
| <u>A</u> bout <u>H</u> elp                                                                                                    | <u>O</u> pen                                                                                                    | <u>C</u> ancel                                                                   |

Рисунок Д.1 – Задаваемые настройки раздела Session (сессия)

В настройках соединения (**Connection**) — выбрать последовательный порт (**Serial**) и установить параметры соединения согласно таблице 52.

| 🕵 PuTTY Configuration                                                                                                    |                                                                                                    | ?                                                | ×    |  |  |  |  |  |
|----------------------------------------------------------------------------------------------------|----------------------------------------------------------------------------------------------------|--------------------------------------------------|------|--|--|--|--|--|
| Category:                                                                                                    |                                                                                                    |                                                  |      |  |  |  |  |  |
| Session     Logging     Teminal     Keyboard     Bell     Features     Window     Appearance     Behaviour     Translation     Selection     Colours     Connection     Data     Proxy     Telnet     Rlogin     SSH     Serial | Options controlling loca<br>Select a serial line<br>Serial line to connect to<br>Configure the serial line<br>Speed (baud)<br>Data bits<br>Stop bits<br>Parity<br>Flow control | COM5<br>COM5<br>115200<br>8<br>1<br>None<br>None |      |  |  |  |  |  |
| <u>A</u> bout <u>H</u> elp                                                                                                    | <u>O</u> pen                                                                                                    | <u>C</u> a                                       | ncel |  |  |  |  |  |

Рисунок Д.2 – Задаваемые настройки раздела Serial (серийный порт)

После настройки параметров последовательного порта, необходимо нажать кнопку «Открыть» (Open) для установки соединения и вызова окна консоли.

#### Подключение через Ethernet порт

Для подключения к устройству по протоколу SSH, во вкладке **Session** необходимо выбрать тип соединения **SSH** и его основные параметры.

| 🕵 PuTTY Configuration                                                                                                    |                                                                                                    | ?                                                                           | $\times$ |
|----------------------------------------------------------------------------------------------------|----------------------------------------------------------------------------------------------------|-----------------------------------------------------------------------------|----------|
| Category:<br>Session<br>Connection<br>Connection<br>Colours<br>Connection<br>Colours<br>Connection<br>Colours<br>Colours | Basic options for your PuTTY set         Specify the destination you want to connect         Host Name (or IP address)         192.168.3.127         Connection type:         O Raw       Telnet         O Rlogin       ● SSH         Load, save or delete a stored session         Saved Sessions         Default Settings         Close window on exit:         O Always       Never         O Only on close | ssion<br>ct to<br>Port<br>22<br>Segin<br>Load<br>Save<br>Delete<br>ean exit | 31       |
| <u>A</u> bout <u>H</u> elp                                                                                                    | <u>O</u> pen                                                                                                    | <u>C</u> ancel                                                              |          |

Рисунок Д.3 – Задаваемые настройки раздела Session (сессия)

После настройки параметров последовательного порта, необходимо нажать кнопку «Открыть» (Open) для установки соединения и вызова окна консоли.